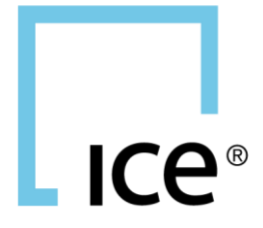

# ICE FRONT-END CLEARING USER INTERFACE GUIDE

5 September 2024, v 1.13

| 1. Introduction                                                                                                    | 1                                                     |
|----------------------------------------------------------------------------------------------------|-------------------------------------------------------|
| 2. Definitions                                                                                                    | 1                                                     |
| 3. Processing Summary       3.1. Trade Management         3.1. Trade Splits       3.2. Trade Splits         3.2. Trade Splits       3.3. Give-Up Groups         3.3. Give-Up Groups       3.4. Average-Price Groups         3.4. Average-Price Groups       3.5. Allocations and Claims         3.6. Transfers and Adjustments       4.1. Users         4.1. Users       4.1. Users | <b>1</b><br>1<br>2<br>2<br>2<br>3<br>4<br>5<br>5<br>5 |
| 4.1.1.       Oser Roles         4.1.2.       Username & Password         4.2.       System Address         4.3.       Supported Browsers         4.4.       Logging In                                                                                                    | 5<br>6<br>7<br>7                                      |
| 5. Interface Components       8         5.1. Banner       8         5.1.1. Alert Bubble and Count       8         5.2. Menu       9         5.3. Functions Panel       10                                                                                                    | 3<br>8<br>9<br>9                                      |
| 6.         Dashboard         1           6.1.         Alerts         1           6.2.         Reports         1           6.3.         Unresolved Activity         1                                                                                                    | 1<br>2<br>2                                           |
| 7. Post Trade Management       13         7.1. Functions Panel       13         7.1.1. Search       13         7.1.2. Grid Controls       13         7.1.3. Column Controls       17         7.1.3.1. Columns Selection       17         7.1.3.2. Column Order       17         7.1.3.3. Column Sort       18         7.1.3.4. Column Width       14                                | <b>3</b><br>3<br>7<br>7<br>7<br>8<br>8                |
| 7.1.3.4.       Countri Width       16         7.1.3.5.       Saved Layouts       16         7.1.3.6.       Back to Defaults       20         7.1.4.       Filters       22         7.1.4.1.       Filter Hints       22         7.1.5.       Export       22                                                                                                    | 5<br>3<br>0<br>1<br>2<br>3                            |

i

| 7.1.5.1. Grid Export                                    | . 23       |
|---------------------------------------------------------|------------|
| 7.1.5.2. Background Export                              | . 23       |
| 7.1.6. Data Grids                                       | .24        |
| 7.1.6.1. Grid Resizing                                  | . 24       |
| 7.1.6.2. Row Selection                                  | . 25       |
| 7.1.6.3. Grouped Mode                                   | . 27       |
| 7.1.6.4. Data Entry and Edit                            | . 29       |
| 7.1.6.4.1. Editable Field Navigation                    | . 30       |
| 7.1.6.4.2. Multi-Row Entry/Edits                        | . 30       |
| 7.1.6.5. Grid Editing Hints                             | . 31       |
| 7.1.7. Viewing Row Details                              | .32        |
| 7.2. Trade Management                                   | .33        |
| 7.2.1. Editing a Trade                                  | .35        |
| 7.2.1.1. In-Line Trade Edits                            | . 35       |
| 7.2.1.2. Bulk Trade Edits                               | . 36       |
| 7.2.2. Splitting a Trade                                | .37        |
| 7.2.3. Adjusting to a Single Destination                | .40        |
| 7.2.4. Adjusting to Multiple Destinations               | 42         |
| 7.2.5. Trade Summary                                    | 44         |
| 7.2.6. Finding a Related Group                          | .44        |
| 727 Trade Errors                                        | 45         |
| 7271 Frors on In-Line Trade Edits                       | 46         |
| 7.2.7.2. Errors on Bulk Trade Edits                     | . 47       |
| 7.2.7.3. Errors on New Trade Splits                     | . 48       |
| 7.2.7.4. Errors when Adjusting to a Single Destination  | . 50       |
| 7.2.7.5. Errors when Adjusting to Multiple Destinations | . 50       |
| 7.2.8. Trade Audit Trail                                | 50         |
| 7.3 Transfer Management                                 | 52         |
| 7.3.1 Accepting a Transfer                              | 53         |
| 7.3.2 Editing a Transfer                                | 55         |
| 7.3.2. Louing a Transfer Edits                          | .00        |
| 7.3.2.7 Bulk Transfer Edits                             | . 00<br>56 |
| 7.3.3 Challenging a Transfer                            | . 00<br>57 |
| 7.3.4 Cancelling a Transfer                             | 58         |
| 7.3.5. Adding Desition Transform                        | .50        |
| 7.5.5. Adding Position Transfers                        | .59        |
| 7.5.5.1. Effet Position Transfers                       | . 59       |
| 7.3.5.2. Optidal Fostilion Transfers Unload Layoute     | .01        |
| 7.3.5. Fosition mansiers, opioad Layous                 | . 03<br>65 |
| 7.2.6.1 Errors on Transfor Accort and In Line Edite     | .00.<br>65 |
| 7.3.0.1. ETUIS ON TRAISIELAUCEPLAND IN-LINE EQUS        | CU .       |
| 7.3.6.2. ETUIS OF DUIK Hansler EUIS                     | . 00       |
| 7.3.6.4 From on New Position Transfere                  | . 07       |
| 7.3.7. Transfor Audit Trail                             | . 07<br>60 |
|                                                         | .08        |

| 7.4. Gro   | up Management                                  | 69  |
|------------|------------------------------------------------|-----|
| 7.4.1.     | Re-Opening an Average Price Group              | 70  |
| 7.4.2.     | Closing an Average Price Group                 | 71  |
| 7.4.3.     | Group Errors                                   | 72  |
| 7.4.4.     | Group Details                                  | 73  |
| 7.5. Allo  | cation Management                              | 74  |
| 7.5.1.     | Allocating to a Single Destination             | 76  |
| 7.5.2.     | Allocating to Multiple Destinations            | 77  |
| 7.5.3.     | Editing Existing Allocations                   | 79  |
| 7.5.4.     | Deleting Allocations                           | 79  |
| 7.5.5.     | Requesting an Allocation Reversal              | 80  |
| 7.5.6.     | Deleting a Reversal Request                    | 80  |
| 7.5.7.     | Allocation Errors                              | 81  |
| 7.5.7.     | 1. Errors on New Allocations                   | 81  |
| 7.5.7.     | 2. Errors on Existing Allocations              |     |
| 7.5.8.     | Allocation Audit Trail                         |     |
| 7.5.9.     | Group Details                                  | 83  |
| 7.5.10.    | Linked Trade Details                           | 84  |
| 7.6. Claii | m Management                                   | 84  |
| 7.6.1.     | Accepting Claims                               |     |
| 7.6.2.     | Editing Accepted Claims                        |     |
| 7.6.3.     | Splitting an Accepted Claim                    |     |
| 7.6.4.     | Editing Splits                                 |     |
| 7.6.5.     | Marking a Claim or Split for Give-Up           | 90  |
| 7.6.6.     | Unmarking a Claim or Split for Give-Up         |     |
| 7.6.7.     | Marking a Claim or Split for Average Pricing   |     |
| 7.6.8.     | Unmarking a Claim or Split for Average Pricing |     |
| 7.6.9.     | Confirming an Allocation Reversal              |     |
| 7.6.10.    | Deleting Unsaved Splits                        |     |
| 7.6.11.    | Claim and Split Errors                         |     |
| 7.6.1      | 1.1. Errors on Claims and Existing Splits      |     |
| 7.0.1      | Claim Audit Trail                              |     |
| 7.0.12.    |                                                |     |
| 8. Tools   |                                                | 100 |
| 8.1. Fun   | ctions Panel                                   | 100 |
| 8.1.1.     | Column Controls                                | 100 |
| 8.1.2.     | Filters                                        | 101 |
| 8.2. Mes   | sage Replay                                    | 103 |
| 8.2.1.     | Search                                         | 104 |
| 8.2.2.     | Status                                         | 105 |
| 8.2.3.     | Replaying Searched Records                     | 105 |
| 8.3. Firm  | Contacts                                       | 107 |

|     | 8.3.1.    | Viewing Firm Contacts              | 107 |
|-----|-----------|------------------------------------|-----|
|     | 8.3.2.    | Adding Firm Contacts               | 108 |
|     | 8.3.3.    | Editing Existing Contacts          |     |
|     | 8.3.4.    | Deleting Firm Contacts             | 109 |
| 9.  | Help      |                                    | 110 |
| 10. | Appen     | dix A: Available Fields by Grid    | 111 |
| 1(  | 0.1.Trad  | es                                 | 111 |
|     | 10.1.1.   | Trades Grid                        | 111 |
| 11. | Appen     | dix B: Reference Field Values      | 114 |
| 1   | 1.1.Statu | is Codes (Status)                  | 114 |
| 1   | 1.2.Exch  | ange Codes (EXCH)                  | 114 |
| 1   | 1.3.Posit | ion Account Codes (Pos Acct)       | 115 |
| 1   | 1.4.Trad  | e Types (TT)                       | 115 |
| 1   | 1.5.Rate  | Identifiers (Rate ID)              | 116 |
| 12. | Appen     | dix C: Unresolved Activity Filters | 117 |
| 13. | Appen     | dix D: Export Mappings             | 119 |

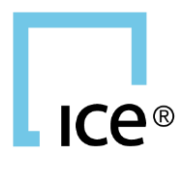

# **ABOUT THIS GUIDE**

Questions or comments about the ICE<sup>®</sup> Front-End Clearing<sup>™</sup> User Interface Guide or system features can be directed to the relevant ICE Clearing House Operations team.

| ICE Clear Europe (ICEU)      | ICEUOps@ice.com<br>+44 (0)20 065 7600                        |
|------------------------------|--------------------------------------------------------------|
| ICE Clear Netherlands (ICNL) | ICEClearNetherlandsOperations@ice.com<br>+31 (0) 20 305 5155 |
| ICE Clear Singapore (ICSG)   | ICEClearSingaporeOperations@ice.com<br>+65-65050463          |
| ICE Clear U.S. (ICUS)        | ICEClearUS@ice.com<br>+1 (312) 836-6718 or +1 (770) 738-2101 |

This Guide describes the functionality of the system as of a particular ICE Clearing Platform release. Changes from release to release are described below.

| ICE Clear<br>Platform<br>Release | ICE FEC<br>Guide<br>Version | Description                                                                                                    |
|----------------------------------|-----------------------------|----------------------------------------------------------------------------------------------------|
| 8.3                              | 1.00                        | Initial version                                                                                                    |
| 8.3                              | 1.01                        | <ul> <li>Added Appendix B, mapping legacy-ACT export fields to<br/>available ACT 2.0 columns</li> <li>Noted that Multi-Row Entry/Edit via <ctrl+sh+downarrow> is<br/>not fully supported in Internet Explorer</ctrl+sh+downarrow></li> </ul>                                                                                                    |
| 8.3.5 /<br>8.3.6                 | 1.02                        | <ul> <li>Functional changes:</li> <li>Added Sub-Status column to Groups grid; moved RRV and REJ<br/>Status values to Sub-Status; deprecated CRV as Groups Status</li> <li>Added RRV Ct, REJ Ct and A Ct columns to the Groups grid, to<br/>reflect the number of Related Allocations in RRV, REJ and A<br/>Status, respectively</li> <li>Disabled Clear Filters button when no filters are applied;<br/>enabled with mouse-over list when grid filters are applied</li> <li>Added sections re: error/failure behaviors to Group<br/>Management, Allocation Management and Claim Management</li> <li>Added SSO password change/reset links to Login popup</li> <li>Added headers, Related Allocations and Related Spits, to<br/>respective grids</li> </ul> |

| 8.5 | 1.03 | <ul> <li>Added Instruction of Allocation Addit Trail, Group Details and<br/>Linked Trade Details popups to Allocation Management</li> <li>Added instruction for Claim Audit Trail popup to Claim<br/>Management</li> <li>Added instruction for Viewing Row Details to Functions Panel</li> <li>Updated Accessing ACT 2.0 to include ICUS and ICCA contact<br/>information</li> <li>Clarified notation concerning Editing Accepted Claims in prior-<br/>day views</li> <li>Added ICNL system address and Operations contact detail</li> <li>Functional changes:</li> <li>Migrated average-price-group management to ACT 2.0, on<br/>Groups screen/arid</li> </ul>                                                                                                    |
|-----|------|----------------------------------------------------------------------------------------------------|
|     |      | <ul> <li>Added "in progress" average-price groups to the grid, with Status of IP</li> <li>Added Close Group button and function, to close/submit "in progress" groups</li> <li>Relabeled Re-Open button as Re-Open Group</li> <li>Grp Px and Cust Acct made editable for "in progress" AP groups</li> <li>Added CTI, Trader Memo and User Memo columns, editable for "in progress" AP groups</li> <li>Group Details enhanced to include AP group price values, and additional trade attributes not common among averaged trades</li> <li>Added support for mark/unmark a claim or split for average pricing</li> <li>New column Alloc Avg Px Grp ID added to Claims and Related Splits</li> <li>Existing Avg Px Grp ID column relabeled as Orig Avg Px Grp ID</li> <li>New value of A (average price) made available in Claims and Related Splits grids' Alloc Meth dropdown</li> <li>Added support to Claims screen to unmark a prior-day claim given-up, to facilitate claim Reversal</li> <li>Added Clear Filter feature to Message Replay screen</li> </ul> |
| 8.6 | 1.04 | <ul> <li>Updated system name from ACT 2.0 to ICE FEC</li> <li>Functional changes:</li> <li>Migrated PTMS functions to the combined ICE FEC interface         <ul> <li>Added new Trades and Transfers screens under Post Trade Management menu</li> <li>Added popup notification of system Alerts, and enhanced display on the Dashboard</li> <li>Added Unresolved Activity and Reports to Dashboard</li> <li>Added system Open/Close indicator</li> </ul> </li> </ul>                                                                                                    |

|                  |      | <ul> <li>Enhanced filtering, adding 'contains' and 'ends with' operators</li> <li>Added background Export of up to 500,000 transactions</li> </ul>                                                                                                    |
|------------------|------|----------------------------------------------------------------------------------------------------|
|                  | 1.05 | <ul> <li>Added instruction for saving frequently used Trade and Transfer column settings; see Post Trade Management/Column Controls/ Saved Layouts</li> <li>Added instruction to Cancel a Transfer</li> <li>Added sections describing Trades and Transfers error behaviors</li> <li>Added instructions to view Trade or Transfer Audit Trail</li> <li>Added instruction, in Data Grids, to view Grid Editing Hints panel</li> </ul>                                                               |
|                  | 1.06 | <ul> <li>Added Appendix C, Unresolved Activity Filters</li> <li>Updated recommended minimum Chrome browser version to 64</li> </ul>                                                                                                    |
| 8.6.1 -<br>8.7.1 | 1.07 | <ul> <li>Updated Post Trade Management Search and Filters sections, to reflect new fields and behaviors on the Trades screen</li> <li>Updated Trade Management section, to reflect new Search and Filter features</li> <li>Updated Appendix C, Unresolved Activity Filters, to incorporate new Search fields</li> </ul>                                                                                                    |
| 8.8.X            | 1.08 | Updated Appendix B, Export Mappings, to reflect additional fields added to the Trades/Related Allocations sub-grid                                                                                                    |
|                  | 1.09 | <ul> <li>Added new Appendix, Available Fields by Grid, beginning with<br/>Trades grid; other grids to be added in future versions</li> <li>Added Reference Field Values (for fields in addition to Status) to<br/>Appendix</li> <li>Reordered Appendices by relevance, as follows:         <ul> <li>Appendix A: Available Fields by Grid</li> <li>Appendix B: Reference Field Values</li> <li>Appendix C: Unresolved Activity Filters</li> <li>Appendix D: Export Mappings</li> </ul> </li> </ul> |
| 9.1.X            | 1.10 | Updated Dashboard and Search to reflect addition of T+4 and<br>T+5 data to the system                                                                                                    |
| 9.2.0            | 1.11 | <ul> <li>Updated to reflect that Trading Member users are now able to<br/>manage Firm Contacts</li> <li>Updated Supported Browsers</li> </ul>                                                                                                    |
| 9.2.2            | 1.12 | Updated to reflect availability of additional Search criteria on<br>Claims, and increase in the number of Claims which may be<br>actioned at once                                                                                                    |
| 9.3.X            | 1.13 | <ul> <li>Updated Processing Summary with additional detail and<br/>reference links to relevant sections of this Guide</li> <li>Updated rules for unmarking trades from GU or AP when Trade<br/>Management is displaying a prior clearing day; also updated<br/>rules for unmarking claims from GU or AP</li> </ul>                                                                                                    |

Intercontinental Exchange and ICE are trademarks of Intercontinental Exchange Inc. or its affiliates. All other trademarks are the property of their respective owners.

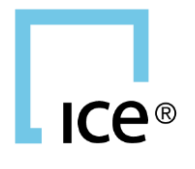

# **ICE FRONT-END CLEARING**

## **1. INTRODUCTION**

ICE<sup>®</sup> Front-End Clearing (ICE FEC) is a web-based application used to support post-trade processing of derivatives trades cleared by an ICE Clearing House.

The system's functions include the trade and transfer management, and allocation/claim functions previously supported by ICE's legacy PTMS and ACT systems, whose interfaces are decommissioned.

This Guide provides instruction to a User wanting to perform these functions in the ICE FEC User Interface. Additional features of the legacy interfaces, including viewing unresolved activity, receiving system alerts, exporting data, and capabilities such as FIXML-message replay, are also supported and described in this Guide.

## 2. DEFINITIONS

Please note that the term Member is used throughout the remainder of this document to refer to both Clearing Members (CMs), and Trading Members (TMs) that access the ICE Clearing Systems.

Furthermore, the term User will be used generally to refer to any authorized ICE FEC user.

Either term will be prefaced accordingly where a specific member or user type is intended.

## **3. PROCESSING SUMMARY**

## **3.1. TRADE MANAGEMENT**

Trades which are executed on an ICE trading venue are processed into the appropriate ICE clearing house, and made available in ICE Front-End Clearing. Once in the clearing system, trades may be modified, split, marked for give-up, or marked for average pricing. These updates may be performed by the user in the ICE FEC interface, or via FIXML API message submitted from the Member's back-office / middleware system.

See related sections, below, for instructions.

Editing a Trade

## 3.2. TRADE SPLITS

A trade split sub-divides a single trade into multiple trades (split legs), each with a portion of the original quantity. Each split leg may be given different account attributes, and may optionally be marked for giveup or average pricing like any other trade, independent of its related split legs.

See related sections, below, for instructions.

Splitting a Trade

## 3.3. GIVE-UP GROUPS

When a trade (or a trade-split leg) is marked for give-up it will become part of a give-up group (a GU Group), from which the Allocating Member can create allocations and manage existing allocations at the group level. Marked trades will be grouped together if their following attributes are the same:

Member (CM and TM), Trade Type, Contract (incl. Put/Call and Strike Price for options), Trade Price, Trade Date, Buy/Sell, Trader, Customer Account, Position Account, Clearing Account (aka SMA), Spread Indicator, Open/Close and Rate ID.

Once marked for give-up, the Member is able to unmark the original trade, in order to remove it from the GU Group and process the record in a different manner. Unmark may be restricted, however, depending upon the status of any related GU allocations and claims.

See related sections, below, for instructions.

Editing a Trade Finding a Related Group Group Management

## 3.4. AVERAGE-PRICE GROUPS

Alternatively, a Member may mark a trade (or a trade-split leg) for price averaging, then manage the related "in progress" average-price group (AP Group). Trades marked for AP will be grouped together if their following attributes are the same:

Member-assigned AP Group ID, Member (CM and TM), Trade Type<sup>^</sup>, Contract (incl. Put/Call and Strike Price for options), Trade Date, Buy/Sell, Position Account and Clearing Account (aka SMA).

^Block trades, EFPs, and most other non-marker trade types are eligible for averaging, but *only* with trades of the same trade type. The exception is that regular screen, error cross and broker cross trade types can be comingled for averaging. For removal of doubt, marker trade types, i.e. TAS, etc., are not averageable; nor are stock-contingent trades or position transfers/trade adjustments. Note that the ability to comingle additional/alternate trade types in an average-price group is subject to change in the future.

Averaging of the below Trade Types is supported. Please also refer to the <u>ICE Clear - Reference Data</u> <u>Definitions</u> for the full list of ICE Trade Types and their AP eligibility.

| Trade Type                      | FIXML TrdCaptRpt or | FEC UI     | May be         |  |  |  |
|---------------------------------|---------------------|------------|----------------|--|--|--|
|                                 | AllocRpt @TrdTyp    | Trade Type | comingled with |  |  |  |
| Regular Trade                   | 0                   | REG        | 24/ECR, 58/BRX |  |  |  |
| Error Cross                     | 24                  | ECR        | 0/REG, 58/BRX  |  |  |  |
| Broker Cross                    | 58                  | BRX        | 0/REG, 24/ECR  |  |  |  |
| Block Trade                     | 1                   | BLK        |                |  |  |  |
| Exchange for Physical           | 2                   | EFP        |                |  |  |  |
| Exchange for Swap               | 12                  | EFS        |                |  |  |  |
| EFM                             | 13                  | EFM        |                |  |  |  |
| Exchange of Options for Options | 14                  | EOO        |                |  |  |  |
| Substitution of futures for OTC | 23                  | SWP        |                |  |  |  |
| Exchange Basis Facility         | 55                  | EBF        |                |  |  |  |
| Asset Allocation                | 101                 | AAL        |                |  |  |  |
| Guaranteed Cross                | 102                 | GDX        |                |  |  |  |
| Volatility Contingent Trade     | 104                 | VCT        |                |  |  |  |
| Traded at Market (TAM)          | 106                 | SBK        |                |  |  |  |
| Exchange for Benchmark          | 110                 | EFB        |                |  |  |  |

After marking all trades the user wishes to average, he or she may close the AP Group to finalize the average price. Once closed, the Group is eligible for the Allocating Member to create and manage allocations against. The user has two options to set the final AP Group price:

- Use the system-calculated average price: The system will calculate the actual-average price (to 7 decimal places) and residual price per lot (to 2 dps), plus the rounded-average price. The rounded-average price is the actual-average price rounded to the nearest tick with buys rounded up and sells rounded down.
- Enter an override price: The system will allow the user to override the average price; however, the entered price must be at a valid tick for the product. Rounded-average price and residual price will not be calculated in this case.

Closed AP Groups which are not allocated may be reopened to add (mark) or remove (unmark) trades, change the override price, and/or to update the Group's editable non-grouping fields.

See related sections, below, for instructions.

Editing a Trade Finding a Related Group Group Management

## 3.5. ALLOCATIONS AND CLAIMS

A User may generally allocate a GU Group at any time after its creation, or an AP Group once it has been closed. All or part of the Group may be allocated at the same time, to one or more distinct destinations.

Once a GU or AP Group (generically, a Group) has been allocated, the opposite member (the Claiming Member) can review the transaction in detail, and then accept or reject each allocation. The Claiming Member may also then mark an accepted allocation for further give-up or averaging, similar to a trade, and reallocate accordingly.

Additional actions, such as modification, deletion, reversal or claim split, can also be performed on an allocation by the Allocating or Claiming Member, depending upon the allocation status.

See related sections, below, for instructions.

Allocation Management Claim Management

## 3.6. TRANSFERS AND ADJUSTMENTS

After a trade is cleared through the ICE Clear end-of-day process it may be adjusted, to correct mis-clears within the same Member firm. A transfer may also be created in the ICE FEC interface, independent of a single original trade, to move all or part of an existing position from one Member to another.

See related sections, below, for instructions.

Adjusting to a Single Destination Adjusting to Multiple Destinations Transfer Management

## 4. ACCESSING ICE FEC

## 4.1. USERS

#### 4.1.1. USER ROLES

Two User Roles are supported by ICE FEC:

 Trading Member User – A Trading Member User will have the ability to view and take action on transactions related to the Member firm(s) to which he or she is authorized. This includes the all *Post Trade Management* functions:

#### Trades

- Viewing and updating an exchange trade
- Marking or unmarking an exchange trade for give-up or average pricing
- Splitting an exchange trade
- Updating or Adjusting a trade cleared on a prior day

#### Transfers

- Creating a new position transfer via entry or file upload
- Modifying or Cancelling an unaccepted position transfer
- Accepting an unaccepted position transfer
- Challenging an unaccepted or accepted position transfer

#### Groups & Allocations

- Closing (aka submitting) an "in progress" average-price group
- Updating average-price-group attributes at time of close, such as entering an override group price
- Re-opening a "closed" (aka submitted) average-price group
- Allocating a regular give-up group
- Allocating a "closed" (aka submitted) average-price group
- Modifying or Deleting unclaimed allocations
- Reversing accepted allocations

#### Claims

- Accepting or Rejecting unclaimed allocations
- Modifying accepted allocations
- Splitting accepted allocations
- Giving-up accepted allocations at original trade price
- Averaging and giving-up accepted allocations at an average price

In addition, in the **Tools** section of the system, a Trading Member User will be able to view contact detail of all Member firms, and add, edit and delete contact detail for the Member firm(s) to which the User is authorized. The system **Dashboard** will also be available.

 Trading Member Admin User – A Trading Member Admin User will have all of the rights of a Trading Member User, plus the following *Tools* permission: • Initiating replay of ICE Clear FIXML API messages related to the Member firm(s) to which the User is authorized

#### 4.1.2. USERNAME & PASSWORD

Each ICE FEC User will use a unique Username and password to access the system. Each ICE Clearing House maintains independent systems; therefore, separate access per Clearing House is required.

A User of the legacy PTMS or ACT interfaces, or of prior versions of this interface (previously called ACT 2.0), may use his or her existing ICE Global ID/SSO login to access the ICE FEC interface.

To request a Username, contact the relevant ICE Clearing House Operations team.

| ICE Clear Europe (ICEU)      | ICEUOps@theice.com<br>+44 (0)20 065 7600                        |
|------------------------------|-----------------------------------------------------------------|
| ICE Clear Netherlands (ICNL) | ICEClearNetherlandsOperations@theice.com<br>+31 (0) 20 305 5155 |
| ICE Clear Singapore (ICSG)   | ICEClearSingaporeOperations@theice.com<br>+65-65050463          |
| ICE Clear U.S. (ICUS)        | ICEClearUS@theice.com<br>+1 (312) 836-6718 or +1 (770) 738-2101 |

### 4.2. SYSTEM ADDRESS

Once a Username and password are obtained, the production version of ICE FEC can be accessed via the following URL:

- ICEU <u>https://fec.euclearing.theice.com</u>
- ICNL <u>https://fec.nlclearing.theice.com</u>
- ICSG <u>https://fec.sgclearing.theice.com</u>
- ICUS https://fec.usclearing.theice.com

The link also can be accessed through the respective ICE Clearing House technology page on www.theice.com, or by clicking the applicable link below:

- ICEU https://www.theice.com/clear-europe/technology
- ICNL https://www.theice.com/clear-netherlands/technology
- ICUS https://www.theice.com/clear-us/technology

For ICSG, use the direct URL provided in the prior section.

Contact ICE Clear Operations for addresses of non-production environments, as applicable.

## 4.3. SUPPORTED BROWSERS

Use of Google Chrome<sup>™</sup> version 93 or higher is recommended. Use of earlier versions or other browsers is not recommended.

## 4.4. LOGGING IN

New Users to ICE FEC should refer to Username & Password, above, to request login credentials.

To log into ICE FEC:

1. Navigate to the System Address associated with the ICE Clearing House you wish to access. The Login panel will display the appropriate clearing-house logo and name

| ICE <sup>®</sup> Front-End Clearing <sup>™</sup> |                                     |
|--------------------------------------------------|-------------------------------------|
| ICE CLEAR EUROPE®                                |                                     |
| Username                                         | Password                            |
| Existing ICE Single Sign-On users can            | Change or Reset Forgotten password. |
|                                                  | Login                               |

2. Enter your Username and Password on the login screen, and click Login.

Once the Username and Password are successfully authenticated, the User will be taken to the system *Dashboard*, described later in this Interface Guide.

To change or reset an ICE SSO password, use the appropriate link on the Login panel, then follow the instructions of the ICE SSO system.

## **5. INTERFACE COMPONENTS**

| ICE CLEAR EUROPE®   | D   | ev2 ®      | .6         | Open        |                | Banner        | -              | <b>A</b> (       | Cu          | rrent Cle<br>cal CCP Ti | earing Da<br>ime: 18-Oct | ite: 04-Ap | pr-2018<br>9:42 BST | User ID:<br>Last Logir | alison_tm_a | Idmin<br>2018 07:51:57 EDT | 🕞 Lo      | gout |
|---------------------|-----|------------|------------|-------------|----------------|---------------|----------------|------------------|-------------|-------------------------|--------------------------|------------|---------------------|------------------------|-------------|----------------------------|-----------|------|
| Menu 4              | Gro | oups       |            |             |                | Janner        |                |                  |             |                         |                          |            |                     |                        |             |                            |           |      |
| Dashboard           | Exc | hange All  | Exchs T    | rading Memb | er xxx 👻       | Clearing Date | 04-Apr-201     |                  | arch        |                         |                          |            |                     |                        |             |                            |           |      |
| 🔻 🏦 Post Trade Mgmt |     |            |            | -           |                | 2             |                | ~                | _           |                         |                          |            |                     |                        |             |                            |           |      |
| Trades              | •   | Re-Open    | Group 🔒 🤇  | Close Group | C Refresh      | Count 420     | Selected Ct 2  | 2   Selected Qty | : 70        |                         | Func                     | tions Pa   | nel                 |                        |             | Clear Filter               | Export to | 💌    |
| C Transfers         |     | Status     | Sub-Status | Grp ID 🕇 /  | Avg Px Grp ID  | Brp Qty F     | Rem Qty        | Trd Dt           | Grp Px      | B/S                     | Exch                     | Comm       | Maturity            | P/C                    | Strike      | Orig Ord ID                | Cust Acct | TI   |
| > Groups            |     |            |            |             |                |               |                |                  | Multi-Pop   |                         |                          |            |                     |                        |             |                            | Multi-Pop |      |
| Claims              | Mer | nu         | ABC        |             | ABC            |               | 123            | Ê                | 123         | ABC                     | ABC                      | ABC        |                     | 485 4                  | BG (123     | ABC                        |           | ABC  |
| 🔻 🎤 Tools           |     | UA         |            | 9002942     |                | 34            | 34             | 03-Apr-2018      | 123.22      | в                       | IFEU                     | в          | Dec-201             | 8                      |             | 584274315                  | TEST8     |      |
| Message Replay      | M   | UDC        | REJ        | 9002944     | APGD1          | 42            | 0              | 03-Apr-2018      | 121.6866667 | в                       | IFEU                     | в          | Dec-201             | 8                      |             |                            | TEST8     |      |
| Firm Contacts       |     | UA         |            | 9002945     |                | 17            | 17             | 03-Apr-2018      | 123.22      | в                       | IFEU                     | в          | Dec-201             | 8                      |             | 584274299                  | TEST9     |      |
|                     |     | UA         |            | 9002946     |                | 14            | 14             | 03-Apr-2018      | 123.38      | в                       | IFEU                     | в          | Dec-201             | 8                      |             | 584274421                  | TEST-1    |      |
|                     |     | UDA        |            | 9002947     |                | 40            | 10             | 03-Apr-2018      | 121.38      | В                       | IFEU                     | в          | Dec-201             | 8                      |             | 584274377                  | TEST-1    |      |
|                     |     | UA         |            | 9002948     |                | 4             | 4              | 03-Apr-2018      | 123.4       | в                       | IFEU                     | в          | Dec-201             | 8                      |             | 584274445                  | TEST-1    |      |
|                     |     | UA         |            | 9002949     |                | 12            | 12             | 03-Apr-2018      | 120.22      | в                       | IFEU                     | в          | Dec-201             | 8                      |             | 584274401                  | TEST-1    |      |
|                     |     | IP         |            | 9002950     | APG02          | 54            | 0              | 03-Apr-2018      | 121.8985185 | В                       | IFEU                     | в          | Dec-201             | 8                      |             |                            | TEST-1    |      |
|                     |     | A          |            | 9002951     |                | 28            | 0              | 03-Apr-2018      | 121.34      | в                       | IFEU                     | в          | Dec-201             | 8                      |             | 584274327                  | TEST8     |      |
|                     |     | A          |            | 9002962     |                | 289           | 0              | 04-Apr-2018      | 123.22      | в                       | IFEU                     | т          | Dec-201             | 8 C                    | 65          | 996936912                  | XXXACCT   |      |
|                     |     | A          |            | 9002979     |                | 140           | 0              | 04-Apr-2018      | 122.38      | в                       | IFEU                     | T          | Dec-201             | 8 C                    | 65          | 996936953                  | XXXACCT   |      |
|                     | ۹ 🛍 |            |            |             |                |               |                |                  | T           |                         |                          |            |                     |                        |             |                            |           | →1   |
|                     | Rel | ated Alloc | ations     |             |                |               |                |                  |             |                         |                          |            |                     |                        |             |                            |           | -    |
|                     | +   | Add Alloca | ations 🖺 S | ave 🗶 I     | Delete 🗲 Reve  | rse ≓ De      | elete Reversal | C Refresh        | Rem Qty: 0  | Count 7                 | Selecter                 | d Ct: 0    |                     |                        | 2           | Clear Filter               | Export to |      |
|                     |     | Status     | Alloc Qty  | Dest TM     | Dest Cust Acct | Dest Pos Aco  | ct Dest CT     | Dest O/C         | Dest Memo   | Cust A                  | Acct Grp I               | ID Grj     | p Px                | Alloc ID 🏌             | Link Trd ID | Orig Ord                   | A/O Rev   |      |
|                     |     |            | Multi-Pop  | Multi-F 💌   | Multi-Pop      | Multi-Pop     | Multi-Po       | p Multi-F        | Multi-Pop   |                         |                          |            |                     |                        |             |                            |           |      |
|                     |     | ABC        | 123        | ABC         | ABC            |               | ABC            | 123 A            | 4           | BC                      | ABC                      | 123        | 123                 | 123                    | .12         | 3 480                      | ABC       |      |
|                     |     | A          | 14         | YYY         | 12345          |               |                | 0                |             | TEST                    | 8 900                    | 2951       | 121.34              | 9002952                | 13605       | 5 584274327                |           | -    |
| 🔻 😧 Help            |     | A          | 14         | YYY         | 12345          |               |                | 0                |             | TEST                    | 8 <u>900</u>             | 02951      | 121.34              | 9002953                | 13605       | 6 584274327                |           |      |
| User Guide          |     | А          | 12         | YYY         | YYY02          |               |                | 0                |             | TEST                    | 8 900                    | 2944 12    | 1.686               | 9002957                | 13605       | 9 584274327                |           | 1    |
| How-To Videos       |     | REJ        | 14         | YYY         | YYY03          |               |                | 0                |             | TEST                    | 8 900                    | 2944 12    | 1.686               | 9002958                | 13605       | 7 584274327                |           |      |
| Neport an Error     |     | с          | 3          | YYY         | YYY03          |               |                | 0                |             | TEST                    | 8 900                    | 2944 12    | 1.686               | 9002959                | 13605       | 8 584274346                |           | 1.1  |
| 📞 Contact ICE       |     |            |            | 100/        | 10000          |               |                |                  |             | TEOT                    |                          | 10044 40   | 4.000               | 0000000                | 40005       | 504074040                  |           |      |

## 5.1. BANNER

The Banner is visible at the top of all screens, and includes the following elements:

- Logo Identifies the relevant ICE Clear clearing house
- Environment Displays the environment to which the User is logged in, such as Production, UAT, etc.
- Version The major ICE Platform Release number supported by the ICE FEC interface version
- Current Clearing Date The current business date of the ICE Clear clearing house
- **System State** Whether the system is currently Open or Closed; when Closed, the system will be in a read-only state and will not support new post-trade actions to be applied
- Local CCP Time The current time and time zone of the ICE Clear clearing house
- Alert Bubble and Count A drop-in bubble displaying new and/or unacknowledged system Alerts, and a count of Alerts which remain unacknowledged by the User; see *Alert Bubble and Count*, below, for details
- User ID The username of the User logged into the system
- Last Login Time The date and time at which the User last logged into the system, not including the current session login; in the time zone specified in the User's computer settings
- Logout Logs the User out of ICE FEC

### 5.1.1. ALERT BUBBLE AND COUNT

When an ICE FEC alert is created, such as for upcoming contract expiries or system broadcast message, a "bubble" Alert will drop down into the center of the Banner.

• **Critical Alerts** – These will be bordered in red, and must be acknowledged by the User. The Alert will grey out and lock the entire ICE FEC interface from any other action, until it is acknowledged by clicking within the Alert bubble. After being acknowledged, the Alert will clear, the screen will again become active, and the next Alert (if any) will display.

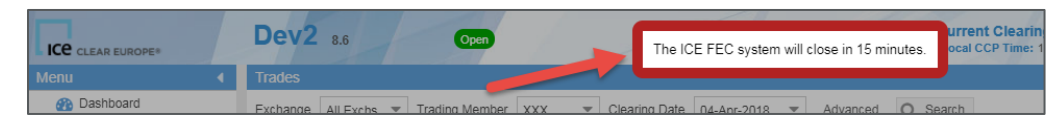

 Informational Alerts – These will be bordered in yellow and may be acknowledged, but will fade automatically if the User does not acknowledge the Alert, and the next new Alert (if any) will be displayed. Hovering over an Informational Alert with your mouse will keep the Alert open, giving more time to read the message. Informational Alerts will not lock the interface to prevent other actions.

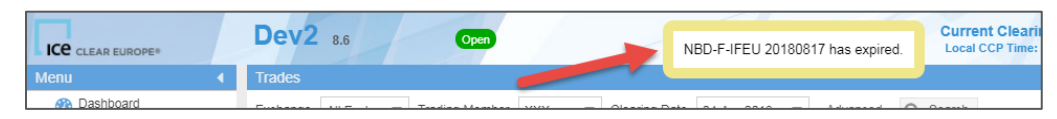

The Alerts Indicator will show the count of unacknowledged Alerts. Unacknowledged Alerts may be replayed by clicking on this Indicator. A replayed Alert may again be ignored, or acknowledged in order to show the next unacknowledged Alert on the list.

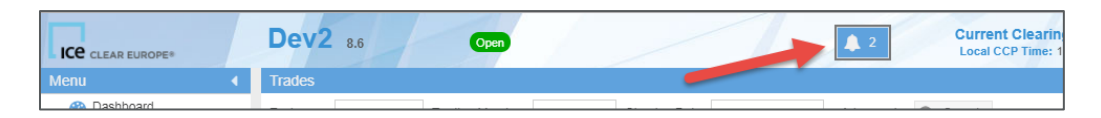

All Alerts displayed to the User in this manner will also be listed on the system Dashboard, for future reference; see *Alerts*, below.

## 5.2. MENU

The ICE FEC Menu includes the following headings and screen hyperlinks, each of which is described in the detailed screen sections which follow in this Interface Guide:

- **Dashboard** [hyperlink] Displays system alerts; also the system landing page after login
- Post Trade Mgmt
  - **Trades** [hyperlink] Displays all trades currently in the system, and supports trade modifications and management
  - **Transfers** [hyperlink] Supports creation and management of position transfers, and modifications to trade adjustments
  - **Groups** [hyperlink] Shows all regular GU and AP Groups, and supports outbound allocation management (give-ups)
  - Claims [hyperlink] Supports inbound allocation management (take-ups)
- Tools [visible only to Trading Member Admin Users]

- Message Replay [hyperlink] Supports FIXML message replay for select Users
- Firm Contacts [hyperlink] Displays contact details for Member firms
- Help
  - User Guide [hyperlink] Opens a separate web page, displaying the ICE FEC User Interface Guide (pdf)
  - **How-To Videos** [hyperlink] Opens a separate web page, listing short videos which instruct the User how to perform the most common functions in the ICE FEC interface
  - **Report an Error** Auto-generates an email to the respective ICE Production Support team, with reference data for ICE to troubleshoot a problem the User is having with the system
  - **Contact ICE** Opens a dialog with ICE Production and Test Support email addresses, phone numbers, and support hours for the relevant ICE Clearing House

The Menu may be collapsed or expanded by clicking either left or right arrow, respectively,

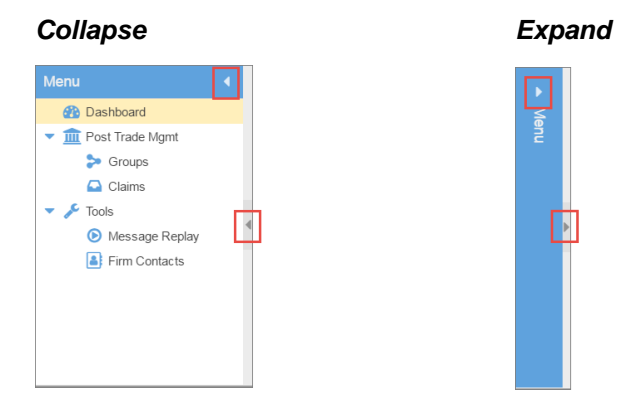

## 5.3. FUNCTIONS PANEL

The primary functionality of each screen will occur in its Functions Panel. Please refer to the detailed screen sections which follow in this Interface Guide for available data, actions and controls.

## 6. DASHBOARD

The Dashboard provides summarized information and resources related to the system.

| ICE CLEAR EUROPE*   | Dev2        | 8.6            |                | Open           | ~           |                |                |               |         |          |            |           |             | 1          |          | <b>4</b> 0 | Cur    | rent Clearing<br>al CCP Time: 18- | Date: 19-Oct-21<br>Det-2018 21:46:06 | 018 User ID<br>BST Last Log | I: vijaya_podium<br>in Time: 28-Sep-2018 07:49 | 31 EDT 🕞 Lo      | agout  |
|---------------------|-------------|----------------|----------------|----------------|-------------|----------------|----------------|---------------|---------|----------|------------|-----------|-------------|------------|----------|------------|--------|-----------------------------------|--------------------------------------|-----------------------------|------------------------------------------------|------------------|--------|
| Menu 📢              | Alerts      |                |                |                |             |                |                |               |         |          |            |           |             |            |          |            |        |                                   | Highlight                            | 🗶 Repo                      | rts                                            |                  |        |
| Bashboard           | Cirg Dt     | Alert TS       |                | Type           | Content     |                |                |               |         |          |            |           |             |            |          |            |        |                                   |                                      | Daily_G                     | ive-Up Activity                                |                  |        |
| 👻 🏦 Post Trade Mgmt | 18-Oct-2018 | 18-Oct-20      | 18 16:44:27 BS | T Info         | TFE-F-NDED  | C 20181019 ha  | s expired or   | closed.       |         |          |            |           |             |            |          |            |        |                                   |                                      | A                           |                                                |                  |        |
| C Trades            | 18-Oct-2018 | 18-Oct-20      | 18 16:44:18 BS | T Info         | NBD-F-IFEU  | 20181019 he    | s expired or ( | closed.       |         |          |            |           |             |            |          |            |        |                                   |                                      |                             |                                                |                  |        |
| C Transfers         | 17-Oct-2018 | 17-Oct-20      | 18 17:04:26 BS | T Info         | TFE-F-NDE   | ( 20181018 he  | s expired or   | closed.       |         |          |            |           |             |            |          |            |        |                                   |                                      |                             |                                                |                  |        |
| > Groups            | 17-Oct-2018 | 17-Oct-20      | 18 17:04:17 BS | T Info         | T-O-IFEU 20 | 1811 has expi  | ed or closed   |               |         |          |            |           |             |            |          |            |        |                                   |                                      |                             |                                                |                  |        |
| Claims              | 17-Oct-2018 | 17-Oct-20      | 18 17:04:09 BS | T Info         | NBD-F-IFEU  | 20181018 ha    | s expired or ( | closed.       |         |          |            |           |             |            |          |            |        |                                   |                                      |                             |                                                |                  |        |
| - Je Tools          | 17-Oct-2018 | 17-Oct-20      | 18 13:15:00 BS | T Info         | RC1-O-IFLX  | 201811 has e   | pired or clos  | sed.          |         |          |            |           |             |            |          |            |        |                                   |                                      |                             |                                                |                  |        |
| Message Replay      | 17-Oct-2018 | 17-Oct-20      | 18 13:15:00 BS | T Info         | RC2-O-IFLX  | 201811 has e   | pired or clos  | sed.          |         |          |            |           |             |            |          |            |        |                                   |                                      |                             |                                                |                  |        |
| Firm Contacts       | 17-Oct-2018 | 17-Oct-20      | 18 13:15:00 BS | T Info         | RC-O-IFLX 2 | 01811 has exp  | aired or close | rd.           |         |          |            |           |             |            |          |            |        |                                   |                                      |                             |                                                |                  |        |
|                     | 16-Oct-2018 | 16-Oct-20      | 18 15:05:34 BS | r Info         | NBD-F-IFEU  | 20181017 ha    | s expired or a | closed.       |         |          |            |           |             |            |          |            |        |                                   |                                      |                             |                                                |                  |        |
|                     | 16-Oct-2018 | 16-Oct-20      | 18 15:05:16 BS | T Info         | TFE-F-NDED  | C 20181017 ha  | s expired or   | closed.       |         |          |            |           |             |            |          |            |        |                                   |                                      |                             |                                                |                  |        |
|                     | 15-Oct-2018 | 15-Oct-20      | 18 16:51:21 BS | T Info         | CA7-O-IFED  | 201810 has e   | xpired or clo  | sed.          |         |          |            |           |             |            |          |            |        |                                   |                                      |                             |                                                |                  |        |
|                     | 15-Oct-2018 | 15-Oct-20      | 18 16:51:12 BS | T Info         | CA8-O-IFED  | 201810 has e   | xpired or clo  | sed.          |         |          |            |           |             |            |          |            |        |                                   |                                      |                             |                                                |                  |        |
|                     | 15-Oct-2018 | 15-Oct-20      | 18 16:51:04 BS | T Info         | CA9-O-IFED  | 201810 has e   | xpired or clo  | sed.          |         |          |            |           |             |            |          |            |        |                                   |                                      |                             |                                                |                  |        |
|                     | 15-Oct-2018 | 15-Oct-20      | 18 16:50:55 BS | T Info         | CAO-O-IFED  | 201810 has e   | expired or clo | ised.         |         |          |            |           |             |            |          |            |        |                                   |                                      |                             |                                                |                  |        |
|                     | 15-Oct-2018 | 15-Oct-20      | 18 16:50:46 BS | T Info         | CAP-O-IFED  | 201810 has e   | upired or clo  | sed.          |         |          |            |           |             |            |          |            |        |                                   |                                      |                             |                                                |                  |        |
|                     | 15-Oct-2018 | 15-Oct-20      | 18 16:50:38 BS | T Info         | CAW-O-IFED  | 0 201810 has ( | expired or cla | osed.         |         |          |            |           |             |            |          |            |        |                                   |                                      | -                           |                                                |                  |        |
|                     | Unresolve   | d Activity - L |                |                |             |                |                |               |         |          |            |           |             |            |          |            |        |                                   |                                      |                             |                                                |                  |        |
|                     |             |                | Trades         |                |             |                |                | Transfers     |         |          | Groups     |           |             | Allocation | 15       |            | Claims |                                   | SCT                                  |                             |                                                |                  |        |
|                     | TM † U      | Inresolved     | T Unreg T-1    | Unreg T-2 Unre | T-3 Unreg   | T-4 Unreg      | T-5 Unreg      | Unacc/Challgd | Pending | Rejected | In Progres | s Unalloc | Under Alloc | Unacc      | Rejected | Pend Rev   | Unacc  | Pend Rev                          | Unreg Trades                         | Unalloc Grps                | Under Alloc Grps Uns                           | acc Claims Unreg | Claims |
|                     | Totals:     | 675            | 0              | 8              | . 8         | 0              |                | C             | 0       | 0        |            | 0 0       |             |            | 546      | 0          |        | 23                                | 0                                    | 0                           | 0                                              | 0                | 0      |
|                     | 1 🖤         | 9              |                | 1              | 9 19        |                |                |               |         |          |            |           |             | 2          | P 1      |            | 2      | Ψ                                 | 1                                    |                             |                                                |                  | - P    |
|                     | XXX         | 357            | 0              | 0              | . 2         | 0              | 0              |               | 0       | 0        |            | ) 0       | 0           |            | 352      | 0          |        | 0                                 | ) (                                  | ) 0                         | 0                                              | 0                | 0      |
|                     | YYY         | 318            | 0              | 0              | 0           | 0              | 0              |               | 0       | 0        |            | 0 0       | 0           |            | 294      | 0          |        | 22                                | ) (                                  | ) 0                         | 0                                              | 0                | 0      |
|                     |             |                |                |                |             |                |                |               |         |          |            |           |             |            |          |            |        |                                   |                                      |                             |                                                |                  |        |
|                     |             |                |                |                |             |                |                |               |         |          |            |           |             |            |          |            |        |                                   |                                      |                             |                                                |                  |        |
|                     |             |                |                |                |             |                |                |               |         |          |            |           |             |            |          |            |        |                                   |                                      |                             |                                                |                  |        |
|                     |             |                |                |                |             |                |                |               |         |          |            |           |             |            |          |            |        |                                   |                                      |                             |                                                |                  |        |
|                     |             |                |                |                |             |                |                |               |         |          |            |           |             |            |          |            |        |                                   |                                      |                             |                                                |                  |        |
|                     |             |                |                |                |             |                |                |               |         |          |            |           |             |            |          |            |        |                                   |                                      |                             |                                                |                  |        |
| 🔻 🚱 Help            |             |                |                |                |             |                |                |               |         |          |            |           |             |            |          |            |        |                                   |                                      |                             |                                                |                  |        |
| User Guide          |             |                |                |                |             |                |                |               |         |          |            |           |             |            |          |            |        |                                   |                                      |                             |                                                |                  |        |
| How-To Videos       |             |                |                |                |             |                |                |               |         |          |            |           |             |            |          |            |        |                                   |                                      |                             |                                                |                  |        |
| Neport an Error     |             |                |                |                |             |                |                |               |         |          |            |           |             |            |          |            |        |                                   |                                      |                             |                                                |                  |        |
| Contast ICE         |             |                |                |                |             |                |                |               |         |          |            |           |             |            |          |            |        |                                   |                                      |                             |                                                |                  |        |

## 6.1. ALERTS

The Alerts panel displays critical and informational alerts generated by ICE FEC. Alerts created during the current clearing date will be displayed first, followed by alerts from the three prior clearing dates. Alerts which are expired will display in italic, for quick visual differentiation.

For example, advance notice of Daily Product close times (such as for equity products), and system close times will be displayed. When Contracts expire during the day, the Alerts pane will detail those contracts and their expiry time. Custom messages entered for ICE FEC Users by ICE Operations will also be listed here.

When no alerts are available the panel will show the message, "There are no alerts to display."

| Alerts      |                          |      |                                              | tfe | ×. |
|-------------|--------------------------|------|----------------------------------------------|-----|----|
| Cirg Dt     | Alert TS                 | Туре | Content                                      |     |    |
| 19-Oct-2018 | 19-Oct-2018 10:58:18 BST | Info | NBD-F-IFEU 20181021 has expired or closed.   |     |    |
| 19-Oct-2018 | 19-Oct-2018 10:58:01 BST | Info | TFE -F-NDEX 20181021 has expired or closed.  |     |    |
| 18-Oct-2018 | 18-Oct-2018 16:44:27 BST | Info | TILD-F-NDEX 2 81019 has expired or closed.   |     |    |
| 18-Oct-2018 | 18-Oct-2018 16:44:18 BST | Info | NBD-F-IF(1) v v181019 has expired or closed. |     |    |
| 17-Oct-2018 | 17-Oct-2018 17:04:26 BST | Info | The ANDEX 20181018 has expired or closed.    |     |    |
| 17-Oct-2018 | 17-Oct-2018 17:04:17 BST | Info | T-O-IFEU 201811 has expired or closed.       |     |    |
| 17-Oct-2018 | 17-Oct-2018 17:04:09 BST | Info | NBD-F-IFEU 20181018 has expired or closed.   |     |    |
| 17-Oct-2018 | 17-Oct-2018 13:15:00 BST | Info | RC1-O-IFLX 201811 has expired or closed.     |     |    |
| 17-Oct-2018 | 17-Oct-2018 13:15:00 BST | Info | RC2-O-IFLX 201811 has expired or closed.     |     |    |
| 17-Oct-2018 | 17-Oct-2018 13:15:00 BST | Info | RC-O-IFLX 201811 has expired or closed.      |     |    |
| 16-Oct-2018 | 16-Oct-2018 15:05:34 BST | Info | NBD-F-IFEU 20181017 has expired or closed.   |     |    |
| 16-Oct-2018 | 16-Oct-2018 15:05:16 BST | Info | 1.0 -F-NDEX 20181017 has expired or closed.  |     |    |
|             |                          |      |                                              |     |    |

To easily locate an alert, for example one specific to a particular product expiry, you can enter a value to be in the Highlight field, and that value will be highlighted on each row where it exists.

The Alerts listed here will be the same as those which are shown individually to the User in the system Banner (see *Alert Bubble and Count*, above). They will remain listed in the Alerts panel for future reference, even after they are acknowledged in an Alert Bubble.

## 6.2. REPORTS

The Reports panel lists the standard reports that are available from ICE FEC. Clicking on a report's name will download the selected report to the User's default download folder.

Currently only the Daily Give-Up Activity report is available.

## 6.3. UNRESOLVED ACTIVITY

The Unresolved Activity panel displays the number of records in a number of functional categories which are considered to be unresolved and may require User intervention. The record count per category, as well as a total, is given for each Member to which the User has ICE FEC access. The total per category across all displayed Members is indicated at the top of each column.

| Unreso  | lved Activity - | Last Update | ad: 18-Oct-201 | 8 21:44:10 BS |           |               |         |          |             |         |             |             |          |          |        |          |              |              |                  |     |
|---------|-----------------|-------------|----------------|---------------|-----------|---------------|---------|----------|-------------|---------|-------------|-------------|----------|----------|--------|----------|--------------|--------------|------------------|-----|
|         |                 | Trades      |                |               |           | Transfers     |         |          | Groups      |         |             | Allocations |          |          | Claims |          | SCT          |              |                  |     |
| TM Î    | Unresolved      | T Unreg     | T-1 Unreg      | T-2 Unreg     | T-3 Unreg | Unacc/Challgd | Pending | Rejected | In Progress | Unalloc | Under Alloc | Unacc       | Rejected | Pend Rev | Unacc  | Pend Rev | Unreg Trades | Unalloc Grps | Under Alloc Grps | Una |
| Totals: | 675             | 0           | 3              | 0             | 3         | 0             | 0       | 0        | 0           | 0       | 0           | 646         | 0        | 0        | 23     | 0        | 0            | 0            | 0                |     |
| 1       | 323             | 12          | .123           | 423           | 423       | 423           | 423     | 423      | 49          | 423     | 47          | 423         | 47       | Ψ.       | 323    | 423      | 423          | 12           | 423              |     |
| XXX     | 357             | 0           | 2              | 0             | 2         | 0             | 0       | 0        | 0           | 0       | 0           | 352         | 0        | 0        | 0      | 0        | 0            | 0            | 0                |     |
| YYY     | 318             | 0           | 0              | 0             | 0         | 0             | 0       | 0        | 0           | 0       | 0           | 294         | 0        | 0        | 22     | 0        | 0            | 0            | 0                |     |
|         |                 |             |                |               |           |               |         |          |             |         |             |             |          |          |        |          |              |              |                  |     |

Clicking on any category count will take the User to the **Post Trade Management** screen that is relevant, with filters and selections applied as needed to display the records represented by the record count. This feature does not apply to the totals by category or Member.

Standard row sorting and filtering are supported on the Unresolved Activity panel. In addition, a user may hide unused columns, or reorder columns within each of the category groupings, to customize the view. Total record counts per Member will exclude counts in hidden columns; similarly, totals per category will only include counts from Member rows that are displayed.

See Appendix C: Unresolved Activity Filters, for instruction if you wish to apply any of the related filters manually to the relevant Post Trade Management screen.

## 7. POST TRADE MANAGEMENT

## 7.1. FUNCTIONS PANEL

Generally speaking, the Functions Panel for each screen listed in the *Post Trade Management* section of the ICE FEC Menu contains the following elements. Specific data and available functions may differ by screen, and are described in detail later in this Interface Guide.

| Tra      |           |                       |         |         |        |             |              |           |            |               |          |             |                           |                     |               |          |              | Search       |               |           |           |           |
|----------|-----------|-----------------------|---------|---------|--------|-------------|--------------|-----------|------------|---------------|----------|-------------|---------------------------|---------------------|---------------|----------|--------------|--------------|---------------|-----------|-----------|-----------|
| Exc      | nange All | Exchs 🔻               | Trading | Member  | XXX    | ▼ Cleari    | ng Date 12-/ | pr-2018   | ▼ =        | Trd Px        | =        | Cust Acc    | t                         | Pos Acct Unres      | olved -       |          |              | ocurcii      | -             | $\bigcap$ | Export    |           |
| Co       | mm 🔻      | Sec Typ               | Mat     | lurity  | B/S    | ττ · ·      | ▼ Orig Ord   | ID Dei    | al ID      | Trd ID        |          |             |                           | Q                   | Search Clear  | Returned | 983 of 983 r | records      | rid Controls  | <u>`</u>  |           |           |
| B        | Save      | Edit                  | 🔩 Split | III III | ade Su | mmary 📿 F   | Refresh Co   | ount: 983 | Selected ( | Ct: 3   Selec | ted B/S  | Qty: 51 / 0 | Select                    | ed Avg Price: 123.2 | 2             |          | /            |              | / Clear       | Filter    | 🛓 Export  | to 👻      |
|          | Trd ID 1  | TM                    | B/S     | Trd Qty |        | Trd Dt      | Trd Px       | Exch      | Comm       | Maturity      | P/C      | Strike      | TT                        | Orig Ord ID         | Cust Acct     | Pos Acct | O/C          | Alloc Meth   | Avg Px Grp ID | 1         | Dest TM   | Dest Cus  |
|          |           |                       |         |         |        |             |              |           |            |               |          |             | $\checkmark$              | Column Contr        | ols & Filters | lti-Pop  | Multi-F 💌    | Multi-Po, 💌  | Multi-Pop     |           | Multi-F 💌 | Multi-Pop |
|          |           | 123 A                 | ic AB   | 9       | .123   | Ê           | 4            | 3 ABC     | ABC        | ABC           | ABC      | - 10        |                           | 180 480             | 450           | 499      | ABC          | ABC          |               | ABC       | ABC       |           |
|          | <u>17</u> | 251 <u>XXX</u>        | В       |         | 17     | 12-Apr-2018 | 123.2        | 2 IFEU    | G          | Apr-2019      |          |             | REG                       | 420307828           | XXXACCT       | н        | 0            |              |               |           |           |           |
|          | <u>17</u> | 252 <u>XXX</u>        | в       |         | 17     | 12-Apr-2018 | 123.2        | 2 IFEU    | G          | Apr-2019      |          |             | REG                       | 420307828           | XXXACCT       | н        | 0            |              |               |           |           |           |
|          | 17        | 253 <u>XXX</u>        | в       |         | 17     | 12-Apr-2018 | 123.2        | 2 IFEU    | G          | Apr-2019      |          |             | REG                       | 420307828           | XXXACCT       | н        | 0            |              |               |           |           |           |
| ☑        | 17        | 254 <u>XXX</u>        | в       |         | 17     | 12-Apr-2018 | 123.2        | 2 IFEU    | В          | Apr-20+       | Dat      | a Grid      | EG                        | 420433513           | 44789         | н        | 0            | G            |               |           |           |           |
| ☑        | 17        | 255 <u>XXX</u>        | в       |         | 17     | 12-Apr-2018 | 123.2        | 2 IFEU    | в 🥖        | Apr-2019      |          |             | REG                       | 420433513           | 44789         | н        | 0            | G            |               |           |           |           |
|          | 17        | 256 <u>XXX</u>        | в       |         | 17     | 12-Apr-2018 | 123.2        | 2 IFEU    | В          | Apr-2019      | С        | 65          | REG                       | 420433527           | XXXACCT       | н        | 0            |              |               |           |           |           |
|          | 17        | 257 <u>XXX</u>        | в       |         | 17     | 12-Apr-2018 | 123.2        | 2 IFEU    | В          | Apr-2019      | С        | 65          | REG                       | 420433527           | XXXACCT       | н        | 0            |              |               |           |           |           |
|          | <u>17</u> | 258 <u>XXX</u>        | в       |         | 17     | 12-Apr-2018 | 123.2        | 2 IFEU    | В          | Apr-2019      | С        | 65          | REG                       | 420433527           | XXXACCT       | н        | 0            |              |               |           |           |           |
| ☑        | <u>17</u> | <u>259</u> <u>XXX</u> | в       |         | 17     | 12-Apr-2018 | 123.2        | 2 IFEU    | В          | Apr-2019      |          |             | REG                       | 420776878           | 44789         | U        | 0            | G            |               |           |           |           |
|          | <u>17</u> | 260 XXX               | в       |         | 17     | 12-Apr-2018 | 123.2        | 2 IFEU    | В          | Apr-2019      | С        | 65          | REG                       | 420776892           | XXXACCT       |          | 0            |              |               |           |           |           |
|          | <u>17</u> | 261 XXX               | в       |         | 17     | 12-Apr-2018 | 123.2        | 2 IFEU    | В          | Apr-2019      | С        | 65          | REG                       | 420 Ec              | dit/Entry Pan | el ]     | 0            | A            | AP001         |           |           |           |
|          | <u>17</u> | 262 XXX               | в       |         | 14     | 12-Apr-2018 | 121.3        | 4 IFEU    | В          | Apr-2019      | С        | 65          | REG                       | 420776905           | /9101         | 0        | 0            | A            | AP001         |           |           |           |
|          | <u>17</u> | 263 <u>XXX</u>        | В       |         | 14     | 12-Apr-2018 | 122.3        | 8 IFEU    | В          | Apr-2019      | С        | 65          | REG                       | 420776917           | XXXACCT       | U        | 0            |              |               |           |           |           |
| <b>C</b> | 47        | nex vvv               | n       |         | 44     | 40 Apr 2040 | 404.5        | 0 15511   | P          | Apr 2040      | <u>^</u> | 05          | 050                       | 100770055           | VVVLOOT       | L.,      |              | 1            |               |           |           |           |
| Edi      | 1         |                       |         |         |        |             |              |           |            |               |          |             |                           |                     |               |          |              |              |               |           |           | -         |
| 0        | Discard   |                       |         |         |        |             |              |           |            | 0             |          |             |                           | >                   |               |          |              |              |               |           |           |           |
|          | Cust Acct | Pos A                 | cct C   | TI C3   | 3 Trdr | O/C         | Rate ID      | Trdr Memo |            | User Me       | Ed       | t/Entry Pa  | anel<br><del>oc mem</del> | Avg Px Grp ID       | Dest TM       | Dest Cu  | st Acct D    | est Pos Acct | Dest CTI      | Dest O/   | C Dest N  | lemo      |
|          | 44789     | [multi                | 1       |         | _      | 0           | к            | HQ-LT-VM  | AN-02      | -             |          | G           |                           |                     |               |          |              |              |               | _         |           |           |
|          |           |                       |         |         |        |             |              |           |            | _             |          |             |                           |                     |               |          |              |              |               |           |           |           |
|          |           |                       |         |         |        |             |              |           |            |               |          |             |                           |                     |               |          |              |              |               |           |           |           |
|          |           |                       |         |         |        |             |              |           |            |               |          |             |                           |                     |               |          |              |              |               |           |           |           |
|          |           |                       |         |         |        |             |              |           |            |               |          |             |                           |                     |               |          |              |              |               |           |           |           |

## 7.1.1. SEARCH

The Search bar allows a User to select a limited array of data to retrieve from the ICE FEC database. The data returned by the Search can then be sorted and filtered by the User, as needed.

*Note:* An initial Search is required before data will be displayed on any *Post Trade Management* screen, *before* applying Filter criteria in the grid headers.

All screens under this section of the Menu will share the following primary Search criteria, which will be retained as you navigate between ICE FEC screens.

- **Exchange** A list of the individual exchange MICs/mnemonics applicable to the ICE Clear clearing house; an All Exchs (all exchanges) choice is also available, and is the default setting upon first accessing the system
- **Trading Member** A list of trading members to which the User is authorized; on the Trades and Transfers screens, an All TMs (all trading members) choice is also available, while only a single mnemonic may be selected on Groups or Claims

- If the user has a single mnemonic selected on Trades or Transfers, that single mnemonic will be auto-selected as Search criteria if the User navigates to the Groups or Claims screen; the same is true when navigating from Groups or Claims to Trades or Transfers
- If the User has All TMs selected on Trades or Transfers, the last-searched-for single mnemonic will be auto-selected as Search criteria if the User navigates to the Groups or Claims screen; returning to Trades or Transfers, the All TMs selection will be reapplied
- **Clearing Date** Use this dropdown to select the Clearing Date for which you want to manage transactions; the current Clearing Date is highlighted, by default; other choices include the next Clearing Date (for use in ICSG only), and five prior Clearing Dates

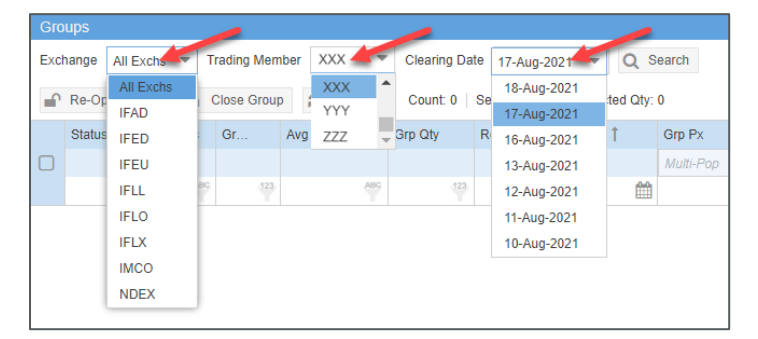

*Note:* Transactions which will clear on the next (T+1) or current (T) Clearing Date, and transactions of the same type (trades, groups/allocations or claims) which cleared on a prior (T-1 through T-5) Clearing Date, are all managed on a common ICE FEC screen. The Clearing Date Search allows the User to switch between these dates. Also note that Search for Clearing Date four or five days in arrears (T-4 or T-5) may be slower than for T+1 through T-3, and is subject to timeout; including additional Search criteria will shorten the response time.

On Trades, Transfers and Claims (on Release 9.2.2 and later), except where specified, additional Search criteria may also be set to help the user reduce the number of records to be displayed. One or more of these fields may be populated, as needed, to narrow the results.

• **Trd Px** - Entry field for the trade price; not available on Transfers or Claims; supports numeric values only, including zero (0) and negatives, indicated by a preceding minus sign (-), such as - 1.3875

By default, the operator is equals (=), but can be changed to greater-than-or-equals (>=) or less-than-or-equals (<=), by clicking on the operator icon and selecting that operator

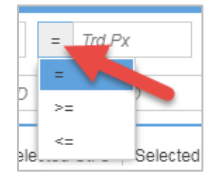

• Cust Acct - Entry field for the customer account; not available on Transfers or Claims

By default, the operator is equals (=), but can be changed to return any customer account containing the entered value, by clicking on the operator icon and selecting the 'like' operator

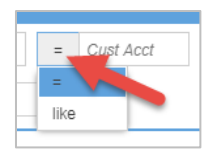

- Pos Acct Entry field for the position account; not available on Transfers
- **Unresolved** Entry field with dropdown selection of "Unresolved Activity" categories; not available on Transfers or Claims

After choosing All Exch(anges), a single Trading Member, the desired Clearing Date and an Unresolved selection, clicking Search will return the same records as reflected in the Dashboard's "Unresolved Activity" count for that member and date

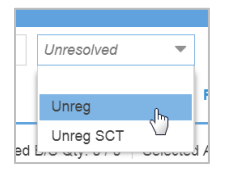

*Note:* Making an Unresolved selection will automatically set and disable other Search fields, when those fields are required to execute the Unresolved Search correctly. Change Unresolved back to blank to reactivate any Search fields which were disabled.

- Comm Entry field with dropdown selection of ICE commodity codes/symbols
- Sec Typ Entry field with dropdown selection of security types; choices are FUT (futures), OOF (options on futures), OPT (options), CMB (combos) and OOC (options on combos)
- **Maturity** Entry field for the maturity date; entry must be in format MMM-YYYY, or DD-MMM-YYYY for daily contracts
- B/S Entry field with dropdown to select Buy (B) or Sell (S) records
- TT Entry field with dropdown of ICE trade types
- Status Dropdown of available Status codes; not available on Trades or Transfers
- Orig Ord ID Entry field for an original (client-assigned) order identifier; not available on Claims
- Deal ID Entry field for an exchange-assigned deal or match ID; not available on Claims
- Trd ID Entry field for a unique clearing-assigned trade ID; not available on Claims

To execute a Search on Trades:

- 1. Enter or select a value in each required Search field (Exchange, Trading Member and Clearing Date); all are single-select only, and all are required.
- 2. Optionally set additional Search criteria.
- 3. Click [Search], or hit <Enter> while in one of the Search fields.

*Note:* Due to limitations of the browsers themselves, a maximum number of 50,000 records can be displayed on the Trades screen to a Google Chrome<sup>™</sup> user at any one time, or 20,000 records to a user of Microsoft Edge<sup>™</sup> or other browser. Where the requested Trades screen

Search matches more than the allowed maximum, the system will display as many rows as possible, allowing you to work with the partial result set, or to add more criteria and Search again.

• On the Trades screen, if too many rows would be displayed by the Search, an alert will appear, giving the User the option to Export the full result set (see *Background Export*, below) before continuing to display the partial results in the grid.

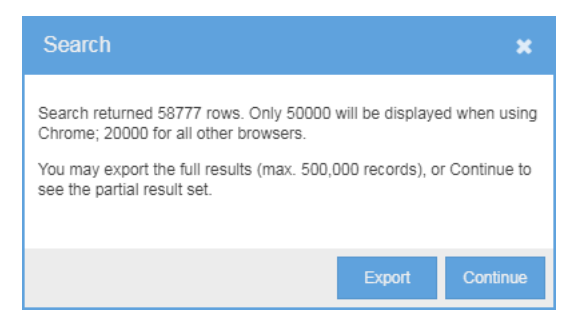

- 4. The grid will update to display the records matching the Search criteria, up to the browser's display limit.
  - On the Trades screen, the total number of rows returned to the grid, and the total number that matched the Search criteria, will be shown next to the Search button.

| st Acct | Pos Acct | Unresolved | Ŧ     |                                 |
|---------|----------|------------|-------|---------------------------------|
|         |          | Q Search   | Clear | Returned 50000 of 58777 records |

To execute a Search on any other screen:

- 1. Enter or select a value in each required Search field (Exchange, Trading Member and Clearing Date); all are single-select only, and all are required.
- 2. On Transfers or Claims, optionally set additional Search criteria.
- 3. Click [Search], or hit <Enter> while in one of the Search fields.

*Note:* A maximum of 200,000 records can be retrieved for display in a single Search.

To clear your Search criteria:

- 1. For a single, non-required Search field, delete the entered value or set the dropdown to blank.
- 2. To clear all non-required Search fields, including resetting Trd Px and Cust Acct operators to equals (=), click the Clear button, adjacent to Search.

*Note:* After changing your Search values manually or by using the Clear feature, you must explicitly click Search again to update the data grid to match your new criteria.

Upon logout, the User's Search last-used values will be stored, and will be pre-populated as Search criteria during the next login. Clearing Date will always default to the current business date each time the User logs in.

Any Search values which are set will be ignored as the User navigates to a screen which does not support that Search field.

### 7.1.2. GRID CONTROLS

Grid Controls includes the available Action Buttons and summary counts and/or quantities related to the related Data Grid. See the individual screen sections later in this Interface Guide for details.

#### 7.1.3. COLUMN CONTROLS

Column Controls allow a User to customize the Data Grid to suit his or her needs. The User's lastused column settings, per grid, will be stored and restored the next time the User accesses the system. The User can also name and save multiple grid settings, to easily switch between commonly used Data Grid configurations.

#### 7.1.3.1. COLUMNS SELECTION

Each grid supports a comprehensive list of available columns, which may be displayed or hidden individually by the User. A subset of these columns is selected for display by default.

*Note:* As an alternative to changing your column selection, the full list of field values for an individual record may be viewed by the User; refer to *Viewing Row Details*, below.

To change your column selection:

- 1. Open any column dropdown menu; all available columns are listed under each dropdown.
- 2. Uncheck a column to hide it; check a column to display it.

|     |      |    |            |            |     | - | 0/0           |       |
|-----|------|----|------------|------------|-----|---|---------------|-------|
| kch | Comr | -  | Maturity   | P/C        | S   | 8 | Trd Qty       | ist / |
| ABC | 1    | Â  | Sort Asc   | ending     |     | V | Trd Dt        | ulti- |
| EU  | /    | ↓A | Sort Des   | cendin     | 9   | V | Trd Px        | ST    |
| EU  | в    |    |            |            |     | V | Exch          | ST    |
| ΈIJ | В    | ÷⊞ | Group by   | / this fie | eld |   | Comm          | ST    |
| EU  | В    |    | Show in    | aroups     |     |   | Maturity      | ST    |
| EU  | В    |    |            |            | -   |   | P/C           | ST    |
| EU  | В    | C  | Back to [  | Default    | 5   |   |               | ST    |
| ΈU  | В    | B  | Save Lay   | out        |     |   | Strike        | ST    |
| EU  | В    | +  | Load La    | /out       |     |   | Orig Ord ID   | ST    |
| EU  | В    | _  |            |            |     |   | Ord ID        | ST    |
| ΈU  | В    | Ü  | Delete La  | ayout      |     |   |               | KE    |
| EU  | в    | ;  | Filter Hin | its        |     |   | Cust Acct     | ST    |
| EU  | в    | _  | Grid Edit  | ina Hin    | **  |   | Cirg Acct     | ST    |
| EU  | в    |    | BIG Edit   | ing hin    | 15  |   | Sec Cust Acct | ST    |
| EU  | в    |    | Dec-2018   |            |     |   | Pos Acct      | ST    |
| EU  | в    |    | Dec-2018   |            |     |   | CTI           | ST    |
| EU  | в    |    | Dec-2018   |            |     |   | 0.0           | ST    |

#### 7.1.3.2. COLUMN ORDER

Columns may be rearranged by drag-and-drop.

To rearrange your columns:

- 1. Click and hold the mouse on the header of the column you wish to move.
- 2. Drag the column until the green arrows appear between the columns between which you want the column moved.
- 3. Release the mouse, and the column will be moved.

| n Qty |     | Trd | Dt  |       | -  | Grp Px |        | B/S |
|-------|-----|-----|-----|-------|----|--------|--------|-----|
|       | 123 |     | 0   | Grp   | Px |        | (123)  |     |
|       | 0   | 03- | May | -2017 |    |        | 120.22 | В   |
|       | 0   | 02  | Mau | 2017  |    |        | 100.00 | D   |

#### 7.1.3.3. COLUMN SORT

Each Data Grid may be sorted by a single column of data. An upward arrow in the column header indicates it is being sorted by in ascending order; a downward arrow indicates descending.

A sort order is pre-assigned to each grid, and may be changed by the User in one of two ways.

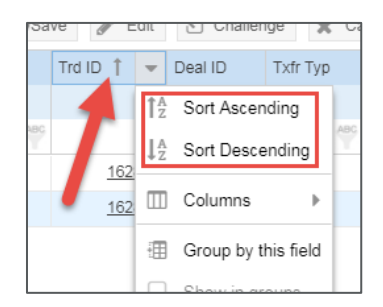

To change your sort order:

1. Click once on the column header to sort by that column in ascending order. Click again to change to descending order.

OR

2. Open the related column dropdown menu, and choose either *Sort Ascending* or *Sort Descending*.

#### 7.1.3.4. COLUMN WIDTH

Each column may be widened or narrowed by dragging the column border left or right, as needed.

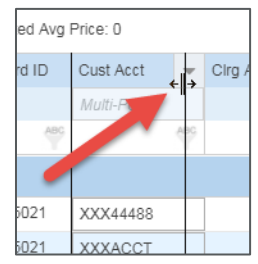

#### 7.1.3.5. SAVED LAYOUTS

On the main Trades and Transfers grids, a User can customize their column Layout, then name, save and reload the Layout to perform a regular, repeated business action. A User can create as many custom Layouts as he or she needs; saved Layouts are User specific.

- **Saving a Layout** When saving a custom grid Layout, the following settings will be stored for convenient re-use:
  - Column Selection
  - Column Order
  - Column Width
  - Column Sort
  - Grid Filters, if applied (see Filters, below, for details)
  - Grouped Mode setting, if applied (see *Grouped Mode*, below, for details)

*Important!* If the User has already customized his or her columns, it is recommended to *Save the current settings before modifying column settings* for any additional custom Layouts; otherwise, *the original customizations will be lost*.

To save a grid Layout:

1. After customizing your columns, filters and/or field grouping, open any column dropdown menu, and choose *Save Layout*.

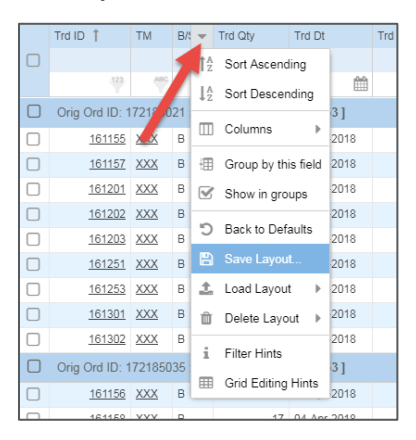

- 2. Enter a Layout name. If you are already using a named Layout, its name will appear automatically. Layout names must be unique.
  - o To update the current Layout, do not modify the displayed name
  - o To create a new custom Layout, enter a new name

| Save Layout    | ×      |  |
|----------------|--------|--|
| Enter a name   |        |  |
| GROUPED ORD ID |        |  |
| ОК             | Cancel |  |

- 3. Click [OK] to confirm save.
- Loading a previously saved Layout Once saved, a Layout will be available for reload to the grid.

To load a saved grid Layout:

1. Open any column dropdown menu, and hover your mouse pointer over *Load Layout*, to expand the list of available Layouts.

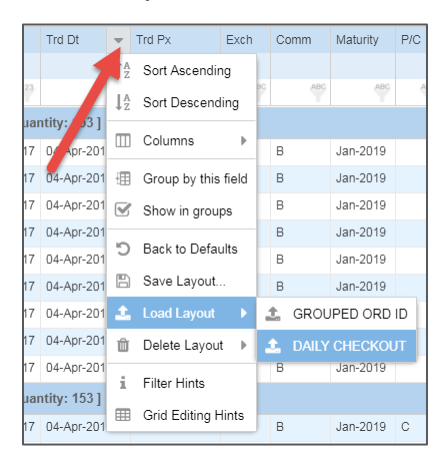

- 2. Click on the desired Layout; the grid will refresh to display the Layout's defined grid preferences.
- Deleting a previously saved Layout When a saved Layout is no longer needed, it may be deleted by the User.

*Important!* Clicking on a saved Layout in the *Delete Layout* menu will *immediately* cause it to be deleted, *without a confirmation popup*, and its related customizations will be lost.

To delete a saved grid Layout:

1. Open any column dropdown menu, and hover your mouse pointer over *Delete Layout*, to expand the list of available Layouts.

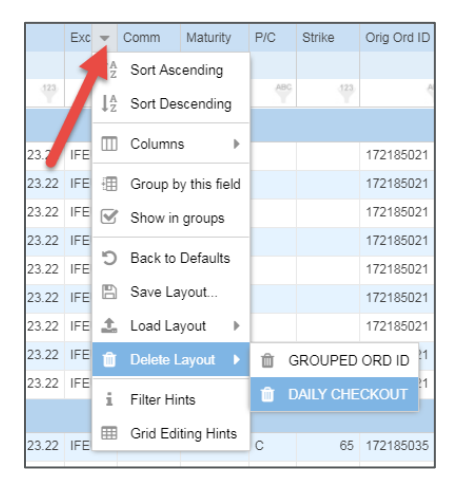

2. Locate and click on the Layout you wish to Delete; *the layout will be deleted immediately, without confirmation*.

#### 7.1.3.6. BACK TO DEFAULTS

After a User changes his or her column preferences, he or she may restore the ICE FEC default settings for a Data Grid. Note that each Data Grid must be restored individually.

*Important!* Restoring a grid's default column set will return the User to the Dashboard, and all Search, Filter and entered/unsaved edits on all Data Grids will be lost.

To restore your columns for a Data Grid to their default state:

- 1. Open any column dropdown menu.
- 2. Choose Back to Defaults.
- 3. Select [Yes] or [No] from the confirmation popup:

| 8 | This will reset the current Data Grid to its default settings for column set, order and<br>widths, and will ungroup the data, if applicable. |  |
|---|----------------------------------------------------------------------------------------------------|--|
|   | You will be returned to the Dashboard, and all Search, Filter and unsaved edits will be lost.                                                |  |
|   | Do you want to continue?                                                                                                    |  |
|   | Yes No                                                                                                    |  |

### 7.1.4. FILTERS

Each Data Grid may be filtered to narrow the array of data displayed. Filters may be applied to one column, or to multiple columns, to suit the User's needs.

ICE FEC supports one or more filter operators per column, based on the data type of the column, identified by the icon in the respective filter field:

- Alphabetic -
- Numeric -
- Date or Date/Time -

The following Filter operators are available on all alphabetic and numeric columns.

| none      | Starts With; to filter for blank values, use [space]                   |
|-----------|------------------------------------------------------------------------|
| *[value]  | Ends With                                                              |
| *[value]* | Contains                                                               |
| =         | Equal To; to filter for blank values, use =[space]                     |
| !=        | Not Equal To; to filter for non-blanks, use !=[space]                  |
| >         | Greater Than                                                           |
| <         | Less Than                                                              |
| >=        | Greater Than or Equal To                                               |
| <=        | Less Than or Equal To                                                  |
| in[space] | In List; separate values with a comma and no space, such as: in B,AB,C |

To add an Alphabetic or Numeric Filter:

- 1. Enter the desired operator and value into the filter field of the column you wish to filter.
- 2. The filter will be applied automatically.

To add a Date or Date/Time Filter:

1. Enter the date for which you wish to filter, in format DD-MMM-YYYY only. Date/Time fields may be filtered by the date portion of their value only.

2. The filter will be applied automatically.

OR

- 3. Click the calendar icon, and select the desired date from the calendar popup.
- 4. The selected date will display in the entry field, and the filter will be applied automatically. Date/Time fields may be filtered by the date portion of their value only.

The filter-field background will be highlighted on any column to which a Filter is applied. Note that a filter for a blank value may be created by entering a space in a filter field, so even a field which appears to be empty may have a filter applied.

| Status  | Grp ID 🏌 | Avg Px Grp ID | Grp Qty  | Rem Qty | Tre |
|---------|----------|---------------|----------|---------|-----|
| in UA,A | 123      | ABC           | >100     | 123     |     |
| UA F    | iltered  | Not           | Filtered | 240     | 04  |
|         | 0004450  |               | 000      | 000     | ~ 1 |

When no filters are applied to a grid, its Clear Filter button will be disabled. When filters are applied, the button will be enabled, and a mouse-over tool-tip will list all filters currently applied. This list may include filters against columns which are not in the User's column preferences, but were applied by a pass-through filter from different screen, such as from the ICE FEC Dashboard.

| 8   | Clear Filter | 🛓 Export to 🔻 |
|-----|--------------|---------------|
|     | Column       | Filter        |
| ABC | Status       | I=C           |
| 1   | Comm         | В             |
|     |              |               |

On the Trades screen, notation of "(Filtered)" and a highlighted Clear Filter button are displayed, to further emphasize when the data returned by the Search is being Filtered further.

| rade       Image: Trade Summary       Image: Count: 330       (Filtered)       Selected Ct: 0       Selected B/S Qty: 0 / 0       Selected Avg Price: 0         Trd Dt       Trd Px       Exch       Comm       Maturity       P/C       Strike       Orig Ord ID       Cust Acct       Cirg Acct       Pos Acct       CTI         Image: Query Count       123       Image: Query Count       Maturity       P/C       Strike       Orig Ord ID       Cust Acct       Cirg Acct       Pos Acct       CTI         Image: Query Count       123       Image: Query Count       Maturity       P/C       Strike       Orig Ord ID       Cust Acct       Cirg Acct       Pos Acct       CTI       Image: Query Count       Column       Trd Px       Image: Query Count       Column       Trd Px       Image: Query Count       Column       Trd Px       Image: Query Count       Column       Column       Column       Column       Trd Px       Image: Query Count       Column       Column       Column       Column       Column       Column       Column       Column       Column       Column       Column       Column       Column       Column       Column       Column       Column       Column       Column       Column       Column       Column       Column       Colum                                                                                                    |      |             |        |        |      |            |            |        |          |                 |                |                  |           |        |     |              |               |
|----------------------------------------------------------------------------------------------------|------|-------------|--------|--------|------|------------|------------|--------|----------|-----------------|----------------|------------------|-----------|--------|-----|--------------|---------------|
| Trd Dt         Trd Px         Exch         Comm         Maturity         P/C         Strike         Orig Ord ID         Cust Acct         Cirg Acct         Pos Acct         CT           42         123         455         455         455         455         455         455         123         124         123         123         455         455         455         455         455         455         455         455         455         455         455         455         455         455         455         455         455         455         455         455         455         455         455         455         455         455         455         455         455         455         455         455         455         455         455         455         455         455         455         455         455         455         455         455         455         455         455         455         455         455         455         455         455         455         455         455         455         455         455         455         455         455         455         455         455         455         455         455         455         455                                                                                                    | rade | I Trade Sum | mary   | C Ref  | resh | Count: 330 | (Filtered) | Select | ed Ct: 0 | Selected B/S Qt | y: 0 / 0 Selec | ted Avg Price: 0 |           |        | 2   | Clear Filter | 🛓 Export to . |
| Image: Non-Point Control in the state of the state of the st | V    | Trd Dt      | Trd Px |        | Exch | Comm       | Maturity   | P/C    | Strike   | Orig Ord ID     | Cust Acct      | Cirg Acct        | Pos Acct  | СТІ    | c   | Column       | Filter        |
| 123         123         445         445         445         445         445         445         445         445         445         445         445         445         445         445         445         445         445         445         445         445         445         445         445         445         445         445         445         445         445         445         445         445         445         445         445         445         445         445         445         445         445         445         445         445         445         445         445         445         445         445         445         445         445         445         445         445         445         445         445         445         445         445         445         445         445         445         445         445         445         445         445         445         445         445         445         445         445         445         445         445         445         445         445         445         445         445         445         445         445         445         445         445         445         445         445 <th></th> <th></th> <th></th> <th></th> <th></th> <th></th> <th></th> <th></th> <th></th> <th></th> <th>Multi-Pop</th> <th></th> <th>Multi-Pop</th> <th>Mult-P</th> <th>P A</th> <th>Trd Px</th> <th>123</th>                                                                                                    |      |             |        |        |      |            |            |        |          |                 | Multi-Pop      |                  | Multi-Pop | Mult-P | P A | Trd Px       | 123           |
| 17 11-Apr-2018 123-22 IFEU T May-2019 660169830 XXXACCT U O                                                                                                    | 123  | <b>m</b>    | 123    |        | ABC  | ABC        | ABC        | ABC    | .123     | ABC             | ABC            | ABC              | ABC       | 12     | 3   | ABC          | ABG           |
|                                                                                                    | 17   | 11-Apr-2018 |        | 123.22 | IFEU | т          | May-2019   |        |          | 660169830       | XXXACCT        |                  | U         |        | 0   |              |               |

To clear Filters:

1. Manually delete the value from the individual filter field you wish to clear.

OR

2. Click the [Clear Filter] button related to the Data Grid on which you wish to clear all Filter values.

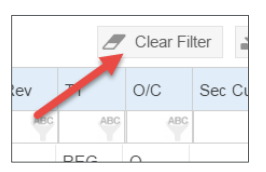

#### 7.1.4.1. FILTER HINTS

Filter Hints are also available in the ICE FEC Interface at any time.

To open Filter Hints:

- 1. Open any column dropdown menu.
- 2. Choose Filter Hints, to open the following popup.

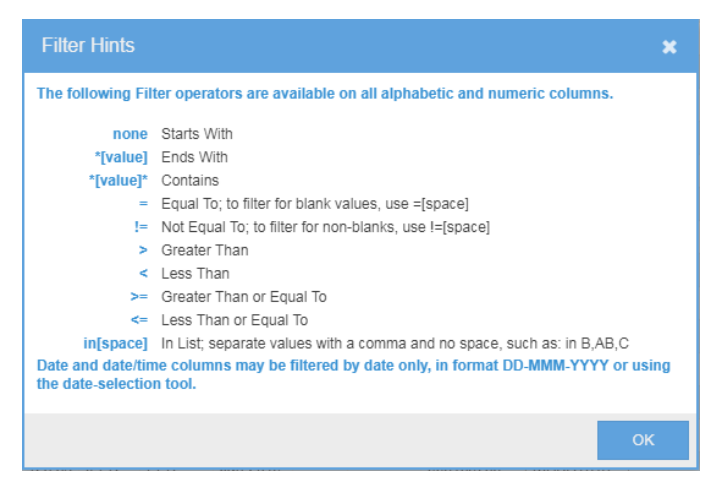

### 7.1.5. **EXPORT**

ICE FEC offers two types of data export: Grid and Background.

#### 7.1.5.1. GRID EXPORT

Grid Export will export all rows currently displayed on a specific data grid. The User may limit which data rows to export (by applying Search, and optionally applying Filters to the grid), and the data columns to export (by choosing and/or ordering the Data Grid's columns). The User may also select whether to export in Excel (xlsx) or comma-separated (CSV) format.

This export is limited to the maximum number of rows the User's browser can return to the grid during Search (see *Search*, above, for details).

Note that each Data Grid has its own export function, which will export all the data matching the grid's Filter criteria, including additional data rows which are not currently visible to the User (i.e. off the screen due to scrolling). Any related data in an associated Data Grid must be exported independently.

To Export a Data Grid's records:

1. Select [Export to...] on the Data Grid from which you wish to export.

|     | ′Clear Fi | lter  | 🛓 Export to 🔻 |      |        |  |  |  |  |
|-----|-----------|-------|---------------|------|--------|--|--|--|--|
| т   | O/C       | Sec ( | x             | Exce | l xlsx |  |  |  |  |
| ABC | ABC       |       | ₽             | CSV  |        |  |  |  |  |
| EG  | 0         |       |               |      |        |  |  |  |  |
| EG  | 0         |       |               |      |        |  |  |  |  |

2. Choose the desired export format. The generated file automatically will be stored to your computer's Downloads folder, for retrieval.

#### 7.1.5.2. BACKGROUND EXPORT

When the User's Search would return more rows than the User's browser can return (see *Search*, above, for details), a Background Export can be initiated.

This export will include all records matching the entered Search criteria, up to 500,000 records. Any Filter values currently entered on the screen's main grid will not be applied.

The resulting file will be in comma-separate (CSV) format, and will include only those columns which are shown on the grid on which the Search was executed, in the order they are displayed.

To initiate a Background Export:

1. Execute a Search which returns more than the maximum number of records displayable by your browser. A warning popup will be displayed.

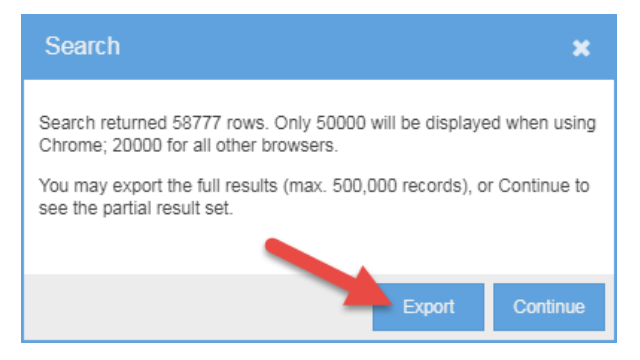

2. Choose Export. The generated file automatically will be stored to your computer's Downloads folder, for retrieval, and the data grid will update to show the maximum number of rows supported by your browser. You may continue to perform additional actions in the ICE FEC interface while the file is being created.

*Note:* Export for Clearing Date four or five days in arrears (T-4 or T-5) may be subject to timeout if more than 50,000 records match the Search criteria; including additional Search criteria will shorten the response time.

#### 7.1.6. DATA GRIDS

Each Functions Panel includes one or two Data Grids, in which the data matching the screen's Search criteria, and any applied Filter(s), is displayed.

#### 7.1.6.1. GRID RESIZING

If two grids are displayed, the lower grid may be resized or collapsed/expanded, as needed.

To resize the lower Data Grid:

1. Hover over the top border of the lower grid, then click and drag to manually resize the grid, or double click to collapse it completely.

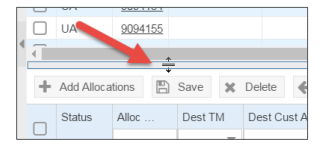

2. Collapse the lower grid by clicking the collapse arrow at the far right of the grid header.

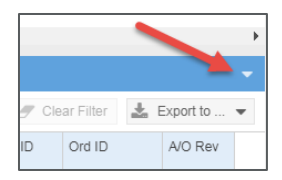

3. If it is already collapsed, expand the lower grid by clicking the expansion arrow in the lower right-hand corner of the screen.

| 04021190 | XXXACCT |     | RE(   |
|----------|---------|-----|-------|
| 64621263 | XXXACCT | XXX | RE( 🔻 |
|          |         |     | •     |
|          |         |     |       |
|          |         |     | -     |
|          |         |     |       |

#### 7.1.6.2. ROW SELECTION

Row selection (i.e. checking a row) controls much of the functionality of the Data Grid:

• Where two Data Grids are provided, the second or lower grid may show data related to the row(s) selected in the upper grid, such as the Allocations related to the selected Group.

| Groups |                                                                          |            |                |                |                             |                |               |            |                |                |        |  |  |  |
|--------|--------------------------------------------------------------------------|------------|----------------|----------------|-----------------------------|----------------|---------------|------------|----------------|----------------|--------|--|--|--|
| Excl   | Exchange IFEU   Trading Member XXX   Clearing Date 26-Oct-2017   Clearch |            |                |                |                             |                |               |            |                |                |        |  |  |  |
|        | Re-Open (                                                                | Group      | Close Group    | C Refresh      | Count: 1                    | Selected Ct: 1 | Selected Qty: | 24         |                |                |        |  |  |  |
|        | Status                                                                   | Sub-Status | Grp ID 🏌       | Avg Px Grp ID  | Grp Qty                     | Rem Qty        | Trd Dt        | Grp Px     | Is Override Px | B/S            | Exch   |  |  |  |
|        |                                                                          |            |                |                |                             |                |               | Multi-Pop  |                |                |        |  |  |  |
|        |                                                                          | ABC        | 123            | ABC            | 123                         | (123)          |               | (123)      | AB             | ABC            | ABC    |  |  |  |
|        | UDC                                                                      | REJ        | <u>9003396</u> |                | 24                          | 0              | 24-Oct-2017   | 120.58     |                | в              | IFEU   |  |  |  |
|        |                                                                          |            |                |                |                             |                |               |            |                |                |        |  |  |  |
| 4      |                                                                          |            |                |                |                             |                |               |            |                |                |        |  |  |  |
|        |                                                                          |            |                |                |                             |                |               | _          |                |                |        |  |  |  |
| Rel    | ated Alloc                                                               | ations     |                |                |                             |                |               |            |                |                |        |  |  |  |
| +      | Add Alloca                                                               | ations 🖺 S | Save 🗶         | Delete 🗲 Rev   | erse $\rightleftharpoons$ D | elete Reversa  | I Refresh     | Rem Qty: 0 | Count: 12 Sel  | ected Ct: 0    | -      |  |  |  |
|        | Status                                                                   | Alloc Qty  | Dest TM        | Dest Cust Acct | Dest Pos A                  | cct Dest C     | TI Dest O/C   | Dest Memo  | Cust Acct      | Grp ID         | Grp Px |  |  |  |
|        |                                                                          | Multi-Pop  | Multi-F 🔻      | Multi-Pop      | Multi-Pop                   | Multi-P        | op Multi-F    | Multin     |                |                |        |  |  |  |
|        | ABC                                                                      | 123        | ABC            | AB             |                             | ABC            | 123           | BC         | ABC            | 123            | 12     |  |  |  |
|        | A                                                                        | 2          | YYY            | YYY8662        |                             |                | 0             |            | XXXACU         | <u>9003396</u> | 120.58 |  |  |  |
|        | С                                                                        | 2          | YYY            |                |                             |                | 0             |            | XXXACCT        | 9003396        | 120.58 |  |  |  |
|        | REJ                                                                      | 2          | YYY            | 44567          |                             |                | 0             |            | XXXACCT        | 9003396        | 120.58 |  |  |  |
|        |                                                                          | -          | 2002           | 44500          |                             |                |               |            | VVVACCT        | 0003306        | 120.50 |  |  |  |

- Where the Data Grid provides Action Buttons in its Grid Controls, the following rules apply:
  - 3. An action will be applied only to those records which are selected.
  - 4. At least one eligible row must be selected, or an appropriate alert will display.
  - 5. Any selected row which is not eligible for the action will be skipped.

| Rel | Related Allocations      |           |           |                                                                           |      |              |           |           |           |           |               |    |  |  |
|-----|--------------------------|-----------|-----------|---------------------------------------------------------------------------|------|--------------|-----------|-----------|-----------|-----------|---------------|----|--|--|
| +   | + Add Allocations 🖺 Save |           |           | Delete < Reverse 🔁 Delete Reversal 🖉 Refresh 🛛 Rem Qty: 5   Count: 4   Se |      |              |           |           |           |           |               |    |  |  |
|     | Status                   | Alloc Qty | Dest TM   | Dest Cust Acc                                                             | t De | est Pos Acct | Dest CTI  | Dest O/C  | Dest Memo | Cust Acct | Grp ID        | Gr |  |  |
|     |                          | Multi-Pop | Multi-F 💌 | Multi-Pop                                                                 | M    | ulti-Pop     | Multi-Pop | Multi-F 💌 | Multi-Pop |           |               |    |  |  |
|     | ABC                      | 123       | ABC       |                                                                           | ABC  | ABC          |           | AD        | ABC       | ABC       |               |    |  |  |
|     | С                        | 1         | XXX       | DV701                                                                     | н    |              | 1         | 0         |           | XXXACCT   | <u>113051</u> |    |  |  |
|     | С                        | 1         | XXX       | DV702                                                                     | н    |              | 1         | 0         |           | XXXACCT   | <u>113051</u> |    |  |  |
|     | А 🥌                      | 5         | YYY       |                                                                           |      |              |           | 0         |           | XXXACCT   | <u>113051</u> |    |  |  |
|     | A                        | 3         | YYY       | ABD02                                                                     |      |              |           | 0         |           | XXXACCT   | <u>113051</u> |    |  |  |

• When a row is edited, or a value is entered on a new row (see *Data Entry and Edit*, below), the row is automatically selected, indicating the next-clicked Action Button will be applied to that row. Manually unselecting a "dirty" row will cause it to be skipped by the requested Action.

| Rel | Related Allocations                                                     |           |           |                |               |           |           |         |  |  |  |  |  |  |
|-----|-------------------------------------------------------------------------|-----------|-----------|----------------|---------------|-----------|-----------|---------|--|--|--|--|--|--|
| +   | + Add Allocations 🖺 Save 🗴 Delete 🗲 Reverse 🛱 Delete Reversal 📿 Refresh |           |           |                |               |           |           |         |  |  |  |  |  |  |
|     | Status                                                                  | Alloc Qty | Dest TM   | Dest Cust Acct | Dest Pos Acct | Dest CTI  | Dest O/C  | Dest Me |  |  |  |  |  |  |
|     |                                                                         | Multi-Pop | Multi-F 💌 | Multi-Pop      | Multi-Pop     | Multi-Pop | Multi-F 💌 | Multi-P |  |  |  |  |  |  |
|     |                                                                         |           |           |                |               |           |           |         |  |  |  |  |  |  |
|     | С                                                                       | 1         | XXX       | DV701          | н             | 1         | 0         |         |  |  |  |  |  |  |
|     | ę                                                                       | 1         | XXX       | DV702          | н             | 1         | 0         |         |  |  |  |  |  |  |
|     | A                                                                       | 5         | YYY       | EDITED         |               |           | 0         |         |  |  |  |  |  |  |
|     | A                                                                       | 3         | YYY       | ABD02          |               |           | 0         |         |  |  |  |  |  |  |
|     | -                                                                       | 2         | YYY       | ADDED          |               |           |           |         |  |  |  |  |  |  |
|     |                                                                         | 0         |           |                |               |           |           |         |  |  |  |  |  |  |
|     |                                                                         |           |           |                |               |           |           |         |  |  |  |  |  |  |

• Data Grids support Select All and Deselect All, by checking and unchecking the check-box at the top of the row-selection column. On some Data Grids, the number of rows allowed for Select All is limited; an alert will appear in the Banner when this limit is surpassed on an applicable screen.

| Rel          | Related Allocations |                   |           |                |               |           |           |                |                 |               |  |  |  |  |
|--------------|---------------------|-------------------|-----------|----------------|---------------|-----------|-----------|----------------|-----------------|---------------|--|--|--|--|
| ÷            | Add Alloca          | ition 🖺 S         | ave 🗶     | Delete 🗲 Reve  | rse 🔁 Delete  | Reversal  | Refresh   | Rem Qty: 3   C | ount: 5   Selec | ted Ct: 6     |  |  |  |  |
|              | St.us               | Alloc Qty Dest TM |           | Dest Cust Acct | Dest Pos Acct | Dest CTI  | Dest O/C  | Dest Memo      | Cust Acct       | Grp ID G      |  |  |  |  |
|              |                     | Multi-Pop         | Multi-F 💌 | Multi-Pop      | Multi-Pop     | Multi-Pop | Multi-F 🔻 | Multi-Pop      |                 |               |  |  |  |  |
|              |                     |                   |           |                |               |           |           |                |                 |               |  |  |  |  |
| $\checkmark$ | С                   | 1                 | XXX       | DV701          | н             | 1         | 0         |                | XXXACCT         | <u>113051</u> |  |  |  |  |
| $\checkmark$ | С                   | 1                 | XXX       | DV702          | н             | 1         | 0         |                | XXXACCT         | <u>113051</u> |  |  |  |  |
|              | A                   | 5                 | YYY       | EDITED         |               |           | 0         |                | XXXACCT         | <u>113051</u> |  |  |  |  |
| ☑            | A                   | 3                 | YYY       | ABD02          |               |           | 0         |                | XXXACCT         | <u>113051</u> |  |  |  |  |
|              |                     | 2                 | YYY       | ADDED          |               |           |           |                |                 | -             |  |  |  |  |
|              |                     | 0                 |           |                |               |           |           |                |                 | -             |  |  |  |  |
|              |                     |                   |           |                |               |           |           |                |                 |               |  |  |  |  |

• If a transaction is inactive and is not actionable because its contract is expired, or because of another business state, the entire row will be in grey, italic text. Fields which would be editable if the record was active will be deactivated. The row will be selectable, but any attempted action will bypass that row.

| Claims |                                                                        |           |        |                |         |            |                       |                |                  |            |  |  |  |
|--------|------------------------------------------------------------------------|-----------|--------|----------------|---------|------------|-----------------------|----------------|------------------|------------|--|--|--|
| Exch   | Exchange All Exchanges Trading Member YYY TClearing Date 20-Jul-2017 T |           |        |                |         |            |                       |                |                  |            |  |  |  |
|        | Accept/Sa                                                              | ve 🕤 Reje | ct ≓ C | onfirm Reversa | i 🧠     | Split      | $\mathcal{C}$ Refresh | Count: 23      | 8   Selected Ct: | 0 Selected |  |  |  |
|        | Status Cla                                                             |           |        | Pos Acct       |         | O/C        | Alloc Meth            | Claim ID 1     | Link Trd ID      | Avg Px Grp |  |  |  |
|        |                                                                        |           |        | Multi-Pop      | Multi-I | <u>k</u> = | Multi-Po, 💌           |                |                  |            |  |  |  |
|        | ABC                                                                    | .123      |        | ABC            | 123     | ABC        | ABC                   | .123           | .123             |            |  |  |  |
|        | С                                                                      | 1         | TKUP1  | U              |         | 0          |                       | 9000286        | 587107           |            |  |  |  |
|        | С                                                                      | 10        | TKUP1  | U              | 2       | 0          |                       | 9000307        | 110054           |            |  |  |  |
|        | С                                                                      | 10        | TKUP2  | н              | 2       | 0          |                       | 9000311        | 110202           |            |  |  |  |
|        | С                                                                      | 1         | TUP08  | U              | 2       | 0          | G                     | <u>9000317</u> | 110203           |            |  |  |  |
|        | С                                                                      | 1         | TUP08  | н              | 2       | 0          | G                     | <u>9000319</u> | 110208           |            |  |  |  |
|        | С                                                                      | Inac      | tive   | 13             | 2       | 0          | G                     | <u>9000356</u> | 110171           |            |  |  |  |
|        | С                                                                      |           |        | U              | 1       | 0          |                       | 9000367        | 110175           |            |  |  |  |
|        | 0                                                                      | 4         | 450    |                |         | ~          |                       | 0000070        | 440400           |            |  |  |  |

Additional information regarding Data Grids is provided in the action-specific sections, later in this Interface Guide.

#### 7.1.6.3. GROUPED MODE

#### Note: This feature currently is supported only on the Trades, Transfers and Claims grids.

To assist Users who want to apply the same action to multiple records which, for example, relate to the same Ord ID or same Link Trd ID, certain grids support grouping records for display purposes if they have the same value in a single available column in the grid.

For example, the User can Filter the Claims grid by a single value (Ord ID in this example), then Select All to see the total quantity and count of Claims with that value in the Grid Controls. A common action can then be applied to all Claims related to this value, if desired.

| Cla            | Claims    |             |            |             |                    |         |              |                  |                |                  |               |          |       |      |
|----------------|-----------|-------------|------------|-------------|--------------------|---------|--------------|------------------|----------------|------------------|---------------|----------|-------|------|
| Exc            | hange All | Exchanges 🔻 | Trading Me | mber YYY    |                    | -       | Clearing Dat | te 04-May-2017   | ▼ Q Sear       | rch              |               |          |       |      |
| 8              | Accept/Se | Reject      | ≓ Confi    | rm Reversal | € <mark>8</mark> S | split 🛔 | C Refresh    | Count: 10 Select | ed Ct: 10   Se | elected Qty: 180 |               |          |       |      |
|                | atus      | Claim Qty   | Cust Acct  | Pos Acct    | CTI                | O/C     | Alloc Meth   | Orig Claim ID    | Claim ID 1     | Link Trd ID      | Avg Px Grp ID | Ord ID   | 0 Rev | Trd  |
|                |           |             |            |             |                    | -       |              |                  |                |                  |               | _        |       |      |
|                | ABC       | .123        | ANG        | ABC         | -123               | 400     | A00          | 123              | .123           | (123             |               | 64621082 | ARG   |      |
| $\blacksquare$ | UC        | 20          | GIV04      | н           |                    | 0       |              |                  | 9654357        | 4377059          |               | 64621082 |       | 04-N |
|                | UC        | 10          | GIV04      | н           |                    | 0       |              |                  | 9654358        | 4377055          |               | 64621082 |       | 04-N |
|                | REJ       | 20          | GIV01      |             |                    | 0       |              |                  | 9654359        | 4377057          |               | 64621082 |       | 04-N |
|                | REJ       | 20          | GIV01      |             |                    | 0       |              |                  | 9654360        | 4377054          |               | 64621082 |       | 04-N |
|                | UC        | 20          | GIV02      |             |                    | 0       |              |                  | 9654361        | 4377051          |               | 64621082 |       | 04-N |
|                | С         | 10          | CHANGE     | н           |                    | 0       |              |                  | 9654362        | 4377055          |               | 64621082 |       | 04-N |
|                | С         | 20          | MODIFY     | U           |                    | 0       | G            |                  | 9654363        | 4377013          |               | 64621082 |       | 04-N |
|                | С         | 20          | CHANGE     | н           |                    | 0       |              |                  | 9654364        | 4377065          |               | 64621082 |       | 04-N |
|                | С         | 20          | CHANGE     | н           |                    | 0       |              |                  | 9654365        | 4377068          |               | 64621082 |       | 04-N |
|                | UC        | 20          | GIV03      | н           |                    | 0       |              |                  | 9654366        | 4377066          |               | 64621082 |       | 04-N |

Alternatively, the User can view the grid's data in Grouped Mode, to organize the Claims by a particular field, and always show total quantity and counts for each different value in that field.

| Cla | Claims     |                       |               |               |              |        |              |                    |                            |             |               |          |         |       |
|-----|------------|-----------------------|---------------|---------------|--------------|--------|--------------|--------------------|----------------------------|-------------|---------------|----------|---------|-------|
| Exc | hange All  | Exchanges 🔻           | Trading Me    | mber YYY      |              | Ŧ      | Clearing Dat | e 04-May-2017      | <ul> <li>Q Sear</li> </ul> | sh          |               |          |         |       |
|     | Accept/Sav | ve 🖺 Reject           | ⇔ Confi       | rm Reversal   | <b>e</b> ¢ S | plit 🕵 | 3 Refresh    | Count: 31   Select | ed Ct: 0   Sele            | cted Qty: 0 |               |          |         |       |
|     | Status     | Claim Qty             | Cust Acct     | Pos Acct      | CTI          | O/C    | Alloc Meth   | Orig Claim ID      | Claim ID 1                 | Link Trd ID | Avg Px Grp ID | Ord ID   | A/O Rev | Trd ( |
|     |            |                       |               |               |              |        | -            |                    |                            |             |               |          |         |       |
|     | ABG        | 123                   | ABG           | ABC           | (123)        | ABC    | ABC          | 123                | 123                        | 123         | ABC           | ABG      | ABG     |       |
|     | Ord ID: 6  | 4621067 : <b>[ Co</b> | unt: 4   Quai | ntity: 20 ]   |              |        |              |                    |                            |             |               |          |         |       |
|     | UC         | 2                     | GUP03         |               |              | 0      |              |                    | 9654367                    | 4377010     |               | 64621067 |         | 04-M  |
|     | UC         | 3                     | GUP01         |               |              | 0      |              |                    | 9654368                    | 4377010     |               | 64621067 |         | 04-M  |
|     | UC         | 7                     | GUP02         |               |              | 0      |              |                    | 9654369                    | 4377010     |               | 64621067 |         | 04-M  |
|     | UC         | 8                     | GUP04         |               |              | 0      |              |                    | 9654370                    | 4377010     |               | 64621067 |         | 04-M  |
|     | Ord ID: 6  | 4621082 : <b>[ Co</b> | unt: 10   Qua | antity: 180 ] |              |        |              |                    |                            |             |               |          |         |       |
|     | UC         | 20                    | GIV04         | н             |              | 0      |              |                    | <u>9654357</u>             | 4377059     |               | 64621082 |         | 04-M  |
|     | UC         | 10                    | GIV04         | н             |              | 0      |              |                    | 9654358                    | 4377055     |               | 64621082 |         | 04-M  |
|     | REJ        | 20                    | GIV01         |               |              | 0      |              |                    | <u>9654359</u>             | 4377057     |               | 64621082 |         | 04-M  |
|     | REJ        | 20                    | GIV01         |               |              | 0      |              |                    | <u>9654360</u>             | 4377054     |               | 64621082 |         | 04-M  |
|     | UC         | 20                    | GIV02         |               |              | 0      |              |                    | <u>9654361</u>             | 4377051     |               | 64621082 |         | 04-M  |
|     | С          | 10                    | CHANGE        | н             |              | 0      |              |                    | <u>9654362</u>             | 4377055     |               | 64621082 |         | 04-M  |
|     | С          | 20                    | MODIFY        | U             |              | 0      | G            |                    | <u>9654363</u>             | 4377013     |               | 64621082 |         | 04-M  |
|     | С          | 20                    | CHANGE        | Н             |              | 0      |              |                    | 9654364                    | 4377065     |               | 64621082 |         | 04-M  |
|     |            |                       |               |               |              |        |              |                    |                            |             |               |          |         |       |

Each Grouped Mode header has its own Select All, which can be used to quickly select and act on only those Claims included in the grouping. Additional Grouped Mode features include:

- The grid's available actions can be performed while in Grouped Mode, except where noted.
- Select All may be utilized on multiple groupings at the same time.
- Individual rows within a grouped array may be deselected, and rows outside of an array selected.
- Deselect All is similarly supported at the grouping level.
• Sorting, Filtering and all other Function Panel features are fully supported while in Grouped Mode.

| Cla          |           |                        |                                |               |     |        |              |                  |                |                 |               |            |         |             |         |         |           |          |
|--------------|-----------|------------------------|--------------------------------|---------------|-----|--------|--------------|------------------|----------------|-----------------|---------------|------------|---------|-------------|---------|---------|-----------|----------|
| Exc          | hange All | Exchanges *            | <ul> <li>Trading Me</li> </ul> | ember YYY     |     | Ŧ      | Clearing Dat | e 04-May-2017    | ▼ Q Sear       | ch              |               |            |         |             |         |         |           |          |
| B            | Accept/Sa | we 🖏 Rejec             | t 🔁 Confi                      | irm Reversal  | K S | plit 🐇 | Refresh      | Count: 31 Select | ed Ct: 10 Se   | lected Qty: 180 |               |            |         | 8           | Clear F | ilter 🚽 | Export to | · •      |
| _            | Status    | Claim Qty              | Cust Acct                      | Pos Acct      | CTI | O/C    | Alloc Meth   | Orig Claim ID    | Claim ID 1     | Link Trd ID     | Avg Px Grp ID | Ord ID     | A/O Rev | Trd Dt      | B/S     | Exch    | Comm      | Maturity |
|              |           |                        |                                |               |     | Ŧ      | -            |                  |                |                 |               |            |         |             |         |         |           |          |
|              | A00       | 123                    | GURIT?                         | ABC           | 423 | 400    | ABG          | (12)             | (12)           | 43771111        | ADO           | AND CILIDA | ADC     |             | 1 1     | Meet M  | ADC       | LICIA    |
|              | UÇ        | 8                      | GUP04                          |               |     | 0      |              |                  | 9654370        | 4377010         |               | 64621067   |         | 04-May-2017 | в       | IFEU    | т         | Oct-2    |
|              | Und ID: 6 | 64621082 : <b>[ Co</b> | unt: 10   Qua                  | antity: 180 ] |     |        |              |                  |                |                 |               |            |         |             |         |         |           |          |
|              | UC        | 20                     | GIV04                          | н             |     | 0      |              |                  | 9654357        | 4377059         |               | 64621082   |         | 04-May-2017 | В       | IFEU    | т         | Oct-2    |
|              | UC        | 10                     | GIV04                          | н             |     | 0      |              |                  | 9654358        | 4377055         |               | 64621082   |         | 04-May-2017 | в       | IFEU    | т         | Oct-2    |
|              | REJ       | 20                     | GIV01                          |               |     | 0      |              |                  | <u>9654359</u> | 4377057         |               | 64621082   |         | 04-May-2017 | В       | IFEU    | т         | Oct-2    |
|              | REJ       | 20                     | GIV01                          |               |     | 0      |              |                  | <u>9654360</u> | 4377054         |               | 64621082   |         | 04-May-2017 | В       | IFEU    | т         | Oct-2    |
|              | UC        | 20                     | GIV02                          |               |     | 0      |              |                  | <u>9654361</u> | 4377051         |               | 64621082   |         | 04-May-2017 | В       | IFEU    | т         | Oct-2    |
|              | С         | 10                     | CHANGE                         | н             |     | 0      |              |                  | <u>9654362</u> | 4377055         |               | 64621082   |         | 04-May-2017 | В       | IFEU    | т         | Oct-2    |
|              | С         | 20                     | MODIFY                         | U             |     | 0      | G            |                  | <u>9654363</u> | 4377013         |               | 64621082   |         | 04-May-2017 | В       | IFEU    | т         | Oct-2    |
|              | С         | 20                     | CHANGE                         | н             |     | 0      |              |                  | <u>9654364</u> | 4377065         |               | 64621082   |         | 04-May-2017 | В       | IFEU    | т         | Oct-2    |
| $\checkmark$ | С         | 20                     | CHANGE                         | н             |     | 0      |              |                  | <u>9654365</u> | 4377068         |               | 64621082   |         | 04-May-2017 | В       | IFEU    | т         | Oct-2    |
|              | UC        | 20                     | GIV03                          | н             |     | 0      |              |                  | <u>9654366</u> | 4377066         |               | 64621082   |         | 04-May-2017 | В       | IFEU    | т         | Oct-2    |
|              | Ord ID: 6 | 64621101 : <b>[ Co</b> | unt: 3   Quar                  | ntity: 60 ]   |     |        |              |                  |                |                 |               |            |         |             |         |         |           |          |
| Ģ            | 110       | 20                     | K.01.11.71.4                   |               |     | 0      |              |                  | QR5/1271       | /377015         |               | R/R21101   |         | 04 May 2017 | R       | IEELI   | т         | 045      |

To put the grid into Grouped Mode:

- 1. Open the column dropdown menu for the column by which you want to group the Claims grid.
- 2. Choose Group by this field, to enter Grouped Mode, grouped by this column.

|      |        |     |             |            | Ø   | ( |
|------|--------|-----|-------------|------------|-----|---|
| p ID | Ord ID | •   | A/O Rev     | Trd Dt     |     |   |
|      |        | 1ª  | Sort Asce   | ending     |     |   |
| ABC  |        |     | Sort Desc   | ending     |     |   |
|      | 646210 | 4.2 |             | , i i      | )17 | E |
|      | 646210 |     | Columns     | •          | )17 | E |
|      | 646210 | Ð   | Group by    | this field | )17 | E |
|      | 646    |     | Show in c   | TOUDS      | )17 | E |
|      | 646210 |     | Showing     | jioups     | )17 | E |
|      | 646210 | ŋ   | Back to D   | efaults)   | )17 | E |
|      | 646210 | ÷   | Filter Hint | ts         | )17 | E |
|      | 646210 | _   |             |            | )17 | E |
|      | 646210 | #   | Grid Editi  | ng Hints   | )17 | E |
|      | 646040 | 102 |             | 04 May 2   | 017 | , |

To turn off Grouped Mode:

- 1. Open the column dropdown menu for the column by which your Claims screen is currently grouped.
- 2. Uncheck Show in groups, to exit Grouped Mode.

|     |        |          |             |            | Ø   | C |
|-----|--------|----------|-------------|------------|-----|---|
| D   | Ord ID | *        | A/O Rev     | Trd Dt     |     |   |
|     |        | 1ª       | Sort Asce   | nding      |     |   |
| ABC |        | ↓ A<br>Z | Sort Desc   | ending     |     |   |
|     | Unchec | k        | Columna     |            | )17 | E |
|     |        | L.       | Columns     | P          |     |   |
|     | 646210 | ■        | Group by    | this field | )17 | E |
|     | 646210 | Ċ        |             |            | )17 | E |
|     | 646210 | 5        | Back to D   | efaults    | )17 | E |
|     | 646210 |          | Duck to D   | oradito    | )17 | E |
|     |        | i        | Filter Hint | s          |     |   |
|     | 646210 | ⊞        | Grid Editir | ng Hints   | )17 | E |
|     | 040040 | 00       |             | 04 14-00   | 047 | - |

## 7.1.6.4. DATA ENTRY AND EDIT

Where a Data Grid supports new-row entry or includes modifiable fields, the editable columns will typically be displayed toward the left side of the grid. A User may reorder and/or hide editable columns as normal, to suit his or her workflow.

• Editable fields are bordered on all sides, whereas non-editable fields and/or rows have borders only top and bottom.

|   | ated Alloc |            |        |               |               |            |           |                |                  |           |
|---|------------|------------|--------|---------------|---------------|------------|-----------|----------------|------------------|-----------|
| + | Add Alloca | ations 🖺 S | ave 🗶  | Delete 🗲 Reve | rse           | Reversal 🖉 | Refresh   | Rem Qty: 5   C | ount: 4   Select | ted Ct:   |
|   | Status     | Alloc Qty  | Dest   | ot Editable   | Dest Pos Acct | Dest CTI   | Dest O/C  | Dest Memo      | Cust Acct        | Grp II    |
|   | Multi-Pop  |            | Multi- |               | Multi-Pop     | Multi-Pop  | Multi-F 🔻 | Multi-Pop      |                  |           |
|   | EC         | ditable    | ABC    |               | ABC           | 423        | ABC       | ABC            | ABC              |           |
|   | <u> </u>   |            | XXX    | DV701         | н             | 1          | 0         |                | XXXACCT          | <u>11</u> |
|   | С          |            | XXX    | DV702         | н             | 1          | 0         |                | XXXACCT          | <u>11</u> |
|   | A          | 5          | YYY    |               |               |            | 0         |                | XXXACCT          | <u>11</u> |
|   | А          | 3          | YYY    | ABD02         |               |            | 0         |                | XXXACCT          | <u>11</u> |
|   |            |            |        | ·             |               |            |           |                |                  |           |

• Fields which are edited, or in which a new value is entered, will be marked by a small "dirty" flag in the upper left-hand corner.

| Rel | ated Alloc |            |           |                |               |           |           |         |
|-----|------------|------------|-----------|----------------|---------------|-----------|-----------|---------|
| +   | Add Alloca | ations 🖺 S | ave 🗶 [   | Delete 🗲 Reve  | rse 🔁 Delete  | Reversal  | Refresh   | Rem 0   |
|     | Status     | Alloc Qty  | Dest TM   | Dest Cust Acct | Dest Pos Acct | Dest CTI  | Dest O/C  | Dest M  |
|     |            | Multi-Pop  | Multi-F 💌 | Multi-Pop      | Multi-Pop     | Multi-Pop | Multi-F 💌 | Multi-P |
|     |            |            |           |                |               |           |           |         |
|     | С          | 1          | XXX       | DV701          | Н             | 1         | 0         |         |
|     | С          | 1          | XXX       | DY TZ          | н             | 1         | 0         |         |
|     | A          | 5          | YYY       | EDITED         |               |           | 0         |         |
|     | A          | 3          | YYY       | AFT J2         |               |           | 0         |         |
|     |            | 2          | YYY       | ADDED          |               |           |           |         |
|     |            | 0          |           |                |               |           |           |         |
|     |            |            |           |                |               |           |           |         |

• When a row is edited, or a value is entered on a new row, the row is automatically selected (see *Row Selection*, above), indicating the next-clicked Action Button will be applied to that row. Manually unselecting a "dirty" row will cause it to be skipped by the requested Action.

| Rel               | ated Alloc | ations    |     |         |   |         |          |      |                             |           |   |          |   |         |
|-------------------|------------|-----------|-----|---------|---|---------|----------|------|-----------------------------|-----------|---|----------|---|---------|
| +                 | Add Alloca | tions     | ) S | ave     | × | Delete  | ← Rever  | rse  | $\rightleftharpoons$ Delete | Reversal  | 0 | # Refres | h | Rem C   |
| _                 | Status     | Alloc Qty |     | Dest TN | Λ | Dest C  | ust Acct | Dest | Pos Acct                    | Dest CTI  |   | Dest O/  | С | Dest Me |
|                   |            | Multi-Pop |     | Multi-F | - | Multi-F | Pop      | Mult | i-Pop                       | Multi-Pop |   | Multi-F  | - | Multi-P |
|                   |            |           |     |         |   |         |          |      |                             |           |   |          |   |         |
|                   | С          |           | 1   | XXX     |   | DV701   |          | н    |                             |           | 1 | 0        |   |         |
|                   | С          |           | 1   | XXX     |   | DV702   |          | н    |                             |           | 1 | 0        |   |         |
| $\mathbf{\nabla}$ | A          |           | 5   | YYY     |   | UPD     | ιE       |      |                             |           |   | 0        |   |         |
|                   | A          |           | 3   | YYY     |   | CHAN    | GE       |      |                             |           |   | 0        |   |         |
| ☑                 |            |           | 2   | YYY     |   | NEW     |          |      |                             |           |   |          |   |         |
|                   |            |           | 0   |         |   |         |          |      |                             |           |   |          |   |         |

## 7.1.6.4.1. EDITABLE FIELD NAVIGATION

Navigation between editable fields utilizes the following key combinations:

Use the following to navigate within an editable field:

- <UpArrow> moves to the beginning of the value within an editable field
- <DownArrow> moves to the end of the value within an editable field
- <LeftArrow> or <RightArrow> moves left or right within an editable field, one character at a time

Use the following to navigate to a different editable field:

- <Tab> moves to the next editable field to the right; if the edited field is the last on that row, will move to the first field on the next editable row
- <Shift+Tab> moves to the next editable field to the left; if the edited field is the first on that row, will move to the last field on the prior editable row
- <Ctrl+any Arrow> moves to the next editable field in the direction of the arrow; if the field is the last editable field in that direction, exits edit mode

## 7.1.6.4.2. MULTI-ROW ENTRY/EDITS

Two methods are available to quickly apply the same value to multiple editable rows:

To apply the same value to a field on multiple, consecutive rows:

- 1. Single click on the field you wish to edit, and enter the desired value
- 2. Use the key combination <Ctrl+Shift+DownArrow> to move to the next editable field below, and copy the value from the field above to the field below

## Note: This method is not fully supported in MS Edge.

| Rel          | ated Alloca | ations    |           |                |               |             |           |                |                 |               |        |
|--------------|-------------|-----------|-----------|----------------|---------------|-------------|-----------|----------------|-----------------|---------------|--------|
| +            | Add Alloca  | tions 🖺 S | ave 🗶 [   | Delete 🗲 Reve  | rse 🔁 Delete  | Reversal    | Refresh   | Rem Qty: 0   C | ount: 7   Selec | ted Ct: 3     |        |
|              | Status      | Alloc Qty | Dest TM   | Dest Cust Acct | Dest Pos Acct | Dest CTI    | Dest O/C  | Dest Memo      | Cust Acct       | Grp ID        | Grp P: |
|              |             | Multi-Pop | Multi-F 💌 | Multi-Pop      | Multi-Pop     | Multi-Pop   | Multi-F 💌 | Multi-Pop      |                 |               |        |
|              |             |           |           |                |               |             |           |                |                 |               |        |
|              | С           | 1         | XXX       | DV701          | н             | 1           | 0         |                | XXXACCT         | 113051        |        |
|              | С           | 1         | XXX       | DV702          | Н             | 1           | 0         |                | XXXACCT         | <u>113051</u> | 1      |
|              | A           | 5         | YYY       |                |               |             | 0         |                | XXXACCT         | <u>113051</u> | 1      |
|              | A           | 3         | YYY       | ABD02          | Ctrl          | +Shift+Dowr | n ]       |                | XXXACCT         | <u>113051</u> | 1      |
| $\checkmark$ |             | 2         |           | EDIT           |               |             |           |                |                 | -             |        |
|              |             | 2         |           | EDIT           |               |             |           |                |                 | -             |        |
|              |             | 1         |           | EDIT           |               |             |           |                |                 |               |        |

To edit the same field on *all* selected, editable rows (Multi-Populate feature):

- 1. Select the rows you wish to Multi-Populate; note that Multi-Populate will apply only to selected, editable rows
- 2. Click in the Multi-Populate field for the first column you wish to edit, and enter the desired value
- 3. Repeat step 2 for all fields you wish to edit

| Rel | ated Alloc |           |           |                |               |           |           |                |                 |               |       |
|-----|------------|-----------|-----------|----------------|---------------|-----------|-----------|----------------|-----------------|---------------|-------|
| +   | Add Alloca | tions 🖺 S | ave 🗶 [   | Delete 🗲 Reve  | rse 🔁 Delete  | Reversal  | Refresh   | Rem Qty: 0   C | ount: 7   Selec | ted Ct: 4     |       |
|     | Status     | Alloc Qty | Dest TM   | Dest Cust Acct | Jest Pos Acct | Dest CTI  | Dest O/C  | Dest Memo      | Cust Acct       | Grp ID        | Grp P |
|     |            | Multi-Pop | Multi-F 💌 | MULTI          | н 🥌           | Multi-Pop | Multi-F 💌 | Multi-Pop      |                 |               |       |
|     |            |           |           |                |               |           |           |                |                 |               |       |
|     | С          | 1         | XXX       | DV701          | н             | 1         | 0         |                | XXXACCT         | <u>113051</u> |       |
|     | С          | 1         | XXX       | DV702          | н             | 1         | 0         |                | XXXACCT         | <u>113051</u> | -     |
|     | A          | 5         | YYY       |                |               |           | 0         |                | XXXACCT         | <u>113051</u> |       |
|     | A          | 3         | YYY       | ABD02          |               |           | 0         |                | XXXACCT         | <u>113051</u> |       |
|     |            | 2         |           |                |               |           |           |                |                 | -             |       |
|     |            | 2         |           |                |               |           |           |                |                 | -             |       |
|     |            | 1         |           |                |               |           |           |                |                 | -             |       |
|     |            | 0         |           |                |               |           |           |                |                 | -             |       |

4. Hit the <Enter> key to copy the value(s) to all selected, editable rows

*Important!* You must hit <Enter> to copy the Multi-Populate value(s) to the selected rows, **before** clicking [Save], or your desired changes **will not be applied**.

| Re           | lated Alloc | ations     |           |                |      |          |           |           |                |                 |               |       |
|--------------|-------------|------------|-----------|----------------|------|----------|-----------|-----------|----------------|-----------------|---------------|-------|
| +            | Add Alloca  | itions 🖺 S | ave 🗶     | Delete 🗲 Reve  | erse | ≓ Delete | Reversal  | , Refresh | Rem Qty: 0   C | ount: 7   Selec | ted Ct. 4     |       |
|              | Status      | Alloc Qty  | Dest TM   | Dest Cust Acct | Dest | Pos Acct | Enter     | est O/C   | Dest Memo      | Cust Acct       | Grp ID        | Grp P |
|              |             | Multi-Pop  | Multi-F 💌 | MULTI          | н    |          | Multi-Pop | Multi-F 🔻 | Multi-Pop      |                 |               |       |
|              |             |            |           |                |      |          |           |           |                |                 |               |       |
|              | С           | 1          | XXX       | DV701          | н    |          | 1         | 0         |                | XXXACCT         | 113051        |       |
|              | С           | 1          | XXX       | DV702          | н    |          | 1         | 0         |                | XXXACCT         | <u>113051</u> |       |
| $\checkmark$ | A           | 5          | YYY       | MULTI          | н    |          |           | 0         |                | XXXACCT         | <u>113051</u> |       |
|              | A           | 3          | YYY       | ABD02          |      |          |           | 0         |                | XXXACCT         | <u>113051</u> |       |
| $\checkmark$ |             | 2          |           | MULTI          | н    |          |           |           |                |                 | -             |       |
|              |             | 2          |           | MULTI          | н    | 1        |           |           |                |                 | -             |       |
|              |             | 1          |           | MULTI          | н    | •        |           |           |                |                 | -             |       |
|              |             | 0          |           |                |      |          |           |           |                |                 | -             |       |

5. Continue making any other edits, as needed, before saving all your changes; see screenspecific instructions for details.

#### 7.1.6.5. GRID EDITING HINTS

Grid Editing Hints, with navigation shortcuts and quick instructions for multi-row entry/edits, are also available in the ICE FEC Interface at any time.

To open Grid Editing Hints:

- 1. Open any column dropdown menu.
- 2. Choose Grid Editing Hints, to open the following popup.

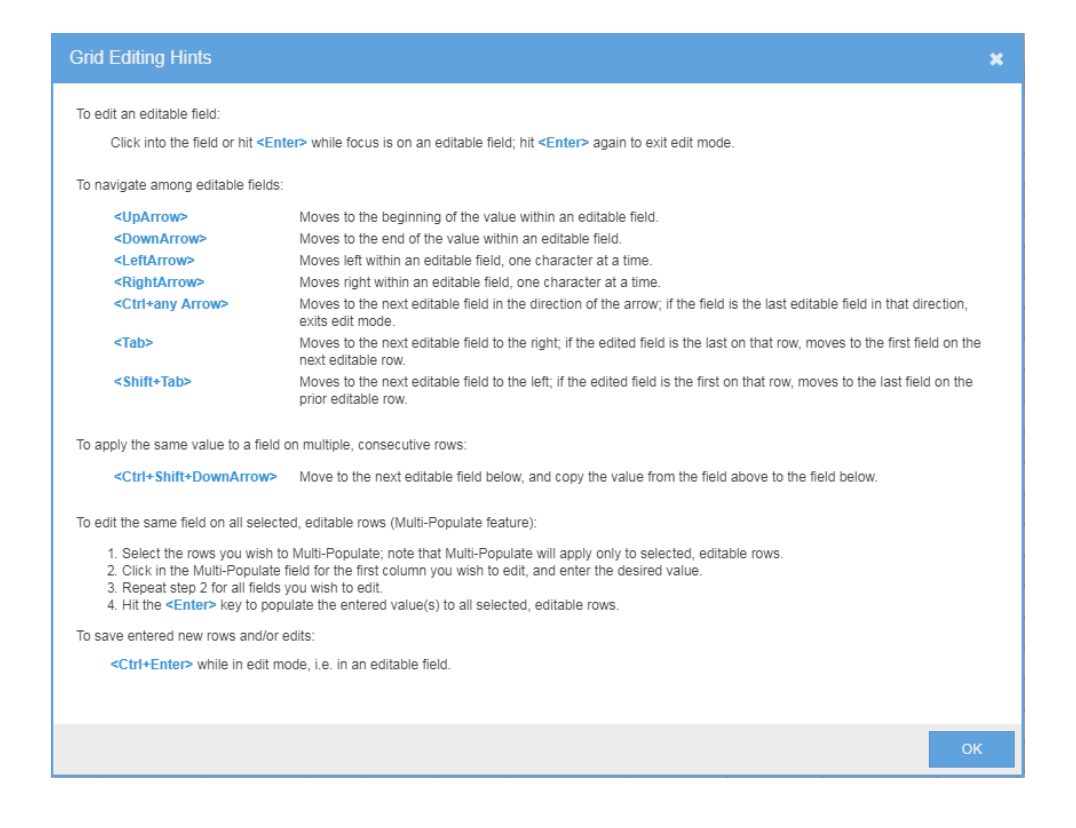

## 7.1.7. VIEWING ROW DETAILS

As an alternative to changing column selections (refer to *Column Controls*, above), a User may view the full list of field values for any specific record, by double clicking in a non-editable field on the row in the data grid. Fields are listed in alphabetical order by field name.

| Cla    | ims         |           |        | Claim ID: 9000837 |                          |   |   |
|--------|-------------|-----------|--------|-------------------|--------------------------|---|---|
| Excl   | hange All   | Exchanges | ▼ Tra  | Name 1            | Value                    |   | ٦ |
| B      | Accept/Sa   | ve 「 Reje | ect 두  | A/O Rev           |                          | - |   |
| _      | Status      | Claim Qty | Cust A | Alloc Meth        |                          |   |   |
| J      |             |           |        | Avg Px Grp ID     |                          | Ш |   |
|        |             |           |        | B/S               | В                        |   |   |
| כ      | REJ         | 1         | GIV05  | Brkr Comp ID      | 2345                     |   |   |
| כ      | С           | 2         | ABCO   | Cab               |                          |   |   |
| ר      | UC          | 5         |        | CI App Sub Type   | ISV1                     |   |   |
| ר      | UC          | 3         |        | СІ Арр Туре       | WEBICE                   |   |   |
| -<br>- | CA          | 4         | GIV01  | Claim ID          | 9000837                  |   |   |
| ר      | C           | 4         | GIV01  | Claim Px          | 122.22                   |   |   |
|        |             |           | CIVUI  | Claim Qty         | 2                        |   |   |
| Rel    | ated Splits |           |        | Claim TS          | 24-Jan-2018 20:30:15 GMT |   |   |
|        |             |           |        | Cirg Acct         |                          |   |   |
| B      | Save 3      | Collete   | Refre  | Comm              | FNO                      |   |   |
| _      | Status      | Claim Qty | Cust A | СТІ               | 2                        |   |   |
|        |             |           |        | Cust Acct         | ABC03                    |   |   |
|        | ABC         |           |        | Deal ID           | 7706060600               | - | đ |
|        |             |           |        |                   | ок                       |   |   |

INTERCONTINENTAL EXCHANGE ICE FEC, U

# 7.2. TRADE MANAGEMENT

The Trades screen supports management of trades executed on an ICE Exchange, as well as correction trades entered directly into ICE Clearing, trade adjustments and previously cleared position transfers.

| Tra                               | des       |         |            |           |           |       |             |                              |           |            |              |         |             |           |                  |              |           |              |               |               |            |             |
|-----------------------------------|-----------|---------|------------|-----------|-----------|-------|-------------|------------------------------|-----------|------------|--------------|---------|-------------|-----------|------------------|--------------|-----------|--------------|---------------|---------------|------------|-------------|
| Exc                               | hange A   | I Exchs | 5 V        | Trading I | Vember X  | XXX   | ▼ Clearin   | ng Date 12-                  | Apr-2018  | Ψ =        | Trd Px       | =       | Cust Acc    | et Poi    | s Acct Unres     | solved 🔻     |           |              |               |               |            |             |
| Co                                | mm 🔻      | Sec 1   | Тур 🔻      | Matu      | rity      | B/S   | ▼ 77        | <ul> <li>Orig Ori</li> </ul> | 1 ID D    | eal ID     | Trd ID       |         |             |           | Q                | Search Clear | Returned  | 983 of 983 r | records       |               |            |             |
| B                                 | Save      | 🔊 Ec    | iit 📢      | Split     | III Trade | e Sum | nmary 🥲 R   | lefresh C                    | ount: 983 | Selected ( | Ct 3   Selec | ted B/S | Qty: 51 / 0 | Selected  | Avg Price: 123.2 | 2            |           |              |               | 🥒 Clear Filte | er 🛓 Exp   | ort to 🔻    |
|                                   | Trd ID 1  |         | TM         | B/S       | Trd Qty   | Т     | Frd Dt      | Trd Px                       | Exch      | Comm       | Maturity     | P/C     | Strike      | TT        | Orig Ord ID      | Cust Acct    | Pos Acct  | O/C          | Alloc Meth    | Avg Px Grp ID | Dest TM    | Dest Cust . |
|                                   |           |         |            |           |           |       |             |                              |           |            |              |         |             |           |                  | Multi-Pop    | Multi-Pop | Multi-F 💌    | Multi-Po, 💌   | Multi-Pop     | Multi-F    | Multi-Pop   |
|                                   |           | 123     | ABC        | ABC       |           | 123   | Ê           |                              | 23 A      | C ABC      | ABC          | ABC     | 423         | ABC       | ABC              | ABC          | ABC       | ABC          | ABC           |               | 6 4        | ř.          |
|                                   | <u>17</u> | 3251    | XXX        | В         |           | 17 1  | 12-Apr-2018 | 123.                         | 22 IFEU   | G          | Apr-2019     |         |             | REG       | 420307828        | XXXACCT      | н         | 0            |               |               |            | <u></u>     |
|                                   | <u>17</u> | 3252    | <u>XXX</u> | в         |           | 17 1  | 12-Apr-2018 | 123.                         | 22 IFEU   | G          | Apr-2019     |         |             | REG       | 420307828        | XXXACCT      | н         | 0            |               |               |            |             |
|                                   | <u>17</u> | 3253    | <u>XXX</u> | в         |           | 17 1  | 12-Apr-2018 | 123.                         | 22 IFEU   | G          | Apr-2019     |         |             | REG       | 420307828        | XXXACCT      | н         | 0            |               |               |            |             |
| ☑                                 | <u>17</u> | 3254    | <u>XXX</u> | в         |           | 17 1  | 12-Apr-2018 | 123.                         | 22 IFEU   | в          | Apr-2019     |         |             | REG       | 420433513        | 44789        | н         | 0            | G             |               |            |             |
| ☑                                 | <u>17</u> | 3255    | <u>XXX</u> | в         |           | 17 1  | 12-Apr-2018 | 123.                         | 22 IFEU   | в          | Apr-2019     |         |             | REG       | 420433513        | 44789        | н         | 0            | G             |               |            |             |
|                                   | <u>17</u> | 3256    | <u>XXX</u> | в         |           | 17 1  | 12-Apr-2018 | 123.                         | 22 IFEU   | в          | Apr-2019     | С       | 65          | REG       | 420433527        | XXXACCT      | н         | 0            |               |               |            |             |
|                                   | 17        | 3257    | <u>XXX</u> | в         |           | 17 1  | 12-Apr-2018 | 123.                         | 22 IFEU   | в          | Apr-2019     | С       | 65          | REG       | 420433527        | XXXACCT      | н         | 0            |               |               |            |             |
|                                   | <u>17</u> | 3258    | <u>XXX</u> | в         |           | 17 1  | 12-Apr-2018 | 123.                         | 22 IFEU   | в          | Apr-2019     | С       | 65          | REG       | 420433527        | XXXACCT      | н         | 0            |               |               |            |             |
| ☑                                 | 17        | 3259    | <u>XXX</u> | в         |           | 17 1  | 12-Apr-2018 | 123.                         | 22 IFEU   | в          | Apr-2019     |         |             | REG       | 420776878        | 44789        | U         | 0            | G             |               |            |             |
|                                   | 17        | 3260    | XXX        | в         |           | 17 1  | 12-Apr-2018 | 123.                         | 22 IFEU   | в          | Apr-2019     | С       | 65          | REG       | 420776892        | XXXACCT      | U         | 0            |               |               |            |             |
|                                   | 17        | 3261    | XXX        | в         |           | 17 1  | 12-Apr-2018 | 123.                         | 22 IFEU   | в          | Apr-2019     | С       | 65          | REG       | 420776892        | 79101        | U         | 0            | A             | AP001         |            |             |
|                                   | 17        | 3262    | XXX        | в         |           | 14 1  | 12-Apr-2018 | 121.                         | 34 IFEU   | в          | Apr-2019     | С       | 65          | REG       | 420776905        | 79101        | U         | 0            | A             | AP001         |            |             |
|                                   | 17        | 3263    | XXX        | в         |           | 14 1  | 12-Apr-2018 | 122                          | 38 IFEU   | в          | Apr-2019     | С       | 65          | REG       | 420776917        | XXXACCT      | U         | 0            |               |               |            |             |
| ÷.                                | 47        | 2264    | ~~~        | n         |           | 44 4  | 10 Apr 2010 | 104                          |           | P          | Apr 2040     | ^       | 00          | DEC       | 100770055        | VOVAGOT      | L.,       |              |               |               |            | •           |
| Edi                               | t         |         |            |           |           |       |             |                              |           |            |              |         | Ŧ           |           |                  |              |           |              |               |               |            | -           |
| 0                                 | Discard   |         |            |           |           |       |             |                              |           |            |              |         |             |           |                  |              |           |              |               |               |            |             |
|                                   | Cust Acc  | :       | Pos Aco    | ct CTI    | C3 Tr     | rdr   | O/C         | Rate ID                      | Trdr Mem  | 0          | User Me      | mo      | A           | lloc Meth | Avg Px Grp ID    | Dest TM      | Dest Cu   | st Acct D    | lest Pos Acct | Dest CTI De   | st O/C Des | : Memo      |
| □ 44789 (mult) 0 K HOLT-YMAN-02 G |           |         |            |           |           |       |             |                              |           |            |              |         |             |           |                  |              |           |              |               |               |            |             |
|                                   |           |         |            |           |           |       |             |                              |           |            |              |         |             |           |                  |              |           |              |               |               |            |             |
|                                   |           |         |            |           |           |       |             |                              |           |            |              |         |             |           |                  |              |           |              |               |               |            |             |
|                                   |           |         |            |           |           |       |             |                              |           |            |              |         |             |           |                  |              |           |              |               |               |            |             |
|                                   |           |         |            |           |           |       |             |                              |           |            |              |         |             |           |                  |              |           |              |               |               |            |             |

The screen is divided into two Data Grids:

1. **Trades** - The top grid lists all trades, including trade split legs, which match the Search and Filter criteria.

| Tra | des                                                                                                    |              |         |            |             |                |        |       |          |     |          |       |              |              |           |              |           |
|-----|----------------------------------------------------------------------------------------------------|--------------|---------|------------|-------------|----------------|--------|-------|----------|-----|----------|-------|--------------|--------------|-----------|--------------|-----------|
| Exc | hange All E                                                                                                    | chs 🔻        | Trading | Member XXX | ▼ Clear     | ing Date 12-Ap | r-2018 | ₩ =   | Trd Px   | =   | Cust Acc | t Pos | s Acct Unres | olved 🔻      | r         |              |           |
| Co  | mm 🔻 S                                                                                                    | ес Тур       | ▼ Matu  | urity B/S  | S 🔻 TT      | ▼ Orig Ord IL  | Dea    | al ID | Trd ID   |     |          |       | Q            | Search Clear | Returned  | 983 of 983 r | ecords    |
|     | 🖺 Save 🖋 Edit 🥰 Split 🌐 Trade Summary 😂 Refresh Count: 75 (Filtered) Selected Ct: 3 Selected B/S Qty: 51 / 0 Selected Avg Price: 123.22 |              |         |            |             |                |        |       |          |     |          |       |              |              |           |              |           |
|     | Trd ID 🏌                                                                                                    | TM           | B/S     | Trd Qty    | Trd Dt      | Trd Px         | Exch   | Comm  | Maturity | P/C | Strike   | тт    | Orig Ord ID  | Cust Acct    | Pos Acct  | O/C          | Alloc Met |
|     |                                                                                                    |              |         |            |             |                |        |       |          |     |          |       |              | Multi-Pop    | Multi-Pop | Multi-F 🔻    | Multi-Po  |
|     |                                                                                                    | 2            | abc ABC | 17 423     | <b>#</b>    | 123            | ABC    | ABC   | ABC      | ABC | 123      | ABC   | ABC          | ABC          | ABC       | ABC          |           |
|     | 1732                                                                                                    | 1 <u>XXX</u> | в       | 17         | 12-Apr-2018 | 123.22         | IFEU   | G     | Apr-2019 |     |          | REG   | 420307828    | XXXACCT      | н         | 0            |           |
|     | 1732                                                                                                    | <u>2 XXX</u> | в       | 17         | 12-Apr-2018 | 123.22         | IFEU   | G     | Apr-2019 |     |          | REG   | 420307828    | XXXACCT      | н         | 0            |           |
|     | 1732                                                                                                    | <u>3 XXX</u> | в       | 17         | 12-Apr-2018 | 123.22         | IFEU   | G     | Apr-2019 |     |          | REG   | 420307828    | XXXACCT      | н         | 0            |           |
|     | 1732                                                                                                    | <u>4</u> XXX | в       | 17         | 12-Apr-2018 | 123.22         | IFEU   | В     | Apr-2019 |     |          | REG   | 420433513    | 44789        | н         | 0            | G         |
|     | 1732                                                                                                    | <u>5 XXX</u> | в       | 17         | 12-Apr-2018 | 123.22         | IFEU   | в     | Apr-2019 |     |          | REG   | 420433513    | 44789        | н         | 0            | G         |
|     | 1732                                                                                                    | <u>6 XXX</u> | в       | 17         | 12-Apr-2018 | 123.22         | IFEU   | в     | Apr-2019 | С   | 65       | REG   | 420433527    | XXXACCT      | н         | 0            |           |
|     | 1732                                                                                                    | 7 <u>XXX</u> | в       | 17         | 12-Apr-2018 | 123.22         | IFEU   | В     | Apr-2019 | С   | 65       | REG   | 420433527    | XXXACCT      | н         | 0            |           |
|     | 1732                                                                                                    | 8 <u>XXX</u> | в       | 17         | 12-Apr-2018 | 123.22         | IFEU   | в     | Apr-2019 | С   | 65       | REG   | 420433527    | XXXACCT      | н         | 0            |           |
|     | <u>1732</u>                                                                                                    | <u>9 XXX</u> | в       | 17         | 12-Apr-2018 | 123.22         | IFEU   | в     | Apr-2019 |     |          | REG   | 420776878    | 44789        | U         | 0            | G         |
|     | 1732                                                                                                    | 0 XXX        | в       | 17         | 12-Apr-2018 | 123.22         | IFEU   | в     | Apr-2019 | С   | 65       | REG   | 420776892    | XXXACCT      | U         | 0            |           |
|     | 1732                                                                                                    | 1 YYY        | B       | 17         | 12-Apr-2018 | 123.22         | IFFU   | в     | Apr-2019 | C   | 65       | REG   | 420776892    | 70101        |           |              |           |

Grid Controls for the Trades grid include the following action buttons:

- Save Saves updates or new records entered on the Trades grid, or any of its sub-grids
- Edit Opens a sub-grid, in which to enter update values for all selected Trades

- Split Opens a sub-grid, in which to enter trade-split instructions for a single selected Trade
- Adjust [prior-day views only] Opens a sub-grid, in which to enter adjustment details for a trade cleared on a prior clearing date
- Trade Summary Opens a sub-grid, displaying summary statistics regarding the Trades grid's displayed records

It also includes the following summarization details:

- **Count** The number of Groups matching the Search and Filter criteria; on Trades, a "(Filtered)" indicator will display when filters are applied to the grid
- Selected Ct The number of Groups selected in the grid
- Selected B/S Qty The total quantity of buy and sell trades, respectively, selected in the grid (i.e. sum of their Trd Qty)
- Selected Avg Price The weighted-average price, calculated for the selected trades
- 2. The content of the lower grid will vary, based on the function the User is performing.
  - Edit This sub-grid will contain a single row containing all fields which are eligible to be modified on a trade; the values entered in this row will be applied to all eligible trades selected in the upper grid

Grid Controls for the Edit grid include the following action buttons:

• Discard - Discards any update values entered by the User but not Saved

| E |           |          |     |         |     |         |               |           |            |               |         |                |               |          |          |           |
|---|-----------|----------|-----|---------|-----|---------|---------------|-----------|------------|---------------|---------|----------------|---------------|----------|----------|-----------|
| Q | Discard   |          |     |         |     |         |               |           |            |               |         |                |               |          |          |           |
|   | Cust Acct | Pos Acct | СТІ | C3 Trdr | O/C | Rate ID | Trdr Memo     | User Memo | Alloc Meth | Avg Px Grp ID | Dest TM | Dest Cust Acct | Dest Pos Acct | Dest CTI | Dest O/C | Dest Memo |
|   | 79101     | [multi]  | 2   |         | 0   | E       | HQ-LT-VMAN-02 |           | [multi]    |               | [multi] | [multi]        |               |          | [multi]  |           |

- Split This sub-grid will display in either of two scenarios:
  - the User selected a single trade in the Trades grid and clicked the Split button, in order to enter new trade-split detail; or
  - the User selected one or more rows in the Trades grid which were previously split (i.e. selected the original/parent trade), to view the existing split legs

Grid Controls for the Split grid include the following action buttons:

• Discard - Discards any new Splits entered by the User but not Saved

The Split grid also includes the following summarization details:

- Rem Qty The total unsplit quantity of all Trades selected in the upper grid (i.e. sum of their Trd Qty, less any Trd Qty entered in the Splits grid)
- o Count The number of Splits matching the Search and Filter criteria
- o Selected Ct The number of Splits selected in the grid

| Sp |           |             |            |               |                |               |           |              |           |           |           |           |          |     |                |     |
|----|-----------|-------------|------------|---------------|----------------|---------------|-----------|--------------|-----------|-----------|-----------|-----------|----------|-----|----------------|-----|
| 0  | ) Discard | Rem Qty: 20 | Count: 0 S | elected Ct: 0 |                |               |           |              |           |           |           |           |          |     | / Clear Filter |     |
|    | Status    | Trd ID      | Trd Qty    | Dest TM       | Dest Cust Acct | Dest Pos Acct | Dest CTI  | Dest C3 Trdr | Dest O/C  | Dest Memo | Cust Acct | Cirg Acct | Pos Acct | O/C | User Memo      | Alk |
|    |           |             | Multi-Pop  | Multi-F 🔻     | Multi-Pop      | Multi-Pop     | Multi-Pop | Multi-Pop    | Multi-F 🔫 | Multi-Pop |           |           |          |     |                |     |
|    | 9         | 423         | 323        | ADG           |                |               | 123       | ADG          | 1         |           | ABG       | 400       | 10       | 1   |                | 12  |
|    |           |             |            |               |                |               |           |              |           |           | 1         |           |          |     |                |     |
|    |           |             |            |               |                |               |           |              |           |           |           |           |          |     |                |     |

• Adjust - [prior-day views only] The Adjust sub-grid will allow a User to enter one or multiple adjustment trades, to be created based on and to offset a prior-day trade in order to correct an initial misclear

Grid Controls for the Adjust grid include the following action buttons:

o Discard - Discards any new Adjustments entered by the User but not Saved

The Split grid also includes the following summarization details:

- **Rem Qty** The total unadjusted quantity of the Trades selected in the upper grid (i.e. sum of their Trd Qty, less any Trd Qty entered in the Adjust grid)
- o Count The number of Adjustment rows entered in the grid
- Selected Ct The number of adjustments selected in the Adjust grid

| Jst                                    |                                                                                                    |                                                                                                    |                                                                                                    |                                                                                                    |                                                                                                    |                                                                                                    |           |
|----------------------------------------|----------------------------------------------------------------------------------------------------|----------------------------------------------------------------------------------------------------|----------------------------------------------------------------------------------------------------|----------------------------------------------------------------------------------------------------|----------------------------------------------------------------------------------------------------|----------------------------------------------------------------------------------------------------|-----------|
| Discard Rem                            | Qty: 17   Cour                                                                                                    | nt: 0 Selec                                                                                                    | ted Ct: 0                                                                                                    |                                                                                                    |                                                                                                    |                                                                                                    |           |
| User Memo                              | Trd Qty                                                                                                    | Dest TM                                                                                                    | Dest Cust Acct                                                                                                    | Dest Pos Acct                                                                                                    | Dest CTI                                                                                                    | Dest O/C                                                                                                    | Dest Memo |
| Multi-Pop                              | Multi-Pop                                                                                                    | Multi-F 💌                                                                                                    | Multi-Pop                                                                                                    | Multi-Pop                                                                                                    | Multi-Pop                                                                                                    | Multi-F 💌                                                                                                    | Multi-Pop |
| 1                                      | 0                                                                                                    |                                                                                                    |                                                                                                    |                                                                                                    |                                                                                                    |                                                                                                    |           |
| Adjust Discard Ren User Memo Multi-Pop | User         Rem Qty: 17         Cou           User Memo         Trd Qty           Multi-Pop         Multi-Pop           I         0 | Usst         Rem Qty: 17         Count: 0         Select           User Memo         Trd Qty         Dest TM           Multi-Pop         Multi-Pop         Multi-F \notice           I         0         0 | Instant         Rem City: 17         Count: 0         Selected Ct: 0           User Memo         Trd City         Dest TM         Dest Cust Acct           Multi-Pop         Multi-Pop         Multi-Fit         Multi-Pop           I         0         Image: 100 million         Image: 100 million | Instant         Rem City: 17         Count: 0         Selected Cit: 0           User Memo         Trd City         Dest TM         Dest Cust Acct         Dest Pos Acct           Multi-Pop         Multi-Pop         Multi-Pop         Multi-Pop         Multi-Pop           I         0         Image: Count of the count of the count of | User         Trd Gty         Dest TM         Dest Cut Act:         Dest Cut Act:         Dest Act: <thdest act:<="" th=""> <thdest ac<="" td=""><td>User         Trd Cty         Dest TM         Dest Cut Act         Dest Cot Act         Dest Cit           User Memo         Trd Cty         Dest TM         Dest Cut Act         Dest Pos Act         Dest Cit           Multi-Pop         Multi-For         Multi-Pop         Multi-Pop</td></thdest></thdest> | User         Trd Cty         Dest TM         Dest Cut Act         Dest Cot Act         Dest Cit           User Memo         Trd Cty         Dest TM         Dest Cut Act         Dest Pos Act         Dest Cit           Multi-Pop         Multi-For         Multi-Pop         Multi-Pop |           |

• **Trade Summary** - Trade Summary shows the total buy quantity and total sell quantity for all trades in the Trades grid, as summarized by the values in the displayed columns; this grid is for reference only, and does not support any entry or update functions

Grid Controls for the Edit grid include the following action buttons:

o Close - Collapses the Trade Summary sub-grid

| ⊘ Close |          |     |      |          |     |        |
|---------|----------|-----|------|----------|-----|--------|
| Buy Qty | Sell Qty | TM  | Comm | Maturity | P/C | Strike |
| 0       | 56,485   | YYY | в    | Dec-2018 |     |        |
| 0       | 37,642   | YYY | в    | Jan-2019 |     |        |
| 0       | 18,883   | YYY | в    | Jan-2019 | С   | 65     |
| 56,485  | 0        | XXX | в    | Dec-2018 |     |        |
| 0       | 37.627   | XXX | т    | Eeb-2019 |     |        |

## 7.2.1. EDITING A TRADE

A Trade which is not split (Status=MAS), cancelled (Status=CNL) or expired (Expired=Y), may be modified. Two methods are available.

#### 7.2.1.1. IN-LINE TRADE EDITS

Trades may be edited by changing values in-line on each row. One or multiple Trades may be modified in this manner, and Saved in a single action.

To edit Trade(s) in-line:

- 1. In the Trades grid, modify value(s) on the Trade(s) you wish to edit; editing a row will automatically select it.
  - Cust Acct, Pos Acct, CTI (where applicable) and O/C are required
  - Alloc Meth, Rate ID, Trdr Memo and User Memo are optional
  - o certain Destination fields may be required based on the Alloc Meth value

*Note:* When Clearing Date is set to a prior business date, only Alloc Meth may be changed. The following additional rules apply.

- Alloc Meth may be changed from "G" (give-up) only if none of the trade's original quantity was allocated and claimed on a prior day
- Alloc Meth may be changed from "A" (average price) only if the related Average Price Group Status is "IP" (in progress); if the related AP Group is "closed", then the user must reopen the AP Group before unmarking the Trade; see *Re-Opening an Average Price Group* for instructions and additional rules

| Tra       | les    |            |            |        |             |                                  |             |        |           |             |      |             |                |                  |              |          |             |             |                |             |          |
|-----------|--------|------------|------------|--------|-------------|----------------------------------|-------------|--------|-----------|-------------|------|-------------|----------------|------------------|--------------|----------|-------------|-------------|----------------|-------------|----------|
| Exc       | ange A | dl Exchs 🔻 | Trading    | Member | All TMs     | <ul> <li>Clearing Dat</li> </ul> | e 12-Apr-20 | 18 👻   | = Tra     | d Px        | =    | Cust Acct   | Pos Acct       | Unresolved       | Ψ.           |          |             |             |                |             |          |
| Co        | nm 🔻   | Sec Тур 🔻  | Matu       | irity  | B/S 🔻       | 77                               | Drig Ord ID | Deal I | D         | Trd ID      |      |             |                | Q Search         | n Clear      | Returned | 50000 of 58 | 777 records |                |             |          |
|           | Save   | 🖋 Edit 🤘   | Split      | ШТ     | rade Summar | ry 🧭 Refrest                     | n Count: 1  | 0804 ( | Filtered) | Selected Ct | 3 Se | elected B/S | Qty: 0 / 23 Se | lected Avg Price | e: 121.93304 | 35       |             |             | / Clear Filter | 🛓 Export to | <b>v</b> |
|           | Status | Trd ID 1   | TM         | B/S    | Trd Qty     | Trd Dt                           | Trd Px      | Exch   | Comm      | Maturity    | P/C  | Strike      | Orig Ord ID    | Cust Acct        | Pos Acct     | СТІ      | O/C         | Alloc Meth  | Avg Px Grp ID  | Dest TM     | Dest     |
|           |        |            |            |        |             |                                  |             |        |           |             |      |             |                | Multi-Pop        | Multi-Pop    | i diti-P | Multi-F 🔻   | Multi-Poj 🔻 | Multi-Pop      | Multi-F     | ▼ Multi- |
|           |        | 9          |            |        |             |                                  |             |        |           |             |      |             |                |                  |              | (P)      |             |             |                |             |          |
| ☑         | MAA    | 142751     | YYY        | S      | 8           | 04-Apr-2018                      | 121.3       | IFED   | PEB       | Jan-2019    |      |             | 996165721      | DAZ45            | н 🦰          | 2        | 0           | G           |                | XXX         | -        |
|           | MAA    | 142752     | YYY        | S      | 8           | 04-Apr-2018                      | 121.3       | IFED   | PEB       | Jan-2019    |      |             | 996165721      | DAZ45            | н            | 2        | 0           | G           |                | XXX         |          |
|           | MAA    | 142753     | YYY        | S      | 20          | 04-Apr-2018                      | 121.38      | IFED   | PEB       | Jan-2019    |      |             | 996165737      | 79101            | U            | 2        | 0           | G           |                |             |          |
|           | MAA    | 142754     | YYY        | S      | 8           | 04-Apr-2018                      | 121.3       | IFED   | PEB       | Jan-2019    |      |             | 996165721      | 79101            | U            | 2        | 0           | G           |                |             |          |
|           | MAA    | 142755     | YYY        | S      | 8           | 04-Apr-2018                      | 121.3       | IFED   | PEB       | Jan-2019    |      |             | 996165721      | 2247765          | U            | 2        | 0           | A           | AER01          |             |          |
|           | MAA    | 142756     | YYY        | S      | 8           | 04-Apr-2018                      | 121.3       | IFED   | PEB       | Jan-2019    |      |             | 996165721      | 2247765          | U            | 2        | 0           | A           | AER01          |             |          |
|           | MAA    | 142757     | YYY        | S      | 20          | 04-Apr-2018                      | 121.38      | IFED   | PEB       | Jan-2019    |      |             | 996165737      | 79101            | U            | 2        | 0           |             |                |             |          |
|           | MAA    | 142758     | <u>YYY</u> | S      | 8           | 04-Apr-2018                      | 121.3       | IFED   | PEB       | Jan-2019    |      |             | 996165721      | 79101            | U            | 2        | 0           |             |                |             |          |
|           | MAA    | 142762     | YYY        | S      | 7           | 04-Apr-2018                      | 123.38      | IFED   | PEB       | Jan-2019    |      |             | 996165766      | DAZ45            | н            | 2        | 0           |             |                |             |          |
|           | MAA    | 142765     | YYY        | S      | 7           | 04-Apr-2018                      | 123.38      | IFED   | PEB       | Jan-2019    |      |             | 996165766      | 555XXX02         | U            | 2        | 0           |             |                |             |          |
| $\square$ | 1/40   | 440700     | 1000       |        |             | 04 4 0040                        | (00.00      | 1000   | 050       | 100 0010    |      |             | 000405700      | KIDADTOLE        |              |          | ~           |             |                |             |          |

- 2. Repeat until all Trades are updated, as necessary.
- 3. Click [Save], or hit <Ctrl+Enter> to save the edited Trade(s). The grid will refresh to show all updated values (Status=MAA).

#### 7.2.1.2. BULK TRADE EDITS

Multiple Trades to which the same change needs to be made can be edited by selecting the Trades, and entering the modifications on a single entry row. One or multiple Trades may be modified in this manner, and Saved in a single action.

To edit Trade(s) in bulk:

- 1. In the Trades grid, select the Trade(s) you wish to update.
- 2. In the Trades grid, click [Edit]; a single entry row will be displayed in the lower Edit grid.
  - If a field is empty or blank on all selected Trades, then the related Edit grid field will also be empty/blank
  - If all selected Trades have the same non-blank value in a field, then the related Edit grid field will show the common value
  - If any of the selected Trades have differing values in a field, then the related Edit grid field will show the common value "[multi]"
- 3. Modify the desired field(s) as necessary, to be applied to all selected trades; if you do not modify a field's displayed value, then each Trade will retain its current value in that field.
  - Cust Acct, Pos Acct, CTI (where applicable) and O/C may not be blanked
  - Alloc Meth, Rate ID, Trdr Memo and User Memo are optional
  - o Certain Destination fields may be required based on the Alloc Meth value

To remove an existing value from a field, enter a space in that field; the value "[remove]" will display when you exit the field to differentiate it from a field which already has no value; any related fields will also update to "[remove]".

To revert an edited field to its original value or to "[multi]", delete the new value from the field; note that related fields will *not* be reverted.

*Note:* When Clearing Date is set to a prior business date, only Alloc Meth may be changed. The following additional rules apply.

- Alloc Meth may be changed from "G" (give-up) only if none of the trade's original quantity was allocated and claimed on a prior day
- Alloc Meth may be changed from "A" (average price) only if the related Average Price Group Status is "IP" (in progress); if the related AP Group is "closed", then the user must reopen the AP Group before unmarking the Trade; see *Re-Opening an Average Price Group* for instructions and additional rules

| Trac      | les     |            |              |       |             |             |               |         |           |             |        |             |                  |                   |              |          |               |               |                |          |           |       |
|-----------|---------|------------|--------------|-------|-------------|-------------|---------------|---------|-----------|-------------|--------|-------------|------------------|-------------------|--------------|----------|---------------|---------------|----------------|----------|-----------|-------|
| Exch      | ange A  | II Exchs 🔻 | Trading      | Membe | r All TMs   |             | Date 12-Apr-2 | 018 🤜   | r = Tr    | rd Px       | =      | Cust Acct   | Pos Acct         | Unresolved        | ·            |          |               |               |                |          |           |       |
| Cor       | nm 🔻    | Sec Typ 🦷  | Mat          | urity | B/S ▼       | TT 👻        | Orig Ord ID   | Deal    | ID        | Trd ID      |        |             |                  | Q Searc           | h Clear      | Returned | 1 50000 of 58 | 3777 records  |                |          |           |       |
| B         | Save    | de Edit    | 🗳 Split      |       | Trade Summa | ry 📿 Refr   | esh Count:    | 10804 ( | Filtered) | Selected Ct | 3   Se | elected B/S | Qty: 0 / 23   Se | elected Avg Price | e: 121.93304 | 35       |               |               | / Clear Filter | ± E      | xport to  | . •   |
|           | Status  | Trd ID 1   | ТМ           | B/S   | Trd Qty     | Trd Dt      | Trd Px        | Exch    | Comm      | Maturity    | P/C    | Strike      | Orig Ord ID      | Cust Acct         | Pos Acct     | CTI      | O/C           | Alloc Meth    | Avg Px Grp ID  | D        | est TM    | Dest  |
|           |         |            |              |       |             |             |               |         |           |             |        |             |                  | Multi-Pop         | Multi-Pop    | Multi-P  | Multi-F 🔻     | Multi-Poj 🔻   | Multi-Pop      | M        | luiti-F 💌 | Multi |
|           |         |            | 1            |       |             |             |               |         |           |             |        |             |                  |                   |              |          |               |               |                |          |           |       |
|           | MAA     | 142751     | I YYY        | S     | 8           | 04-Apr-2018 | 121.3         | IFED    | PEB       | Jan-2019    |        |             | 996165721        | DAZ55             | U            | 2        | с             |               |                |          |           | Ê     |
|           | MAA     | 142752     | 2 YYY        | S     | 8           | 04-Apr-2018 | 121.3         | IFED    | PEB       | Jan-2019    |        |             | 996165721        | DAZ55             | U            | 2        | 0             |               |                |          |           |       |
|           | MAA     | 142753     | 3 YYY        | S     | 20          | 04-Apr-2018 | 121.38        | IFED    | PEB       | Jan-2019    |        |             | 996165737        | 79101             | U            | 2        | 0             | G             | ]              |          |           |       |
|           | MAA     | 142754     | 1 YYY        | s     | 8           | 04-Apr-2018 | 121.3         | IFED    | PEB       | Jan-2019    |        |             | 996165721        | 79101             | U            | 2        | 0             | G             |                |          |           |       |
|           | MAA     | 142755     | 5 <u>YYY</u> | S     | 8           | 04-Apr-2018 | 121.3         | IFED    | PEB       | Jan-2019    |        |             | 996165721        | 2247765           | U            | 2        | 0             | A             | AER01          |          |           |       |
|           | MAA     | 142756     | <u>YYY</u>   | S     | 8           | 04-Apr-2018 | 121.3         | IFED    | PEB       | Jan-2019    |        |             | 996165721        | 2247765           | U            | 2        | 0             | A             | AER01          |          |           |       |
|           | MAA     | 14275      | YYY          | S     | 20          | 04-Apr-2018 | 121.38        | IFED    | PEB       | Jan-2019    |        |             | 996165737        | 79101             | U            | 2        | 0             |               |                |          |           |       |
|           | MAA     | 142758     | <u>YYY</u>   | S     | 8           | 04-Apr-2018 | 121.3         | IFED    | PEB       | Jan-2019    |        |             | 996165721        | 79101             | U            | 2        | 0             |               |                |          |           |       |
|           | MAA     | 142763     | <u>2 YYY</u> | S     | 7           | 04-Apr-2018 | 123.38        | IFED    | PEB       | Jan-2019    |        |             | 996165766        | DAZ55             | н            | 2        | 0             |               |                |          |           |       |
|           | MAA     | 14276      | 5 YYY        | S     | 7           | 04-Apr-2018 | 123.38        | IFED    | PEB       | Jan-2019    |        |             | 996165766        | 555XXX02          | U            | 2        | 0             |               |                |          |           | -     |
| -         |         |            |              |       |             |             |               |         |           |             |        | ~           |                  | _                 | _            |          | _             |               |                |          |           | •     |
| Edit      |         |            |              |       |             |             |               |         |           |             |        |             |                  |                   |              |          |               |               |                |          |           | •     |
| $\oslash$ | Discard |            |              |       |             |             |               |         |           |             |        |             |                  |                   |              |          |               |               |                |          |           |       |
|           | Cust Ac | ct Pos Ad  | ct C         | ті с  | C3 Trdr     | O/C F       | Rate ID Trdr  | Memo    |           | User Memo   | )      | Allo        | oc Meth          | Px Grp ID         | Dest TM      | Dest Cu  | ust Acct      | Dest Pos Acct | Dest CTI       | Dest O/C | Dest      | Memo  |
|           | DAZ45   | н          |              | 2     |             | [multi] E   | E MEN         | 10      |           |             |        | G           |                  |                   | XXX          |          |               |               |                |          |           |       |
|           |         |            |              |       |             |             |               |         |           |             |        |             |                  |                   |              |          |               |               |                |          |           |       |
|           |         |            |              |       |             |             |               |         |           |             |        | A           |                  |                   |              |          |               |               |                |          |           |       |
|           |         |            |              |       |             |             |               |         |           |             |        | G           |                  |                   |              |          |               |               |                |          |           |       |

4. Click [Save], or hit <Ctrl+Enter> to apply the changes to the selected Trade(s). The Edit grid will collapse, and the Trades grid will refresh to show all updated values (Status=MAA).

## 7.2.2. SPLITTING A TRADE

A Trade may be Split if it was not previously split (Status=MAS), cancelled (Status=CNL), expired (Expired=Y), or marked for give-up or averaging pricing (Alloc Meth=G or A).

*Note:* This function is not available when Clearing Date is set to a prior business date.

To Split a Trade:

1. In the Trades grid, select the Trade you wish to Split; only one Trade may be Split at a time.

2. In the Trades grid, click [Split]; a blank entry row will be displayed in the lower Split grid, with Trd Qty defaulted to zero (0).

| Tra       | des       |                                                                  |            |        |                |                                   |             |        |            |            |           |             |              |               |           |          |
|-----------|-----------|------------------------------------------------------------------|------------|--------|----------------|-----------------------------------|-------------|--------|------------|------------|-----------|-------------|--------------|---------------|-----------|----------|
| Exc       | nange All | Exchs 💌                                                          | Trading    | Member | XXX            | <ul> <li>Clearing Date</li> </ul> | e 12-Apr-20 | 18 🔻   | = Tro      | d Px       | =         | Cust Acct   | Pos Acct     | Unresolved    | •         |          |
| Co        | mm 🔻      | Sec Typ 🔻                                                        | Matu       | irity  | B/S ▼          | 77 🔻 🗸                            | Drig Ord ID | Deal I | D          | Trd ID     |           |             |              | Q Search      | Clear     | Returned |
| Ð         | Save      | 🖍 Edit                                                           | Split      | Ш Т    | rade Summar    | y 🕃 Refresh                       | n Count: 1  | 4120   | Selected ( | Ct: 1 Sele | ected B/S | Qty: 0 / 20 | Selected Avg | Price: 121.38 |           |          |
|           | Status    | Trd ID 🏌                                                         | тм         | 1.15   | Trd Qty        | Trd Dt                            | Trd Px      | Exch   | Comm       | Maturity   | P/C       | Strike      | Orig Ord ID  | Cust Acct     | Pos Acct  | CTI      |
|           |           |                                                                  |            |        |                |                                   |             |        |            |            |           |             |              | Multi-Pop     | Multi-Pop | Multi-P  |
|           | ABC       | 123                                                              | ABC        | ABC    | 123            |                                   | 123         | ABC    | ABC        | ABC        | ABC       | 123         | ABC          | ABC           | ABC       | 123      |
|           | MAA       | <u>142751</u>                                                    | <u>YYY</u> | S      | 8              | 04-Apr-2018                       | 121.3       | IFED   | PEB        | Jan-2019   |           |             | 996165721    | DAZ45         | н         | 2        |
|           | MAA       | MAA <u>142752</u> <u>YYY</u> S<br>MAA <u>142753</u> <u>YYY</u> S |            |        |                | 04-Apr-2018                       | 121.3       | IFED   | PEB        | Jan-2019   |           |             | 996165721    | DAZ45         | н         | 2        |
|           | MAA       | <u>142753</u>                                                    | YYY        | S      | 20             | 04-Apr-2018                       | 121.38      | IFED   | PEB        | Jan-2019   |           |             | 996165737    | 79101         | U         | 2        |
|           | MAA       | <u>142754</u>                                                    | YYY        | S      | 8              | 04-Apr-2018                       | 121.3       | IFED   | PEB        | Jan-2019   |           |             | 996165721    | 79101         | U         | 2        |
|           | MAA       | <u>142755</u>                                                    | <u>YYY</u> | S      | 8              | 04-Apr-2018                       | 121.3       | IFED   | PEB        | Jan-2019   |           |             | 996165721    | 2247765       | U         | 2        |
|           | MAA       | <u>142756</u>                                                    | <u>YYY</u> | S      | 8              | 04-Apr-2018                       | 121.3       | IFED   | PEB        | Jan-2019   |           |             | 996165721    | 2247765       | U         | 2        |
|           | MAA       | <u>142757</u>                                                    | <u>YYY</u> | S      | 20             | 04-Apr-2018                       | 121.38      | IFED   | PEB        | Jan-2019   |           |             | 996165737    | 79101         | U         | 2        |
|           | MAA       | <u>142758</u>                                                    | YYY        | S      | 8              | 04-Apr-2018                       | 121.3       | IFED   | PEB        | Jan-2019   |           |             | 996165721    | 79101         | U         | 2        |
|           | MAA       | <u>142759</u>                                                    | YYY        | S      | 20             | 04-Apr-2018                       | 121.38      | IFED   | PEB        | Jan-2019   |           |             | 996165737    | 79101         | н         | 2        |
|           |           |                                                                  |            |        |                |                                   |             |        |            |            |           | -           |              |               |           |          |
| Spl       | it        |                                                                  |            |        |                |                                   |             |        |            |            |           |             |              |               |           |          |
| $\oslash$ | Discard   | Rem Qty: 2                                                       | 0   Coi    | unt: 0 | Selected Ct: ( | D                                 |             |        |            |            |           |             |              |               |           |          |
|           | Status    | Trd ID                                                           | Trd        | Qty    | De CTM         | Dest Cust Acc                     | t Dest Pos  | Acct   | Dest CTI   | Dest       | C3 Trdr   | Dest O/C    | Dest Memo    | Cust Acct     | Cirg Ac   | ct       |
|           |           |                                                                  | Mul        | ti-Pop | Multi-F 🔫      | Multi-Pop                         | Multi-Po    | 2      | Multi-Po   | o Multi-   | -Рор      | Multi-F 🔻   | Multi-Pop    |               |           |          |
|           |           |                                                                  | 23         |        | ABC            |                                   |             |        |            |            |           |             |              | ABC           |           |          |
|           |           |                                                                  |            |        |                |                                   |             |        |            |            |           |             |              |               |           |          |
|           |           |                                                                  |            |        |                |                                   |             |        |            |            |           |             |              |               |           |          |

- 3. Enter the values for each Split you wish to create.
  - Trd Qty (non-zero) and Dest TM are required
  - When the selected Trade's TM=Split Dest TM, Dest Cust Acct and Dest Pos Acct are required
  - When Dest CTI=3 (where applicable), Dest C3 Trader is required; otherwise, Dest CTI, Dest C3 Trader, Dest O/C and Dest Memo may be left blank

Editing the row will automatically select it. Notice that a new entry row is added below, when you begin populating a new row. Repeat until all Splits are entered.

(continues on next page)

| Tra       | des      |               |            |            |               |                                  |             |        |            |            |             |               |              |                 |           |         |
|-----------|----------|---------------|------------|------------|---------------|----------------------------------|-------------|--------|------------|------------|-------------|---------------|--------------|-----------------|-----------|---------|
| Exc       | nange Al | I Exchs 🔻 🏾   | Frading I  | Member     | XXX           | <ul> <li>Clearing Dat</li> </ul> | e 12-Apr-20 | 18 🔻   | = Tr       | d Px       | =           | Cust Acct     | Pos Acct     | Unresolved      | -         |         |
| Co        | mm 🔻     | Sec Typ 💌     | Matu       | rity       | B/S 🔻         | <i>TT</i> <b>v</b>               | Drig Ord ID | Deal I | D          | Trd ID     |             |               |              | Q Searc         | h Clear   | Returne |
|           | Save     | 🖋 Edit 🧠      | Split      | III Tra    | ade Summar    | / C Refresh                      | n Count: 1  | 4120   | Selected ( | Ct: 1   Se | elected B/S | 6 Qty: 0 / 20 | Selected Avg | g Price: 121.38 |           |         |
|           | Status   | Trd ID 🏌      | ТМ         | B/S        | Trd Qty       | Trd Dt                           | Trd Px      | Exch   | Comm       | Maturity   | P/C         | Strike        | Orig Ord ID  | Cust Acct       | Pos Acct  | СТІ     |
|           |          |               |            |            |               |                                  |             |        |            |            |             |               |              | Multi-Pop       | Multi-Pop | Multi-I |
|           | ABC      | (123)         |            |            |               |                                  |             |        |            |            |             |               |              | ABC             |           |         |
|           | MAA      | <u>142751</u> | <u>YYY</u> | S          | 8             | 04-Apr-2018                      | 121.3       | IFED   | PEB        | Jan-201    | 9           |               | 996165721    | DAZ45           | н         | :       |
|           | MAA      | <u>142752</u> | <u>YYY</u> | S          | 8             | 04-Apr-2018                      | 121.3       | IFED   | PEB        | Jan-201    | 9           |               | 996165721    | DAZ45           | н         | :       |
|           | MAA      | <u>142753</u> | YYY        | S          | 20            | 04-Apr-2018                      | 121.38      | IFED   | PEB        | Jan-201    | 9           |               | 996165737    | 79101           | U         | :       |
|           | MAA      | <u>142754</u> | <u>YYY</u> | S          | 8             | 04-Apr-2018                      | 121.3       | IFED   | PEB        | Jan-201    | 9           |               | 996165721    | 79101           | U         | :       |
|           | MAA      | <u>142755</u> | <u>YYY</u> | S          | 8             | 04-Apr-2018                      | 121.3       | IFED   | PEB        | Jan-201    | 9           |               | 996165721    | 2247765         | U         |         |
|           | MAA      | <u>142756</u> | <u>YYY</u> | S          | 8             | 04-Apr-2018                      | 121.3       | IFED   | PEB        | Jan-201    | 9           |               | 996165721    | 2247765         | U         | :       |
|           | MAA      | <u>142757</u> | <u>YYY</u> | S          | 20            | 04-Apr-2018                      | 121.38      | IFED   | PEB        | Jan-201    | 9           |               | 996165737    | 79101           | U         | :       |
|           | MAA      | <u>142758</u> | <u>YYY</u> | S          | 8             | 04-Apr-2018                      | 121.3       | IFED   | PEB        | Jan-201    | 9           |               | 996165721    | 79101           | U         | :       |
|           | MAA      | <u>142759</u> | YYY        | S          | 20            | 04-Apr-2018                      | 121.38      | IFED   | PEB        | Jan-201    | 9           |               | 996165737    | 79101           | н         | :       |
| •         |          |               |            |            |               |                                  |             |        |            |            |             | -             |              |                 |           |         |
| Spl       | t        |               |            |            |               |                                  |             |        |            |            |             |               |              |                 |           |         |
| $\oslash$ | Discard  | Rem Qty: 0    | Cour       | nt: 3   Se | elected Ct: 3 |                                  |             |        |            |            |             |               |              |                 |           |         |
|           | Status   | Trd ID        | Trd (      | Qty        | Dest TM       | Dest Cust Acc                    | t Dest Pos  | Acct   | Dest CT    | De         | st C3 Trdr  | Dest O/C      | Dest Memo    | Cust Acct       | Cirg A    | cct     |
|           |          |               | Mult       | i-Pop      | Multi-F 🔻     | Multi-Pop                        | Mut Pop     | 2      | Multi-Po   | p Mu       | lti-Pop     | Multi-F       | Multi-Pop    |                 |           |         |
|           |          |               | 3          |            | ABC           |                                  |             |        |            | 123        |             | AB            | 9            | ABC             |           |         |
|           |          |               |            | 10         | YYY           | 79101                            | н           |        |            |            |             |               |              |                 |           |         |
|           |          |               |            | 3          | XXX           |                                  |             |        |            |            |             |               |              |                 |           |         |
|           |          |               |            | 7          | YYY           | DAZ45                            | н           |        |            |            |             |               |              |                 |           |         |
|           |          |               |            | 0          |               |                                  |             |        |            |            |             |               |              |                 |           |         |
|           |          |               |            |            |               |                                  |             |        |            |            |             |               |              |                 |           |         |

4. Click [Save], or hit <Ctrl+Enter> to save the Split(s). The Split grid will collapse, and the Trades grid will refresh. The original Trade which was split will remain in the grid, but will be disabled and will update to Status=MAS.

The Split legs which were created will be displayed in the Trades grid (Status=MAA), with Orig Trd ID populated with the Trd ID of the original Trade. They will be editable in the grid, according to standard Trade-edit rules.

Alternatively, the Split legs can be viewed by reselecting the original Trade, and manually reexpanding the Split grid. The legs will not be editable in the Split grid, but their detail will be displayed.

(continues on next page)

| Tra                                                                                                    | ides    |                                     |               |           |      |              |                |             |         |             |              |        |             |                  |              |               |          |         |              |
|----------------------------------------------------------------------------------------------------|---------|-------------------------------------|---------------|-----------|------|--------------|----------------|-------------|---------|-------------|--------------|--------|-------------|------------------|--------------|---------------|----------|---------|--------------|
| Exc                                                                                                    | hange A | ll Exchs 🔻 Ti                       | rading Member | XXX       | -    | learing Date | 12-Apr-2018    | ▼ = Trd     | Px      | =           | Cust Acct    | P      | Pos Acct    | Unresolved       | ~            |               |          |         |              |
| 0                                                                                                    | mm ¥    | Sec Tvn 💌                           | Maturity      | B/S T     | 77   | T Orle       | Dea            |             | ind ID  |             |              |        |             | O Search         | Clear Retur  | ned 983 of 98 | 3 record | s.      |              |
| 100                                                                                                    |         | out typ                             | maturity      | 2.0       | 11   | 0.13         |                | 10          |         |             |              |        |             | Q Oblach         | ondar Teorem |               |          |         |              |
| B                                                                                                    | Save    | 🖋 Edit 🗠                            | Split 🌐 Trae  | de Summ   | ary  | C Refresh    | Count: 6 (Filt | ered) Selec | ted Ct: | 1 Selecte   | d B/S Qty: 0 | / 20   | Selected Av | /g Price: 121.38 |              |               |          |         | / Clear Filt |
|                                                                                                    | Status  | Trd ID 1                            | Orig Trade ID | TM        | B/S  | Trd Qty      | Trd Dt         | Trd Px      | Exch    | Comm        | Maturity     | P/C    | Strike      | Orig Ord ID      | Cust Acct    | Pos Acct      | CTI      | O/C     | Alloc Me     |
|                                                                                                    |         |                                     |               |           |      |              |                |             |         |             |              |        |             |                  | Multi-Pop    | Multi-Pop     | Multi-P  | Multi-F | ▼ Multi-Po   |
|                                                                                                    | 1       | 123                                 | 123           | - M       | ADC  | 423          | Ê              | 123         | 49      | - MG        | A00          | 49     | 123         | *5737 🤎          | ADC          | ABC .         | 123      |         | ABC          |
|                                                                                                    | MAA     | 142753                              |               | YYY       | S    | 20           | 04-Apr-2018    | 121.38      | IFED    | PEB         | Jan-2019     |        |             | 996165737        | 79101        | U             | 2        | 0       | G            |
| ☑ MAS         142757         YYY         S         20         04-Apr-2018         121.38         IFED         PEB         Jan-2019         998165737         79101         U         2         O |         |                                     |               |           |      |              |                |             |         |             |              |        |             |                  |              |               |          |         |              |
|                                                                                                    | MAA     | 142759                              |               | YYY       | S    | 20           | 04-Apr-2018    | 121.38      | IFED    | PEB         | Jan-2019     |        |             | 996165737        | 79101        | н             | 2        | 0       | G            |
|                                                                                                    | MAA     | A <u>150201</u> 142757 <u>YYY</u> S |               |           |      | 10           | 04-Apr-2018    | 121.38      | IFED    | PEB         | Jan-2019     |        | Editat      | ole 37           | 79101        | н             | 2        | 0       |              |
|                                                                                                    | MAA     | 150202                              | 142757        | YYY       | s    | 3            | 04-Apr-2018    | 121.38      | IFED    | PEB         | Jan-2019     |        |             | 996165737        | 79101        | U             | 2        | 0       | G            |
|                                                                                                    | MAA     | 150203                              | 142757        | YYY       | s    | 7            | 04-Apr-2018    | 121.38      | IFED    | PEB         | Jan-2019     |        |             | 996165737        | DAZ45        | н             | 2        | 0       |              |
|                                                                                                    |         |                                     |               |           |      |              |                |             |         |             |              |        |             |                  |              |               |          |         |              |
| 4                                                                                                    |         |                                     |               |           |      |              |                |             |         |             |              |        |             |                  |              |               |          |         |              |
| Sel                                                                                                    | i#      |                                     |               |           |      |              |                |             |         | _           | Ŧ            |        |             |                  |              |               |          |         |              |
| Sp                                                                                                    | iit.    |                                     |               |           |      |              |                |             |         |             |              |        |             |                  |              |               |          |         |              |
| 0                                                                                                    | Discard | Rem Qty: 0                          | Count: 3 Sel  | ected Ct: | 0    |              |                |             |         |             |              |        |             |                  |              |               |          |         | / Clear Filt |
|                                                                                                    | Status  | Trd ID                              | Trd Qty       | Dest TM   | De   | st Cust Acct | Dest Pos Acct  | Dest CTI    | D       | est C3 Trdr | Dest O/C     | Dest   | Memo        | Cust Acct        | Cirg Acct    | Pos Acct      | O/C      | ι       | Jser Memo    |
|                                                                                                    |         |                                     | Multi-Pop     | Multi-F   | ▼ Mu | ılti-Pop     | Multi-Pop      | Multi-Pop   | M       | lulti-Pop   | Multi-F 🔻    | Multi- | Pop         |                  |              |               |          |         |              |
|                                                                                                    | 1       | 3 (12)                              |               |           | ABC. |              |                | 19          | 123     | 49          | ABG          |        | 499         | ABC .            |              | MBG (         | BC .     | 1       |              |
|                                                                                                    | MAA     | 150203                              | 3 7           |           |      | Displa       | ay only        |             |         |             |              |        |             | DAZ45            |              | н             | 0        |         |              |
|                                                                                                    | MAA     | 150202                              | 3 3           | XXX       |      |              |                |             |         |             | 0            |        |             | 79101            |              | U             | 0        |         |              |
|                                                                                                    | MAA     | 150201                              | L 10          |           |      |              |                |             |         |             |              |        |             | 79101            |              | н             | 0        |         |              |
|                                                                                                    |         |                                     |               |           |      |              |                |             |         |             |              |        |             |                  |              |               |          |         |              |

## 7.2.3. ADJUSTING TO A SINGLE DESTINATION

A Trade which was cleared on a prior business date may be adjusted to correct clearing errors. It will be eligible for adjustment only if it was not previously adjusted (Alloc Meth=J), marked for give-up or averaging pricing (Alloc Meth=G or A), cancelled (Status=CNL), or expired (Expired=Y). In addition, if the Trade is a previously cleared transfer, only the receiving side of the transfer (Txfr Fm/To=To) may be adjusted.

More than one Trade may be adjusted at once, provided the User adjusts the full quantity of each Trade to the same destination Member. Restated, the User may adjust several trades at the same time, and the full Trd Qty of each will be adjusted to the same Dest TM.

*Note:* Alternatively, a single Trade may be adjusted to more than one destination. See *Adjusting to Multiple Destinations*, below.

Note: This function is available only when Clearing Date is set to a prior business date.

To adjust more than one Trade to a single destination:

- 1. In the Trades grid, with Clearing Date Search applied for a prior clearing date, select the Trades you wish to adjust.
- In the Trades grid, click [Adjust]; a blank entry row will be displayed in the lower Adjust grid, with Trd Qty defaulted to zero (0). Notice that the Trd Qty field is disabled, indicating the full quantity of each selected Trade will be adjusted.

| Tra      | des       |            |           |         |             |                 |               |         |            |            |           |             |                 |                 |            |          |             |             |           |
|----------|-----------|------------|-----------|---------|-------------|-----------------|---------------|---------|------------|------------|-----------|-------------|-----------------|-----------------|------------|----------|-------------|-------------|-----------|
| Exc      | hange Al  | Exchs 👻    | Trading I | Member  | XXX         | The Clearing Da | ite 12-Apr-20 | 18 🔻    | = Tri      | d Px       | =         | Cust Acct   | Pos Acct        | Unresolved      | ~          |          |             |             |           |
| Co       | omm 🔻     | Sec Тур 🔻  | Matu      | rity    | B/S ▼       | TT 📼            | Orig Ord ID   | Deal I  | D          | Trd ID     |           |             |                 | Q Search        | h Clear    | Returned | 50000 of 58 | 777 records |           |
| <u> </u> |           |            |           |         |             |                 |               |         |            |            |           |             |                 |                 |            |          |             |             |           |
|          | Save      | P Edit     | Adjust    |         | Trade Summ  | ary 🤁 Refr      | esh Count     | 14595   | (Filtered) | Selected   | Ct: 2   5 | elected B/S | 8 Qty: 34 / 0 S | elected Avg Pri | ce: 123.22 |          |             |             | / Clear   |
|          | Status    | Trd ID 1   | тм        | B/S     | Trd Qty     | Trd Dt          | Trd Px        | Exch    | Comm       | Maturity   | P/C       | Strike      | Orig Ord ID     | Cust Acct       | Pos Acct   | СТІ      | O/C         | Alloc Meth  | Avg Px G  |
|          |           |            |           |         |             |                 |               |         |            |            |           |             |                 | Multi-Pop       | Multi-Pop  | Multi-P  | Multi-F 🔻   | Multi-Poj 🔻 | Multi-Pop |
|          | ABC       | 123        | ABC       | ABC     | 123         | Ê               | 123           | ABC     | ABC        | AB         | ABC       | 123         | ABC             | ABC             | ABC        | 123      | ABC         | ABC         |           |
|          | MAA       | 136051     | XXX       | в       | 17          | 03-Apr-2018     | 123.22        | IFEU    | в          | Dec-2018   |           |             | 584274299       | TEST9           | н          |          | 0           |             |           |
|          | MAA       | 136052     | XXX       | в       | 17          | 03-Apr-2018     | 123.22        | IFEU    | В          | Dec-2018   |           |             | 584274299       | TEST9           | н          |          | 0           | G           |           |
|          | MAA       | 136053     | XXX       | в       | 17          | 03-Apr-2018     | 123.22        | IFEU    | в          | Dec-2018   |           |             | 584274315       | TEST8           | н          |          | 0           |             |           |
|          | MAA       | 136054     | XXX       | в       | 17          | 03-Apr-2018     | 123.22        | IFEU    | В          | Dec-2018   |           |             | 584274315       | TEST8           | н          |          | 0           | G           |           |
|          | MAA       | 136055     | XXX       | в       | 14          | 03-Apr-2018     | 121.34        | IFEU    | в          | Dec-2018   |           |             | 584274327       | TEST8           | н          |          | 0           | G           |           |
|          | MAA       | 136056     | XXX       | в       | 14          | 03-Apr-2018     | 121.34        | IFEU    | в          | Dec-2018   |           |             | 584274327       | TEST8           | н          |          | 0           | G           |           |
|          | MAA       | 136057     | XXX       | в       | 14          | 03-Apr-2018     | 121.34        | IFEU    | в          | Dec-2018   |           |             | 584274327       | TEST8           | н          |          | 0           | A           | APG01     |
| Ţ        |           |            |           |         |             |                 |               |         |            |            |           |             |                 |                 |            |          | -           |             |           |
| Adi      | ust       |            |           |         |             |                 |               |         |            |            |           | -           |                 |                 |            |          |             |             |           |
| 0        | Discard   | Rem Otv: 3 | 4   Cou   | int: 0  | Selected Ct | n               |               |         |            |            |           |             |                 |                 |            |          |             |             |           |
|          | 51000.0   | rtom aty.  |           |         | o one or    |                 |               |         |            |            |           |             |                 |                 |            |          |             |             |           |
|          | User Mer  | no Trd (   | λty       | D.st T  | M Dest C    | Cust Acct De    | st Pos Acct   | Dest C  | TI De      | st O/C     | Dest Mem  | 0           |                 |                 |            |          |             |             |           |
|          | Multi-Pop | Mult       | -Pop      | Multi-I | F 🔻 Multi-i | Рор Ми          | ilti-Pop      | Multi-F | гор Ми     | Ilti-F 🔻 I | Multi-Pop |             |                 |                 |            |          |             |             |           |
|          |           |            | _         |         |             |                 |               |         |            |            |           |             |                 |                 |            |          |             |             |           |

3. Enter the Dest TM (required), and any additional destination detail you wish.

| Tra  | des       |             |                |         |              |                                   |              |         |           |             |           |             |                  |                 |            |          |             |             |     |
|------|-----------|-------------|----------------|---------|--------------|-----------------------------------|--------------|---------|-----------|-------------|-----------|-------------|------------------|-----------------|------------|----------|-------------|-------------|-----|
| Excl | nange Al  | Exchs 🔻     | Trading        | Member  | XXX          | <ul> <li>Clearing Date</li> </ul> | te 12-Apr-20 | 18 👻    | = 7       | ird Px      | =         | Cust Acct   | Pos Acct         | Unresolved      | ~          |          |             |             |     |
| Co   | mm 🔻      | Sec Typ     | ▼ Matu         | irity   | B/S ▼        | 77 -                              | Orig Ord ID  | Deal I  | D         | Trd ID      |           |             |                  | Q Search        | 1 Clear    | Returned | 50000 of 58 | 777 records |     |
| B    | Save      | 🖋 Edit      | Adjus          | t       | Trade Summ   | ary 🥃 Refr                        | esh Count    | 14595   | (Filtered | ) Selected  | Ct: 2   5 | Selected B/ | /S Qty: 34 / 0 S | elected Avg Pri | ce: 123.22 |          |             |             | Ø   |
|      | Status    | Trd ID 🏌    | TM             | B/S     | Trd Qty      | Trd Dt                            | Trd Px       | Exch    | Comm      | Maturity    | P/C       | Strike      | Orig Ord ID      | Cust Acct       | Pos Acct   | CTI      | O/C         | Alloc Meth  | Avç |
|      |           |             |                |         |              |                                   |              |         |           |             |           |             |                  | Multi-Pop       | Multi-Pop  | Multi-P  | Multi-F 💌   | Multi-Poj 🔻 | Ми  |
|      |           |             |                |         |              |                                   |              |         |           |             |           |             |                  |                 |            |          |             | 49          |     |
|      | MAA       | <u>1360</u> | 51 XXX         | в       | 17           | 03-Apr-2018                       | 123.22       | IFEU    | в         | Dec-2018    |           |             | 584274299        | TEST9           | н          |          | 0           |             |     |
|      | MAA       | <u>1360</u> | 5 <u>2</u> XXX | В       | 17           | 03-Apr-2018                       | 123.22       | IFEU    | в         | Dec-2018    |           |             | 584274299        | TEST9           | н          |          | 0           | G           |     |
|      | MAA       | <u>1360</u> | 53 <u>XXX</u>  | в       | 17           | 03-Apr-2018                       | 123.22       | IFEU    | в         | Dec-2018    |           |             | 584274315        | TEST8           | н          |          | 0           |             |     |
|      | MAA       | <u>1360</u> | 54 <u>XXX</u>  | в       | 17           | 03-Apr-2018                       | 123.22       | IFEU    | в         | Dec-2018    |           |             | 584274315        | TEST8           | н          |          | 0           | G           |     |
|      | MAA       | 1360        | 55 <u>XXX</u>  | в       | 14           | 03-Apr-2018                       | 121.34       | IFEU    | в         | Dec-2018    |           |             | 584274327        | TEST8           | н          |          | 0           | G           |     |
|      | MAA       | <u>1360</u> | 56 <u>XXX</u>  | в       | 14           | 03-Apr-2018                       | 121.34       | IFEU    | в         | Dec-2018    |           |             | 584274327        | TEST8           | н          |          | 0           | G           |     |
|      | MAA       | 1360        | 57 <u>XXX</u>  | в       | 14           | 03-Apr-2018                       | 121.34       | IFEU    | в         | Dec-2018    |           |             | 584274327        | TEST8           | н          |          | 0           | A           | AP  |
| •    |           |             |                |         |              |                                   |              |         |           |             |           |             |                  |                 |            |          | -           |             |     |
| Adj  | ust       |             |                |         |              |                                   |              |         |           |             |           |             |                  |                 |            |          |             |             |     |
| 0    | Discard   | Rem Qt      | : 34   Co      | unt: 0  | Selected Ct: | 1                                 |              |         |           |             |           |             |                  |                 |            |          |             |             |     |
|      | User Mer  | no Tr       | d Qty          | Dest 1  | M Dest       | Cust Acct De                      | st Pos lect  | Dest C  | ті 🛛      | est O/C     | Dest Mem  | 0           |                  |                 |            |          |             |             |     |
|      | Multi-Pop | M           | ulti-Pop       | Multi-I | - Multi-     | Pop N                             | л-Рор        | Multi-P | Pop A     | lulti-F 🔻 I | Multi-Pop |             |                  |                 |            |          |             |             |     |
|      |           |             |                | YYY     | YYY          | 46690                             |              |         |           |             |           |             |                  |                 |            |          |             |             |     |
|      |           |             |                |         |              |                                   |              |         |           |             |           |             |                  |                 |            |          |             |             |     |

4. Click [Save], or hit <Ctrl+Enter> to save the adjustment(s). The Adjust grid will collapse, and the Trades grid will refresh. The Trades which were selected for adjustment will remain in the Trades grid, but will be disabled and will update to show Alloc Meth=J. The new adjustments themselves will appear on the Transfers screen with Txfr Typ=ADJ, and each will reference its related original trade in the Orig Trd ID field (see

5. Transfer Management, below).

# 7.2.4. ADJUSTING TO MULTIPLE DESTINATIONS

A Trade which was cleared on a prior business date may be Adjusted to correct clearing errors. It will be eligible for adjustment only if it was not previously adjusted (Alloc Meth=J), marked for give-up or averaging pricing (Alloc Meth=G or A), cancelled (Status=CNL), expired (Expired=Y). In addition, if the Trade is a previously cleared transfer, it must be the receiving side of the transfer (Txfr Fm/To=To).

To adjust a Trade to more than one destination Member, or to adjust the Trade among different accounts at the same destination Member, the User must adjust the individual Trade, by itself. A single adjustment may also be added for a Trade using this method.

*Note:* Alternatively, Multiple Trades may be adjusted in a single action to one destination. See *Adjusting to a Single Destination*, above.

Note: This function is available only when Clearing Date is set to a prior business date.

To adjust an individual Trade to one or more destination(s):

- 1. In the Trades grid, with Clearing Date Search applied for a prior clearing date, select the Trade you wish to adjust.
- 2. In the Trades grid, click [Adjust]; a blank entry row will be displayed in the lower Adjust grid, with Trd Qty defaulted to zero (0).

| Trac         | es         |               |           |            |              |             |                |         |            |            |           |             |                |                 |              |          |              |         |
|--------------|------------|---------------|-----------|------------|--------------|-------------|----------------|---------|------------|------------|-----------|-------------|----------------|-----------------|--------------|----------|--------------|---------|
| Exch         | ange All I | Exchs 🔻 T     | Trading N | /lember    | XXX          | Clearing D  | ate 12-Apr-201 | 8 🔻     | = Trd      | Px         | = (       | Cust Acct   | Pos Acct       | Unresolved      | Ψ.           |          |              |         |
| Cor          | nm 💌       | Sec Typ 🔻     | Matur     | ity        | B/S ▼        | 77 <b>v</b> | Orig Ord ID    | Deal ID | 7          | rd ID      |           |             |                | Q Search        | Clear        | Returned | 50000 of 587 | 777 rec |
| B            | Save       | 🖻 Edit        | Adjust    |            | Trade Summ   | ary 🤁 Re    | fresh Count    | : 14595 | (Filtered) | Selected   | i Ct: 1   | Selected B/ | 'S Qty: 17 / 0 | Selected Avg Pr | rice: 122.32 |          |              |         |
|              | Status     | Trd ID 🏌      | тм        | n is       | Trd Qty      | Trd Dt      | Trd Px         | Exch    | Comm       | Maturity   | P/C       | Strike      | Orig Ord ID    | Cust Acct       | Pos Acct     | СТІ      | O/C          | Alloc I |
|              |            |               |           |            |              |             |                |         |            |            |           |             |                | Multi-Pop       | Multi-Pop    | Multi-P  | Multi-F 🔻    | Multi-  |
|              | ABC        | 123           | ABC       | ABC        | 123          | l.          | 123            | ABC     | ABC        | 1          | ABC       |             | ABC            | ABC             | ABC          |          | ABC          |         |
| $\checkmark$ | MAA        | <u>136355</u> | XXX       | в          | 17           | 03-Apr-2018 | 122.32         | IFEU    | В          | Dec-2018   |           |             | 584274591      | TEST-2          | н            |          | 0            |         |
|              | MAA        | <u>136356</u> | XXX       | в          | 6            | 03-Apr-2018 | 120.28         | IFEU    | В          | Dec-2018   |           |             | 584274613      | TEST-2          | н            |          | 0            |         |
|              | MAA        | 136357        | XXX       | в          | 6            | 03-Apr-2018 | 120.28         | IFEU    | В          | Dec-2018   |           |             | 584274613      | TEST-2          | н            |          | 0            |         |
|              | MAA        | 136358        | XXX       | в          | 6            | 03-Apr-2018 | 120.28         | IFEU    | В          | Dec-2018   |           |             | 584274613      | TEST-2          | н            |          | 0            |         |
|              | MAA        | <u>136359</u> | XXX       | в          | 3            | 03-Apr-2018 | 124.36         | IFEU    | В          | Dec-2018   |           |             | 584274629      | TEST-2          | н            |          | 0            |         |
|              | MAA        | 136360        | XXX       | в          | 15           | 03-Apr-2018 | 123.4          | IFEU    | В          | Dec-2018   |           |             | 584274650      | TEST-2          | н            |          | 0            |         |
|              | MAA        | 136361        | XXX       | в          | 3            | 03-Apr-2018 | 124.36         | IFEU    | В          | Dec-2018   |           |             | 584274629      | TEST-2          | н            |          | 0            |         |
| •            |            |               |           |            |              |             |                |         |            |            |           |             |                |                 |              |          |              |         |
| Adj          | ust        |               |           |            |              |             |                |         |            |            |           | ¥           |                |                 |              |          |              |         |
| 0            | Discard    | Rem Qty: 1    | 7   Cou   | unt: 0   s | Selected Ct: | D           |                |         |            |            |           |             |                |                 |              |          |              |         |
|              | User Merr  | o Trd C       | ⊇ty       | Dest T     | M est C      | Cust Acct D | est Pos Acct   | Dest C  | TI De      | st O/C     | Dest Mem  | o           |                |                 |              |          |              |         |
|              | Multi-Pop  | Multi         | -Pop      | Multi-F    | Multi-I      | Pop A       | 1ulti-Pop      | Multi-P | ор Ми      | ılti-F 💌 I | Multi-Pop |             |                |                 |              |          |              |         |
|              | 1          |               | 0         |            |              |             |                |         |            |            |           |             |                |                 |              |          |              |         |
|              |            |               |           |            |              |             |                |         |            |            |           |             |                |                 |              |          |              |         |

3. Enter the Trd Qty and Dest TM (both required), and any additional destination detail you wish. Notice that a new entry row is added below, when you begin populating a row.

Also note that the User Memo (optional) field is editable only on the first row; any entered value will be applied to the "From" side of all adjustments being created. The Dest Memo (optional) is editable on each row individually, and will be applied to the "To" side of the respective adjustment.

4. Repeat until all Adjustments are entered.

| Trad      | les        |            |           |            |               |              |              |         |            |          |           |             |                 |                  |            |          |             |           |
|-----------|------------|------------|-----------|------------|---------------|--------------|--------------|---------|------------|----------|-----------|-------------|-----------------|------------------|------------|----------|-------------|-----------|
| Exch      | ange All E | Exchs 🔻    | Trading 1 | Nember     | XXX T         | Clearing Dat | e 12-Apr-201 | 8 🔻     | = Tra      | 1 Px     | =         | Cust Acct   | Pos Acct        | Unresolved       | ~          |          |             |           |
| Con       | nm 🔻 S     | Sec Тур 🔻  | Matur     | ity        | B/S 🔻         | 77 💌         | Drig Ord ID  | Deal II | 2          | Trd ID   |           |             |                 | Q Search         | 1 Clear    | Returned | 50000 of 58 | 3777 reco |
| B         | Save       | 🖻 Edit     | Adjust    |            | Trade Summ    | ary 🦪 Refre  | esh Count:   | 14595   | (Filtered) | Selecter | 1 Ct: 1   | Selected B/ | S Qty: 17 / 0 🕴 | Selected Avg Pri | ce: 122.32 |          |             |           |
|           | Status     | rd ID 1    | TM        | B/S        | Trd Qty       | Trd Dt       | Trd Px       | Exch    | Comm       | Maturity | P/C       | Strike      | Orig Ord ID     | Cust Acct        | Pos Acct   | CTI      | O/C         | Alloc N   |
|           |            |            |           |            |               |              |              |         |            |          |           |             |                 | Multi-Pop        | Multi-Pop  | Multi-P  | Multi-F 👻   | Multi-P   |
|           |            |            |           |            |               |              |              |         |            |          |           |             |                 |                  |            |          |             | 1         |
|           | MAA        | 136355     | XXX       | в          | 17            | 03-Apr-2018  | 122.32       | IFEU    | в          | Dec-201  | 3         |             | 584274591       | TEST-2           | н          |          | 0           |           |
|           | MAA        | 136356     | XXX       | в          | 6             | 03-Apr-2018  | 120.28       | IFEU    | в          | Dec-201  | 3         |             | 584274613       | TEST-2           | н          |          | 0           |           |
|           | MAA        | 136357     | XXX       | в          | 6             | 03-Apr-2018  | 120.28       | IFEU    | в          | Dec-201  | 3         |             | 584274613       | TEST-2           | н          |          | 0           |           |
|           | MAA        | 136358     | XXX       | в          | 6             | 03-Apr-2018  | 120.28       | IFEU    | в          | Dec-201  | 6         |             | 584274613       | TEST-2           | н          |          | 0           |           |
|           | MAA        | 136359     | XXX       | в          | 3             | 03-Apr-2018  | 124.36       | IFEU    | в          | Dec-201  | 3         |             | 584274629       | TEST-2           | н          |          | 0           |           |
|           | MAA        | 136360     | XXX       | в          | 15            | 03-Apr-2018  | 123.4        | IFEU    | в          | Dec-201  | 8         |             | 584274650       | TEST-2           | н          |          | 0           |           |
|           | MAA        | 136361     | XXX       | В          | 3             | 03-Apr-2018  | 124.36       | IFEU    | в          | Dec-201  | 8         |             | 584274629       | TEST-2           | н          |          | 0           |           |
| •         |            |            |           |            |               |              |              |         |            |          |           | 1           |                 |                  |            |          |             |           |
| Adji      | ust        |            |           |            |               |              |              |         |            |          |           |             |                 |                  |            |          |             |           |
| $\oslash$ | Discard    | Rem Qty: 0 | Cour      | nt: 2   Si | elected Ct: 2 |              |              |         |            |          |           |             |                 |                  |            |          |             |           |
|           | User Memo  | o Trd (    |           | Dest T     | 'M Dest C     | ust Acct De  | st Pos Acct  | Dest C  | TI De      | est O/C  | Dest Men  | no          |                 |                  |            |          |             |           |
|           | Multi-Pop  | ortit      | i-Pop     | Multi-F    | Multi-F       | рор Ми       | W-Pop        | Multi-P | op M       | ulti-F 🔻 | Multi-Pop | >           |                 |                  |            |          |             |           |
|           | MISCLEAF   | २ 🛑        | 6         | XXX        |               |              |              |         |            |          |           |             |                 |                  |            |          |             |           |
|           | MISCLEAF   | २ 🚺        | 11        | YYY        | 7910          | 1 📕 📗        |              |         |            |          |           |             |                 |                  |            |          |             |           |
|           | MISCLEAF   | २          | 0         |            |               |              |              |         |            |          |           |             |                 |                  |            |          |             |           |
| 1         |            |            |           |            |               |              |              |         |            |          |           |             |                 |                  |            |          |             |           |

5. Click [Save], or hit <Ctrl+Enter> to save the adjustment(s). The Adjust grid will collapse, and the Trades grid will refresh. The Trade which was selected for adjustment will remain in the Trades grid, but will be disabled and will update to show Alloc Meth=J. The new adjustments themselves will appear on the Transfers screen with Txfr Typ=ADJ, and each will reference the related original trade in the Orig Trd ID field (see

6. Transfer Management, below).

## 7.2.5. TRADE SUMMARY

The Trade Summary grid will display a summarized view of Trades which have the same value across a selection of fields, and the total quantity of buys and sells in each summarization.

To display the Trade Summary detail:

- 1. In the Trades grid, click [Trade Summary]; the Trade Summary grid will open in the lower portion of the screen.
- 2. By default the Buy Qty and Sell Qty columns will display, showing the total number of buys and sells across all matching the Search and Filter criteria applied to the Trades grid.
- 3. Add columns to the grid to summarize by a more granular selection of field values (see *Column Controls*, above).

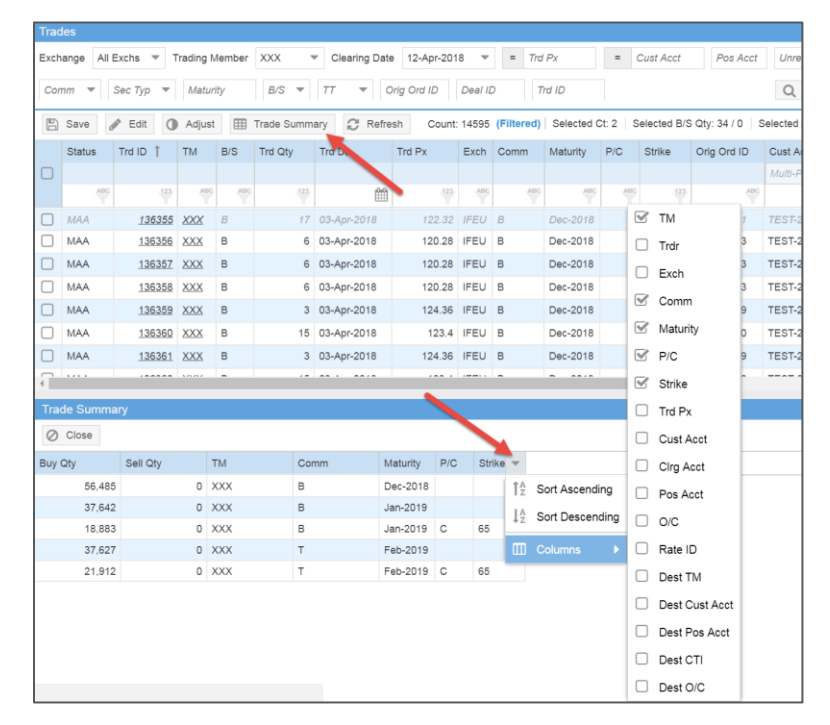

The Buy and Sell Qty will automatically update as you add or remove columns. Similarly, the quantities will update as Trades grid Filters are changed, or when a new Search or Refresh is applied.

The data displayed on the Trade Summary grid may be exported for reference (see *Grid Export*, above).

## 7.2.6. FINDING A RELATED GROUP

If a Trade is marked for give-up or for average pricing, the User may use the "Go To Group" feature, to automatically view Group to which the Trade was assigned. This feature is available for both current and prior-day Trades, with some limitations, as described below.

To see a Trade's related Group:

- 1. In the Trades grid, locate the Trade for which you wish to see the related Group. The Trade must contain Alloc Meth=G, or Alloc Meth=A and a non-blank Avg Px Grp ID.
- 2. Using the mouse, right click on the Trade row, then left click on the "Go To Group" option.

| Tra  | des      |           |         |         |             |                                  |             |        |            |                |          |            |                 |                  |           |          |               |             |             |
|------|----------|-----------|---------|---------|-------------|----------------------------------|-------------|--------|------------|----------------|----------|------------|-----------------|------------------|-----------|----------|---------------|-------------|-------------|
| Exch | ange All | Exchs 🔻   | Trading | Member  | All TMs     | <ul> <li>Clearing Dat</li> </ul> | e 12-Apr-20 | 18 👻   | = Th       | d Px           | =        | Cust Acct  | Pos Acct        | Unresolved       | ~         |          |               |             |             |
| Co   | nm 🔻     | Sec Typ 🔻 | Matu    | rity    | B/S ▼       | TT = =                           | Drig Ord ID | Deal I | D          | Trd ID         |          |            |                 | Q Search         | Clear     | Returned | 1 50000 of 58 | 777 records |             |
|      | Save     | 🖻 Edit 🤞  | Split   | III III | rade Summar | y 📿 Refrest                      | Count: 7    | 067 (F | iltered) S | Selected Ct: ( | )   Sele | cted B/S Q | ty: 0 / 0 Selec | ted Avg Price: 0 |           |          |               |             | / Clear Fil |
|      | Status   | Trd ID 1  | тм      | B/S     | Trd Qty     | Trd Dt                           | Trd Px      | Exch   | Comm       | Maturity       | P/C      | Strike     | Orig Ord ID     | Cust Acct        | Pos Acct  | CTI      | O/C           | Alloc Meth  | Avg Px Grp  |
|      |          |           |         |         |             |                                  |             |        |            |                |          |            |                 | Multi-Pop        | Multi-Pop | Multi-P  | Multi-F 🔻     | Multi-Poj 🔻 | Multi-Pop   |
|      | ABC      | .123      | ABC     | ABC     | 123         | <u> </u>                         | 123         | ABC    | ABC        | ABG            | ABC      | .123       | ABC             | ABC              | ABC       | 123      | ABC           | ABC         |             |
|      | MAA      | 142751    | YYY     | S       | 8           | 04-Apr-2018                      | 121.3       | IFED   | PEB        | Jan-2019       |          |            | 996165721       | DAZ45            | н         | 2        | 0             | G           |             |
|      | MAA      | 142752    | YYY     | S       | 8           | 04-Apr-2018                      | 121.3       | IFED   | PEB        | Jan-2019       |          |            | 006165721       | DAZ45            | н         | 2        | 0             | G           |             |
|      | MAA      | 142753    | YYY     | S       | 20          | 04-Apr-2018                      | 121.38      | IFED   | PEB        | Jan-2019       | 1        | GoloG      | 5737            | 79101            | U         | 2        | 0             | G           |             |
|      | MAA      | 142754    | YYY     | S       | 8           | 04-Apr-2018                      | 121.3       | IFED   | PEB        | Jan-2019       |          |            | 996165721       | 79101            | U         | 2        | 0             | G           |             |
|      |          |           |         |         |             |                                  |             |        |            |                |          |            |                 |                  |           |          |               |             |             |

3. The Groups screen will open automatically, with Search and Filters applied in order to display the related Group. The Trade's Trd ID will also be applied as a Link Trd ID Filter in the Related Allocations grid, in order to show allocations which are specifically associated to the Trade.

*Note:* When using "Go To Group" from a prior-day Trades view, the Clearing Date Search on the Groups screen will be set to the same date. However, if the Trade's related Group was not fully allocated and claimed on that date, the Group and/or the Trade's linked allocations may not be displayed. This is because the unclaimed portion of the Group will have been rolled over to a later clearing date during evening processing.

| Gro      | ups        |             |              |                |               |               |                |            |          |            |             |            |                         |              |           |                                                                                                    |  |  |  |  |  |  |  |  |  |  |  |  |  |  |
|----------|------------|-------------|--------------|----------------|---------------|---------------|----------------|------------|----------|------------|-------------|------------|-------------------------|--------------|-----------|----------------------------------------------------------------------------------------------------|--|--|--|--|--|--|--|--|--|--|--|--|--|--|
| Exch     | ange All   | I Exchs 🔻 T | Frading Memb | ber YYY 📼      | Clearing Date | 04-Apr-2018   | V Q Sea        | arch       |          |            |             |            |                         |              |           |                                                                                                    |  |  |  |  |  |  |  |  |  |  |  |  |  |  |
| <b>_</b> | Re-Open    | Group       | Close Group  | 🖉 Refresh      | Count: 1 Sele | cted Ct: 1 Se | elected Qty: 1 | 6          |          |            |             |            |                         |              | ß         | Clea                                                                                                    |  |  |  |  |  |  |  |  |  |  |  |  |  |  |
|          | Status     | Sub-Status  | Grp ID 1     | Avg Px Grp ID  | Grp Qty Ren   | n Qty Trd     | D. (           | Grp Px     | B/S      | Exch Co    | mm Maturi   | ty P/C     | Strike                  | Orig Ord ID  | Cust Acct | τN                                                                                                    |  |  |  |  |  |  |  |  |  |  |  |  |  |  |
|          |            |             |              |                |               |               |                | Multi-Pop  |          |            |             |            |                         |              | Multi-Pop |                                                                                                    |  |  |  |  |  |  |  |  |  |  |  |  |  |  |
|          | ABG        | ABC         | (123)        | ANG .          | 423           | 123           | Ê              | =121.3     | =S 🍟     | =IFED      | EB 📅 =Jan-3 | 2019 =     | 4BC = 423               | =996165721 🖤 | =DAZ45    | 2                                                                                                    |  |  |  |  |  |  |  |  |  |  |  |  |  |  |
|          | UDC        |             | 9004141      |                | 16            | 0 04-A        | Apr-2018       | 121.3      | S        | FED PE     | B Jan-20    | )19        |                         | 996165721    | DAZ45     | YY                                                                                                    |  |  |  |  |  |  |  |  |  |  |  |  |  |  |
|          |            |             |              |                |               |               |                |            |          |            |             |            |                         |              |           |                                                                                                    |  |  |  |  |  |  |  |  |  |  |  |  |  |  |
|          |            |             |              |                |               |               |                |            |          |            |             |            |                         |              |           |                                                                                                    |  |  |  |  |  |  |  |  |  |  |  |  |  |  |
|          |            |             |              |                |               |               |                |            |          |            |             |            |                         |              |           |                                                                                                    |  |  |  |  |  |  |  |  |  |  |  |  |  |  |
|          |            |             |              |                |               |               |                |            |          |            |             |            |                         |              |           |                                                                                                    |  |  |  |  |  |  |  |  |  |  |  |  |  |  |
|          |            |             |              |                |               |               |                |            |          |            |             |            |                         |              |           |                                                                                                    |  |  |  |  |  |  |  |  |  |  |  |  |  |  |
|          |            |             |              |                |               |               |                |            |          |            |             |            |                         | _            |           |                                                                                                    |  |  |  |  |  |  |  |  |  |  |  |  |  |  |
|          |            |             |              |                |               |               |                |            | Ŧ        |            |             |            |                         | _            |           |                                                                                                    |  |  |  |  |  |  |  |  |  |  |  |  |  |  |
| Rela     | ated Alloc | cations     |              |                |               |               |                |            |          |            |             |            |                         |              |           |                                                                                                    |  |  |  |  |  |  |  |  |  |  |  |  |  |  |
| +        | Add Alloci | ations 💾 S  | Save 🗶       | Delete 🗲 Rev   | verse         | e Reversal    | C Refresh      | Rem Qty: 0 | Count: 2 | Selected C | : 0         |            |                         |              | 8         | Clear                                                                                                    |  |  |  |  |  |  |  |  |  |  |  |  |  |  |
|          | Status     | Alloc Qty   | Dest TM      | Dest Cust Acct | Dest Pos Acct | Dest CTI      | Dest O/C       | Dest Memo  | Cust A   | cct Grp ID | Grp Px      | Alloc ID 1 | Link Trd ID             | orig Ord     | A/O Rev   | stated Allocations  Add Allocations  Add Allocations  Save X Delete  Reverse  Delete Reversal  Refresh Rem Oty: 0 Count: 2 Selected Ct: 0  Clea |  |  |  |  |  |  |  |  |  |  |  |  |  |  |
|          |            | Multi-Pop   | Multi-F 🔻    | Multi-Pop      | Multi-Pop     | Multi-Pop     | Multi-F 🔻      | Multi-Pop  |          |            |             |            |                         |              |           |                                                                                                    |  |  |  |  |  |  |  |  |  |  |  |  |  |  |
|          |            |             | ABC          |                | ABL ABL       |               | ABS            | 1 8        |          |            |             |            | -440750                 |              |           |                                                                                                    |  |  |  |  |  |  |  |  |  |  |  |  |  |  |
| _        |            |             |              | 1              |               |               |                |            |          |            |             |            | =142702                 | ABC          | ABC       |                                                                                                    |  |  |  |  |  |  |  |  |  |  |  |  |  |  |
|          | A          | 3           | XXX          |                |               |               | 0              |            | DAZ45    | 90041      | 1 121.3     | 9004142    | =142752<br><u>14275</u> | 2 996165721  | ABC       |                                                                                                    |  |  |  |  |  |  |  |  |  |  |  |  |  |  |

4. If the Group is not displayed, or if no Related Allocations are displayed, change the Clearing Date Search value to the next-most-recent date, and click [Search]. Repeat this until the Group and linked allocations are displayed. If the Group is displayed on the current- or next-clearing-date view, but no Related Allocations are shown, then the Trade is not yet allocated.

# 7.2.7. TRADE ERRORS

While certain invalid actions are prevented by the ICE FEC interface itself, others are allowed but may fail to be processed for one reason or another.

In the latter case, when a requested action on a Trade cannot be completed by ICE FEC, the User will be alerted in the Trades grid.

#### 7.2.7.1. ERRORS ON IN-LINE TRADE EDITS

When the User is acting on a Trade or existing Split in the Trades grid, the requested action will fail or be successful per record, independent of any other failures that occur.

- 1. A temporary alert will appear at the top of the Trades screen, indicating the number of rows which failed.
- 2. An error indicator (!) will display at the left side of the Trades grid on each existing Trade or Split which failed. The User can mouse over the indicator to view the row's error reason.
- 3. Any actioned Trade or Split for which there are no errors will be processed successfully.
- 4. The Trades grid will scroll to display the first row which failed; additional errored rows may be off the screen and require scroll to view.

For example, five Trades are edited and selected, below. Three have a valid Position Account, while two are invalid (Trade IDs 161155 and161157).

| Tra | des         |              |         |                |             |               |         |         |             |        |            |                |                  |                      |            |         |
|-----|-------------|--------------|---------|----------------|-------------|---------------|---------|---------|-------------|--------|------------|----------------|------------------|----------------------|------------|---------|
| Exc | hange All E | kchs         | Tradir  | ng Member 🛛    | All TMs 🔻 C | learing Date  | 2-Apr-2 | 018 👻   | = Trd       | Px     | =          | Cust Acct      | Pos Acct         | Unresolved           | ~          |         |
| Co  | omm 🔻 S     | өс Тур       | ▼ M     | aturity        | B/S ▼ TT    | ▼ Orig        | Ord ID  | Deal ID | Tr          | d ID   |            |                |                  | Q Search             | Clear R    | eturneo |
| 6   | Save 🧳      | Edit         | 🔩 Split | \star Correcti | on Trade 🏢  | Trade Summary | ₿ R     | efresh  | Count: 1682 | 2 Sele | cted Ct: 5 | Selected B/S ( | Qty: 82 / 0   Se | lected Avg Price: 12 | 22.8990244 |         |
|     | Trd ID      | ТМ           | B/S     | Trd Qty        | Trd Dt      | Trd Px        | Exch    | Comm    | Maturity    | P/C    | Strike     | Orig Ord ID    | Cust Acct        | Cirg Acct            | Pos Acct   | CTI     |
|     |             |              |         |                |             |               |         |         |             |        |            |                | Multi-Pop        |                      | Multi-Pop  | Multi-  |
|     |             | 2            |         |                | <u></u>     |               |         |         |             |        |            |                |                  |                      |            |         |
|     | <u>1611</u> | <u>5 XXX</u> | в       | 17             | 04-Apr-2018 | 123.22        | IFEU    | в       | Jan-2019    |        |            | 172185021      | XXX12256         |                      | z          |         |
|     | 1611        | 6 <u>XXX</u> | в       | 17             | 04-Apr-2018 | 123.22        | IFEU    | в       | Jan-2019    | С      | 65         | 172185035      | XXX56639         |                      | н          |         |
|     | 1611        | 7 <u>XXX</u> | в       | 17             | 04-Apr-2018 | 123.22        | IFEU    | в       | Jan-2019    |        |            | 172185021      | XXX12256         |                      | z          |         |
|     | 1611        | 8 <u>xxx</u> | в       | 17             | 04-Apr-2018 | 123.22        | IFEU    | В       | Jan-2019    | С      | 65         | 172185035      | XXX56639         |                      | н          |         |
|     | 1611        | 9 <u>xxx</u> | в       | 14             | 04-Apr-2018 | 121.34        | IFEU    | в       | Jan-2019    | С      | 65         | 172214032      | XXX56639         |                      | н          |         |
|     | <u>1611</u> | <u>0 xxx</u> | В       | 17             | 04-Apr-2018 | 123.22        | IFEU    | В       | Jan-2019    | С      | 65         | 172214018      | XXXACCT          |                      | U          |         |
|     | 16110       | 1 <u>XXX</u> | в       | 14             | 04-Apr-2018 | 121.34        | IFEU    | в       | Jan-2019    | С      | 65         | 172214032      | XXXACCT          |                      | U          |         |
|     | 1611        |              | P       | 14             | 04 Apr 2010 | 101.04        |         | D       | lon 2010    | 0      | 65         | 170014000      | VVVACOT          |                      |            | 1       |

After Save, Trade IDs 161155 and161157 will each display an error indicator and reason, as pictured below, while the remaining Trades will be deselected and reflect the expected update, signifying their Save action was successful.

| Tra          | des   |                        |                   |                     |                              |                       |                  |         |            |             |           |              |                  |                |                   |           |
|--------------|-------|------------------------|-------------------|---------------------|------------------------------|-----------------------|------------------|---------|------------|-------------|-----------|--------------|------------------|----------------|-------------------|-----------|
| Exc          | hange | All Exchs              | ✓ Tra             | ding Me             | mber All TM:                 | s 🔻 Clearin           | ig Date 12-Apr   | r-2018  | <b>*</b> = | Trd Px      |           | = Cust       | Acct Po          | s Acct Unr     | esolved .         | r         |
| Co           | mm    | ▼ Sec Typ              | •                 | Maturity            | B/S                          | <b>▼</b> 77 <b>▼</b>  | Orig Ord IE      | De      | al ID      | Trd ID      |           |              |                  | Q              | Search Clear      | Returned  |
|              | Save  | e 🧬 Edit               | ek∰ Sp            | lit 🔺               | Correction Tra               | de 🌐 Trade            | Summary          | Refrest | Coun       | t: 1682   S | elected ( | Ct: 2   Sele | cted B/S Qty: 34 | 4 / 0 Selected | Avg Price: 123.22 |           |
|              |       | Trd ID 🏌               | ТМ                | B/S                 | Trd Qty                      | Trd Dt                | Trd Px           | Exch    | Comm       | Maturity    | P/C       | Strike       | Orig Ord ID      | Cust Acct      | Cirg Acct         | Pos Acct  |
|              |       |                        |                   |                     |                              |                       |                  |         |            |             |           |              |                  | Multi-Pop      |                   | Multi-Pop |
|              |       |                        |                   |                     |                              |                       |                  |         |            |             |           |              |                  |                |                   | ABG       |
|              | 0     | <u>161155</u>          | <u>XXX</u>        | в                   | 17                           | 04-Apr-2018           | 123.22           | IFEU    | В          | Jan-2019    |           |              | 172185021        | XXX12256       |                   | z         |
|              |       | <u>161156</u>          | <u>XXX</u>        | в                   | 17                           | 04-Apr-2018           | 123.22           | IFEU    | В          | Jan-2019    | С         | 65           | 172185035        | XXX56639       |                   | н         |
| $\mathbf{V}$ | 9     | <u>161157</u>          | <u>XXX</u>        | в                   | 17                           | 04-Apr-2018           | 123.22           | IFEU    | В          | Jan-2019    |           |              | 172185021        | XXX12256       |                   | z         |
|              | 0     | • • •                  |                   |                     |                              | . 100/10050           |                  |         |            | Jan-2019    | С         | 65           | 172185035        | XXX56639       |                   | н         |
|              |       | Position<br>trading me | n accou<br>mber X | int Z, Ci<br>XX and | ustomer Acco<br>exchange IFE | unt XXX12256  <br>EU. | is not valid for |         | 8          | Jan-2019    | С         | 65           | 172214032        | XXX56639       |                   | н         |
|              |       |                        |                   |                     |                              |                       |                  |         | в          | Jan-2019    | С         | 65           | 172214018        | XXXACCT        |                   | U         |
|              |       | 161161                 | <u>XXX</u>        | в                   | 14                           | 04-Apr-2018           | 121.34           | IFEU    | в          | Jan-2019    | С         | 65           | 172214032        | XXXACCT        |                   | U         |
|              |       | 161162                 | <u>XXX</u>        | в                   | 14                           | 04-Apr-2018           | 121.34           | IFEU    | В          | Jan-2019    | С         | 65           | 172214032        | XXXACCT        |                   | U         |
|              |       | 404400                 | NAMA.             |                     |                              | 04.4== 2040           | 400.00           | 15511   |            | 1 2040      | 0         | 05           | 470044040        | 10041007       | 1                 |           |

INTERCONTINENTAL EXCHANGE

## 7.2.7.2. ERRORS ON BULK TRADE EDITS

When the User is updating Trades using the bulk trade Edit function, the requested update will fail or be successful per record, independent of any other failures that occur.

- 1. A temporary alert will appear at the top of the Trades screen, indicating the number of Trades which failed.
- 2. An error indicator (!) will display at the left side of the Trades grid on the trade for which Edit failed. The User can mouse over the indicator to view the row's error reason.
- 3. The entry row in the Edit grid will remain selected and in an edited state ("dirty"), but will not display an error indicator.
- 4. The Trades grid will scroll, if necessary, to display the row which failed; additional errored rows may be off the screen and require scroll to view.

For example, four Trades are selected, below, with the Edit sub-grid open and populated with a new Customer Account and Position Account to be applied to all four. Note that Trade ID 161157 is marked for give-up and has been claimed by the take-up firm; thus the trade update will fail.

| Trac | des                                                                                                    |            |        |             |              |               |           |         |               |      |            |             |                     |                  |                |         |
|------|----------------------------------------------------------------------------------------------------|------------|--------|-------------|--------------|---------------|-----------|---------|---------------|------|------------|-------------|---------------------|------------------|----------------|---------|
| Exch | ange All Exc                                                                                                    | :hs ▼      | Tradin | g Member    | xxx          | learing Date  | 12-Apr-2  | 018 👻   | = Trd         | Px   | =          | Cust Acct   | Pos Acct            | Unresolved       | -              |         |
| Cor  | nm y So                                                                                                    |            | Me     | aturitu     | B/S - TT     | T Orig        | Ord ID    | Deal ID | T             |      |            |             |                     |                  | Clear          | oturnor |
| 001  |                                                                                                    | c typ -    | 1010   | lany        |              | Olig          | OIU ID    | Dearib  | -    <i>"</i> | 010  |            |             |                     | Q Gearci         |                | Aurrier |
| B    | Save 🖋 E                                                                                                    | dit 🖏      | Split  | ★ Correctio | on Trade 🌐 🗄 | Trade Summary | C R       | efresh  | Count: 1682   | Sele | cted Ct: 4 | Selected E  | /S Qty: 65 / 0   Se | lected Avg Price | 122.8150769    |         |
|      | Trd ID                                                                                                    | TM         | B/S    | Trd Qty     | Trd Dt       | Trd Px        | Exch      | Comm    | Maturity      | P/C  | Strike     | Orig Ord I  | O Cust Acct         | Cirg Acct        | Pos Acct       | CTI     |
|      |                                                                                                    |            |        |             |              |               |           |         |               |      |            |             | Multi-Pop           |                  | Multi-Pop      | Multi-I |
|      |                                                                                                    |            |        |             | <b>m</b>     |               |           |         |               |      |            |             |                     |                  |                | 4       |
|      | 161155         XXX         B         17         04-Apr-2018         123.22         IFEU         B         Jan-2019         172185021         XXXACCT         U           161156         XXX         B         17         04-Apr-2018         123.22         IFEU         B         Jan-2019         C         65         172185035         XXX66639         H         Image: Control of the control of the control of t |            |        |             |              |               |           |         |               |      |            |             |                     |                  |                |         |
|      | Initial construction         Initial construction         Initial c                                                                                                    |            |        |             |              |               |           |         |               |      |            |             |                     |                  |                |         |
|      | <u>161157</u>                                                                                                    | <u>XXX</u> | в      | 17          | 04-Apr-2018  | 123.22        | IFEU      | В       | Jan-2019      |      |            | 17218502    | XXXACCT             |                  | U              |         |
|      | <u>161158</u>                                                                                                    | XXX        | в      | 17          | 04-Apr-2018  | 123.22        | IFEU      | в       | Jan-2019      | С    | 65         | 5 17218503  | XXX56639            |                  | н              |         |
|      | <u>161159</u>                                                                                                    | XXX        | в      | 14          | 04-Apr-2018  | 121.34        | IFEU      | В       | Jan-2019      | С    | 65         | 5 172214032 | 2 XXX56639          |                  | н              |         |
|      | <u>161160</u>                                                                                                    | <u>XXX</u> | в      | 17          | 04-Apr-2018  | 123.22        | IFEU      | в       | Jan-2019      | С    | 65         | 5 172214018 | 3 XXXACCT           |                  | U              |         |
|      | <u>161161</u>                                                                                                    | XXX        | в      | 14          | 04-Apr-2018  | 121.34        | IFEU      | в       | Jan-2019      | С    | 6          | 5 172214032 | 2 XXXACCT           |                  | U              |         |
|      | <u>161162</u>                                                                                                    | <u>XXX</u> | В      | 14          | 04-Apr-2018  | 121.34        | IFEU      | В       | Jan-2019      | С    | 65         | 5 172214032 | 2 XXXACCT           |                  | U              |         |
|      | <u>161163</u>                                                                                                    | XXX        | В      | 14          | 04-Apr-2018  | 122.38        | IFEU      | В       | Jan-2019      | С    | 65         | 172214046   | XXXACCT             |                  | U              |         |
|      | 161164                                                                                                    | XXX        | R      | 8           | በ4-Anr-2018  | 121 3         | IFFU      | R       | .lan-2019     |      |            | 172214055   | XXXACCT             |                  | 11             |         |
| Edit |                                                                                                    |            |        |             |              |               |           |         |               |      |            | -           |                     |                  |                |         |
| 0    | Discard                                                                                                    |            |        |             |              |               |           |         |               |      |            |             |                     |                  |                |         |
|      | Cust Acct                                                                                                    | Pos Acct   | СТ     | I C3 Trdr   | O/C          | Rate ID T     | rdr Memo  |         | User Me       | mo   | A          | Noc Meth    | Avg Px Grp ID       | Dest TM          | Dest Cust Acct | De      |
|      | XXX44488                                                                                                    | н          |        |             | 0            | к н           | IQ-LT-VMA | AN-02   |               |      | l          | multi]      |                     | [multi]          | [multi]        | [mi     |
|      |                                                                                                    |            |        |             |              |               |           |         |               |      |            |             |                     |                  |                |         |

After Save, Trade ID 161157 displays an error indicator and reason, as pictured below, while the remaining Trades are deselected and reflect the expected update, signifying their Save action was successful. The Edit grid row remains selected and in an edited state ("dirty"), and will need to be resaved after the user corrects the noted error, or Discards the change.

| Tra          | des                                                                                                    |             |       |            |          |               |              |            |         |          |         |               |           |            |             |                 |            |               |           |          |
|--------------|----------------------------------------------------------------------------------------------------|-------------|-------|------------|----------|---------------|--------------|------------|---------|----------|---------|---------------|-----------|------------|-------------|-----------------|------------|---------------|-----------|----------|
| Exc          | hange                                                                                                    | e All Ex    | chs   | ▼ Tr       | ading N  | lember All    | TMs 👻        | Clearing D | ate 12  | -Apr-201 | 8 -     | = Trd P       | c         | =          | Cust Acct   | Pos A           | cct Un     | resolved      | ~         |          |
| Co           | mm                                                                                                    | ▼ .Se       |       | ~          | Maturi   | ity B         |              | r –        | Oria Or | d ID     | Deal ID | Trd           | D         |            |             |                 | 0          | Search        | Clear     | Returner |
|              |                                                                                                    |             |       |            | matan    | .,            |              |            | ong or  | u ib     | Dearib  | 110           |           |            |             |                 | U          | Cocurent      | oldar     |          |
|              | Save                                                                                                    | e 🖉 E       | dit   | 🔩 Sp       | lit ★    | Correction Tr | rade 🌐 T     | rade Sumn  | nary 🕄  | # Refres | h Co    | unt: 1682   S | elected C | t 1   Sele | ected B/S Q | ty: 17 / 0   Se | lected Avg | Price: 123.22 | 2         |          |
|              |                                                                                                    | Trd ID 🏌    |       | ТМ         | B/S      | Trd Qty       | Trd Dt       | Trd P      | х       | Exch     | Comm    | Maturity      | P/C       | Strike     | Orig Ord    | ID Cust Acc     | t Cirg     | Acct          | Pos Acct  | CTI      |
|              |                                                                                                    |             |       |            |          |               |              |            |         |          |         |               |           |            |             | Multi-Po        |            |               | Multi-Pop | Multi-A  |
|              |                                                                                                    |             |       |            |          |               |              |            |         |          |         |               |           |            |             |                 |            |               |           |          |
|              | 161155         XXX         B         17         04-Apr-2018         123.22         IFEU         B         Jan-2019         172185021         XXX4488         H           161156         XXX         B         17         04-Apr-2018         123.22         IFEU         B         Jan-2019         C         65         172185035         XXX64683         H           161156         XXX         B         17         04-Apr-2018         123.22         IFEU         B         Jan-2019         C         65         172185035         XXX56639         H                                                                                                    |             |       |            |          |               |              |            |         |          |         |               |           |            |             |                 |            |               |           |          |
|              | Image: Normal Section (Normal Section ( |             |       |            |          |               |              |            |         |          |         |               |           |            |             | н               |            |               |           |          |
| $\checkmark$ | <b>Q</b> h                                                                                                    | <u>16</u>   | 1157  | XXX        | В        | 17            | 7 04-Apr-201 | 8          | 123.22  | IFEU     | в       | Jan-2019      |           |            | 17218502    | 1 XXXACO        | т          |               | U         |          |
|              |                                                                                                    |             |       |            |          |               | 04-Apr-201   | 8          | 123.22  | IFEU     | В       | Jan-2019      | С         | 65         | 17218503    | 5 XXX566        | 39         |               | н         |          |
|              |                                                                                                    | <b>9</b> 10 | )05=g | roup a     | ction no | ot allowed    | 04-Apr-201   | 8          | 121.34  | IFEU     | в       | Jan-2019      | С         | 65         | 17221403    | 32 XXX566       | 39         |               | н         |          |
|              |                                                                                                    | <u>16</u>   | 1160  | <u>XXX</u> | В        | 17            | 04-Apr-201   | 8          | 123.22  | IFEU     | В       | Jan-2019      | С         | 65         | 17221401    | 8 XXX444        | 88         |               | н         |          |
|              |                                                                                                    | <u>16</u>   | 1161  | XXX        | в        | 14            | 4 04-Apr-201 | 8          | 121.34  | IFEU     | в       | Jan-2019      | С         | 65         | 17221403    | 32 XXX444       | 88         |               | н         |          |
|              |                                                                                                    | <u>16</u>   | 1162  | XXX        | В        | 14            | 4 04-Apr-201 | 8          | 121.34  | IFEU     | В       | Jan-2019      | С         | 65         | 17221403    | 2 XXXACO        | ст         |               | U         |          |
|              |                                                                                                    | <u>16</u>   | 1163  | XXX        | в        | 14            | 4 04-Apr-201 | 8          | 122.38  | IFEU     | в       | Jan-2019      | С         | 65         | 17221404    | 6 XXXACC        | т          |               | U         |          |
|              |                                                                                                    | 16          | 1164  | XXX        | R        | \$            | 8 04-Anr-201 | 8          | 121 3   | IFFU     | R       | .lan-2019     |           |            | 1722140P    | 58 YYYACC       | T          |               | 11        |          |
| Edi          |                                                                                                    |             |       |            |          |               |              |            |         |          |         |               |           | Ŧ          |             |                 |            |               |           |          |
| Eu           |                                                                                                    |             |       |            |          |               |              |            |         |          |         |               |           |            |             |                 |            |               |           |          |
| 0            | Disca                                                                                                    | ard         |       |            |          |               |              |            |         |          |         |               |           |            |             |                 |            |               |           |          |
|              | Cust                                                                                                    | Acct        | Pos A | Acct       | CTI      | C3 Trdr       | O/C          | Rate ID    | Trdr Me | mo       |         | User Memo     |           | Alloc M    | eth Avg     | Px Grp ID       | Dest TM    | 1 Dest C      | ust Acct  | Dest Pos |
|              | XXX                                                                                                    | 44488       | н     |            |          |               | 0            | к          | HQ-LT-  | VMAN-02  | 2       |               |           | [multi]    |             |                 | [multi]    | [multi]       |           | [multi]  |
|              |                                                                                                    |             |       |            |          |               |              |            |         |          |         |               |           |            |             |                 |            |               |           |          |

## 7.2.7.3. ERRORS ON NEW TRADE SPLITS

When the User is creating new Trade Splits, if *any* requested Split fails to be created against the selected Trade, then *no* new Splits will be created for that Trade.

- 1. A temporary alert will appear at the top of the Trades screen, indicating the action failed.
- 2. An error indicator (!) will display at the left side of the Trades grid on the Trade for which Split failed. The User can mouse over the indicator to view the row's error reason.
- 3. Each row in the Splits grid will remain selected and in an edited state ("dirty"), but will not display an error indicator.
- 4. The Trades grid will scroll, if necessary, to display the row which failed.

For example, the Trade below shows three newly entered Splits against it. Two of the new Splits are valid, while one is invalid.

| Trac | des     |              |            |        |             |        |         |            |           |        |          |        |       |       |         |           |                            |        |        |           |         |     |
|------|---------|--------------|------------|--------|-------------|--------|---------|------------|-----------|--------|----------|--------|-------|-------|---------|-----------|----------------------------|--------|--------|-----------|---------|-----|
| Exch | nange   | All Exc      | hs 📼       | Tradir | ng Membe    | r Al   | II TMs  | <b>–</b> C | learing D | ate    | 12-Apr-2 | 018 🔻  | =     | Trd F | X       | =         | Cust Ac                    | ct     | Po     | os Acct   | Un      | res |
| Col  | mm 🔻    | Sec          | : Тур      | ▼ Ma   | aturity     |        | B/S ▼   | TT         | ~         | Orig   | Ord ID   | Deal I | D     | Tra   | ID      |           |                            |        |        |           | 0       | 2   |
|      | Save    | J E          | dit <      | Split  | ★ Cor       | rectio | n Trade | ⊞          | Trade Sur | nmary  | ₿ R      | efresh | Count | 1682  | Selec   | ted Ct: 1 | Selected                   | B/S Q1 | ty: 17 | /0   Sele | ected / | Avç |
|      | Trd ID  |              | ТМ         | B/S    | Trd Qty     |        | Trd Dt  |            | Trd Px    |        | Exch     | Comm   | Matu  | rity  | P/C     | Strike    | Orig Ord                   | ID     | Cust   | Acct      | Cirg /  | Acc |
|      |         |              |            |        |             |        |         |            |           |        |          |        |       |       |         |           |                            |        | Multi  | Рор       |         |     |
|      |         |              |            | 19     |             |        |         |            |           |        |          |        |       |       |         |           |                            | 499    |        | <u> </u>  |         |     |
|      | 1       | 61155        | XXX        | В      |             | 17     | 04-Apr- | 2018       | 1         | 123.22 | IFEU     | В      | Jan-2 | 019   |         |           | 1721850                    | 21     | XXX4   | 4488      |         |     |
|      | 1       | <u>61156</u> | XXX        | В      |             | 17     | 04-Apr- | 2018       | 1         | 123.22 | IFEU     | В      | Jan-2 | 019   | С       | 65        | 1721850                    | 35     | XXX    | 6639      |         |     |
|      | 1       | 61157        | XXX        | В      |             | 17     | 04-Apr- | 2018       | 1         | 123.22 | IFEU     | В      | Jan-2 | 2019  | 0       | 05        | 1721850                    | 21     | XXXX   | ACCT      |         | _   |
|      | 1       | 61158        | XXX        | в      |             | 1/     | 04-Apr- | 2018       | 1         | 23.22  | IFEU     | в      | Jan-2 | 2019  | C       | 65        | 1721850                    | 35     | XXX    | 6639      |         |     |
|      | 1       | 61159        | <u>XXX</u> | в      |             | 14     | 04-Apr- | 2018       | 1         | 121.34 | IFEU     | в      | Jan-2 | 019   | 0       | 05        | 1722140                    | 32     | XXX    | 6639      |         | _   |
|      | -       | <u> </u>     |            | -      |             |        |         | 2016       |           | 23.22  | IFEU     | -      | Jan-2 | .019  | -       |           | 1722140                    |        | XXX4   | 4488      |         |     |
|      |         |              |            |        |             |        |         |            |           |        |          |        |       |       |         | _         | Ŧ                          |        |        | _         |         |     |
| Spli | t       |              |            |        |             |        |         |            |           |        |          |        |       |       |         |           |                            |        |        |           |         |     |
| 0    | Discard | Re           | m Qty: (   | Cour   | nt: 3   Sel | ected  | Ct 3    |            |           |        |          |        |       |       |         |           |                            |        |        |           |         |     |
|      | Status  | Trd          | ID         | Trd    | Qty         | Dest   | ТМ      | Dest Cu    | ist Acct  | Dest   | Pos Acct | Dest   | СТІ   | Dest  | C3 Trdr | Dest O/0  | Dest                       | Memo   |        | Cust Acct |         | CI  |
|      |         |              |            | Mul    | ti-Pop      | Multi  | -F 🔻    | Multi-Po   | op        | Multi  | -Pop     | Multi- | Pop   | Multi | -Pop    | Multi-F   | <ul> <li>Multi-</li> </ul> | Рор    |        |           |         |     |
| -    |         |              |            | 1      | ¥*          | •      |         | -          | Y         | ,      |          | 2      | 142   |       | Y       |           | <u> </u>                   |        | ~      |           |         |     |
|      |         |              |            | -      | 6           | XXX    |         | 78512      |           | 2      |          | _      |       |       |         |           | _                          |        |        |           |         |     |
|      |         |              |            | -      | 8           |        | _       | 777444     | 188       | н      | _        | _      |       |       | _       |           | _                          | _      | _      |           |         |     |
|      |         |              |            |        | 3           | TYY    |         | 1          |           |        |          |        |       |       |         |           |                            | _      |        |           |         |     |
|      |         |              |            |        | U           |        |         |            |           |        |          |        |       |       |         |           |                            |        |        |           |         |     |
|      |         |              |            |        |             |        |         |            |           |        |          |        |       |       |         |           |                            |        |        |           |         |     |

After Save, the Trades row shows an error indicator and reason. All three Splits rows remain selected and in an edited state ("dirty"), and will need to be resaved after the user corrects the noted error.

| Tra | des                                                                                                    |               |            |           |      |             |                    |               |        |           |              |           |             |                  |           |
|-----|----------------------------------------------------------------------------------------------------|---------------|------------|-----------|------|-------------|--------------------|---------------|--------|-----------|--------------|-----------|-------------|------------------|-----------|
| Exc | hange A                                                                                                    | II Exchs      | ▼ Tr       | ading Me  | embe | er All TN   | is 🔻 Clear         | ing Date 12-A | pr-201 | 8 🐨 =     | Trd Px       |           | = C(        | ist Acct         | Pos Acct  |
| Co  | mm 🔻                                                                                                    | Sec Typ       | -          | Maturit   | /    | B/S         | <b>▼</b> <i>TT</i> | ▼ Orig Ord    | ID     | Deal ID   | Trd ID       |           |             |                  |           |
| B   | Save                                                                                                    | 🖋 Edit        | 🔩 Sj       | olit ★    | Cor  | rection Tra | de 🌐 Trade         | e Summary     | Refre  | esh Coun  | t: 1682   Se | elected ( | Ct: 1   Sel | ected B/S Qty: 1 | 17/0   Se |
|     | Trd                                                                                                    | ID 🕇          | ТМ         | B/S       | Trd  | Qty         | Trd Dt             | Trd Px        | Exch   | Comm      | Maturity     | P/C       | Strike      | Orig Ord ID      | Cust Acc  |
|     |                                                                                                    |               |            |           |      |             |                    |               |        |           |              |           |             |                  | Multi-Po  |
|     |                                                                                                    |               |            |           |      |             | Ê                  |               |        |           |              |           |             |                  |           |
|     | 9                                                                                                    | <u>161155</u> | <u>XXX</u> | в         |      | 17          | 04-Apr-2018        | 123.22        | IFEU   | в         | Jan-2019     |           |             | 172185021        | XXX444    |
|     | Image: Construction account Z, Customer Account 78512 is not valid for trading member XXX and exchange IFEU.       Jan-2019       C       65       172185035       XXX5         Jan-2019       Jan-2019       Jan-2019       Image: Construction of the second second sec |               |            |           |      |             |                    |               |        |           |              |           |             |                  |           |
|     | Position account Z, Customer Account 78512 is not valid for trading member XXX and exchange IFEU.         Jan-2019         C         65         172185035         XXX           Jan-2019         Jan-2019         C         172185031         XXX           Jan-2019         Jan-2019         C         172185031         XXX                                                                                                    |               |            |           |      |             |                    |               |        |           |              |           |             |                  |           |
|     | Operation account Z, Customer Account 78512 is not valid for trading member XXX and exchange IFEU.         Jan-2019         172185021         XXX           Jan-2019         Jan-2019         172185021         XXX           Jan-2019         C         65         172185035         XXX           Jan-2019         C         65         172185035         XXX           Jan-2019         C         65         172185035         XXX                                                                                                    |               |            |           |      |             |                    |               |        |           |              |           |             |                  |           |
|     | Jan-2019       Jan-2019       172185021       XXX         Jan-2019       C       65       172185035       XXX         Jan-1019       XXX       B       14       04-Apr-2018       121.34       IFEU       B       Jan-2019       C       65       172185035       XXX                                                                                                    |               |            |           |      |             |                    |               |        |           |              |           |             |                  |           |
|     |                                                                                                    | <u>161160</u> | <u>XXX</u> | в         |      | 17          | 04-Apr-2018        | 123.22        | IFEU   | в         | Jan-2019     | С         | 65          | 172214018        | XXX444    |
| -   |                                                                                                    |               |            | -         |      |             |                    |               |        | -         |              | -         |             |                  |           |
| Spl | it                                                                                                    |               |            |           |      |             |                    |               |        |           |              |           |             |                  |           |
| 0   | Discard                                                                                                    | Rem Qty       | /:0   (    | Count: 3  | Sel  | ected Ct: 3 | 1                  |               |        |           |              |           |             |                  |           |
|     | Status                                                                                                    | Trd ID        |            | Trd Qty   |      | Dest TM     | Dest Cust Ac       | ct Dest Pos A | Acct   | Dest CTI  | Dest C3 T    | rdr De    | est O/C     | Dest Memo        | Cust Acc  |
|     |                                                                                                    |               |            | Multi-Pop |      | Multi-F     | Multi-Pop          | Multi-Pop     |        | Multi-Pop | Multi-Pop    | M         | ulti-F 🔻    | Multi-Pop        |           |
|     |                                                                                                    |               |            |           |      |             |                    |               |        |           |              |           |             |                  |           |
|     |                                                                                                    |               |            |           | 6    | XXX         | 78512              | z             |        |           |              |           |             |                  |           |
|     |                                                                                                    |               |            |           | 8    | XXX         | XXX44488           | н             |        |           |              |           |             |                  |           |
|     |                                                                                                    |               |            |           | 3    | YYY         |                    |               |        |           |              |           |             |                  |           |
|     |                                                                                                    |               |            |           | 0    |             |                    |               |        |           |              |           |             |                  |           |
|     |                                                                                                    |               |            |           |      |             |                    |               |        |           |              |           |             |                  |           |

## 7.2.7.4. ERRORS WHEN ADJUSTING TO A SINGLE DESTINATION

When the User is Adjusting multiple prior-day Trades to a single destination, the requested adjustment will fail or be successful per selected Trade, independent of any other failures that occur.

- 1. A temporary alert will appear at the top of the Trades screen, indicating the number of Trades which failed.
- 2. An error indicator (!) will display at the left side of the Trades grid on the Trade for which Adjust failed. The User can mouse over the indicator to view the row's error reason.
- 3. The entry row in the Adjust grid will remain selected and in an edited state ("dirty"), but will not display an error indicator.
- 4. The Trades grid will scroll, if necessary, to display the row which failed; additional errored rows may be off the screen and require scroll to view.

This behavior is very similar to error handling when updating multiple Trades using the Edit function; see the screenshots in *Errors on Bulk Trade Edits* for examples.

## 7.2.7.5. ERRORS WHEN ADJUSTING TO MULTIPLE DESTINATIONS

When the User is Adjusting a single prior-day trade to multiple destinations, if *any* requested Adjustment row fails to be created, then *no* new Adjustments will be created for that Trade.

- 1. A temporary alert will appear at the top of the Trades screen, indicating the action failed.
- 2. An error indicator (!) will display at the left side of the Trades grid on the Trade for which Adjust failed. The User can mouse over the indicator to view the row's error reason.
- 3. Each row in the Adjust grid will remain selected and in an edited state ("dirty"), but will not display an error indicator.
- 4. The Trades grid will scroll, if necessary, to display the row which failed.

This behavior is very similar to error handling when creating Trade Splits; see the screenshots in *Errors on New Trade Splits* for examples.

## 7.2.8. TRADE AUDIT TRAIL

The audit trail or history for a specific Trade may be viewed by clicking on its hyperlinked Trade ID. Audit-trail entries will be listed in chronological order, with the most recent action at the bottom. The list may be re-sorted by the User by clicking on any of the column headers: once for ascending, twice for descending.

| Trades   |                     |         |                 |             |           |             |      |         |            |         |             |            |         |               |             |         |             |           |       |
|----------|---------------------|---------|-----------------|-------------|-----------|-------------|------|---------|------------|---------|-------------|------------|---------|---------------|-------------|---------|-------------|-----------|-------|
| Exchange | All Exchs 🔻 Tra     | ading M | ember All TM    | ls 🔻 Cle    | aring Da  | ate 12-Apr- | 2018 | -       | Trd Px     | like    | S           | P          | os Acci | t Unresoli    | ved 🔻       |         |             |           |       |
| Comm     | ▼ Ѕвс Тур ▼         | Maturi  | ty B/S          | ▼ 77        | •         | Orig Ord ID |      | eal ID  | Trd ID     |         |             |            |         | Q Se          | arch Clear  | Retu    | ımed 6778 o | f 6778 re | cords |
| 🖺 Sav    | re 🖋 Edit 🤞         | Split   | * Correctio     | n Trade     | Trad      | le Summary  | 3    | Refresh | Count: 630 | (Filter | ed)   Selec | cted Ct: 0 | Sele    | cted B/S Qty: | 0/0   Selec | cted Av | g Price: 0  |           |       |
| Tro      | ID Î TM E           | B/S     | Trd Qty         | Trd Dt      | Trd       | I Px        | Exch | Comm    | Maturity   | P/C     | Strike      | Orig Ord   | I ID    | Cust Acct     | Cirg Acct   |         | Pos Acct    | CTI       | O/C   |
|          |                     |         |                 |             |           |             |      |         |            |         |             |            |         |               |             |         |             |           |       |
|          | 323 ABC             | 105     | 123             |             | <b>**</b> |             |      | ABC A   | BC ABC     | ABC     |             |            | ABC     | 4             | BC.         | ABC     | ABC         |           |       |
|          | <u>161155 XXX</u>   |         | 17              | 04-Apr-2018 | 3         | 123.22      | IFEU | в       | Jan-2019   |         |             | 1721850    | )21     | XXX44488      |             |         | Н           |           | 0     |
|          | <u>161156</u>       | З       | 17              | 04-Apr-2018 | 3         | 123.22      | IFEL | в       | Jan-2019   | С       | 65          | 1721850    | )35     | XXX56639      |             |         | н           |           | 0     |
|          | <u>161157 XXX</u> E | 3       | 17              | 04-Apr-2018 | 3         | 123.22      | IFEU | в       | Jan-2019   |         |             | 1721850    | )21     | XXXACCT       |             |         | U           |           | 0     |
|          |                     | -       |                 |             |           | 100.00      |      | -       |            | ^       | ~~          |            |         |               |             |         |             |           | -     |
|          | Audit Trail for     | Irade   | ID 161157       |             |           |             |      |         |            |         |             |            |         |               |             |         |             |           |       |
|          | Update User         | Upda    | te TS           |             | Status    | Trd Px      |      | Рх Тур  | Cust Acct  | Cirg    | Acct P      | os Acct    | CTI     |               | C3 Trdr     | O/C     | Rat         | e ID      | т     |
|          | tradeimporteruser   | 02-No   | ov-2018 15:23:0 | 5 GMT       | MAA       | 12          | 3.22 |         | XXXACCT    |         | Н           | 1          |         |               |             | 0       | к           |           | н     |
|          | alison_podium       | 02-No   | ov-2018 19:26:1 | 5 GMT       | MAA       | 12          | 3.22 |         | XXXACCT    |         | U           | J          |         |               |             | 0       | К           |           | H     |
|          | alison_podium       | 02-No   | ov-2018 19:36:2 | 28 GMT      | MAA       | 12          | 3.22 |         | XXXACCT    |         | U           |            |         |               |             | 0       | К           |           | н     |
|          | alison_podium       | 02-No   | ov-2018 19:40:1 | 0 GMT       | MAA       | 12          | 3.22 |         | XXX44488   |         | н           |            |         |               |             | 0       | К           |           | н     |
|          | actuser             | 02-No   | ov-2018 19:40:1 | 4 GMT       | MAA       | 12          | 3.22 |         | XXXACCT    |         | U           |            |         |               |             | 0       | к           |           |       |
|          |                     |         |                 |             |           |             |      |         |            |         |             |            |         |               |             |         |             |           |       |
|          | 4                   |         |                 |             |           |             |      |         |            |         |             |            |         |               |             |         |             |           | •     |
|          |                     |         |                 |             |           |             |      |         |            |         |             |            |         |               |             |         |             | OK        |       |
|          |                     |         |                 |             |           |             |      |         |            |         |             |            | _       |               |             |         |             |           |       |
|          | <u>161170 XXX</u> E | З       | 12              | 04-Apr-2018 | 3         | 120.22      | IFEL | в       | Jan-2019   | С       | 65          | 1722140    | )94     | XXXACCT       |             |         | U           |           | 0     |
|          | 101121 1001 1       |         | 10              |             |           | 100.00      |      |         |            | 0       |             | 1700110    |         |               |             |         |             |           |       |

(continues on next page)

# 7.3. TRANSFER MANAGEMENT

The Transfers screen supports the creation and management of position transfers, as well as the management of trade adjustments created from previously cleared trades.

| Tra  | nsfers  |           |          |              |            |            |              |                  |         |           |          |             |          |        |            |                  |           |            |             |        |          |               |           |           |             |
|------|---------|-----------|----------|--------------|------------|------------|--------------|------------------|---------|-----------|----------|-------------|----------|--------|------------|------------------|-----------|------------|-------------|--------|----------|---------------|-----------|-----------|-------------|
| Excl | nange   | All Exchs | ▼ Tra    | iding Member | YYY 👻      | Clearin    | g Date 19-   | Oct-2018 💌       |         |           |          |             |          |        |            |                  |           |            |             |        |          |               |           |           |             |
| Co   | nm 🦷    | Sec Tv    | n v      | Maturity     | B/S 🔻      | 77         | P Orig Or    | d ID Deal ID     | Trd     | ID        |          |             |          | Q      | Search     | Clear            |           |            |             |        |          |               |           |           |             |
|      |         |           |          |              |            |            |              |                  |         |           |          |             |          |        |            |                  |           |            |             |        |          |               |           |           |             |
| B    | Accep   | /Save d   | 🖉 Edit   | " Challe     | nge 🗶 Can  | cel ∓      | 2 Add Positi | on Transfer      | Approve | 🖷 Reje    | ct C     | Refresh     | Count 1  | 2 Sele | cted Trans | fer Ct. 0   Sele | ected B/S | Gty: 0 / 0 |             |        |          |               | / Clear F | ilter 🛓 E | Export to 🔻 |
|      | Status  | Trd ID    | ) T      | Txfr Typ     | Txfr Fm/To | TM         | Opp TM       | Trd Dt           | Trd Qty | B/S       | Exch     | Comm I      | Maturity | P/C    | Strike     | Trd Px           | Appro     | ox PNL     | Cust Acct   | Pos A  | cct CT   | 1 C3 Tr       | dr O/C    | Use       | r Memo      |
|      |         |           |          |              |            |            |              |                  |         |           |          |             |          |        |            |                  |           |            | Multi-Pop   | Multi- | Pop M    | ilti-P Multi- | Pop Mul   | 1-F 🔻 Mul | 1-Pop       |
|      |         | Ϋ́        |          | <b>*</b>     | Ŷ          | 10.01      | 1001         |                  |         | W         |          | Y           |          |        |            |                  | 2         |            | Y           | 7      | ~~       |               | (Y)       |           |             |
|      | MAA     | -         | 1193885  | ADJ          | 10         | YYY        | YYY          | 17-Oct-2018      |         | 1 8       | IFLL     | 2           | Dec-2018 |        |            | 7209             | .5        |            | 70101       | н      |          |               | 0         |           |             |
|      | MAA     | -         | 1193000  | ADJ          | To         | 111        | 111          | 17-001-2010      |         | 1 0       | IFLL     | 7           | Dec-2018 |        |            | 7211             | 2         |            | CUSTINH     | H      |          |               | 0         |           |             |
|      | маа     |           | 1103888  | ADJ          | Erom       | 111<br>VVV | YYY          | 17-Oct-2018      |         | 1 B       | IFLL     | 7           | Dec-2018 |        |            | 7211             | 5         |            | CURTIN      | н      |          |               | 0         |           |             |
|      | MAA     | -         | 1193889  | ADJ          | То         | <u> </u>   | YYY          | 17-Oct-2018      |         | 1 8       | IFU      | 7           | Dec-2018 |        |            | 7210             | 5         |            | 70101       | н      |          |               | 0         |           |             |
|      | MAA     |           | 1193890  | ADJ          | From       | YYY        | YYY          | 17-Oct-2018      |         | 1 B       | IFLL     | Z I         | Dec-2018 |        |            | 7209             | .5        |            | CUSTI1H     | н      |          |               | 0         |           |             |
|      | MAA     | -         | 1194030  | ADJ          | То         | YYY        | XXX          | 18-Oct-2018      |         | 7 B       | IFEU     | B           | Dec-2018 |        |            | 109.7            | '5        |            | 79101       | н      |          |               | 0         |           |             |
|      | UA      |           | 1194039  | POS          | From       | YYY        | XXX          | 19-Oct-2018      |         | 40 S      | IFEU     | B I         | Feb-2019 |        |            | 79               | .6        |            | 0 YYY45589  | н      |          |               | 0         | _         |             |
|      | UA      |           | 1194040  | POS          | From       | YYY        | XXX          | 18-Oct-2018      |         | 76 S      | IFEU     | B I         | Feb-2019 |        |            | 79.5             | 15        | 36         | 00 YYY45589 | н      |          |               | 0         |           |             |
|      | UA      |           | 1194041  | POS          | From       | YYY        | ZZZ          | 19-Oct-2018      |         | 10 B      | IFEU     | B           | Feb-2019 |        |            | 79               | .6        |            | 0 79101     | н      |          |               | 0         | CO        |             |
| 4    |         |           |          | _            |            |            | _            |                  | _       | _         |          | _           |          |        |            |                  |           | _          |             |        |          | _             |           |           | ,           |
| Ado  | l Posit | on Transf | fer      |              |            |            |              |                  |         |           |          |             |          |        |            |                  |           |            |             |        |          |               |           |           |             |
| 0    | Valida  | e 🏦 U     | Jpload   | Ø Discard    | Count: 2   | Error Ct   | 0   Px War   | n Ct: 1   Select | ed Ct 2 |           |          |             |          |        |            |                  |           |            |             |        |          |               |           |           | 🛓 Export    |
|      |         | From Side |          |              |            |            |              |                  | To Side |           |          |             |          |        |            | Co               | mmon      |            |             |        |          |               |           |           |             |
|      | 1       | TM        | Pos Aco  | t CTI        | Cust Acct  | User       | Memo         | Approx PNL       | тм      | Pos Acct  | CTI      | O/C         | Cust     | Acct   | User Me    | emo Exc          | :h        | Comm       | Maturity    | P/C    | Strk     | B/S           | Trd Qty   | Trd Px    | Trd Dt      |
| -    |         | Multi-    | Multi-Po | op Multi-Pi  | Multi-Pop  | Multi-     | Рор          |                  | Multi-  | Multi-Pop | Multi-Po | ( Multi-Po, | Mult     | i-Pop  | Multi-Po   | op Mu            | iti- 🔻    | Multi-     | Multi-Pop   | Mul 🔻  | Multi-Po | : Multi- 🔻    | Multi-Pop | Multi-Pop | Multi-Pop 🏢 |
|      | •       | YYY       | н        | _            | UPLOAD     |            |              | 0                | XXX     |           |          |             |          |        | -          | IFE              | U         | B          | FEB-2019    |        |          | S             | 50        | 79.6      | 19-Oct-2018 |
|      | #       | YYY       | н        |              | UPLOAD     |            |              | -20250           | XXX     |           |          |             |          |        | TRANS      | FER IFE          | .0        | в          | DEC-2018    |        |          | в             | 25        | 79.45     | 19-Oct-2018 |
|      |         |           |          |              |            |            |              |                  |         |           |          | 0           |          |        |            |                  |           |            |             |        |          |               |           |           | 19-001-2018 |
|      |         |           |          |              |            |            |              |                  |         |           |          |             |          |        |            |                  |           |            |             |        |          |               |           |           |             |
|      |         |           |          |              |            |            |              |                  |         |           |          |             |          |        |            |                  |           |            |             |        |          |               |           |           |             |
|      |         |           |          |              |            |            |              |                  |         |           |          |             |          |        |            |                  |           |            |             |        |          |               |           |           |             |
| 4    |         |           |          |              |            |            |              |                  |         |           |          |             |          |        |            |                  |           |            |             |        |          |               |           |           | •           |

The screen is divided into two Data Grids:

1. **Transfers** - The top grid lists all transfers, including position transfers and trade adjustments, which match the Search and Filter criteria.

| Exch     | ange Al   | Exchs 🔻 Tra | ding Member | ۳ ۲۲۲      | Clearing    | Date 19-0  | Dct-2018 💌   |         |      |        |         |           |      |             |                    |                   |           |           |         |            |             |               |
|----------|-----------|-------------|-------------|------------|-------------|------------|--------------|---------|------|--------|---------|-----------|------|-------------|--------------------|-------------------|-----------|-----------|---------|------------|-------------|---------------|
| Cor      | nm 💌      | Sec Typ 💌   | Maturity    | B/S ¥ 1    | 7 *         | Orig Ord   | I ID Deal ID | Trd ID  |      |        |         |           | Q    | Search      | Ciear              |                   |           |           |         |            |             |               |
| 8        | Accept/Sa | we 🥒 Edit   | Challer     | nge 🕱 Cano | cel 💳       | Add Positi | on Transfer  | Approve | 🧌 Re | ject 🕄 | Refresh | Count: 12 | Sele | cted Transf | fer Ct: 0   Select | ed B/S Qty: 0 / 0 |           |           |         | <u>_</u> 0 | lear Filter | 🛓 Export to 💌 |
|          | Status    | Trd ID 1    | Txfr Typ    | Txfr Fm/To | TM          | Opp TM     | Trd Dt       | Trd Qty | B/S  | Exch   | Comm    | Maturity  | P/C  | Strike      | Trd Px             | Approx PNL        | Cust Acct | Pos Acct  | CTI     | C3 Trdr    | O/C         | User Memo     |
|          |           |             |             |            |             |            |              |         |      |        |         |           |      |             |                    |                   | Multi-Pop | Multi-Pop | Multi-P | Multi-Pop  | Muti-F 💌    | Multi-Pop     |
|          |           |             |             |            |             |            |              |         |      |        |         |           |      |             |                    |                   |           |           |         |            |             |               |
|          | MAA       | 1193885     | ADJ         | То         | YYY         | YYY        | 17-Oct-2018  |         | в    | IFLL   | Z       | Dec-2018  |      |             | 7209.5             |                   | 70101     | н         |         |            | 0           | -             |
|          | MAA       | 1193886     | ADJ         | From       | m           | YYY        | 17-Oct-2018  |         | в    | IFLL   | Z       | Dec-2018  |      |             | 7212               |                   | CUSTI1H   | н         |         |            | 0           |               |
|          | MAA       | 1193887     | ADJ         | То         | YYYY        | YYY        | 17-Oct-2018  |         | в    | IFLL   | z       | Dec-2018  |      |             | 7211.5             |                   | 70101     | н         |         |            | 0           |               |
|          | MAA       | 1193888     | ADJ         | From       | YYY         | YYY        | 17-Oct-2018  |         | В    | IFLL   | Z       | Dec-2018  |      |             | 7211.5             |                   | CUSTI1H   | н         |         |            | 0           |               |
|          | MAA       | 1193889     | ADJ         | То         | <u> </u>    | YYY        | 17-Oct-2018  |         | s    | IFLL   | Z       | Dec-2018  |      |             | 7210.5             |                   | 70101     | н         |         |            | 0           |               |
|          | MAA       | 1193890     | ADJ         | From       | YYY         | YYY        | 17-Oct-2018  |         | в    | IFLL   | Z       | Dec-2018  |      |             | 7209.5             |                   | CUSTI1H   | н         |         |            | 0           |               |
|          | MAA       | 1194030     | ADJ         | То         | YYY         | XXX        | 18-Oct-2018  |         | в    | IFEU   | В       | Dec-2018  |      |             | 109.75             |                   | 79101     | н         |         |            | 0           |               |
|          | UA        | 1194039     | POS         | From       | <u>YYYY</u> | XXX        | 19-Oct-2018  | 40      | s    | IFEU   | В       | Feb-2019  |      |             | 79.6               | 0                 | YYY45589  | н         |         |            | 0           |               |
|          | UA        | 1194040     | POS         | From       | YYY         | XXX        | 18-Oct-2018  | 76      | s    | IFEU   | в       | Feb-2019  |      |             | 79.55              | 3800              | YYY45589  | н         |         |            | 0           |               |
| <b>P</b> | UA        | 1194041     | POS         | From       | YYY         | ZZZ        | 19-Oct-2018  | 10      | в    | IFEU   | В       | Feb-2019  |      |             | 79.6               | 0                 | 79101     | н         |         |            | 0           | CORRECTION    |

Grid Controls for the Transfers grid include the following action buttons:

- Accept/Save Accepts unaccepted, alleged transfers, and/or saves edits made to rows in the Transfers grid or any of its sub-grids
- Edit Opens a sub-grid, in which to enter update values for all selected Transfers
- Challenge Challenges an unaccepted or accepted position transfer or adjustment
- Cancel Cancels an unaccepted position transfer
- Add Position Transfer Opens a sub-grid, allowing the User to enter or upload new position transfers

It also includes the following summarization details:

• Count - The number of Transfers matching the Search and Filter criteria

- Selected Ct The number of Transfers selected in the grid
- Selected B/S Qty The total quantity of buy and sell Transfers, respectively, selected in the grid (i.e. sum of their Trd Qty)
- 2. The content of the lower grid will vary, based on the function the User is performing.
  - Edit This sub-grid will contain a single row containing all fields which are eligible to be modified on a transfer; the values entered in this row will be applied to all eligible transfers selected in the upper grid

Grid Controls for the Edit grid include the following action buttons:

Discard - Discards any update values entered by the User but not Saved

| $\oslash$ | Discard  |            |           |          |     |         |     |           |
|-----------|----------|------------|-----------|----------|-----|---------|-----|-----------|
|           | Txfr Typ | Txfr Fm/To | Cust Acct | Pos Acct | CTI | C3 Trdr | O/C | User Memo |
|           | ADJ      | То         | 70101     | н        |     |         | 0   |           |

 Add Position Transfer - This sub-grid will allow the User to manually enter or to upload new position transfers, to be saved to the system

Grid Controls for the Add Position Transfer grid include the following action buttons:

- Validate Performs preliminary validation of newly entered or updated, unsaved position transfers
- Upload Uploads a file in the defined format, typically to populate the grid with the details of a large number of new position transfers
- o Discard Discards any new position transfers entered by the User but not Saved

The Add Position Transfers grid also includes the following summarization details:

- o Count The number of new position transfers matching the Search and Filter criteria
- Error Ct The number of new position transfers with hard errors found during preliminary validation
- **Px Warn Ct** The number of new position transfers with soft price-related warnings found during preliminary validation
- Selected Ct The number of new position transfers selected in the grid

| Add       | 1 Posi | tion Transfe | H.        |           |           |                      |                |          |           |           |             |           |           |          |          |           |       |           |          |           |           |             |
|-----------|--------|--------------|-----------|-----------|-----------|----------------------|----------------|----------|-----------|-----------|-------------|-----------|-----------|----------|----------|-----------|-------|-----------|----------|-----------|-----------|-------------|
| ۲         | Valida | ate 🟦 U      | pload Ø   | Discard   | Count 2 E | rror Ct: 0   Px Warn | Ct: 1   Select | ed Ct: 2 |           |           |             |           |           |          |          |           |       |           |          |           |           | 🛓 Export    |
|           |        | From Side    |           |           |           |                      |                | To Side  |           |           |             |           |           | Common   |          |           |       |           |          |           |           |             |
|           | t -    | тм           | Pos Acct  | CTI       | Cust Acct | User Memo            | Approx PNL     | TM       | Pos Acct  | CTI       | O/C         | Cust Acct | User Memo | Exch     | Comm     | Maturity  | P/C   | Strk      | B/S      | Trd Qty   | Trd Px    | Trd Dt      |
|           |        | Multi- 🔻     | Multi-Pop | Multi-Pop | Multi-Pop | Multi-Pop            |                | Multi- 💌 | Multi-Pop | Multi-Pos | Multi-Po, 💌 | Multi-Pop | Multi-Pop | Multi- 💌 | Multi- 💌 | Multi-Pop | Mul 🔻 | Multi-Pop | Multi- 💌 | Multi-Pop | Multi-Pop | Multi-Pop 🏥 |
| ${\bf r}$ | ٢      | YYY          | н         |           | UPLOAD    |                      | 0              | XXXX     |           |           |             |           | ·         | IFEU     | В        | FEB-2019  |       |           | S        | 50        | 79.6      | 19-Oct-2018 |
| ${\bf r}$ | A      | YYY          | н         |           | UPLOAD    |                      | -20250         | XXXX     |           |           |             | ·         | TRANSFER  | IFEU     | В        | DEC-2018  |       |           | В        | 25        | 79.45     | 19-Oct-2018 |
|           |        |              |           |           |           |                      |                |          |           |           | 0           |           |           |          |          |           |       |           |          | 0         |           | 19-Oct-2018 |

# 7.3.1. ACCEPTING A TRANSFER

Transfers which have not been accepted (Status = UA), or which have been challenged (Status=UAC or MAC) may be accepted. Only the receiving Member (Txfr Fm/To=To) may accept a Transfer. Multiple Transfers may be accepted at the same time.

*Note:* Unaccepted Transfers may be accepted, and accepted Transfers edited, at the same time, to be saved in a single Accept/Save action.

For easy reference by the receiving Member, the Trd Px value will be highlighted on a Position Transfer if (a) it was entered at a price which is not a multiple of the tick size of the entered contract; (b) it was entered with a Trd Px which is not the prior-day settlement price or zero for an equity/premium-paid-up-front option; or (c) if the prior-day settlement price could not be found.

In addition, the Approx PNL column will show the approximate difference between the Position Transfer at the entered Trd Px, and the same Position Transfer if it had been priced at the prior-day settlement price (or at zero for an equity/premium-paid-up-front option).

To accept a Transfer(s):

1. If the Transfer(s) you wish to accept have complete and valid values, select them in the Transfers grid.

OR

If the Transfer(s) you wish to accept are incomplete or incorrect, modify the value(s) you wish to edit (see *Editing a Transfer*, below, for single-row and bulk-edit options).

Cust Acct, Pos Acct, CTI (where applicable) and O/C are required; if CTI=3, then C3 Trdr is required; User memo may be left blank.

| Tra          |           |             |              |            |            |             |             |             |        |       |         |           |       |             |                    |                   |           |           |         |         |
|--------------|-----------|-------------|--------------|------------|------------|-------------|-------------|-------------|--------|-------|---------|-----------|-------|-------------|--------------------|-------------------|-----------|-----------|---------|---------|
| Exc          | hange All | Exchs 🔻 Tra | iding Member | XXX -      | Clearing   | g Date 19-0 | Oct-2018 💌  |             |        |       |         |           |       |             |                    |                   |           |           |         |         |
| Co           | mm 🔻      | Sec Typ 🔻   | Maturity     | B/S 🔻      | TT -       | Orig Ora    | ID Deal ID  | Trd ID      |        |       |         |           | Q     | Search      | Clear              |                   |           |           |         |         |
| B            | Accept/Sa | ve 🖋 Edit   | 5 Challe     | nge 🗶 Can  | cel 💳      | Add Positi  | on Transfer | Approve     | 🖷 Reje | ect C | Refresh | Count 9   | Selec | ted Transfe | er Ct: 2   Selecte | d B/S Qty: 9 / 40 |           |           |         |         |
|              | Status    | t o t       | Txfr Typ     | Txfr Fm/To | ТМ         | Opp TM      | Trd Dt      | Trd Qty     | B/S    | Exch  | Comm    | Maturity  | P/C   | Strike      | Trd Px             | Approx PNL        | Cust Acct | Pos Acct  | CTI     | C3 Trd  |
|              |           |             |              |            |            |             |             |             |        |       |         |           |       |             |                    |                   | Multi-Pop | Multi-Pop | Multi-P | Multi-P |
|              |           |             |              |            |            |             | <u> </u>    |             |        |       |         |           |       |             |                    |                   |           |           |         |         |
|              | MAA       | 6187353     | ADJ          | From       | XXX        | YYY         | 18-Oct-2018 | 7           | в      | IFEU  | В       | Dec-2018  |       |             | 109.75             |                   | ALPHA     | н         |         |         |
|              | UA        | 6187354     | ADJ          | То         | <u>XXX</u> | XXX         | 18-Oct-2018 | 14          | в      | IFEU  | В       | Dec-2018  |       |             | 109.75             |                   |           | ĺ         |         |         |
|              | UA        | 6187355     | ADJ          | From       | <u>XXX</u> | XXX         | 18-0 Selec  | t and Accep | ot     | IFEU  | в       | Dec-2018  |       |             | 109.75             |                   | ALPHA     | н         |         |         |
| $\checkmark$ | UA        | 6187356     | ADJ          | То         | XXX        | XXX         | 18-Oct-2018 | 9           | в      | IFEU  | в       | Dec-2018  |       |             | 109.75             |                   | XXXAC225  |           |         |         |
|              | UA        | 6187357     | ADJ          | From       | XXX        | XXX         | 18-Oct-2018 | 9           | в      | IFEU  | в       | Dec-2018  |       |             | 109.75             |                   | ALPHA     | н         |         |         |
| $\checkmark$ | UA        | 6187361     | POS          | То         | <u>XXX</u> | YYY         | 19-Oct-2018 | 40          | S      | IFEU  | в       | Feb-2019  |       | 1           | 79.6               | 0                 | XXX77652  | U         |         |         |
|              | UA        | 6187362     | POS          | То         | XXX        | YYY         | 18-Oct-2018 | 76          | S      | IFEU  | Modify  | and Accep | ot 🍸  |             | 79.55              | -3800             |           | 1         |         |         |
|              | UA        | 6187363     | POS          | То         | XXX        | YYY         | 19-Oct-2018 | 25          | в      | IFEU  | в       | Dec-2018  |       |             | 79.45              | 20250             |           | Ì         |         |         |
|              | UA        | 6187364     | POS          | То         | XXX        | YYY         | 19-Oct-2018 | 50          | S      | IFEU  | в       | Feb-2019  |       |             | 79.6               | 0                 |           | 1         |         |         |
|              |           |             |              |            |            |             |             |             |        |       |         |           |       |             |                    |                   |           |           |         |         |

- 2. Repeat until all Transfers are edited and/or selected, as necessary.
- Click [Accept/Save], or hit <Ctrl+Enter> to save and update/accept the selected Position Transfer(s). The grid will refresh to show adjustment Transfers as accepted (Status=MAA), or position Transfers as inactive (grey italic) and pending ICE approval (Status=PEND).

| Excl | nange Al | Exchs 🔻 Tra | ding Member | XXX =      | Clearing   | g Date 19-0  | Dct-2018 💌  |         |        |           |             |               |          |               |        |            |           |           |         |         |
|------|----------|-------------|-------------|------------|------------|--------------|-------------|---------|--------|-----------|-------------|---------------|----------|---------------|--------|------------|-----------|-----------|---------|---------|
| Co   | mm 🔻     | Sec Typ 🔻   | Maturity    | B/S 🔻 1    | 7 -        | Orig Ord     | ID Deal ID  | Trd ID  |        |           |             |               | Q        | Search        | Clear  |            |           |           |         |         |
| B    | Accept/S | ave 🖋 Edit  | Challe      | nge 🗶 Can  | cel 🗧      | 2 Add Positi | on Transfer | Refresh | Count: | 9   Selec | ted Transfe | er Ct: 0   Se | lected B | 'S Qty: 0 / 0 | )      |            |           |           |         |         |
|      | Status   | Trd ID 1    | Txfr Typ    | Txfr Fm/To | TM         | Opp TM       | Trd Dt      | Trd Qty | B/S    | Exch      | Comm        | Maturity      | P/C      | Strike        | Trd Px | Approx PNL | Cust Acct | Pos Acct  | CTI     | C3 Trd  |
|      |          |             |             |            |            |              |             |         |        |           |             |               |          |               |        |            | Multi-Pop | Multi-Pop | Multi-P | Multi-P |
|      | 4        | 423         | ABC         | ABC        | 400        | ABC          | Ê           |         | 1      | ABC       | Ý           | ABC           | ABC      | 123           | 423    | 423        | 49        | ABC       | 123     |         |
|      | MAA      | 6187353     | ADJ         | From       | XXX        | YYY          | 18-Oct-2018 |         | 7 В    | IFEU      | в           | Dec-2018      |          |               | 109.75 |            | ALPHA     | н         |         |         |
|      | UA       | 6187354     | ADJ         | То         | XXX        | XXX          | 18-Oct-2018 | 1-      | 4 B    | IFEU      | В           | Dec-2018      |          |               | 109.75 |            |           | 1         |         |         |
|      | UA       | 6187355     | ADJ         | From       | XXX        | XXX          | 18-Oct-2018 | 1       | 4 В    | IFEU      | в           | Dec-2018      |          |               | 109.75 |            | ALPHA     | н         |         |         |
|      | MAA      | 6187356     | ADJ         | То         | XXX        | XXX          | 18-Oct-2018 |         | в      | IFEU      | в           | Dec-2018      |          |               | 109.75 |            | XXXAC225  | U         |         |         |
|      | MAA      | 6187357     | ADJ         | From       | XXX        | XXX          | 18-Oct-2018 |         | в      | IFEU      | в           | Dec-2018      |          |               | 109.75 |            | ALPHA     | н         |         |         |
|      | PEND     | 6187361     | POS         | То         | XXX        | YYY          | 19-Oct-2018 | 4       | ) S    | IFEU      | В           | Feb-2019      |          |               | 79.6   | 0          | XXX77652  | U         |         |         |
|      | UA       | 6187362     | POS         | То         | <u>XXX</u> | YYY          | 18-Oct-2018 | 7       | 5 S    | IFEU      | в           | Feb-2019      |          |               | 79.55  | -3800      |           |           |         |         |
|      | UA       | 6187363     | POS         | То         | <u>XXX</u> | YYY          | 19-Oct-2018 | 2       | 5 В    | IFEU      | в           | Dec-2018      |          |               | 79.45  | 20250      |           |           |         |         |
|      | UA       | 6187364     | POS         | То         | XXX        | YYY          | 19-Oct-2018 | 5       | ) S    | IFEU      | В           | Feb-2019      |          |               | 79.6   | 0          |           |           |         |         |
|      |          |             |             |            |            |              |             |         |        |           |             |               |          |               |        |            |           |           |         |         |

INTERCONTINENTAL EXCHANGE

## 7.3.2. EDITING A TRANSFER

A Transfer may be modified if it is not yet accepted or it has been challenged by the receiving firm (Status=UA, UAC or MAC), or if it was accepted then approved by ICE (Status=MAA). If the receiving Member edits an unaccepted or challenged Transfer, saving the updates will also accept the Transfer. Each Member may edit only its side of the Transfer.

Two edit methods are available.

#### 7.3.2.1. IN-LINE TRANSFER EDITS

Transfers may be edited by changing values in-line on each row. One or multiple Transfers may be modified in this manner, and Saved in a single action.

To edit Transfer(s) in-line:

- 1. In the Transfers grid, modify value(s) on the Transfer(s) you wish to edit; editing a row will automatically select it.
  - o Cust Acct, Pos Acct, CTI (where applicable) and O/C are required
  - If CTI=3, then C3 Trader is required
  - User Memo is optional

| Tra | nsfers   |                 |              |            |            |                              |             |           |       |           |             |              |          |              |        |            |           |           |        |
|-----|----------|-----------------|--------------|------------|------------|------------------------------|-------------|-----------|-------|-----------|-------------|--------------|----------|--------------|--------|------------|-----------|-----------|--------|
| Exc | hange /  | All Exchs 🔻 Tra | iding Member | XXX =      | Clearin    | g Date 19-0                  | Oct-2018 💌  |           |       |           |             |              |          |              |        |            |           |           |        |
| Co  | mm 💌     | Sec Typ 💌       | Maturity     | B/S ▼      | 7          | <ul> <li>Orig Ora</li> </ul> | ID Deal ID  | Trd ID    |       |           |             |              | Q        | Search       | Clear  |            |           |           |        |
|     | Accept/s | Bave 🖋 Edit     | Challe       | nge 🗶 Can  | el 🗧       | Add Positie                  | on Transfer | # Refresh | Count | 9   Selec | ted Transfe | r Ct: 2   Se | lected B | /S Qty: 21 / | 0      |            |           |           |        |
|     | Status   | 1.1             | Txfr Typ     | Txfr Fm/To | TM         | Opp TM                       | Trd Dt      | Trd Qty   | B/S   | Exch      | Comm        | Maturity     | P/C      | Strike       | Trd Px | Approx PNL | Cust Acct | Pos Acct  | CTI    |
|     |          |                 |              |            |            |                              |             |           |       |           |             |              |          |              |        |            | Multi-Pop | Multi-Pop | Multi- |
|     |          | 9               |              |            |            |                              |             |           |       |           |             |              |          |              |        |            |           |           | 4      |
|     | MAA      | 6187353         | ADJ          | From       | XXX        | YYY                          | 18-Oct-2018 | 1         | в     | IFEU      | в           | Dec-2018     |          |              | 109.75 |            | 48773     | н         |        |
|     | UA       | 6187354         | ADJ          | То         | <u>XXX</u> | XXX                          | 18-Oct-2018 | 14        | в     | IFEU      | в           | Dec-2018     |          |              | 109.75 |            |           |           |        |
|     | UA       | 6187355         | ADJ          | From       | XXX        | XXX                          | 18-Oct-2018 | 14        | B     | IFEU      | В           | Dec-2018     |          |              | 109.75 |            | XXX51167  | н         |        |
|     | MAA      | <u>6187356</u>  | ADJ          | То         | <u>XXX</u> | XXX                          | 18-Oct-2018 | 9         | в     | IFEU      | в           | Dec-2018     |          |              | 109.75 |            | XXXAC225  | U         |        |
|     | MAA      | 6187357         | ADJ          | From       | XXX        | XXX                          | 18-Oct-2018 | 5         | в     | IFEU      | В           | Dec-2018     |          |              | 109.75 |            | ALPHA     | н         |        |
|     | PEND     | 6187361         | POS          | To         | <u>XXX</u> | YYY                          | 19-Oct-2018 | 41        | ) S   | IFEU      | В           | Feb-2019     |          |              | 79.6   | 0          | XXX77652  | U         |        |
|     | UA       | 6187362         | POS          | То         | XXX        | YYYY                         | 18-Oct-2018 | 76        | S     | IFEU      | В           | Feb-2019     |          |              | 79.55  | -3800      |           |           |        |
|     | UA       | <u>6187363</u>  | POS          | То         | <u>XXX</u> | YYY                          | 19-Oct-2018 | 2         | Б     | IFEU      | В           | Dec-2018     |          |              | 79.45  | 20250      |           |           |        |
|     | UA       | 6187364         | POS          | То         | XXX        | YYYY                         | 19-Oct-2018 | 50        | S     | IFEU      | В           | Feb-2019     |          |              | 79.6   | 0          |           |           |        |

- 2. Repeat until all Transfers are updated, as necessary.
- 3. Click [Save], or hit <Ctrl+Enter> to save the edited Transfer(s). The grid will refresh to show all updated values (Status=MAA). If the opposite side a Transfer is also displayed to the User, manual [Refresh] will be needed to show the updated Status on the opposite side.

| Trar | isfers    |             |             |                                        |            |            |             |           |          |       |             |              |           |              |        |            |            |           |         |
|------|-----------|-------------|-------------|----------------------------------------|------------|------------|-------------|-----------|----------|-------|-------------|--------------|-----------|--------------|--------|------------|------------|-----------|---------|
| Exch | ange All  | Exchs 🔻 Tra | ding Member | XXX =                                  | Clearing   | Date 19-0  | oct-2018 📼  |           |          |       |             |              |           |              |        |            |            |           |         |
| Cor  | nm 🔻      | Sec Typ 🔻   | Maturity    | B/S ▼ 7                                | τ -        | Orig Ord   | ID Deal ID  | Trd ID    |          |       |             |              | Q         | Search       | Clear  |            |            |           |         |
| 8    | Accept/Sa | ve 🥒 Edit   | Challer     | nge 🕱 Cano                             | el 🕳       | Add Positi | on Transfer | # Refresh | Count: 9 | Selec | ted Transfe | r Ct: 0   Se | lected B/ | S Qty: 0 / 0 |        |            |            |           |         |
|      | Status    | Trd ID 1    | Txfr Typ    | Txfr Fm/To                             | ТМ         | Opp TM     | Trd Dt      | Trd Qty   | B/S      | Exch  | Comm        | Maturity     | P/C       | Strike       | Trd Px | Approx PNL | Cust Acct  | Pos Acct  | CTI     |
|      |           |             |             |                                        |            |            |             |           |          |       |             |              |           |              |        |            | Multi-Pop  | Multi-Pop | Multi-F |
|      | Ŷ         | 423         | ABC         | ~~~~~~~~~~~~~~~~~~~~~~~~~~~~~~~~~~~~~~ | ABC        | ABC        | Ê           | 423       | ABC      | ANG   | ABC         | ABC          | Ŷ         | 423          | 423    |            | ABC        | ABC       | 42      |
|      | MAA       | 6187353     | ADJ         | From                                   | <u>XXX</u> | YYY        | 18-Oct-2018 | 7         | в        | IFEU  | В           | Dec-2018     |           |              | 109.75 |            | 48773      | н         |         |
|      | UA        | 6187354     | ADJ         | То                                     | XXX        | XXX        | 18-Oct-2018 | 14        | в        | IFEU  | в           | Dec-2018     |           |              | 109.75 |            |            |           |         |
|      | UA        | 6187355     | ADJ         | From                                   | XXX        | XXX        | 18-Oct-2018 | 14        | в        | IFEU  | В           | Dec-2018     |           |              | 109.75 |            | XXX51167   | н         |         |
| 0    | 144.4     | 8407258     | ADI         | To                                     | VVV        | ×××        | 40 Oct 2010 |           |          | 1001  | 0           | Dec 2010     |           |              | 400.75 |            | XXXA 00005 | 1         | 1       |

#### 7.3.2.2. BULK TRANSFER EDITS

Multiple Transfers to which the same change needs to be made can be edited by selecting the Transfers, and entering the modifications on a single entry row.

One or multiple Transfers may be modified in this manner, and Saved in a single action.

To edit Transfer(s) in bulk:

- 1. In the Transfers grid, select the Transfer(s) you wish to update; all selected records must have the same type (Txfr Typ) and direction (Txfr Fm/To)
- 2. In the Transfers grid, click [Edit]; a single entry row will be displayed in the lower Edit grid.
  - If a field is empty or blank on all selected Transfers, then the related Edit grid field will also be empty/blank
  - If all selected Transfers have the same non-blank value in a field, then the related Edit grid field will show the common value
  - If any of the selected Transfers have differing values in a field, then the related Edit grid field will show the common value "[multi]"

| Тга | nsfers    |                |             |            |            |             |                 |           |       |           |              |               |                                        |              |        |            |           |         |
|-----|-----------|----------------|-------------|------------|------------|-------------|-----------------|-----------|-------|-----------|--------------|---------------|----------------------------------------|--------------|--------|------------|-----------|---------|
| Exc | nange All | Exchs 🔻 Tra    | ding Member | XXX =      | Clearing   | Date 19-C   | oct-2018 💌      |           |       |           |              |               |                                        |              |        |            |           |         |
| 0   |           | Sec Time w     | Maturity    |            |            | Oria Ord    | ID Deal ID      | Ted ID    |       |           |              |               | 0                                      | Search       | Clear  |            |           |         |
| 00  |           | Sec typ -      | maturny     | 6/3 .      | , .        | Ong Oru     | Dearro          | Indib     |       |           |              |               | 4                                      | ocaren       | 0.00   |            |           |         |
|     | Accept/Sa | ve 🥒 Edit      | Challer     | nge 🗶 Cano | el 📛       | Add Positio | on Transfer 🛛 🕄 | Refresh   | Count | 14   Sele | ected Transf | fer Ct: 3   S | elected E                              | 3/S Qty: 2 / | 1      |            |           |         |
|     | Status    | Trd ID 1       | fr Typ      | Txfr Fm/To | ТМ         | Opp TM      | Trd Dt          | Trd Qty   | B/S   | Exch      | Comm         | Maturity      | P/C                                    | Strike       | Trd Px | Approx PNL | Cust Acct | Pos Ar  |
|     |           |                |             |            |            |             |                 |           |       |           |              |               |                                        |              |        |            | Multi-Pop | Multi-R |
|     | Ŷ         | 123            |             | <u>۳</u>   | Ŷ          | 400         | Ê               | -12       |       | Ŷ         | ABC          | 490           | ~~~~~~~~~~~~~~~~~~~~~~~~~~~~~~~~~~~~~~ | 123          | 123    | 123        | A90       |         |
|     | MAA       | <u>1193883</u> | ADJ         | То         | <u>YYY</u> | YYY         | 17-Oct-2018     |           | в     | IFLL      | z            | Dec-2018      |                                        |              | 7212   |            | 70101     | Н       |
| ☑   | MAA       | <u>1193884</u> | ADJ         | From       | <u>YYY</u> | YYY         | 17-Oct-2018     |           | s     | IFLL      | Z            | Dec-2018      |                                        |              | 7210.5 |            | CUSTI1H   | н       |
|     | MAA       | <u>1193885</u> | ADJ         | То         | <u>YYY</u> | YYY         | 17-Oct-2018     |           | в     | IFLL      | Z            | Dec-2018      |                                        |              | 7209.5 |            | 70101     | н       |
|     | MAA       | <u>1193886</u> | ADJ         | From       | <u>YYY</u> | YYY         | 17-Oct-2018     |           | в     | IFLL      | Z            | Dec-2018      |                                        |              | 7212   |            | CUSTI1H   | н       |
|     | MAA       | <u>1193887</u> | ADJ         | То         | <u>YYY</u> | YYY         | 17-Oct-2018     |           | в     | IFLL      | Z            | Dec-2018      |                                        |              | 7211.5 |            | 70101     | Н       |
| ☑   | MAA       | <u>1193888</u> | ADJ         | From       | <u>YYY</u> | YYY         | 17-Oct-2018     |           | в     | IFLL      | z            | Dec-2018      |                                        |              | 7211.5 |            | CUSTI1H   | н       |
|     | MAA       | <u>1193889</u> | ADJ         | То         | <u>YYY</u> | YYY         | 17-Oct-2018     |           | S     | IFLL      | Z            | Dec-2018      |                                        |              | 7210.5 |            | 70101     | н       |
|     | MAA       | <u>1193890</u> | ADJ         | From       | YYY        | YYY         | 17-Oct-2018     |           | В     | IFLL      | Z            | Dec-2018      |                                        |              | 7209.5 |            | CUSTI1H   | н       |
|     |           |                |             |            | _          |             |                 |           | _     |           |              |               | _                                      |              |        |            |           | _       |
| Ed  | t         |                |             |            |            |             |                 |           |       |           |              |               |                                        |              |        |            |           |         |
| 0   | Discard   |                |             |            |            |             |                 |           |       |           |              |               |                                        |              |        |            |           |         |
|     | Txfr Typ  | Txfr Fm/To     | Cust Acc    | t Pos Act  | СТІ        | C3 Trdr     | O/C             | User Memo |       |           |              |               |                                        |              |        |            |           |         |
|     | ADJ       | From           | CUST11      | н          |            |             | 0               |           |       |           |              |               |                                        |              |        |            |           |         |

- 3. Modify the desired field(s) as necessary, to be applied to all selected Transfers; if you do not modify a field's displayed value, then each Trade will retain its current value in that field.
  - o Cust Acct, Pos Acct, CTI (where applicable) and O/C may not be blanked
  - If CTI=3, then C3 Trader may not be blanked
  - User Memo is optional

| Tra          | nsfers    |                |              |            |            |              |             |           |        |           |            |               |           |              |        |            |           |     |
|--------------|-----------|----------------|--------------|------------|------------|--------------|-------------|-----------|--------|-----------|------------|---------------|-----------|--------------|--------|------------|-----------|-----|
| Excl         | ange All  | Exchs 🔻 Tra    | iding Member | XXX =      | Clearin    | g Date 19-0  | oct-2018 💌  |           |        |           |            |               |           |              |        |            |           |     |
| Co           | nm 🔻      | Sec Typ 🔻      | Maturity     | B/S 💌 7    | τ -        | Orig Ord     | ID Deal ID  | Trd ID    |        |           |            |               | Q         | Search       | Clear  |            |           |     |
| 8            | Accept/Sa | ve 🖋 Edit      | Challer      | nge 🗶 Cano | el 🖶       | Add Position | on Transfer | Refresh   | Count: | 14   Sele | cted Trans | fer Ct: 3   S | elected I | 3/S Qty: 2 / | 1      |            |           |     |
|              | Status    | , vp ↑         | Txfr Typ     | Txfr Fm/To | ТМ         | Opp TM       | Trd Dt      | Trd Qty   | B/S    | Exch      | Comm       | Maturity      | P/C       | Strike       | Trd Px | Approx PNL | Cust Acct | Pos |
|              |           |                |              |            |            |              |             |           |        |           |            |               |           |              |        |            | Multi-Pop | Muh |
|              |           |                |              |            |            |              |             |           |        |           |            |               |           |              |        |            |           |     |
|              | MAA       | <u>1193883</u> | ADJ          | To         | YYYY       | YYY          | 17-Oct-2018 | 1         | В      | IFLL      | Z          | Dec-2018      |           |              | 7212   |            | 70101     | н   |
| $\mathbf{V}$ | MAA       | <u>1193884</u> | ADJ          | From       | YYY        | YYY          | 17-Oct-2018 | 1         | S      | IFLL      | Z          | Dec-2018      |           |              | 7210.5 |            | CUSTI1H   | н   |
|              | MAA       | <u>1193885</u> | ADJ          | То         | <u> </u>   | YYY          | 17-Oct-2018 | 1         | в      | IFLL      | Z          | Dec-2018      |           |              | 7209.5 |            | 70101     | н   |
| $\checkmark$ | MAA       | <u>1193886</u> | ADJ          | From       | <u>YYY</u> | YYY          | 17-Oct-2018 | 1         | в      | IFLL      | Z          | Dec-2018      |           |              | 7212   |            | CUSTI1H   | н   |
|              | MAA       | <u>1193887</u> | ADJ          | То         | <u> </u>   | YYY          | 17-Oct-2018 | 1         | в      | IFLL      | Z          | Dec-2018      |           |              | 7211.5 |            | 70101     | н   |
| $\checkmark$ | MAA       | <u>1193888</u> | ADJ          | From       | YYY        | YYY          | 17-Oct-2018 | 1         | В      | IFLL      | Z          | Dec-2018      |           |              | 7211.5 |            | CUSTI1H   | н   |
|              | MAA       | <u>1193889</u> | ADJ          | То         | <u> </u>   | YYY          | 17-Oct-2018 | 1         | s      | IFLL      | Z          | Dec-2018      |           |              | 7210.5 |            | 70101     | н   |
|              | MAA       | <u>1193890</u> | ADJ          | From       | YYY        | YYY          | 17-Oct-2018 | 1         | в      | IFLL      | z          | Dec-2018      |           |              | 7209.5 |            | CUSTI1H   | н   |
| 4            |           |                |              |            |            |              |             |           |        |           |            |               |           |              |        |            |           |     |
| Edi          | ł         |                |              |            |            |              |             |           |        |           |            |               |           |              |        |            |           |     |
| $\oslash$    | Discard   |                |              |            |            |              |             |           |        |           |            |               |           |              |        |            |           |     |
|              | Txfr Typ  | Txfr Fm/To     | Cust Acc     | t Pos Acht | СТІ        | C3 Trdr      | O/C         | User Memo |        |           |            |               |           |              |        |            |           |     |
|              | ADJ       | From           | ACCT20       | 7 Н        |            |              | 0           |           |        |           |            |               |           |              |        |            |           |     |
|              |           |                |              |            |            |              |             |           |        |           |            |               |           |              |        |            |           |     |

To remove an existing value from a field, enter a space in that field; the value "[remove]" will display when you exit the field to differentiate it from a field which already has no value; any related fields will also update to "[remove]".

To revert an edited field to its original value or to "[multi]", delete the new value from the field; note that related fields will *not* be reverted.

4. Click [Save], or hit <Ctrl+Enter> to apply the changes to the selected Transfer(s). The Edit grid will collapse, and the Transfers grid will refresh to show all updated values (Status=MAA). If the opposite side a Transfer is also displayed to the User, manual [Refresh] will be needed to show the updated Status on the opposite side.

## 7.3.3. CHALLENGING A TRANSFER

A Transfer may be challenged if it is not yet accepted (Status=UA) or has already been accepted and (if applicable) approved by ICE (Status=MAA). Only the receiving Member (Txfr Fm/To=To) may challenge a Transfer.

For easy reference by the receiving Member, the Trd Px value will be highlighted on a Position Transfer if (a) it was entered at a price which is not a multiple of the tick size of the entered contract; (b) it was entered with a Trd Px which is not the prior-day settlement price or zero for an equity/premium-paid-up-front option; or (c) if the prior-day settlement price could not be found.

In addition, the Approx PNL column will show the approximate difference between the Position Transfer at the entered Trd Px, and the same Position Transfer if it had been priced at the prior-day settlement price (or at zero for an equity/premium-paid-up-front option).

To challenge a Transfer(s):

1. In the Transfers grid, select the Transfer(s) you wish to challenge, and click [Challenge].

| Tra          | nsfers    |                |            |            |            |               |             |         |          |       |             |              |           |             |        |            |           |          |
|--------------|-----------|----------------|------------|------------|------------|---------------|-------------|---------|----------|-------|-------------|--------------|-----------|-------------|--------|------------|-----------|----------|
| Excl         | nange All | Exchs 🔻 Tra    | ding Membe | r XXX -    | Clearing   | g Date 19-0   | oct-2018 💌  |         |          |       |             |              |           |             |        |            |           |          |
|              |           |                |            |            |            |               |             |         |          |       |             |              | 0         | Orersh      | 0      |            |           |          |
| Co           | mm 💌      | Sec iyp ♥      | waturity   | B/S *      |            | Orig Ora      | ID Deal ID  | Ira ID  |          |       |             |              | ά         | Search      | Clear  |            |           |          |
| B            | Accept/Sa | ive 🥒 Edit     | 5 Chall    | enge 🗶 Car | icel 🕳     | 2 Add Positio | on Transfer | Refresh | Count: 9 | Selec | ted Transfe | r Ct: 2   Se | lected B/ | S Qty: 14 / | 76     |            |           |          |
|              | Status    | Trd ID 1       | Txfr Typ   | T, Tm/To   | TM         | Opp TM        | Trd Dt      | Trd Qty | B/S      | Exch  | Comm        | Maturity     | P/C       | Strike      | Trd Px | Approx PNL | Cust Acct | Pos Aco  |
|              |           |                |            |            |            |               |             |         |          |       |             |              |           |             |        |            | Multi-Pop | Multi-Po |
|              | ANC .     | 423            | 4          | 9          | ABC        | ABG           | Ê           | 123     | ABC .    | ABC   | ABC         | ABC          | ABC       | 123         | 423    | 423        | ABC       |          |
|              | MAA       | 6187353        | ADJ        | From       | XXX        | YYY           | 18-Oct-2018 | 7       | в        | IFEU  | в           | Dec-2018     |           |             | 109.75 |            | 48773     | н        |
| $\checkmark$ | UA        | <u>6187354</u> | ADJ        | То         | XXX        | XXX           | 18-Oct-2018 | 14      | в        | IFEU  | В           | Dec-2018     |           |             | 109.75 |            |           |          |
|              | UA        | <u>6187355</u> | ADJ        | From       | <u>XXX</u> | XXX           | 18-Oct-2018 | 14      | в        | IFEU  | в           | Dec-2018     |           |             | 109.75 |            | XXX51167  | н        |
|              | MAA       | 6187356        | ADJ        | То         | <u>XXX</u> | XXX           | 18-Oct-2018 | 9       | в        | IFEU  | В           | Dec-2018     |           |             | 109.75 |            | XXXAC225  | U        |
|              | MAA       | 6187357        | ADJ        | From       | XXX        | XXX           | 18-Oct-2018 | 9       | в        | IFEU  | В           | Dec-2018     |           |             | 109.75 |            | ALPHA     | н        |
|              | PEND      | <u>6187361</u> | POS        | То         | XXX        | YYY           | 19-Oct-2018 | 40      | S        | IFEU  | В           | Feb-2019     |           |             | 79.6   | 0          | XXX77652  | U        |
|              | UA        | <u>6187362</u> | POS        | То         | XXX        | YYY           | 18-Oct-2018 | 76      | S        | IFEU  | В           | Feb-2019     |           |             | 79.55  | -3800      |           |          |
|              | UA        | 6187363        | POS        | То         | XXX        | YYY           | 19-Oct-2018 | 25      | в        | IFEU  | В           | Dec-2018     |           |             | 79.45  | 20250      |           |          |
|              | UA        | 6187364        | POS        | То         | XXX        | YYY           | 19-Oct-2018 | 50      | S        | IFEU  | В           | Feb-2019     |           |             | 79.6   | 0          |           |          |

2. The grid will refresh to show the Transfer(s) in a challenged state (Status=UAC or MAC). If the opposite side a Transfer is also displayed to the User, manual [Refresh] will be needed to show the updated Status on the opposite side.

| Tra |           |                |              |            |                   |             |             |         |          |       |             |              |           |              |        |            |           |        |
|-----|-----------|----------------|--------------|------------|-------------------|-------------|-------------|---------|----------|-------|-------------|--------------|-----------|--------------|--------|------------|-----------|--------|
| Exc | hange All | Exchs 💌 Tra    | ading Member | XXX 👻      | Clearin           | g Date 19-0 | oct-2018 💌  |         |          |       |             |              |           |              |        |            |           |        |
| Co  | mm 🔻      | Sec Typ 🔻      | Maturity     | B/S ▼ 1    | 7 -               | " Orig Ord  | ID Deal ID  | Trd ID  |          |       |             |              | Q         | Search       | Clear  |            |           |        |
| B   | Accept/Sa | ve 🖋 Edit      | 5 Challer    | nge 💥 Cano | el 듣              | Add Positio | on Transfer | Refresh | Count: 9 | Selec | ted Transfe | r Ct: 0   Se | lected B/ | S Qty: 0 / 0 |        |            |           |        |
|     | Status    | Trd ID 1       | Txfr Typ     | Txfr Fm/To | TM                | Opp TM      | Trd Dt      | Trd Qty | B/S      | Exch  | Comm        | Maturity     | P/C       | Strike       | Trd Px | Approx PNL | Cust Acct | Pos A  |
|     |           |                |              |            |                   |             |             |         |          |       |             |              |           |              |        |            | Multi-Pop | Multi- |
|     | ABC       | 123            | ABC          | ABC        | ABC               | ABC         | Ê           | 123     | ABC      | ABC   | ABC         | ABC          | ABC       | 323          | 423    | 123.       | ABC       |        |
|     | MAA       | <u>6187353</u> | ADJ          | From       | <u>XXX</u>        | YYY         | 18-Oct-2018 | 7       | в        | IFEU  | В           | Dec-2018     |           |              | 109.75 |            | 48773     | н      |
|     | UAC       | <u>6187354</u> | ADJ          | То         | <u>XXX</u>        | XXX         | 18-Oct-2018 | 14      | в        | IFEU  | В           | Dec-2018     |           |              | 109.75 |            |           |        |
|     | UA        | 6187355        | ADJ          | From       | <u>XXX</u>        | XXX         | 18-Oct-2018 | 14      | в        | IFEU  | в           | Dec-2018     |           |              | 109.75 |            | XXX51167  | н      |
|     | MAA       | 6187356        | ADJ          | То         | <u>XXX</u>        | XXX         | 18-Oct-2018 | 9       | в        | IFEU  | В           | Dec-2018     |           |              | 109.75 |            | XXXAC225  | U      |
|     | MAA       | 6187357        | ADJ          | From       | <u>XXX</u>        | XXXX        | 18-Oct-2018 | 9       | в        | IFEU  | В           | Dec-2018     |           |              | 109.75 |            | ALPHA     | н      |
|     | PEND      | <u>6187361</u> | POS          | То         | XXX               | YYY         | 19-Oct-2018 | 40      | S        | IFEU  | В           | Feb-2019     |           |              | 79.6   | 0          | XXX77652  | U      |
|     | UAC       | <u>6187362</u> | POS          | То         | <u>XXX</u>        | YYY         | 18-Oct-2018 | 76      | S        | IFEU  | В           | Feb-2019     |           |              | 79.55  | -3800      |           |        |
|     | UA        | 6187363        | POS          | То         | XXX               | YYY         | 19-Oct-2018 | 25      | в        | IFEU  | В           | Dec-2018     |           |              | 79.45  | 20250      |           |        |
|     | UA        | 6187364        | POS          | То         | $\underline{XXX}$ | YYY         | 19-Oct-2018 | 50      | S        | IFEU  | В           | Feb-2019     |           |              | 79.6   | 0          |           |        |

## 7.3.4. CANCELLING A TRANSFER

A Transfer may be cancelled if it is not accepted (Status=UA) or has been challenged (Status=UAC or MAC). Only the initiating Member (Txfr Fm/To=From) may cancel a Transfer.

To cancel a Transfer(s):

1. In the Transfers grid, select the Transfer(s) you wish to cancel, and click [Cancel].

| Trar | nsfers    |               |             |          |               |            |            |             |          |       |       |           |
|------|-----------|---------------|-------------|----------|---------------|------------|------------|-------------|----------|-------|-------|-----------|
| Exch | ange All  | Exchs 💌 Tra   | ding Member | XXX -    | Clearing Date | 19-00      | :t-2018 💌  |             |          |       |       |           |
|      |           |               |             |          |               |            |            |             |          |       |       |           |
| Col  | mm 🔻      | Sec Typ 🔻     | Maturity    | B/S 🔻    | TT 🔻 O        | rig Ord I  | D Deal II  | D Trd ID    |          |       |       |           |
| 8    | Accept/Sa | ve 💉 Edit     | 5 Challer   | ige 🗙 Ca | ancel 😅 Add   | Position   | n Transfer | Approve     | 📭 Reject | C Ref | iresh | Count: 16 |
|      | Status    | Trd ID 1      | Deal ID     | Txfr Typ | Txfr h.m. To  | ТМ         | Opp TM     | Trd Dt      | Trd Qty  | B/S   | Exch  | Comm      |
|      |           |               |             |          |               |            |            |             |          |       |       |           |
|      | u ABC     | 123           | ABC         | ABC      | ABC           | 100        | ABC        | <b></b>     | 123      | ABC   | ABC   | AB        |
|      | UA        | 158055        | 1941983     | POS      | From          | <u>XXX</u> | EUT        | 20-Aug-2013 | 59       | В     | IFEU  | В         |
|      | UA        | 158056        | 1941984     | POS      | From          | <u>XXX</u> | EUT        | 20-Aug-2013 | 100      | В     | IFEU  | В         |
| ☑    | UA        | <u>158057</u> | 1941985     | POS      | From          | <u>XXX</u> | EUT        | 20-Aug-2013 | 59       | в     | IFEU  | в         |
| V    | UAC       | <u>158109</u> | 1942012     | ADJ      | From          | <u>XXX</u> | YYY        | 03-Apr-2018 | 2        | в     | IFEU  | в         |
|      | UAC       | 158155        | 1942017     | ADJ      | From          | XXX        | YYY        | 03-Apr-2018 | 1        | в     | IFEU  | в         |
|      | UA        | <u>158157</u> | 1942019     | POS      | From          | <u>XXX</u> | EUT        | 20-Aug-2013 | 100      | в     | IFEU  | в         |
|      |           | 450450        | 40.40000    | 200      | E             | 1000       | FUT        | 00.4        | 50       | -     |       |           |

 The grid will refresh to show the Transfer(s) in a cancelled state (Status=CNL, and in grey italic). If the opposite side a Transfer is also displayed to the User, manual [Refresh] will be needed to show the updated Status on the opposite side.

## 7.3.5. ADDING POSITION TRANSFERS

New position Transfers may be added to the system by a User, to move all or part of a cleared position from one account to another for the same Member, or from one Member to another. Position Transfers are typically created when the original Trades are no longer available for Adjustment in the ICE FEC interface.

Two entry methods are available: entering and uploading.

#### 7.3.5.1. ENTER POSITION TRANSFERS

Position Transfers may be entered manually into the ICE FEC interface by a User.

To enter new Position Transfer(s):

1. In the Transfers grid, click [Add Position Transfer]; the Add Position Transfer grid will open in the lower portion of the screen.

| to 🔻              |
|-------------------|
| to 🔻              |
| to 🔻              |
|                   |
| no                |
|                   |
|                   |
| î                 |
|                   |
|                   |
|                   |
|                   |
| 8R                |
| ER .              |
| •                 |
|                   |
| Export            |
|                   |
| Px Tro            |
| FPop M            |
| 19                |
| SFI<br>SFI<br>QEI |

2. Enter the detail of each Position Transfer you wish to create. Notice that a new entry row is added below, when you begin populating each row.

- o "From" TM, Cust Acct and Pos Acct are required
- "To" TM is required
- "Common" Exch, Comm, Maturity, B/S and Trd Qty are required; P/C and Strike are also required for options
- "Common" Trd Dt may be populated or left blank; if populated, the value must be a current or past clearing date; if left blank, the system will default the value to the current clearing date
- "Common" Trd Px may be populated with a positive or negative number, with zero (0), or left blank; if left blank, the system will default the value on an equity or premium-paid-upfront option to zero (0), and on any other contract type to its prior-day settlement price
- o All other fields are optional
- 3. Repeat until all desired Position Transfers are entered.
- 4. Pre-validate the entered values, by clicking [Validate] in the Add Position Transfers grid.

| Ac | id Posil  | ion Trans | fer      |         |              |                             |             |          |          |     |             |           |           |         |          |          |       |      |          |         |           |             |  |
|----|-----------|-----------|----------|---------|--------------|-----------------------------|-------------|----------|----------|-----|-------------|-----------|-----------|---------|----------|----------|-------|------|----------|---------|-----------|-------------|--|
| C  | ) Valida  | te 👲 L    | Jpioad Ø | Discard | Count: 3   E | irror Ct: 1   Px Warn Ct: 1 | Selected Ct | 3        |          |     |             |           |           |         |          |          |       |      |          |         |           | 🛓 Export    |  |
|    | Francisco |           |          |         |              |                             |             |          | To Side  |     |             |           |           |         |          | Common   |       |      |          |         |           |             |  |
|    | 1         | тм        | Pos Acct | CTI     | Cust Acct    | User Memo                   | Approx PNL  | тм       | Pos Acct | CTI | O/C         | Cust Acct | User Memo | Exch    | Comm     | Maturity | P/C   | Strk | B/S      | Trd Qty | Trd Px    | Trd Dt      |  |
|    |           | Matti- 💌  | Me. Pop  |         |              |                             |             | Mutti- 💌 |          |     | Multi-Po, 💌 |           |           | Mutt- 💌 | Multi- 💌 |          | Mal 🔻 |      | Mutti- 💌 |         | Multi-Pop | Multi-Pop 🛗 |  |
| V  | ۲         | XXXX      | U        |         | XXXAC225     |                             | 0           | m        |          |     | 0           |           |           | IFEU    | в        | FEB-2019 |       |      | в        | 44      | 79.6      | 19-Oct-2018 |  |
| V  | A         | XXX       | U        |         | XXXAC225     |                             | -5640       | m        | н        |     | 0           | 79101     |           | IFEU    | В        | JAN-2019 |       |      | 8        | 12      | 79.4      | 19-Oct-2018 |  |
| V  | 0         | XXXX      | U        |         |              |                             |             | m        | н        |     | 0           | 79101     |           | IFEU    |          | FEB-2019 |       |      | s        | 35      | 79.5      | 19-Oct-2018 |  |
|    |           |           |          |         |              |                             |             |          |          |     | 0           |           |           |         |          |          |       |      |          | 0       |           | 19-Oct-2018 |  |

Any validation failures will be indicated as follows; mouse-over the relevant indicator or review the Validation Errors column for specific error and/or warning reasons:

 If the row contains no errors or warnings, a green checkmark will appear in the grid's first column.

|              |   | Multi- | * | Multi |
|--------------|---|--------|---|-------|
| $\checkmark$ | 0 | XXX    |   | U     |
|              | A | XXX    |   | U     |

If the row contains a price warning, a gold caution triangle will appear in the grid's first column. A price warning will be shown if (a) the entered price is not a multiple of the tick size of the entered contract; (b) the entered Trd Px is *not* the prior-day settlement price or zero for an equity/premium-paid-up-front option; or (c) if the prior-day settlement price could not be found.

| _ |   |           |             |            |           |           |            |        |
|---|---|-----------|-------------|------------|-----------|-----------|------------|--------|
|   |   | From Side |             |            |           |           |            | To Sid |
|   | 1 | TM        | Pos Acct    | CTI        | Cust Acct | User Memo | Approx PNL | TM     |
|   |   | Multi- 💌  | Multi-Pop   | Multi-Poj. | Multi-Pop | Multi-Pop |            | Multi- |
|   | ٢ | XXX       | U           |            | XXXAC225  |           | 0          | YYY    |
|   | 4 | XXX       | U           |            | XXXAC225  |           | -5640      | YYY    |
|   | 0 |           |             |            |           |           |            | YYY    |
|   |   | A Non     | -standard T | rd Px.     |           |           |            |        |
|   |   |           |             |            |           |           |            |        |

In addition, the Approx PNL column will show the approximate difference between the Position Transfer at the entered Trd Px, and the same Position Transfer if it was priced at the prior-day settlement price (or at zero for an equity/premium-paid-up-front option).

Price warnings are not required to be cleared before the Position Transfer can be saved. They are to alert the User of a non-standard price, in case it was entered in error.  If the row contains validation errors which the User must correct, a red 'x' will appear in the grid's first column. Note that price warnings may also exist, and will be listed upon mouse-over together with the hard error reasons.

Validation errors must be corrected before the Position Transfer can be saved.

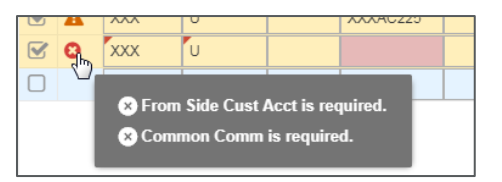

5. Correct any errors in-line in the Add Position Transfers grid. Price warnings do *not* need to be resolved.

*Note:* Alternatively, the user may Export the grid content (*see Grid Export*, above), make corrections in the exported file, then import the updated file using the Upload function (see *Upload Position Transfers*, below).

6. After making all necessary changes, repeat steps 4 and 5, as necessary, until all validation errors are corrected.

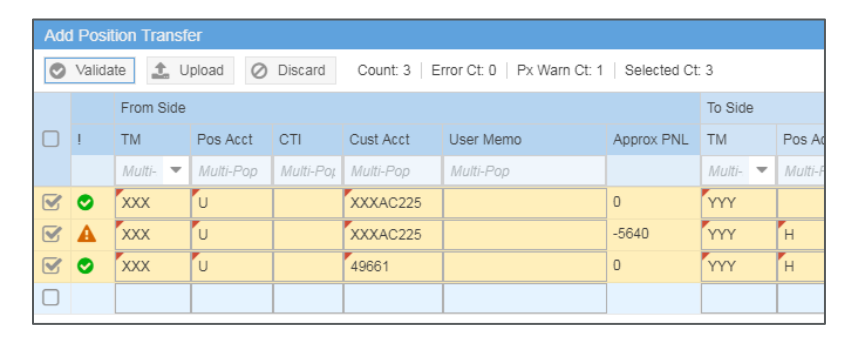

 Click [Accept/Save], or hit <Ctrl+Enter> to save the new Position Transfer(s). The Add Position Transfers grid will collapse, and the Transfers grid will refresh to show the newly created records (Status=UA or PEND).

## 7.3.5.2. UPLOAD POSITION TRANSFERS

Position Transfers may be uploaded into the ICE FEC interface by a User. Two file layouts are supported; see *Position Transfers, Upload Layout*, below.

To upload new Position Transfer(s):

1. In the Transfers grid, click [Add Position Transfer]; the Add Position Transfer grid will open in the lower portion of the screen.

| Tra | nsfers    | n                |              |            |           |                |                    |           |           |            |                           |            |            |           |            |                |           |         |              |             |               |           |          |
|-----|-----------|------------------|--------------|------------|-----------|----------------|--------------------|-----------|-----------|------------|---------------------------|------------|------------|-----------|------------|----------------|-----------|---------|--------------|-------------|---------------|-----------|----------|
| Exc | hange     | All Exchs 🔻 Tra  | iding Member | XXX =      | Clearing  | Date 19-00     | ct-2018 💌          |           |           |            |                           |            |            |           |            |                |           |         |              |             |               |           |          |
| Co  | mm 🔻      | Sec Typ 🔻        | Maturity     | B/S 🔻 1    | π •       | Orig Ord I     | ID Deal ID         | Trd ID    |           |            |                           | Q          | Search     | Clear     |            |                |           |         |              |             |               |           |          |
| E   | Accept    | Save 🥒 Edit      | Challen      | ge 🕱 Cano  | cel 💳     | 2 Add Position | n Transfer 📿       | Refresh 0 | ount: 12  | Selected 1 | ransfer Ct: 0             | Selected E | 3/S Qty: 0 | / 0       |            |                |           |         |              | E.          | Clear Filter  | Export to |          |
|     | Status    | Trd ID 1         | Txfr Typ     | Txfr Fm/To | тм        | Opp TM         | Trd Dt             | Frd Qity  | B/S Ex    | th Com     | m Maturity                | P/C        | Strike     | Trd Px    | Approx PNL | Cust Acct      | Pos Acct  | CTI     | C3 Trdr      | O/C         | User Memo     | 1         | Trdr     |
|     |           |                  |              |            |           |                |                    |           |           |            |                           |            |            |           |            | Multi-Pop      | Multi-Pop | Multi-P | Multi-Pop    | Multi-F 🔻   | Multi-Pop     |           |          |
|     | 1         | 7 9              |              |            | - 17      |                | m                  | 9         | Ψ.        | 10         | 9 1                       | 9 - M9     |            | 323/<br>T |            | 1              | 9. 1      |         | 1            | 2 4         |               | - 10      | - 19     |
|     | MAA       | <u>6187353</u>   | ADJ          | From       | XXX       | YYYY           | 18-Oct-2018        | 7         | B IFE     | U B        | Dec-2018                  |            |            | 109.75    |            | 48773          | н         |         |              | 0           |               | 2         | XXX ^    |
|     | UAC       | <u>6187354</u>   | ADJ          | То         | XXX       | XXXX           | 18-Oct-2018        | 14        | B IFE     | U B        | Dec-2018                  |            |            | 109.75    |            |                |           |         |              | 0           |               | )         | XXX      |
|     | UAC       | 6187355          | ADJ          | From       | XXX       | XXXX           | 18-Oct-2018        | 14        | B IFE     | U B        | Dec-2018                  |            |            | 109.75    |            | XXX51167       | н         |         |              | 0           |               | 2         | XXX      |
|     | MAA       | <u>6187356</u>   | ADJ          | То         | XXX       | XXXX           | 18-Oct-2018        | 9         | B IFE     | EU B       | Dec-2018                  |            |            | 109.75    |            | XXXAC225       | U         |         |              | 0           |               | 2         | XXX      |
|     | MAA       | <u>6187357</u>   | ADJ          | From       | XXX       | XXXX           | 18-Oct-2018        | 9         | B IFE     | U B        | Dec-2018                  |            |            | 109.75    |            | ALPHA          | н         |         |              | 0           |               | 2         | XXX      |
|     | PEND      | <u>6187361</u>   | POS          | To         | XXX       | YYY            | 19-Oct-2018        | 40        | S IFE     | EU B       | Feb-2019                  |            |            | 79.6      |            | D XXX77652     |           |         |              |             | TRANSFER      |           |          |
|     | UAC       | 6187362          | POS          | То         | XXX       | YYY            | 18-Oct-2018        | 76        | S IFE     | U B        | Feb-2019                  |            |            | 79.55     | -380       |                |           |         |              | 0           | TRANSFER      |           |          |
|     | UA        | 6187363          | POS          | То         | XXX       | 1111           | 19-Oct-2018        | 25        | B IFE     | U B        | Dec-2018                  |            |            | 79.45     | 2025       |                |           |         |              | 0           | TRANSFER      |           |          |
|     | UA        | <u>6187364</u>   | POS          | То         | XXX       | YYY            | 19-Oct-2018        | 50        | S IFE     | U B        | Feb-2019                  |            |            | 79.6      |            |                |           |         |              | 0           |               |           |          |
|     | UA        | 6187365          | POS          | From       | XXX       | YYYY           | 19-Oct-2018        | 44        | B IFE     | U B        | Feb-2019                  |            |            | 79.6      |            | XXXAC225       | U         |         |              | 0           |               |           | -        |
|     |           |                  |              |            |           |                |                    |           |           |            |                           |            |            |           |            |                |           |         |              | _           |               |           | <u> </u> |
| Ad  | d Positio | on Transfer      |              |            |           |                |                    |           |           |            |                           |            |            |           |            |                |           |         |              |             |               |           |          |
| O   | Validate  | 1 Upload         | Ø Discard    | Count: 0   | Error Ct: | 0   Px Warn    | Ct: 0   Selected ( | Ct 0      |           |            |                           |            |            |           |            |                |           |         |              |             |               | ± 8       | xport    |
|     | 1         | From Side        |              |            |           |                |                    | To Side   |           |            |                           |            |            |           | Common     |                |           |         |              |             |               |           |          |
|     | 1         | TM Pos Ac        | ct CTI       | Cust Acct  | User I    | Memo           | Approx PNL         | . TM      | Pos Acct  | CTI        | O/C                       | Cust Act   | ct Us      | ier Memo  | Exch Co    | mm Maturi      | ty P      | C S     | trk B/S      | Trd Qf      | / Trd Px      | Trd Dt    |          |
|     |           | Multi- 💌 Multi-P | op Multi-Po  | (Multi-Pop | Multi-    | Рор            |                    | Muti- 💌   | Multi-Pop | Multi-Po   | ( Multi-Po <sub>l</sub> 💌 | Multi-Po   | p M        | ulti-Pop  | Mutti- 💌 M | iti- 🔻 Multi-I | Pop A     | lul 💌 h | luiti-Poj Mu | i- 💌 Multi- | Pop Multi-Pop | Multi-Po  | e 🛍      |
|     |           | -                |              |            |           |                |                    |           |           |            | 0                         |            |            |           |            |                |           |         |              |             | 0             | 19-Oct-2  | 2018     |
|     |           |                  |              |            |           |                |                    |           |           |            |                           |            |            |           |            |                |           |         |              |             |               |           |          |

- 2. In the Add Position Transfer grid, click [Upload]; navigate to and select the file which you wish to load.
- 3. The file will be pre-validated automatically during upload. Any validation failures will be indicated as below; mouse-over the relevant indicator or review the Validation Errors column for specific error and/or warning reasons. Invalid values will be displayed as they were on the uploaded file, and the field will be shaded.

|   |        | Position Transfer |          |         |             |                           |             |         |          |     |             |           |                  |         |          |          |       |      |          |          |        |             |
|---|--------|-------------------|----------|---------|-------------|---------------------------|-------------|---------|----------|-----|-------------|-----------|------------------|---------|----------|----------|-------|------|----------|----------|--------|-------------|
| 0 | Valida | ite 🔔 U           | load Ø   | Discard | Count 8   E | mor Ct. 4   Px Warn Ct. 1 | Selected Ct | 8       |          |     |             |           |                  |         |          |          |       |      |          | 🛓 Export |        |             |
|   |        | From Side         |          |         |             |                           |             | To Side |          |     |             |           |                  | Common  |          |          |       |      |          |          |        |             |
| ø | 1      | TM                | Pos Acct | СП      | Cust Acct   | User Memo                 | Approx PNL  | TM      | Pos Acct | CTI | O/C         | Cust Acct | User Memo        | Exch    | Comm     | Maturity | P/C   | Strk | B/S      | Trd Qty  | Trd Px | Trd Dt      |
|   |        | Muti- 🔻           |          |         |             |                           |             | Muti- 🔻 |          |     | Multi-Po, 🔻 | Multi-Pop |                  | Muti- 💌 | Matti- 👻 |          | Mat 💌 |      | Multi- 🔻 |          |        | Multi-Pop 🛗 |
| S | ٢      | XXX               | Q        |         | ORIG_BUL    |                           | 0           | 1111    |          |     |             |           | TOMEMO1234567890 | IFEU    | в        | DEC-2018 |       |      | S        | 59       | 80.26  | 19-Oct-2018 |
| Ø | ۲      | XXXX              | U        |         | ORIG_BUL    |                           | 0           | YYY     |          |     | 0           |           |                  | IFEU    | в        | DEC-2018 |       |      | в        | 59       | 80.26  | 19-Oct-2018 |
| Ø | 0      | XXX               | Q        |         | TOOLONG     |                           |             | 999     |          |     |             |           |                  | IFEG    | в        | 2018DEC  |       |      | S        | 59       |        | 19-Oct-2018 |
| Ø | 0      | XXXX              | HU       |         | ORIG_BUL    |                           |             | YYY     |          |     | 0           |           |                  | IFEU    | в        | FEB-2019 |       |      | в        | 59       | 79.45  | 19-Oct-2018 |
| Ø | A      | XXX               | U        |         | ORIG_BUL    | FROMMEMO                  | -4950       | m       |          |     | 0           | ACCOUNT   | TOMEMO           | IFEU    | В        | FEB-2019 |       |      | В        | 99       | 79.55  | 20-Mar-2018 |
| Ø | ۲      | XXXX              | U        |         | ORIG_BUL    | FROMMEMO                  | 0           | 1111    |          |     | 0           | ACCOUNT   | TOMEMO           | IFEU    | в        | DEC-2018 |       |      | в        | 100      | 80.26  | 20-Mar-2018 |
| Ø | 0      | XXX               | н        |         | ACCOUNT     | FROMMEMO123456            |             | 999     | 7        |     |             |           |                  | IFEU    | В        | 2018DEC  |       |      | 8        | 59       |        | 19-Oct-2018 |
| 8 | 0      | XXX               | U        |         | ORIG_BUL    |                           |             | 1111    |          |     | 0           |           |                  | IFEU    | в        | 20-18-15 |       |      | В        | 59       |        | 19-Oct-2018 |
|   |        |                   |          |         |             |                           |             |         |          |     |             |           |                  |         |          |          |       |      |          |          |        |             |

 If the row contains no errors or warnings, a green checkmark will appear in the grid's first column.

|   | mont | montrop |  |
|---|------|---------|--|
| 0 | XXX  | Q       |  |
| 0 | XXX  | U       |  |
| 0 | XXX  | 0       |  |

If the row contains a price warning, a gold caution triangle will appear in the grid's first column. A price warning will be shown if (a) the entered price is not a multiple of the tick size of the entered contract; (b) the entered Trd Px is *not* the prior-day settlement price or zero for an equity/premium-paid-up-front option; or (c) if the prior-day settlement price could not be found.

| ſ |   | • | ~~~      | 110         |      | ONO_BOL  |                |       |
|---|---|---|----------|-------------|------|----------|----------------|-------|
|   |   | A | XXX      | U           |      | ORIG_BUL | FROMMEMO       | -4950 |
|   |   | 0 |          | tandard Tra | i De | ORIG_BUL | FROMMEMO       | 0     |
|   |   | 0 | A NOII-S |             | FX.  | ACCOUNT  | FROMMEMO123456 |       |
| I | 5 | • | 2000     |             |      |          |                |       |

In addition, the Approx PNL column will show the approximate difference between the Position Transfer at the entered Trd Px, and the same Position Transfer if it was priced at the prior-day settlement price (or at zero for an equity/premium-paid-up-front option).

Price warnings are not required to be cleared before the Position Transfer can be saved. They are to alert the User of a non-standard price, in case it was entered in error.

 If the row contains validation errors which the User must correct, a red 'x' will appear in the grid's first column. Note that price warnings may also exist, and will be listed upon mouse-over together with the hard error reasons.

Validation errors must be corrected before the Position Transfer can be saved.

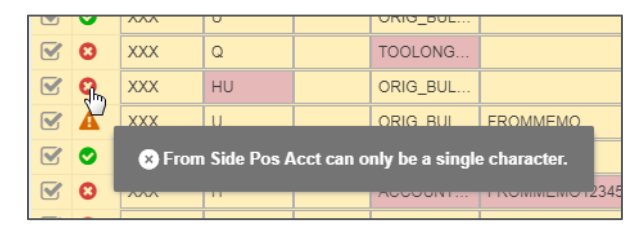

4. Correct any errors in-line in the Add Position Transfers grid. Price warnings do *not* need to be resolved.

*Note:* Alternatively, the user may Export the grid content (see *Grid Export*, above), make corrections in the exported file, then import the updated file using the Upload function again.

5. After making all necessary changes, click the [Validate] button to confirm your corrections. Repeat steps 4 and 5, as necessary, until all validation errors are corrected.

| C | ) Valida | te 🟦 U   | picad Ø  | Discard   | Count: 8   E | irror Ct: 0   Px Warn Ct: 2 | Selected Ct | 8        |           |           |            |           |                  |          |          |           |       |      |          |           |           | *       |
|---|----------|----------|----------|-----------|--------------|-----------------------------|-------------|----------|-----------|-----------|------------|-----------|------------------|----------|----------|-----------|-------|------|----------|-----------|-----------|---------|
|   |          | Fr. Side |          |           |              |                             |             | To Side  |           |           |            |           |                  | Common   |          |           |       |      |          |           |           |         |
|   | 1        | тм       | Pos Acct | CTI       | Cust Acct    | User Memo                   | Approx PNL  | тм       | Pos Acct  | CTI       | O/C        | Cust Acct | User Memo        | Exch     | Comm     | Maturity  | P/C   | Strk | B/S      | Trd Qty   | Trd Px    | Trd Dt  |
|   |          | Multi- 💌 | (UNI-Pop | Multi-Pop | Multi-Pop    | Multi-Pop                   |             | Mutti- 💌 | Multi-Pop | Multi-Pop | Mutt-Po, 💌 | Multi-Pop | Multi-Pop        | Matti- 💌 | Mutti- 💌 | Multi-Pop | Mul 💌 |      | Multi- 💌 | Multi-Pop | Multi-Pop | Multi-P |
| Ø | ۲        | XXXX     | a        |           | ORIG_BUL     |                             | 0           | YYY      |           |           |            |           | TOMEMO1234567890 | IFEU     | в        | DEC-2018  |       |      | S        | 59        | 80.26     | 19-Oct- |
| Ø | ۲        | XXXX     | U        |           | ORIG_BUL     |                             | 0           | YYY      |           |           | 0          |           |                  | IFEU     | в        | DEC-2018  |       |      | в        | 59        | 80.26     | 19-Oct- |
| Ø | ۲        | XXX      | Q        |           | ACCXXX       |                             | 0           | YYY      |           |           |            |           |                  | IFEU     | 8        | FEB-2019  |       |      | 8        | 59        | 79.6      | 19-Oct- |
| Ø | A        | XXXX     | н        |           | ORIG_BUL     |                             | -8850       | 1111     |           |           | 0          |           |                  | IFEU     | в        | FEB-2019  |       |      | в        | 59        | 79.45     | 19-Oct- |
| Ø | A        | XXX      | U        |           | ORIG_BUL     | FROMMEMO                    | -4950       | YYY      |           |           | 0          | ACCOUNT   | TOMEMO           | IFEU     | в        | FEB-2019  |       |      | В        | 99        | 79.55     | 20-Mar  |
| Ø | ۲        | XXXX     | U        |           | ORIG_BUL     | FROMMEMO                    | 0           | 1111     |           |           | 0          | ACCOUNT   | TOMEMO           | IFEU     | в        | DEC-2018  |       |      | В        | 100       | 80.26     | 20-Mar  |
| Ø | ۲        | XXXX     | н        |           | ACCIOX       | MEMO                        | 0           | YYY      | 7         |           |            |           |                  | IFEU     | в        | DEC-2019  |       |      | S        | 59        | 77.29     | 19-Oct- |
| Ø | ۲        | XXX      | U        |           | ORIG_BUL     |                             | 0           | YYY      |           |           | 0          |           |                  | IFEU     | 8        | DEC-2018  |       |      | в        | 59        | 80.26     | 19-Oct- |
|   |          |          |          |           |              |                             |             |          |           |           | 0          |           |                  |          |          |           |       |      |          | 0         |           | 10.04   |

 Click [Accept/Save], or hit <Ctrl+Enter> to save the new Position Transfer(s). The Add Position Transfers grid will collapse, and the Transfers grid will refresh to show the newly created records (Status=UA or PEND).

#### 7.3.5.3. POSITION TRANSFERS, UPLOAD LAYOUTS

Two file layouts are supported for Upload of new Position Transfers.

- The file layout previously supported by the legacy PTMS GUI will continue to be supported in ICE FEC.
- A new layout, which matches the Add Position Transfers grid's field order, will also be supported. This layout will facilitate Export of previously loaded or entered transfers which contained validation errors, in order to correct them in the file and re-upload them to the system.

| Legacy PTMS Layout | 8.6 Export/Import Layout | Data Format/Validations            |
|--------------------|--------------------------|------------------------------------|
| From Member        | From Side TM             | TM mnemonic; must be valid for the |
|                    |                          | User; required                     |
| From Pos Acct      | From Side Pos Acct       | Single character; required         |
| From CTI           | From Side CTI            | 1, 2, 4 or blank                   |
| From Acct     | From Side Cust Acct  | Max 20 characters; required                                                                                                    |
|---------------|----------------------|----------------------------------------------------------------------------------------------------|
| From User Txt | From Side User Memo  | Max 20 characters                                                                                                    |
| N/A           | From Side Approx PNL | Value will be ignored                                                                                                    |
| To Member     | To Side TM           | Valid TM mnemonic; required                                                                                                    |
| To Pos Acct   | To Side Pos Acct     | Single character                                                                                                    |
| To CTI        | To Side CTI          | 1, 2, 4 or blank                                                                                                    |
| To O/C        | To Side O/C          | O, C or blank                                                                                                    |
| To Acct       | To Side Cust Acct    | Max 20 characters                                                                                                    |
| To User Txt   | To Side User Memo    | Max 20 characters                                                                                                    |
| Exch          | Common Exch          | Valid Exch for the clearing house; required                                                                                                    |
| Comm          | Common Comm          | Valid Comm for Exch; required                                                                                                    |
| Cont Period   | Common Maturity      | GUI: format YYYYMMDD, with DD portion optional; required                                                                                                    |
| Put Call      | Common P/C           | P, C or blank; required (non-blank)<br>if Strike / Common Strk is not blank                                                                                                    |
| Strike        | Common Strk          | Numeric up to 18 characters (incl.<br>decimal point), max 7 decimal<br>places, or blank; required (non-<br>blank) if P/C / Common P/C is not<br>blank                                                                                                    |
| Long Short    | Common B/S           | If column name is Long Sort, L or S;<br>if column name is Common B/S, B<br>or S; required                                                                                                    |
| Qty           | Common Trd Qty       | Whole number up to 12 digits; required                                                                                                    |
| Price         | Common Trd Px        | Numeric up to 18 characters<br>(including decimal point), max 7<br>decimal places, or blank                                                                                                    |
| Trado Data    | Common Trd Dt        | <i>if blank:</i><br>- if the contract can be identified<br>from the loaded detail,<br>1. if the product is an equity or<br>premium-paid-up-front option, field<br>will be set to zero<br>2. otherwise, field will be set to the<br>contract's prior-day's settlement<br>price<br>- if the contract cannot be identified,<br>or prior-day settlement price is not<br>available, a validation error will<br>occur |
|               |                      | or blank; if blank, will be set to current clearing date                                                                                                    |
| N/A           | Error Reason         | Value will be ignored                                                                                                    |

INTERCONTINENTAL EXCHANGE

ICE FEC, User Interface Guide | v 1.13 | 5 September 2024

## 7.3.6. TRANSFER ERRORS

While certain invalid actions are prevented by the ICE FEC interface itself, others are allowed but may fail to be processed for one reason or another.

In the latter case, when a requested transfer action cannot be completed by ICE FEC, the User will be alerted in the Transfers grid or relevant sub-grid.

#### 7.3.6.1. ERRORS ON TRANSFER ACCEPT AND IN-LINE EDITS

When the User is accepting or editing Transfers in the Transfers grid, the requested action will fail or be successful per record, independent of any other failures that occur.

- 1. A temporary alert will appear at the top of the Transfers screen, indicating the number of rows which failed.
- 2. An error indicator (!) will display at the left side of the Transfers grid on each Transfer which failed. The User can mouse over the indicator to view the row's error reason.
- 3. Any actioned Transfer for which there are no errors will be processed successfully.
- 4. The Transfers grid will scroll to display the first row which failed; additional errored rows may be off the screen and require scroll to view.

For example, three unaccepted Transfers are edited and selected, below. One has a valid Position Account, while two are invalid (Trade IDs 150155 and 150204).

| Tra | nsfers    |               |              |            |            |              |             |         |          |          |             |             |         |              |        |            |           |           |      |
|-----|-----------|---------------|--------------|------------|------------|--------------|-------------|---------|----------|----------|-------------|-------------|---------|--------------|--------|------------|-----------|-----------|------|
| Exc | nange All | Exchs 💌 Tra   | iding Member | YYY ==     | Clearing   | Date 04-A    | pr-2018 💌   |         |          |          |             |             |         |              |        |            |           |           |      |
| Co  | mm 💌      | Sec Typ 🔻     | Maturity     | B/S ▼ 1    | 77 -       | Orig Ora     | ID Deal ID  | Trd ID  |          |          |             |             | Q       | Search       | Clear  |            |           |           |      |
| B   | Accept/Sa | ve 🖋 Edit     | Challer      | nge 💥 Cano | el 🖶       | 2 Add Positi | on Transfer | Refresh | Count: 2 | 2036   S | elected Tra | nsfer Ct: 3 | Selecte | d B/S Qty: 9 | 93/0   |            |           | 2         | Ø CK |
|     | Status    | TRAN 1        | Txfr Typ     | Txfr Fm/To | ТМ         | Opp TM       | Trd Dt      | Trd Qty | B/S      | Exch     | Comm        | Maturity    | P/C     | Strike       | Trd Px | Approx PNL | Cust Acct | Pos Acct  | CTI  |
|     |           |               |              |            |            |              |             |         |          |          |             |             |         |              |        |            | Multi-Pop | Multi-Pop | Mult |
|     |           |               | 49           |            |            |              |             |         |          |          |             |             |         |              |        |            |           |           |      |
| ☑   | UA        | <u>150155</u> | POS          | То         | <u>YYY</u> | XXX          | 20-Aug-2013 | 59      | в        | IFEU     | в           | Dec-2021    | Р       | 89           | 27.18  | C          | YYY47789  |           |      |
| ☑   | UA        | 150204        | ADJ          | То         | <u>YYY</u> | XXX          | 03-Apr-2018 | 17      | в        | IFEU     | в           | Dec-2018    |         |              | 123.22 |            | YYY47789  |           |      |
| ☑   | UA        | 150205        | ADJ          | То         | <u>YYY</u> | XXX          | 03-Apr-2018 | 17      | в        | IFEU     | в           | Dec-2018    |         |              | 123.22 |            | YYY46691  | н         |      |
|     | UA        | 150206        | ADJ          | То         | YYY        | XXX          | 03-Apr-2018 | 11      | в        | IFEU     | в           | Dec-2018    |         |              | 122.32 |            | 79101     |           |      |
|     | PEND      | 151101        | POS          | То         | YYY        | XXX          | 04-Apr-2018 | 10      | в        | IFEU     | В           | Dec-2018    |         |              | 73.6   | 0          | ΤΟΥΥΥ     | U         |      |
|     | PEND      | 151102        | POS          | To         | <u> </u>   | XXX          | 04-Apr-2018 | 3103    | В        | IFEU     | В           | Dec-2018    |         |              | 73.6   | 0          | TOACCT    | U         |      |
|     |           |               |              |            |            |              |             |         |          |          |             |             |         |              |        |            |           |           |      |

After Save, Trade IDs 150155 and 150204 will each display an error indicator and reason, as pictured below, while the remaining Transfers will be deselected and reflect the expected Status update, signifying their Accept/Save action was successful.

| Тга | Transfers         Exchange       All Exchs       Trading Member       YYY       Clearing Date       04 Apr-2018 <ul> <li>Comm</li> <li>Sec Typ</li> <li>Maturity</li> <li>B/S</li> <li>TT</li> <li>Ong Ord ID</li> <li>Deal ID</li> <li>Trd ID</li> <li>Q</li> <li>Sect Typ</li> <li>Maturity</li> <li>B/S</li> <li>TT</li> <li>Ong Ord ID</li> <li>Deal ID</li> <li>Trd ID</li> <li>Q</li> <li>Search</li> <li>Olear</li> </ul> End Accept/Save         Edit         Challenge         x Cancel         at Add Position Transfer         C Refresh         Count 2036         Selected Transfer Ct: 2         Selected B/S Qb; 76 / 0           Status         Trd ID         Txdr Typ         Txdr Typ         Txdr Fm/To         TM         Opp TM         Trd Dt         Trd Qb;         B/S         Exch         Comm         Maturity         P/C         Strike         Trd Px         Approx PNL         Cust Acct         P |           |                |               |            |            |              |              |            |        |         |              |              |          |             |        |            |            |           |
|-----|----------------------------------------------------------------------------------------------------|-----------|----------------|---------------|------------|------------|--------------|--------------|------------|--------|---------|--------------|--------------|----------|-------------|--------|------------|------------|-----------|
| Exc | hange                                                                                                    | All Exchs | s 🔻 Trading I  | Vember YY     | Y ▼ Clea   | ring Date  |              | 18 💌         |            |        |         |              |              |          |             |        |            |            |           |
| Co  | mm                                                                                                    | ▼ Sec 1   | Typ 🔻 Matu     | nity B.       | /S 🔻 77    | <b>v</b> 0 | rig Ord ID   | Deal ID      | Trd ID     |        |         |              | C            | λ Searc  | h Clear     |        |            |            |           |
|     | Acce                                                                                                    | ept/Save  | 🖋 Edit         | Challenge     | 🗶 Cancel   | ≓ Ado      | Position Tra | nsfer 🥃 Ref  | resh Count | t 2036 | Selecte | d Transfer ( | Ct. 2   Sele | cted B/S | Qty: 76 / 0 |        |            |            | Ø         |
|     |                                                                                                    | Status    | Trd ID 1       | Txfr Typ      | Txfr Fm/To | TM         | Opp TM       | Trd Dt       | Trd Qty    | B/S    | Exch    | Comm         | Maturity     | P/C      | Strike      | Trd Px | Approx PNL | Cust Acct  | Pos Acct  |
|     |                                                                                                    |           |                |               |            |            |              |              |            |        |         |              |              |          |             |        |            | Multi-Pop  | Multi-Poj |
|     |                                                                                                    |           |                |               |            |            |              |              |            |        |         |              |              |          |             |        |            |            | 9 4       |
|     | 0                                                                                                    | UA        | 150155         | POS           | То         | YYY        | XXX          | 20-Aug-2013  | 59         | в      | IFEU    | В            | Dec-2021     | P        | 89          | 27.18  |            | 0 YYY47789 |           |
|     | 0                                                                                                    | UA        | 150204         | ADJ           | То         | YYY        | XXX          | 03-Apr-2018  | 17         | в      | IFEU    | в            | Dec-2018     |          |             | 123.22 |            | YYY47789   |           |
|     | C                                                                                                    |           |                |               |            | YYY        | XXX          | 03-Apr-2018  | 17         | в      | IFEU    | В            | Dec-2018     |          |             | 123.22 |            | YYY46691   | н         |
|     |                                                                                                    | l Pos     | sition Account | Role 38 is in | nvalid     | YYY        | XXX          | 03-Apr-2018  | 11         | в      | IFEU    | в            | Dec-2018     |          |             | 122.32 |            | 79101      |           |
|     |                                                                                                    | PEND      | 151101         | POS           | То         | YYY        | XXX          | 04-Apr-2018  | 10         | В      | IFEU    | В            | Dec-2018     |          |             | 73.6   |            | 0 ΤΟΥΥΥ    | U         |
|     |                                                                                                    | DEND      | 454400         | 808           | To         | vvv        | ww           | 0.4 Apr 2048 | 2402       |        | ICCU    | 0            | Dec 2048     |          |             | 70.6   |            | A TOACCT   | 11        |

INTERCONTINENTAL EXCHANGE

#### 7.3.6.2. ERRORS ON BULK TRANSFER EDITS

When the User is updating Transfers using the bulk Transfer Edit function, the requested update will fail or be successful per record, independent of any other failures that occur.

- 1. A temporary alert will appear at the top of the Transfers screen, indicating the number of Transfers which failed.
- 2. An error indicator (!) will display at the left side of the Transfers grid on the transfer for which Edit and/or acceptance failed. The User can mouse over the indicator to view the row's error reason.
- 3. The entry row in the Edit grid will remain selected and in an edited state ("dirty"), but will not display an error indicator.
- 4. The Transfers grid will scroll, if necessary, to display the row which failed; additional errored rows may be off the screen and require scroll to view.

For example, two Transfers are selected, below, with the Edit sub-grid open and populated with a new Customer Account to be applied to all three. Note that Trade ID 150204 has been cancelled in the background; thus, accept/update will fail.

| Tra  | isfers     |               |              |            |            |             |              |           |          |          |             |             |         |            |        |            |           |         |
|------|------------|---------------|--------------|------------|------------|-------------|--------------|-----------|----------|----------|-------------|-------------|---------|------------|--------|------------|-----------|---------|
| Exch | ange All I | Exchs 🔻 Tra   | ading Member | YYY -      | Clearing   | Date 04-/   | Apr-2018 💌   |           |          |          |             |             |         |            |        |            |           |         |
| Co   | mm 🔻       | Sec Typ 🔻     | Maturity     | B/S ▼ 1    | TT 🔻       | r Orig Ord  | 1 ID Deal ID | Trd ID    |          |          |             |             | Q       | Search     | Clear  |            |           |         |
| Ð    | Accept/Sav | re 💉 Edit     | Challer      | nge 🗶 Cano | el 💳       | Add Positie | on Transfer  | Refresh   | Count: 2 | 2036   S | elected Tra | nsfer Ct: 2 | Selecte | d B/S Qty: | 28 / 0 |            |           |         |
|      | Status     | t o t         | Txfr Typ     | Txfr Fm/To | ТМ         | Opp TM      | Trd Dt       | Trd Qty   | B/S      | Exch     | Comm        | Maturity    | P/C     | Strike     | Trd Px | Approx PNL | Cust Acct | Pos Ac  |
|      |            |               |              |            |            |             |              |           |          |          |             |             |         |            |        |            | Multi-Pop | Multi-P |
|      |            |               |              |            |            |             |              |           |          |          |             |             |         |            |        |            |           |         |
|      | UA         | <u>150155</u> | POS          | То         | <u> </u>   | XXXX        | 20-Aug-2013  | 59        | в        | IFEU     | В           | Dec-2021    | Ρ       | 89         | 27.18  | 0          | OPP_BUL   |         |
|      | UA         | <u>150204</u> | ADJ          | То         | <u>YYY</u> | XXX         | 03-Apr-2018  | 17        | в        | IFEU     | В           | Dec-2018    |         |            | 123.22 |            | YYY46690  |         |
|      | MAA        | <u>150205</u> | ADJ          | То         | <u>YYY</u> | XXX         | 03-Apr-2018  | 17        | в        | IFEU     | В           | Dec-2018    |         |            | 123.22 |            | YYY46691  | н       |
|      | UA         | <u>150206</u> | ADJ          | То         | YYY        | XXX         | 03-Apr-2018  | 11        | в        | IFEU     | В           | Dec-2018    |         |            | 122.32 |            | 79101     |         |
|      | PEND       | <u>151101</u> | POS          | То         | YYY        | XXX         | 04-Apr-2018  | 10        | В        | IFEU     | В           | Dec-2018    |         |            | 73.6   | 0          | ΤΟΥΥΥ     | U       |
|      | PEND       | <u>151102</u> | POS          | То         | YYY        | XXXX        | 04-Apr-2018  | 3103      | В        | IFEU     | В           | Dec-2018    |         |            | 73.6   | 0          | TOACCT    | U       |
|      | PEND       | <u>151103</u> | POS          | То         | YYY        | XXX         | 04-Apr-2018  | 45        | S        | IFEU     | В           | Dec-2018    |         |            | 73.6   | 0          | TOACCT    | U       |
|      | PEND       | <u>151104</u> | POS          | To         | YYY        | XXXX        | 04-Apr-2018  | 2053      | В        | IFEU     | В           | Dec-2018    |         |            | 73.6   | 0          | TOACCT    | U       |
|      | PEND       | <u>151105</u> | POS          | То         | YYY        | XXXX        | 04-Apr-2018  | 1754      | S        | IFEU     | B           | Dec-2018    |         |            | 73.6   | 0          | TOACCT    | U       |
| •    | DEKIN      | 40,44716      | brie         |            | 000        |             | 114 AAF 9048 | 470.91    |          | I ILLEIT |             | 104 9/148   |         |            | 79 K   |            |           |         |
| Edi  |            |               |              |            |            |             |              |           |          |          |             |             |         |            |        |            |           |         |
| 0    | Discard    |               |              |            |            |             |              |           |          |          |             |             |         |            |        |            |           |         |
|      | Txfr Typ   | Txfr Fm/To    | Cust Acc     | t Pos Acct | CTI        | C3 Trdr     | O/C          | User Memo |          |          |             |             |         |            |        |            |           |         |
|      | ADJ        | То            | YYY5560      | )1 н       |            |             | 0            |           |          |          |             |             |         |            |        |            |           |         |
|      |            |               |              |            |            |             |              |           |          |          |             |             |         |            |        |            |           |         |

After Save, Trade ID 150204 displays an error indicator and reason, as pictured below, while the other is deselected and reflects the expected Status update, signifying their Save action was successful. The Edit grid row remains selected and in an edited state ("dirty"), and will need to be resaved after the user corrects the noted error, or Discards the change.

| Tra  | nsfers       |          |                |              |              |            |                 |              |              |         |         |            |             |          |             |        |            |           |     |
|------|--------------|----------|----------------|--------------|--------------|------------|-----------------|--------------|--------------|---------|---------|------------|-------------|----------|-------------|--------|------------|-----------|-----|
| Exch | nange        | All Exch | s 🔻 Trading    | Member YY    | Y 🔻 Ci       | earing Dat | e 04-Apr-20     | 18 🔻         |              |         |         |            |             |          |             |        |            |           |     |
| 0    |              | Sec      | Tvo 🔻 Mot      | uritu        | 70 TT        | -          | Orig Ord ID     | Deel ID      | Trd ID       |         |         |            | 6           | Sear     | ch Clear    |        |            |           |     |
|      | 11111 -      | 000      | iyp ·          |              | ·• ·         |            | ong ora ib      | Dearid       | Indib        |         |         |            |             | 2 000    |             |        |            |           |     |
|      | Accept       | Save     | P Edit         | Challenge    | 🗶 Cancel     | ⇒ Ad       | ld Position Tra | insfer 📿     | Refresh Coun | t: 2036 | Selecte | d Transfer | Ct 1   Sele | cted B/S | Qty: 17 / 0 |        |            |           |     |
|      | S            | atus     | Trd ID 1       | Txfr Typ     | Txfr Fm/To   | TM         | Opp TM          | Trd Dt       | Trd Qty      | B/S     | Exch    | Comm       | Maturity    | P/C      | Strike      | Trd Px | Approx PNL | Cust Acct | Pos |
|      |              |          |                |              |              |            |                 |              |              |         |         |            |             |          |             |        |            | Multi-Pop | Mul |
|      |              |          |                |              |              |            |                 |              |              |         |         |            |             |          |             |        |            |           |     |
|      | U            | ۹.       | 150155         | 5 POS        | То           | YYY        | XXX             | 20-Aug-201   | 3 59         | в       | IFEU    | в          | Dec-2021    | Р        | 89          | 27.18  | 0          | OPP_BUL   |     |
|      | <b>Q</b> _ U | 4        | 150204         | 4 ADJ        | То           | YYY        | XXX             | 03-Apr-2018  | 3 17         | в       | IFEU    | в          | Dec-2018    |          |             | 123.22 |            | YYY46690  |     |
|      |              |          |                |              |              |            |                 | 03-Apr-2018  | 3 17         | В       | IFEU    | в          | Dec-2018    |          |             | 123.22 |            | YYY46691  | н   |
|      |              | () AI    | location 2018  | 0403-150204  | YYY is inact | ive or car | nceled.         | 03-Apr-2018  | 3 11         | в       | IFEU    | в          | Dec-2018    |          |             | 122.32 |            | YYY55601  | н   |
|      | P            | END      | <u>15110</u>   | <u>1</u> POS | То           | <u> </u>   | XXXX            | 04-Apr-2018  | 3 10         | В       | IFEU    | В          | Dec-2018    |          |             | 73.6   | 0          | ΤΟΥΥΥ     | U   |
|      | P            | END      | <u>15110</u> 2 | POS          | To           | <u> </u>   | XXXX            | 04-Apr-2018  | 3 3103       | В       | IFEU    | В          | Dec-2018    |          |             | 73.6   | 0          | TOACCT    | U   |
|      | P            | END      | <u>151103</u>  | POS          | To           | <u> </u>   | X00X            | 04-Apr-2018  | 3 45         | S       | IFEU    | В          | Dec-2018    |          |             | 73.6   | 0          | TOACCT    | U   |
|      | P            | END      | <u>15110</u> 4 | 4 POS        | To           | <u> </u>   | 3000            | 04-Apr-2018  | 3 2053       | В       | IFEU    | В          | Dec-2018    |          |             | 73.6   | 0          | TOACCT    | U   |
|      | P            | END      | <u>151103</u>  | 5 POS        | То           | <u>YYY</u> | XXXX            | 04-Apr-2018  | 3 1754       | S       | IFEU    | В          | Dec-2018    |          |             | 73.6   | 0          | TOACCT    | U   |
|      | D            | =1/0     | 454404         | e prie       | To           | vvv        | ~~~             | 0.4 Apr 2048 | 2 4000       | c       | ICCII   | D          | Dec 2048    |          |             | 70 £   | 0          | TOACCT    |     |
| Edi  | 1            |          |                |              |              |            |                 |              |              |         |         |            |             |          |             |        |            |           |     |
| 0    | Discore      |          |                |              |              |            |                 |              |              |         |         |            |             |          |             |        |            |           |     |
| 0    | Discard      |          |                |              |              |            |                 |              |              |         |         |            |             |          |             |        |            |           |     |
|      | Txfr Ty      | T        | xfr Fm/To      | Cust Acct    | Pos Acct     | CTI (      | C3 Trdr         | O/C          | User Memo    |         |         |            |             |          |             |        |            |           |     |
|      | ADJ          | т        | o              | YYY55601     | н            |            |                 | 0            |              |         |         |            |             |          |             |        |            |           |     |
|      |              |          |                |              |              |            |                 |              |              |         |         |            |             |          |             |        |            |           |     |

#### 7.3.6.3. ERRORS ON TRANSFER CHALLENGE OR CANCEL

When the User is challenging or cancelling Transfers in the Transfers grid, the requested action will fail or be successful per record, independent of any other failures that occur.

- 1. A temporary alert will appear at the top of the Transfers screen, indicating the number of rows which failed.
- 2. An error indicator (!) will display at the left side of the Transfers grid on each Transfer which failed. The User can mouse over the indicator to view the row's error reason.
- 3. Any actioned Transfer for which there are no errors will be processed successfully.
- 4. The Transfers grid will scroll to display the first row which failed; additional errored rows may be off the screen and require scroll to view.

This behavior is very similar to error handling when updating and/or accepting multiple Transfers in the Transfers grid; see the screenshots in *Errors on Transfer Accept and In-Line Edits* for examples.

#### 7.3.6.4. ERRORS ON NEW POSITION TRANSFERS

When the User is entering new position Transfers using manual entry or the Upload function, the requested transfer creation will fail or be successful per record, independent of any other failures that occur.

- 1. A temporary alert will appear at the top of the Transfers screen, indicating the number of Transfers which failed.
- 2. An error indicator (!) will display at the left side of the Add Position Transfers grid on each Transfer for which addition failed. The User can mouse over the indicator to view the row's error reason.
- 3. The Add Position Transfers grid will scroll, if necessary, to display the row which failed; additional errored rows may be off the screen and require scroll to view.

For example, two new position Transfers are entered and pre-validated in the Add Position Transfer sub-grid, as shown below. Note that the Position Account, while a valid length, is not valid for the From Side TM; thus, creation of the new Transfer will fail.

| Tra            | nsfers |            |               |             |              |           |             |                    |         |        |      |            |                |          |            |          |            |        |            |
|----------------|--------|------------|---------------|-------------|--------------|-----------|-------------|--------------------|---------|--------|------|------------|----------------|----------|------------|----------|------------|--------|------------|
| Excl           | nange  | All Exchs  | ▼ Trac        | ding Member | үүү 💌        | Clearing  | Date 04-A   | Apr-2018 💌         |         |        |      |            |                |          |            |          |            |        |            |
| Co             | mm     | Sec Typ    | o 🔻 I         | Maturity    | B/S 🔻 7      | T -       | Orig Ord    | ID Deal ID         | Trd ID  |        |      |            |                | Q        | Search     | Clear    |            |        |            |
|                | Accep  | t/Save     | 🖻 Edit        | Challen     | ge 🗶 Canc    | el 💳      | Add Positio | on Transfer 🛛 🕄    | Refresh | Count: | 2036 | Selected 1 | Fransfer Ct: 0 | Selecte  | d B/S Qty: | 0/0      |            |        |            |
|                | Status | 10         | 1             | Txfr Typ    | Txfr Fm/To   | ΤM        | Opp TM      | Trd Dt             | Trd Qty | B/S    | Exch | Comm       | Maturity       | P/C      | Strike     | Trd Px   | Approx PNL | C      | ust Ac     |
|                |        |            |               |             |              |           |             |                    |         |        |      |            |                |          |            |          |            | ٨      | Iulti-P    |
|                |        |            |               |             |              |           |             |                    |         |        |      |            |                |          |            |          |            |        |            |
|                | MAA    |            | 150051        | ADJ         | То           | YYY       | XXX         | 03-Apr-2018        | 2       | в      | IFEU | в          | Dec-2018       |          |            | 123.4    |            | X      | XXAD       |
|                | CNL    |            | <u>150054</u> | ADJ         | То           | <u> </u>  | XXXX        | 03-Apr-2018        | 17      | в      | IFEU | В          | Dec-2018       |          |            | 123.22   |            | A      | LISON      |
|                | CNL    |            | <u>150055</u> | ADJ         | To           | <u> </u>  | XXX         | 03-Apr-2018        | 17      | В      | IFEU | В          | Dec-2018       |          |            | 123.22   |            | L      | IPDAT      |
|                |        |            | 150056        | POS         | То           | YYY       | XXX         | 04-Apr-2018        | ł       | В      | IFEU | В          | Dec-2018       |          |            | 73.6     |            | 0 A    | LISON      |
|                |        |            |               |             |              |           |             |                    |         |        |      |            |                |          |            |          |            | _      |            |
| Add            | 1 Posi | Ion Transf | er            | 0           |              |           |             |                    |         |        |      |            |                |          |            |          |            |        |            |
| 0              | Valida | te 🔝 U     | pload         | Ø Discard   | Count: 2   E | Error Ct: | 0   Px Warr | n Ct: 1   Selected | Ct: 2   |        |      |            |                |          |            |          |            |        |            |
|                |        | From Side  |               |             |              |           |             |                    | To Side |        |      |            |                |          |            |          | Common     |        |            |
|                | 1      | TM         | Pos Acc       | t CTI       | Cust Acct    | User I    | /lemo       | Approx PNI         | TM      | Pos    | Acct | CTI        | O/C            | Cust Ac  | ct Us      | ser Memo | Exch       | Comm   | Ν          |
|                |        | Multi- 💌   | Multi-Po      | p Multi-Pop | Multi-Pop    | Multi-    | Pop         |                    | Multi-  | Multi  | -Pop | Multi-Poț  | Multi-Poi 💌    | Multi-Po | op M       | ulti-Pop | Multi-     | Multi- | <b>▼</b> / |
| $\blacksquare$ | ٢      | YYY        | н             |             | ACCTYYY      | MEMO      | C           | 0                  | XXX     |        |      |            |                | TOACC    | т          |          | IFEU       | В      | ſ          |
| $\checkmark$   | A      | YYY        | z             |             | ACCTYYY      | FROM      | 1           | 11400              | XXX     |        |      |            |                | тоххх    |            |          | IFEU       | в      | 0          |
|                |        |            |               |             |              |           |             |                    |         |        |      |            | 0              |          |            |          |            |        |            |
|                |        |            |               |             |              |           |             |                    |         |        |      |            |                |          |            |          |            |        |            |

After Save, the failed sub-grid row displays an error indicator and reason, as pictured below, while the other new row has been removed from the sub-grid and is displayed instead in the main Transfers grid, signifying its Save action was successful. The Add Position Transfer grid row remains selected and in an edited state ("dirty"), and will need to be resaved after the user corrects the noted error, or Discards.

| Trar | nsfers      |                  |              |              |           |              |                 |          |       |          |           |            |                |          |            |          |   |           |       |             |        |
|------|-------------|------------------|--------------|--------------|-----------|--------------|-----------------|----------|-------|----------|-----------|------------|----------------|----------|------------|----------|---|-----------|-------|-------------|--------|
| Exch | ange /      | All Exchs 💌 Tra  | ading Member | YYY 🔍 🔻      | Clearing  | Date 04-A    | vpr-2018 💌      |          |       |          |           |            |                |          |            |          |   |           |       |             |        |
| Co   | mm 💌        | Sec Typ 🔻        | Maturity     | B/S 🔻        | TT -      | Orig Ord     | ID Deal ID      | 7        | rd ID |          |           |            |                | Q        | Search     | Clear    |   |           |       |             |        |
| B    | Accept/     | Save 🥒 Edit      | 1 Challer    | nge 🗶 Can    | el 🛱      | Add Position | on Transfer     | # Refres | :h    | Count: 2 | 2038   \$ | Selected ' | Fransfer Ct: 0 | Selecte  | d B/S Qty: | 0/0      |   |           |       |             |        |
|      | Status      | Trd ID 1         | Txfr Typ     | Txfr Fm/To   | TM        | Opp TM       | Trd Dt          | Trd Qty  |       | B/S      | Exch      | Comm       | Maturity       | P/C      | Strike     | Trd Px   | A | pprox PNL |       | Cust Acct   | Pos A  |
|      |             |                  |              |              |           |              |                 |          |       |          |           |            |                |          |            |          |   |           |       | Multi-Pop   | Multi- |
|      |             |                  |              |              |           |              | Ê               |          |       |          |           |            |                |          |            |          |   |           |       |             |        |
|      | UA          | 153159           | ADJ          | From         | YYY       | YYY          | 03-Apr-2018     |          | 2     | s        | IFEU      | в          | Dec-2018       |          |            | 123      | 4 |           |       | DWAPTEST5   | БН     |
|      | UA          | <u>153160</u>    | ADJ          | То           | YYY       | YYY          | 03-Apr-2018     |          | 2     | s        | IFEU      | в          | Dec-2018       |          |            | 123      | 4 |           |       |             | z      |
|      | UA          | <u>154846</u>    | POS          | From         | YYY       | XXX          | 03-Nov-2017     |          | 75    | s        | IFEU      | в          | Dec-2018       |          |            | 73       | 6 |           | 0     | ACCTYYY     | н      |
| -    |             |                  |              |              |           |              |                 |          |       |          |           |            |                |          |            |          |   |           |       |             |        |
| Ado  | I Positio   | n Transfer       |              |              |           |              |                 |          |       |          |           |            |                |          |            |          |   |           |       |             |        |
| ۲    | Validate    | 1 Upload         | Ø Discard    | Count: 1     | Error Ct: | 1   Px Warr  | Ct: 1   Selecte | d Ct 1   |       |          |           |            |                |          |            |          |   |           |       |             |        |
|      | F           | rom Side         |              |              |           |              |                 | To :     | Side  |          |           |            |                |          |            |          |   | Common    |       |             |        |
|      | ! 1         | M Pos Ac         | ct CTI       | Cust Acct    | User I    | Vemo         | Approx Pl       | NL TM    |       | Pos A    | veet 0    | сті        | O/C            | Cust Ac  | ct Us      | er Memo  |   | Exch      | Com   | m Maturit   | у      |
|      |             | Aulti- 🔻 Multi-F | Pop Multi-Po | n Multi-Pop  | Multi-    | Pop          |                 | Mu       | lti 🔻 | Multi-   | Pop 1     | Vlulti-Poț | Multi-Po, 🔻    | Multi-Po | p Mi       | ılti-Pop |   | Multi- 💌  | Multi | - 🔻 Multi-P | op     |
| ☑    | <b>9</b> (* | rrr Z            |              | ACCTYYY      | FROM      | 4            | 11400           | XX       | Х     |          |           |            |                | TOXXX    |            |          |   | IFEU      | В     | DEC-2       | 018    |
|      |             | • D 141          |              |              | ACCTN     | 00/:         | -124.6          |          |       |          |           |            | 0              |          |            |          |   |           |       |             |        |
|      |             | trading membe    | r YYY and ex | change IFEU. | ALLIT     | TT IS NOL V  | and for         |          |       |          |           |            |                |          |            |          |   |           |       |             |        |
|      |             | 🛕 Non-standa     | rd Trd Px.   |              |           |              |                 |          |       |          |           |            |                |          |            |          |   |           |       |             |        |
|      |             |                  |              |              |           |              |                 |          |       |          |           |            |                |          |            |          |   |           |       |             |        |

#### 7.3.7. TRANSFER AUDIT TRAIL

The audit trail or history for a specific Transfer may be viewed by clicking on its hyperlinked Trade ID. Audit-trail entries will be listed in chronological order, with the most recent action at the bottom. The list may be re-sorted by the User by clicking on any of the column headers: once for ascending, twice for descending.

| Tra  | nsfers                                                                                                    |               |             |                 |          |             |              |           |        |           |              |              |          |               |          |             |      |
|------|----------------------------------------------------------------------------------------------------|---------------|-------------|-----------------|----------|-------------|--------------|-----------|--------|-----------|--------------|--------------|----------|---------------|----------|-------------|------|
| Excl | nange A                                                                                                    | I Exchs 👻 Tra | ding Member | YYY             | Clearing | Date 04-/   | Apr-2018 💌   |           |        |           |              |              |          |               |          |             |      |
| Co   | 1111 T                                                                                                    | Sec Typ 🐨     | Maturity    | E/S = 7         | 7        | Orig Ord    | I D Desi ID  | Tra ID    |        |           |              |              | Q        | Search        | Clear    |             |      |
|      | Accent/S                                                                                                    | ave 🥒 Edit    | 5 Challer   | nne 👻 Canc      | al 🖵     | Add Positir | on Transfor  | Refresh   | Count: | 3   Solor | tori Transfo | r Ct: 0   Se | lected B | /S Ofv: 0 / 0 | 1        |             |      |
|      | Status                                                                                                    | Trilip 1      | Tyfr Typ    | Tyfr Em/To      | TM       | Opp TM      | Trd Dt       | Trd Otv   | B/S    | Evch      | Comm         | Maturity     | PIC      | Strike        | Trd Py   | Approx PNI  | Cust |
|      |                                                                                                    | india 1       | TAIL I'P    | TXII TII III II |          | opp m       | ind by       | ind day   | 0.0    | EXCIT     | Comm         | matarity     | 170      | Ounce         | INGT A   | Approx Fitz |      |
|      | ma 💜                                                                                                    |               |             | - 10            | ABG      | ABG         | Ê            |           | 480    | ABC       | ABC          | ABC          | ABC      |               |          |             |      |
|      | MAA                                                                                                    | <u>150051</u> | AD.I        | То              | <u> </u> | XXX         | 03-Apr-2018  | 2         | в      | IFEU      | в            | Dec-2018     |          |               | 123.4    |             | XXX  |
|      | MAA                                                                                                    | 150205        | ADJ         | То              | <u> </u> | XXX         | 03-Apr-2018  | 17        | в      | IFEU      | В            | Dec-2018     |          |               | 123.22   |             | YYY  |
|      | MAA                                                                                                    | 150206        | AD I        | To              | ~~~      | YYY         | 03-4pr-2019  | 11        | R      | IFELL     | R            | Dec-2018     |          |               | 177 27   |             | YYY  |
|      |                                                                                                    | udit Trail fo | Trade ID 1  | 50205           |          |             |              |           |        |           |              |              |          |               |          |             |      |
|      | Up                                                                                                    | date User     | Update TS   |                 | Stat     | us Cust A   | cct Cirg Acc | t Pos Acc | t CTI  |           | C3 Tro       | dr O/O       | C        | Rate ID       | Trdr Mem | þ           |      |
|      | alis                                                                                                    | on_tm_admin   | 19-Oct-2018 | 8 04:35:47 BST  | UA       | YYY46       | 690          |           |        |           |              | 0            |          | к             |          |             |      |
|      | alis                                                                                                    | on_tm_admin   | 02-Nov-201  | 8 20:02:11 GMT  | MA       | A YYY46     | 691          | н         |        |           |              | 0            |          | к             |          |             |      |
|      |                                                                                                    |               |             |                 |          |             |              |           |        |           |              |              |          |               |          |             |      |
|      |                                                                                                    |               |             |                 |          |             |              |           |        |           |              |              |          |               |          |             |      |
|      |                                                                                                    |               |             |                 |          |             |              |           |        |           |              |              |          |               |          |             |      |
|      | !</th <th></th> <th></th> <th></th> <th></th> <th></th> <th></th> <th></th> <th></th> <th></th> <th></th> <th></th> <th></th> <th></th> <th></th> <th>•</th> <th></th> |               |             |                 |          |             |              |           |        |           |              |              |          |               |          | •           |      |
|      |                                                                                                    |               |             |                 |          |             |              |           |        |           |              |              |          |               |          | ОК          |      |
|      |                                                                                                    |               |             |                 |          |             |              |           |        |           |              |              |          |               |          |             |      |

# 7.4. GROUP MANAGEMENT

The Groups screen supports management of both regular GU Groups and AP Groups.

| Gro          |            |            |             |                |               |              |              |             |                |             |        |            |             |                |             |     |
|--------------|------------|------------|-------------|----------------|---------------|--------------|--------------|-------------|----------------|-------------|--------|------------|-------------|----------------|-------------|-----|
| Exc          | hange IF   | ΈU         | ▼ Tradin    | g Member XXX   | Ψ.            | Clearing Dat | 26-Oct-201   | V Q Sear    | rch            |             |        |            |             |                |             |     |
| -            | Re-Open    | Group      | Close Group | 💭 Refresh      | Count: 17 Se  | lected Ct: 2 | Selected Qty | 59          |                |             |        |            | A           | 🔊 Clear Filter | 🛓 Export to | •   |
|              | Status     | Sub-Status | Grp ID 1    | Avg Px Grp ID  | Grp Qty Rei   | n Qty        | Trd Dt       | Grp Px      | Is Override Px | B/S         | Exch   | Comm Ma    | aturity P/0 | C Strike       | Ord ID      | Cus |
|              |            |            |             |                |               |              |              | Multi-Pop   |                |             |        |            |             |                |             | Mul |
|              | Ý          | ABC        | 123         | ABC            | 123           | 123          | <b>#</b>     | (22)        | 4              | 9 ABG       | 48C    | ABC .      | ABC         | ABG (23)       | 9           | P.  |
|              | IP         |            | 9003386     | AS6019         | 17            | 0            | 18-Oct-2017  | 120.5982609 | N              | В           | IFEU   | B Oc       | t-2018      |                |             | /^  |
|              | A          |            | 9003394     |                | 68            | 0            | 24-Oct-2017  | 120.28      |                | в           | IFEU   | B Jul      | -2018       |                | 992630784   | 1 > |
| V            | UDC        | REJ        | 9003396     |                | 24            | 0            | 24-Oct-2017  | 120.58      |                | в           | IFEU   | B Jul      | -2018       |                | 992630822   | 2 > |
|              | A          |            | 9003400     |                | 60            | 0            | 24-Oct-2017  | 120.72      |                | в           | IFEU   | B Jul      | I-2018      |                | 992630835   | 3 > |
|              | A          |            | 9003402     |                | 56            | 0            | 24-Oct-2017  | 120.34      |                | в           | IFEU   | B Jul      | -2018       |                | 992630793   | 3 > |
| $\checkmark$ | A          |            | 9003407     |                | 35            | 0            | 24-Oct-2017  | 120.98      |                | в           | IFEU   | B Jul      | -2018       |                | 992630862   | 2 > |
|              | UA         |            | 9003428     | PCT2           | 2             | 2            | 24-Oct-2017  | 120.462381  | N              | В           | IFEU   | B Jul      | -2018       |                |             | >   |
|              | UA         |            | 9003429     | PCT3           | 50            | 50           | 24-Oct-2017  | 120.3592    | N              | в           | IFEU   | B Jul      | I-2018      |                |             | >   |
|              | A          |            | 9003438     |                | 68            | 0            | 25-Oct-2017  | 120.28      |                | в           | IFEU   | B Jul      | -2018       |                | 51857794    |     |
|              | A          |            | 9003443     | APG1           | 29            | 0            | 25-Oct-2017  | 120.61      | Y              | в           | IFEU   | B Jul      | -2018       |                |             | >   |
| Π            | IP         |            | 9003444     | APG2           | 54            | 0            | 25-Oct-2017  | 120.46      | N              | В           | IFEU   | B Jul      | -2018       |                |             | 5*  |
|              |            |            |             |                |               |              |              | v           | _              |             |        |            |             |                | _           | ·   |
| Re           | lated Allo | cations    |             |                |               |              |              |             |                |             |        |            |             |                |             |     |
| +            | Add Alloc  | ations 🖺 : | Save 🗶      | Delete 🔶 Rev   | rerse         | e Reversal   | C Refresh    | Rem Qty: 0  | Count: 17 Sel  | ected Ct: 0 |        |            | E           | 🛡 Clear Filter | 🛓 Export to | -   |
|              | Status     | Alloc Qty  | Dest TM     | Dest Cust Acct | Dest Pos Acct | Dest CT      | Dest O/C     | Dest Memo   | Cust Acct      | Grp ID      | Grp Px | Alloc ID 1 | Link Trd ID | Ord ID         | A/O Rev     |     |
|              |            | Multi-Pop  | Multi-F 💌   | Multi-Pop      | Multi-Pop     | Multi-Po     | p Multi-F    | Multi-Pop   |                |             |        |            |             |                |             |     |
|              | 4          | 423        | 4           | 9 4            | 9 4           | 2            |              | 10 A        | 19 (M)         | 49          |        | 2 12       |             | 12 A           | 9 49        |     |
|              | A          | 2          | YYY         | YYY8662        |               |              | 0            |             | XXXACCT        | 9003396     | 120.58 | 9003397    | 12001       | 12 99263082    | 2           | ^   |
|              | С          | 2          | YYY         |                |               |              | 0            |             | XXXACCT        | 9003396     | 120.58 | 9003398    | 12002       | 20 99263082    | 2           |     |
|              | REJ        | 2          | YYY         | 44567          |               |              | 0            |             | XXXACCT        | 9003396     | 120.58 | 9003399    | 12001       | 15 99263082    | 2           |     |
|              | A          | 2          | YYY         | 44568          |               |              | 0            |             | XXXACCT        | 9003396     | 120.58 | 9003404    | 12105       | 52 99263082    | 2           |     |
|              | A          | 2          | YYY         |                | İ             | 1            | 0            | İ           | XXXACCT        | 9003396     | 120.58 | 9003406    | 11994       | 41 99263082    | 2           | *   |

The screen is divided into two Data Grids:

1. Groups - The top grid lists all GU and AP Groups which match the Search and Filter criteria.

| Gro      | oups      |            |                |               |           |              |                |             |                |     |      |      |         |
|----------|-----------|------------|----------------|---------------|-----------|--------------|----------------|-------------|----------------|-----|------|------|---------|
| Exc      | hange IFE | EU         | ▼ Tradin       | g Member XXX  |           | Clearing D   | ate 26-Oct-201 | 7 🔻 Q Sea   | arch           |     |      |      |         |
| <b>_</b> | Re-Open ( | Group      | Close Group    | C Refresh     | Count: 17 | Selected Ct: | 2 Selected Qty | /: 59       |                |     |      |      |         |
|          | Status    | Sub-Status | Grp ID 🏌       | Avg Px Grp ID | Grp Qty   | Rem Qty      | Trd Dt         | Grp Px      | Is Override Px | B/S | Exch | Comm | Maturit |
|          |           |            |                |               |           |              |                | Multi-Pop   |                |     |      |      |         |
|          | ABC       | ABC        | 123            | ABC           | (123)     | 123          | Ê              | 123         | ABC            | ABC | ABC  | ABC  |         |
|          | IP        |            | 9003386        | AS6019        | 17        | 0            | 18-Oct-2017    | 120.5982609 | N              | в   | IFEU | в    | Oct-20  |
|          | A         |            | 9003394        |               | 68        | 0            | 24-Oct-2017    | 120.28      |                | в   | IFEU | в    | Jul-20  |
|          | UDC       | REJ        | 9003396        |               | 24        | 0            | 24-Oct-2017    | 120.58      |                | в   | IFEU | в    | Jul-20  |
|          | A         |            | <u>9003400</u> |               | 60        | 0            | 24-Oct-2017    | 120.72      |                | в   | IFEU | в    | Jul-20  |
|          | A         |            | 9003402        |               | 56        | 0            | 24-Oct-2017    | 120.34      |                | в   | IFEU | в    | Jul-201 |
|          | A         |            | 9003407        |               | 35        | 0            | 24-Oct-2017    | 120.98      |                | в   | IFEU | в    | Jul-20  |
|          | UA        |            | 9003428        | PCT2          | 2         | 2            | 24-Oct-2017    | 120.462381  | Ν              | в   | IFEU | в    | Jul-201 |
|          | UA        |            | 9003429        | PCT3          | 50        | 50           | 24-Oct-2017    | 120.3592    | Ν              | в   | IFEU | в    | Jul-201 |
|          |           |            | 0002420        |               | 69        | 0            | 25 Oct 2017    | 100.00      |                | D   | IEEU | D    | Jul 204 |

Grid Controls for the Groups grid includes the following action button:

- Re-Open Group Allows the User to re-open an unallocated AP Group
- Close Group Allows the User to close an AP Group, making it eligible for allocation

It also includes the following summarization details:

- Count The number of Groups matching the Search and Filter criteria
- Selected Ct The number of Groups selected in the grid
- Selected Qty The total quantity of all selected Groups in the grid (i.e. sum of their Grp Qty)
- 2. **Related Allocations** The lower grid lists all Allocations related to the Group(s) selected in the upper grid. (See *Allocation Management*, below, for details and instructions.)

| Rel | ated Alloc | ations     |           |                |               |           |           |                |               |                |        |                |     |
|-----|------------|------------|-----------|----------------|---------------|-----------|-----------|----------------|---------------|----------------|--------|----------------|-----|
| +   | Add Alloca | itions 🖺 S | iave 🗶 (  | Delete 🗲 Reve  | rse 🔁 Delete  | Reversal  | Refresh   | Rem Qty: 0   C | ount: 17   Se | lected Ct: 1   |        |                |     |
|     | Status     | Alloc Qty  | Dest TM   | Dest Cust Acct | Dest Pos Acct | Dest CTI  | Dest O/C  | Dest Memo      | Cust Acct     | Grp ID         | Grp Px | Alloc ID 1     | Lir |
|     |            | Multi-Pop  | Multi-F 💌 | Multi-Pop      | Multi-Pop     | Multi-Pop | Multi-F 💌 | Multi-Pop      |               |                |        |                |     |
|     | ABC        | 323        | ABC       | ABG            | ABC           | .123      | ABC       | ABC            | ABC           | 323            | 423    | 423            |     |
|     | A          | 2          | YYY       | YYY8662        |               |           | 0         |                | XXXACCT       | <u>9003396</u> | 120.58 | <u>9003397</u> |     |
|     | С          | 2          | YYY       |                |               |           | 0         |                | XXXACCT       | 9003396        | 120.58 | 9003398        |     |
|     | REJ        | 2          | YYY       | 44567          |               |           | 0         |                | XXXACCT       | 9003396        | 120.58 | 9003399        |     |
| V   | A          | 2          | YYY       | 44568          |               |           | 0         |                | XXXACCT       | <u>9003396</u> | 120.58 | <u>9003404</u> |     |
|     | A          | 2          | YYY       |                |               |           | 0         |                | XXXACCT       | <u>9003396</u> | 120.58 | 9003406        |     |
|     | A          | 7          | YYY       |                |               |           | 0         |                | XXXACCT       | 9003407        | 120.98 | 9003408        |     |
|     |            | -          | 12001     |                |               |           | 0         |                | VVVAGOT       | 0002407        | 400.00 | 0002400        |     |

## 7.4.1. RE-OPENING AN AVERAGE PRICE GROUP

An AP Group which is not allocated (Status=UA) may be re-opened, in order to add transactions to, or remove them from the Group, or to recalculate the Group's average price. If the Group is already allocated, any unaccepted Allocation(s) (Status=A or REJ) must be deleted, and any accepted allocations (Status=C or RRV) must be confirmed as reversed (Status=CRV), prior to performing Re-Open Group.

*Note:* This function is not available when Clearing Date is set to a prior business date.

To Re-Open AP Group(s):

1. In the Groups grid, select the AP Group(s) you wish to re-open. Note in the example below that Grp Qty=Rem Qty, indicating there are no outstanding allocations still associated with the Group.

**INTERCONTINENTAL EXCHANGE** ICE FEC, User Interface Guide | v 1.13 | 5 September 2024

| Exc | hange IFE  | EU         | ▼ Trading   | Member XXX     |            | Clearing Date  | ate 26-Oct-2 | 017 🔻 🤇   | λ Sear  | ch             |             |   |
|-----|------------|------------|-------------|----------------|------------|----------------|--------------|-----------|---------|----------------|-------------|---|
| -   | Re-Open (  | Group      | Close Group | C Refresh      | Count: 17  | Selected Ct:   | 1 Selected 0 | 2ty: 29   |         |                |             |   |
|     | Status     | Sub-Status | Cro ID 1    | Avg Px Grp ID  | Grp Qty    | Rem Qty        | Trd Dt       | Grp Px    |         | Is Override Px | B/S         |   |
|     |            |            |             |                |            |                |              | Multi-Pop |         |                |             |   |
|     | 490        | <b>\$</b>  |             | ABC            |            |                | Ê            | 1         |         | 19             | 9 ABC       |   |
|     | A          |            | 9003438     |                | 68         | 0              | 25-Oct-2017  |           | 20.28   |                | в           | Ì |
| 2   | UA         |            | 9003443     | APG1           | 29         | 29             | 25-Oct-2017  |           | 20.61   | Y              | в           |   |
|     | IP         |            | 9003444     | APG2           | 54         | 0              | 25-Oct-2017  |           | 20.46   | N              | в           |   |
|     | UA         |            | 9003445     | APG3           | 82         | 82             | 25-Oct-2017  |           | 20.53   | Y              | в           |   |
|     | IP         |            | 9003456     | PCT4           | 11         | 0              | 24-Oct-2017  |           | 120.9   | N              | в           |   |
|     | A          |            | 9003458     |                | 11         | 0              | 24-Oct-2017  |           | 120.9   |                | в           | 1 |
|     | UA         |            | 9003461     | PCT2           | 14         | 14             | 24-Oct-2017  | 120.4     | 62381   | N              | в           | D |
|     |            |            |             |                |            |                |              |           |         |                |             |   |
| Rel | ated Alloc | ations     |             |                |            |                |              |           |         |                |             |   |
| +   | Add Alloca | ations 🖺 S | ave 🗙       | Delete 🗲 Re    | verse 🛱 C  | elete Reversal | C Refre      | sh Rem C  | aty: 29 | Count: 3 Sel   | ected Ct: ( | D |
|     | Status     | Alloc Qty  | Dest TM     | Dest Cust Acct | Dest Pos A | cct Dest C     | TI Dest C    | /C Dest M | emo     | Cust Acct      | Grp ID      |   |
|     |            | Multi-Pop  | Multi-F 💌   | Multi-Pop      | Multi-Pop  | Multi-P        | op Multi-F   | ▼ Multi-P | op      |                |             |   |
|     | ABG        | 122        | 49          | 4              | 8 <u>9</u> | ABC .          | 123          | ABG       | 4       | ABC            |             |   |
|     | CRV        | 8          | YYY         | 12889          | Н          |                | 0            |           |         | XXXAPO         | 900344      | 3 |
|     | CRV        | 8          | YYY         | 45109          |            |                | 0            |           |         | XXXAPO         | 900344      | 3 |
|     | CRV        | 7          | YYY         | 63345          |            |                | 0            |           |         | XXXAPO         | 900344      | 3 |

Click [Re-Open] to re-open the selected AP Group(s). The grid will refresh, and the re-opened AP Group(s) will update to Status=IP, and any reversed allocations (Status=CRV) will be removed from the Related Allocations grid.

# 7.4.2. CLOSING AN AVERAGE PRICE GROUP

An AP Group which is "in progress" (Status=IP) must be closed in order to finalize the Group's average price, and make it eligible for allocation. ICE FEC will calculate an actual average price, a price rounded to the nearest tick for the Group's product, and a residual price per contract relative to the rounded price. At the time of AP Group close, the User may assign an alternate, or override price to the Group, which will be applied to allocations instead of the ICE FEC-calculated prices. Other select Group attributes may also be modified at the time an AP Group is closed.

To Close AP Group(s), without modification:

- 1. In the Groups grid, select the AP Group(s) you wish to close.
- Click [Close Group]; the grid will refresh to show the Group in a "closed" allocable state (Status=UA).

| Gro          |           |            |             |              |           |              |                |              |                |     |        |      |
|--------------|-----------|------------|-------------|--------------|-----------|--------------|----------------|--------------|----------------|-----|--------|------|
| Exc          | hange IFE | EU         | ▼ Tradin    | g Member XXX |           | Clearing D   | ate 26-Oct-201 | 7 🔻 Q Sea    | irch           |     |        |      |
|              | Re-Open   | Group      | Close Group | C Refresh    | Count: 17 | Selected Ct: | 1 Selected Qty | s 1 <b>7</b> |                |     |        |      |
|              | Status    | Sub-Status | Grp ID      | vg Px Grp ID | Grp Qty   | Rem Qty      | Trd Dt         | Grp Px       | Is Override Px | B/S | Exch   | Comn |
|              |           |            |             |              |           |              |                | Multi-Pop    |                |     |        |      |
|              | ABC       | ABC        | 123         | ABC          | 123       | 123          | <u></u>        | 123          | ABC            | ABC | ABC    |      |
| $\checkmark$ | IP        |            | 9003386     | AS6019       | 17        | 0            | 18-Oct-2017    | 120.5982609  | Ν              | в   | IFEU   | в    |
|              | A         |            | 9003394     |              | 68        | 0            | 24-Oct-2017    | 120.28       |                | в   | IFEU   | в    |
|              | UDC       | REJ        | 9003396     |              | 24        | 0            | 24-Oct-2017    | 120.58       |                | в   | IFEU   | в    |
|              | A         |            | 9003400     |              | 60        | 0            | 24-Oct-2017    | 120.72       |                | в   | IFEU   | в    |
|              |           |            | 0002400     |              | 50        | 0            | 04 0+ 0047     | 400.24       |                |     | IEEI I |      |

To Close AP Group(s) with modifications, including override price:

 In the Groups grid, modify value(s) on the Groups(s) you wish to close; Cust Acct, Cust LEI, CTI (where applicable) and/or User Memo are optionally editable; note that Cust Acct is not editable for ISOC accounts; editing the row will automatically select it.

| Excl | hange IFE                                                                                           | EU    | ▼ Tradin       | g Member XXX |           | Clearing D   | ate 26-Oct-201 | 7 🔻 Q Sea | rch |   |      |   |  |
|------|----------------------------------------------------------------------------------------------------|-------|----------------|--------------|-----------|--------------|----------------|-----------|-----|---|------|---|--|
|      | Re-Open (                                                                                           | Group | Close Group    | C Refresh    | Count: 17 | Selected Ct: | 1 Selected Qty | : 17      |     |   |      |   |  |
|      | Status Sub-Status Grp ID T vyg Px Grp ID Grp Qty Rem Qty Trd Dt Grp Px Is Override Px B/S Exch Comm |       |                |              |           |              |                |           |     |   |      |   |  |
|      |                                                                                                    |       |                |              |           |              |                | Multi-Pop |     |   |      |   |  |
|      |                                                                                                    |       |                | 49C          |           |              |                | (23)      |     |   |      |   |  |
|      | IP                                                                                                  |       | <u>9003386</u> | AS6019       | 17        | 0            | 18-Oct-2017    | 120.6     | N   | в | IFEU | в |  |
|      | A                                                                                                   |       | 9003394        |              | 68        | 0            | 24-Oct-2017    | 120.28    |     | в | IFEU | в |  |
|      | UDC                                                                                                 | REJ   | <u>9003396</u> |              | 24        | 0            | 24-Oct-2017    | 120.58    |     | В | IFEU | в |  |
|      | A                                                                                                   |       | <u>9003400</u> |              | 60        | 0            | 24-Oct-2017    | 120.72    |     | в | IFEU | в |  |
|      | Δ.                                                                                                  |       | 9003402        |              | 56        | 0            | 24-Oct-2017    | 120.34    |     | R | IFFU | R |  |

- 2. If you wish to enter an override price, modify the Group's Grp Px.
  - If the entered override price is not a valid tick size, then the Grp Px cell will be shaded and a mouse-over error will display. Closing the group with an invalid Grp Px will not be allowed.

| Grp Px    | Is Override Px     | B/S        | Exch         | Comm | Ма  |
|-----------|--------------------|------------|--------------|------|-----|
| Multi-Pop |                    |            |              |      |     |
|           |                    |            |              |      |     |
| 120.7375  | N                  | в          | IFEU         | В    | 00  |
| Overrid   | e Price is not a m | ultiple of | tick size (( | 01)  | Ju  |
|           |                    |            |              |      | Ju  |
| 100.70    |                    | D          | IFFII        | P    | had |

• If the entered override price is more than 10 ticks from the calculated Rnd Px, then the Grp Px cell will be shaded and a mouse-over alert will display the notional impact the override price will have. Closing the group with an override price that is out of range is allowed.

|   | Grp Px    | Is Override Px                        | B/S                  | Exch       | Comm        | Maturity    | P/C       | Strike | ¢ |
|---|-----------|---------------------------------------|----------------------|------------|-------------|-------------|-----------|--------|---|
|   | Multi-Pop |                                       |                      |            |             |             |           |        |   |
| * |           |                                       |                      |            |             |             |           |        |   |
|   | 120.73    | N                                     | в                    | IFEU       | В           | Oct-2018    |           |        |   |
|   | 100.00    |                                       | D                    | IEEU       | D           | Jul 2019    |           |        |   |
|   | Overrid   | le Price is more the limpact of 2210. | nan 10 tio<br>00 USD | ks from th | e calculate | d Rounded P | rice with | a      |   |
|   | 120.72    |                                       | В                    | IFEU       | В           | Jul-2018    |           | _      |   |

- 3. Repeat until all Groups are edited, as necessary.
- 4. Click [Close Group] to save the edited Group(s); the grid will refresh to show all updated values and the Group in a "closed" and allocable state (Status=UA).

| Gro  | ups       |            |                |               |           |              |                |           |                |     |      |     |
|------|-----------|------------|----------------|---------------|-----------|--------------|----------------|-----------|----------------|-----|------|-----|
| Excl | hange IFE | U          | ▼ Tradin       | g Member XXX  |           | Clearing D   | ate 26-Oct-201 | 7 🔻 Q Sea | arch           |     |      |     |
|      | Re-Open   | Group      | Close Group    | C Refresh     | Count: 17 | Selected Ct: | 0 Selected Qty | : 0       |                |     |      |     |
|      | Status    | Sub-Status | Grp ID 🏌       | Avg Px Grp ID | Grp Qty   | Rem Qty      | Trd Dt         | Grp Px    | Is Override Px | B/S | Exch | Cor |
|      |           |            |                |               |           |              |                | Multi-Pop |                |     |      |     |
|      | ABC       | ABC        | 123            | ABC           | 123       | 123          | Ê              | 123       | ABC            | ABC | ABC  |     |
|      | UA        |            | 9003386        | AS6019        | 17        | 17           | 18-Oct-2017    | 120.6     | Y              | в   | IFEU | в   |
|      | A         |            | <u>9003394</u> |               | 68        | 0            | 24-Oct-2017    | 120.28    |                | в   | IFEU | в   |
|      | UDC       | REJ        | 9003396        |               | 24        | 0            | 24-Oct-2017    | 120.58    |                | в   | IFEU | в   |

## 7.4.3. GROUP ERRORS

While certain invalid actions are prevented by the ICE FEC interface itself, others are allowed but may fail to be processed for one reason or another.

**INTERCONTINENTAL EXCHANGE** ICE FEC, User Interface Guide | v 1.13 | 5 September 2024

In the latter case, when a requested action on a Group cannot be completed by ICE FEC, the User will be alerted in the Groups grid.

- 1. A temporary alert will appear at the top of the Groups screen, indicating the number of rows which failed.
- 2. An error indicator (!) will display at the left side of the Groups grid on each row which failed. The User can mouse over the indicator to view the row's error reason.
- 3. The Groups grid will scroll to display the first row which failed; additional errored rows may be off the screen and require scroll to view.

For example, two Groups (Avg Px Grp IDs APG20 and APG21) are selected by a User for Re-Open.

| Exc          | hange All | Exchanges  | ▼ Tradin    | g Member XXX  |           | Clearing D   | ate 26-Oct-201   | 7 🔻 Q Sea | irch           |       |       |     |
|--------------|-----------|------------|-------------|---------------|-----------|--------------|------------------|-----------|----------------|-------|-------|-----|
|              | Re-Open   | Group 🔒 🤇  | Close Group | C Refresh     | Count: 19 | Selected Ct: | 2   Selected Qty | : 76      |                |       |       |     |
|              | Status    | Sub-Status | Gr          | Avg Px Grp ID | Grp Qty   | Rem Qty      | Trd Dt ↓         | Grp Px    | Is Override Px | B/S   | Exch  | Com |
|              |           |            |             |               |           |              |                  | Multi-Pop |                |       |       |     |
|              | - M       | 49         |             | ABG           | 123       | 323          | Ê                | 323       | 490            | - 49G |       |     |
| $\mathbf{V}$ | UA        |            | 9003483     | APG20         | 42        | 42           | 26-Oct-2017      | 120.34    | Ν              | в     | IFEU  | в   |
| $\checkmark$ | UA        |            | 9003484     | APG21         | 34        | 34           | 26-Oct-2017      | 120.28    | N              | в     | IFEU  | в   |
|              | A         |            | 9003438     |               | 68        | 0            | 25-Oct-2017      | 120.28    |                | в     | IFEU  | в   |
|              | UA        |            | 9003443     | APG1          | 29        | 29           | 25-Oct-2017      | 120.61    | Υ              | в     | IFEU  | в   |
|              | ID        |            | 9003444     | 4802          | 54        | 0            | 25-Oct-2017      | 100.46    | N              | B     | IFFII |     |

Suppose Group APG20 is allocated by another User or via FIXML before the above Re-Open request is completed. In this case, Group APG20 will display an error indicator, as pictured below. Note that Group APG21 now shows Status=IP, signifying its Re-Open action was successful.

| Gro          |       |           |            |            |                 |               |                |                |           |                |     |      |     |
|--------------|-------|-----------|------------|------------|-----------------|---------------|----------------|----------------|-----------|----------------|-----|------|-----|
| Excl         | hange | All Excha | nges 👻 Ti  | rading Mem | iber XXX        |               | aring Date 2   | 6-Oct-2017 -   | Q Search  |                |     |      |     |
| -            | Re-O  | pen Group | Close G    | Group      | Refresh Co      | unt: 19 Selec | ted Ct: 1   Se | lected Qty: 42 |           |                |     |      |     |
|              |       | Status    | Sub-Status | Gr         | Avg Px Grp ID 1 | Grp Qty       | Rem Qty        | Trd Dt         | Grp Px    | Is Override Px | B/S | Exch | Com |
|              |       |           |            |            |                 |               |                |                | Multi-Pop |                |     |      |     |
|              |       | ABG       | <b>\$</b>  | 122        | ABC             | 122           | .123           | <u> </u>       | 423       | 49             | ABG |      |     |
|              |       | IP        |            | 9003444    | APG2            | 54            | 0              | 25-Oct-2017    | 120.46    | N              | В   | IFEU | В   |
| $\checkmark$ | 0     | UA        |            | 9003483    | APG20           | 42            | 42             | 26-Oct-2017    | 120.34    | N              | в   | IFEU | в   |
|              |       | IP        |            | 9003484    | APG21           | 34            | 0              | 26-Oct-2017    | 120.28    | N              | в   | IFEU | в   |
|              |       | UA        |            | 9003445    | APG3            | 82            | 82             | 25-Oct-2017    | 120.53    | Y              | в   | IFEU | в   |
|              |       | UA        |            | 9003386    | AS6019          | 17            | 17             | 18-Oct-2017    | 120.6     | Y              | в   | IFEU | в   |

#### 7.4.4. GROUP DETAILS

The list of trades and/or claims which make up a Group may be viewed by clicking on its hyperlinked Grp ID. This feature is available for either a regular give-up or an average-price Group. Note that the same information is available from the Grp ID hyperlink in the Related Allocations grid. The list may be re-sorted by the User by clicking on any of the column headers: once for ascending, twice for descending.

| Exch | hange All | Exchanges  | ▼ Tradin    | ig Men | nber XXX     | ✓ Clearin        | ng Date 26-0 | ct-2017 🔻 | Q Search       |               |           |           |   |
|------|-----------|------------|-------------|--------|--------------|------------------|--------------|-----------|----------------|---------------|-----------|-----------|---|
| •    | Re-Open   | Group      | Close Group | -      | Refresh Co   | unt: 19 Selected | Ct: 0 Select | ed Otv: 0 |                |               |           |           |   |
|      | Status    | Sub-Status | Gr          | Avg    |              |                  |              |           |                |               |           |           |   |
|      |           | . 105      |             |        | AP Grp ID:   | Grp Px:          | Calc Px:     | Rnd Px:   | Override P     | c: Unit Resid | Total Res | id:       |   |
|      | A         |            | 9003394     |        | APG1         | 120.61           | 120.610344   | 8 120.62  | 120.61         | 9.66          | 280.14    |           |   |
|      | UA        |            | 9003443     | APG    | Trd/Claim ID | Grouped Qty      | Link Trd ID  | Link Trd  | Link Trd Price | Deal ID       | Ord ID    | Cust Acct |   |
|      | IP        |            | 9003444     | APG    | 119988       | 8                | 119988       | 8         | 120.46         | 518578322     | 51857829  | XXXACCT   | ^ |
|      | С         |            | 9003483     | APG    | 120039       | 2                | 120039       | 2         | 120.58         | 518578392     | 51857838  | XXXACCT   |   |
|      | IP        |            | 9003484     | APG    | 119993       | 7                | 119993       | 7         | 120.98         | 518578572     | 51857856  | XXXACCT   | Т |
|      | UA        |            | 9003445     | APG    | 121061       | 8                | 121061       | 8         | 120.46         | 518578372     | 51857829  | XXXACCT   |   |
|      | UA.       |            | 9003386     | AS6    | 121068       | 2                | 121068       | 2         | 120.58         | 518578422     | 51857838  | XXXACCT   |   |
|      | UA        |            | 9003428     | PCT    | 120042       | 2                | 120042       | 2         | 120.58         | 518578432     | 51857838  | XXXACCT   | ٣ |
|      | С         | RRV        | 9003465     | PCT    |              |                  |              |           |                |               |           |           |   |
|      | UA        |            | 9003461     | PCT    |              |                  |              |           |                |               |           | ок        |   |
|      | C         | RRV        | 9003467     | PCT    | 2            | 17               | 0 24-Oct-20  | 120       | 462381 N       | B B           | FII B     | Jul-2018  |   |

For an AP Group, the Group's pricing detail will also be displayed, including the Group's current price (Grp Px), the system-calculated average (Calc Px), rounded price (Rnd Px), residual per contract (Unit Resid) and residual for the Group (Total Resid). If an override price was entered during close it will also be displayed (Override Px).

# 7.5. ALLOCATION MANAGEMENT

The Groups screen supports allocation of GU Groups and "closed" AP Groups. It also supports management of allocations after they are created.

| Gr             |            |            |             |                |               |               |                |                               |                |              |        |                 |            |            |             |             |    |
|----------------|------------|------------|-------------|----------------|---------------|---------------|----------------|-------------------------------|----------------|--------------|--------|-----------------|------------|------------|-------------|-------------|----|
| Exc            | hange IF   | EU         | ▼ Tradin    | g Member XXX   | ~             | Clearing Da   | ate 26-Oct-201 | 7 🔻 Q Sea                     | rch            |              |        |                 |            |            |             |             |    |
| -              | Re-Open    | Group      | Close Group | C Refresh      | Count: 17 S   | elected Ct: 2 | 2 Selected Qt  | y: 59                         |                |              |        |                 |            | <i>8</i> 0 | lear Filter | 🛓 Export to | •  |
|                | Status     | Sub-Status | Grp ID 1    | Avg Px Grp ID  | Grp Qty Re    | m Qty         | Trd Dt         | Grp Px                        | Is Override Px | B/S          | Exch   | Comm M          | laturity   | P/C        | Strike      | Ord ID      | Cu |
|                |            |            |             |                |               |               |                | Multi-Pop                     |                |              |        |                 |            |            |             |             | Mu |
|                | Ý          | ÷          | 123         | ABG            | 123           | 122           | Ê              | 123                           | 4              | 6 A90        | ABC .  | ABG             | 490        | 49         | 123         | ABC         |    |
|                | IP         |            | 9003386     | AS6019         | 17            | 0             | 18-Oct-2017    | 120.5982609                   | N              | в            | IFEU   | в о             | ct-2018    |            |             |             | 1^ |
|                | A          |            | 9003394     |                | 68            | 0             | 24-Oct-2017    | 120.28                        |                | в            | IFEU   | B Ji            | J-2018     |            |             | 992630784   | >  |
| V              | UDC        | REJ        | 9003396     |                | 24            | 0             | 24-Oct-2017    | 120.58                        |                | в            | IFEU   | B Ji            | JI-2018    |            |             | 992630822   | >  |
|                | A          |            | 9003400     |                | 60            | 0             | 24-Oct-2017    | 120.72                        |                | В            | IFEU   | B Ji            | ul-2018    |            |             | 992630835   | >  |
|                | A          |            | 9003402     |                | 56            | 0             | 24-Oct-2017    | 120.34                        |                | в            | IFEU   | B Ji            | JI-2018    |            |             | 992630793   | >  |
| $\blacksquare$ | A          |            | 9003407     |                | 35            | 0             | 24-Oct-2017    | 120.98                        |                | в            | IFEU   | B Ji            | ul-2018    |            |             | 992630862   | >  |
|                | UA         |            | 9003428     | PCT2           | 2             | 2             | 24-Oct-2017    | 120.462381                    | N              | В            | IFEU   | B Ji            | ul-2018    |            |             |             | >  |
|                | UA         |            | 9003429     | PCT3           | 50            | 50            | 24-Oct-2017    | 120.3592                      | N              | В            | IFEU   | B Ji            | ul-2018    |            |             |             | >  |
|                | A          |            | 9003438     |                | 68            | 0             | 25-Oct-2017    | 120.28                        |                | в            | IFEU   | B Ji            | ul-2018    |            |             | 51857794    | >  |
|                | A          |            | 9003443     | APG1           | 29            | 0             | 25-Oct-2017    | 120.61                        | Y              | в            | IFEU   | B Ji            | ul-2018    |            |             |             | >  |
| Π              | IP         |            | 9003444     | APG2           | 54            | 0             | 25-Oct-2017    | 120.46                        | N              | В            | IFEU   | B Ji            | J-2018     |            |             |             | 5. |
|                |            |            |             |                |               |               |                | Ŧ                             |                |              |        |                 |            |            |             | _           |    |
| Re             | lated Allo | cations    |             |                |               |               |                |                               |                |              |        |                 |            |            |             |             | •  |
| +              | Add Alloc  | ations     | Save 🗶      | Delete 🔶 Rev   | erse 🛱 Dele   | te Reversal   | C Refrest      | Rem Qty: 0                    | Count: 17 Sel  | lected Ct: 0 |        |                 |            | <i>I</i> 0 | lear Filter | Ł Export to | Ŧ  |
|                | Status     | Alloc Qty  | Dest TM     | Dest Cust Acct | Dest Pos Acct | Dest C1       | TI Dest O/0    | Dest Memo                     | Cust Acct      | Grp ID       | Grp Px | Alloc ID 1      | Link Trd I | D          | Ord ID      | A/O Rev     |    |
|                |            | Multi-Pop  | Multi-F     | Multi-Pop      | Multi-Pop     | Multi-P       | op Multi-F     | <ul> <li>Multi-Pop</li> </ul> |                |              |        |                 |            |            |             |             |    |
|                | 1          | 423        | 4           | 2 4            | 9             | 12            | 423            | APC (                         | PC 480         | - 123        | 4      | 9 9             | 2          | -123       | 4           | 9 490       |    |
|                | A          | 2          | YYY         | YYY8662        | 1             |               | 0              |                               | XXXACCT        | 9003396      | 120.5  | B 900339        | Z 12       | 0012       | 99263082    | 2           | -  |
|                | С          | 2          | YYY         |                |               |               | 0              |                               | XXXACCT        | 9003396      | 120.5  | B <u>900339</u> | 8 12       | 0020       | 99263082    | 2           |    |
|                | REJ        | 2          | YYY         | 44567          |               |               | 0              |                               | XXXACCT        | 9003396      | 120.5  | B 900339        | 9 12       | 0015       | 99263082    | 2           |    |
|                | A          | 2          | YYY         | 44568          | 1             |               | 0              |                               | XXXACCT        | 9003396      | 120.5  | B 900340-       | 4 12       | 1052       | 99263082    | 2           |    |
|                | A          | 2          | YYY         |                | 1             |               | 0              |                               | XXXACCT        | 9003396      | 120.5  | 8 900340        | 6 11       | 9941       | 99263082    | 2           | *  |

The screen is divided into two Data Grids:

1. Groups - The top grid lists all GU and AP Groups which match the Search and Filter criteria.

| Gro      | oups      |            |                |               |           |              |                |             |                |     |      |      |         |
|----------|-----------|------------|----------------|---------------|-----------|--------------|----------------|-------------|----------------|-----|------|------|---------|
| Exc      | hange IFE | EU         | ▼ Tradir       | ig Member XXX | ,         | Clearing D   | ate 26-Oct-201 | 7 🔻 Q Sea   | arch           |     |      |      |         |
| <b>_</b> | Re-Open ( | Group      | Close Grou     | p 🧭 Refresh   | Count: 17 | Selected Ct: | 2 Selected Qty | : 59        |                |     |      |      |         |
|          | Status    | Sub-Status | Grp ID 🏌       | Avg Px Grp ID | Grp Qty   | Rem Qty      | Trd Dt         | Grp Px      | Is Override Px | B/S | Exch | Comm | Maturit |
|          |           |            |                |               |           |              |                | Multi-Pop   |                |     |      |      |         |
|          | ABC       | ABC        | 123            | ABC           | .123      | 123          | <b>#</b>       | 123         | ABC            | ABC | ABC  | ABC  |         |
|          | IP        |            | 9003386        | AS6019        | 17        | 0            | 18-Oct-2017    | 120.5982609 | N              | в   | IFEU | в    | Oct-20  |
|          | А         |            | 9003394        |               | 68        | 0            | 24-Oct-2017    | 120.28      |                | в   | IFEU | в    | Jul-201 |
|          | UDC       | REJ        | <u>9003396</u> |               | 24        | 0            | 24-Oct-2017    | 120.58      |                | в   | IFEU | в    | Jul-201 |
|          | A         |            | <u>9003400</u> |               | 60        | 0            | 24-Oct-2017    | 120.72      |                | в   | IFEU | в    | Jul-201 |
|          | A         |            | 9003402        |               | 56        | 0            | 24-Oct-2017    | 120.34      |                | в   | IFEU | в    | Jul-201 |
|          | A         |            | 9003407        |               | 35        | 0            | 24-Oct-2017    | 120.98      |                | в   | IFEU | в    | Jul-201 |
|          | UA        |            | 9003428        | PCT2          | 2         | 2            | 24-Oct-2017    | 120.462381  | Ν              | в   | IFEU | в    | Jul-201 |
|          | UA        |            | 9003429        | PCT3          | 50        | 50           | 24-Oct-2017    | 120.3592    | N              | в   | IFEU | в    | Jul-201 |
|          |           |            | 0002420        |               | c 0       | 0            | 25 Oct 2017    | 100.00      |                |     | 1001 | D    | 1.0.004 |

Grid Controls for the Groups grid includes the following action button:

- **Re-Open** Allows the User to re-open an unallocated AP Group (see *Group Management*, above, for details and instructions)
- Close Group Allows the User to close an AP Group, making it eligible for allocation

It also includes the following summarization details:

- Count The number of Groups matching the Search and Filter criteria
- Selected Ct The number of Groups selected in the grid
- Selected Qty The total quantity of all selected Groups in the grid (i.e. sum of their Grp Qty)
- 2. **Related Allocations** The lower grid lists all Allocations related to the Group(s) selected in the upper grid.

| Rel          | ated Alloc | ations     |           |                |               |            |           |                |               |                | _      |                |     |
|--------------|------------|------------|-----------|----------------|---------------|------------|-----------|----------------|---------------|----------------|--------|----------------|-----|
| +            | Add Alloca | itions 🖺 S | iave 🗶 I  | Delete 🗲 Reve  | rse 🔁 Delete  | Reversal 🕄 | # Refresh | Rem Qty: 0   C | ount: 17   Se | lected Ct: 1   |        |                |     |
|              | Status     | Alloc Qty  | Dest TM   | Dest Cust Acct | Dest Pos Acct | Dest CTI   | Dest O/C  | Dest Memo      | Cust Acct     | Grp ID         | Grp Px | Alloc ID 1     | Lii |
|              |            | Multi-Pop  | Multi-F 💌 | Multi-Pop      | Multi-Pop     | Multi-Pop  | Multi-F 💌 | Multi-Pop      |               |                |        |                |     |
|              | ABC        | 123        | ABC       | ABC            | ABC           | .123       | ABC       | ABC            | ABC           | 123            | 123    | .123           |     |
|              | A          | 2          | YYY       | YYY8662        |               |            | 0         |                | XXXACCT       | <u>9003396</u> | 120.58 | <u>9003397</u> |     |
|              | С          | 2          | YYY       |                |               |            | 0         |                | XXXACCT       | <u>9003396</u> | 120.58 | <u>9003398</u> |     |
|              | REJ        | 2          | YYY       | 44567          |               |            | 0         |                | XXXACCT       | <u>9003396</u> | 120.58 | <u>9003399</u> |     |
| $\checkmark$ | A          | 2          | YYY       | 44568          |               |            | 0         |                | XXXACCT       | <u>9003396</u> | 120.58 | <u>9003404</u> |     |
|              | A          | 2          | YYY       |                |               |            | 0         |                | XXXACCT       | <u>9003396</u> | 120.58 | <u>9003406</u> |     |
|              | A          | 7          | YYY       |                |               |            | 0         |                | XXXACCT       | 9003407        | 120.98 | <u>9003408</u> |     |
| $\Box$       | Δ.         |            | 1000/     |                |               |            |           |                | VVVACOT       | 0002407        | 100.00 | 0003400        |     |

Grid Controls for the Related Allocations grid include the following action buttons:

- Add Allocations Allows the User to add additional Allocations to the selected Group or Groups
- Save Saves new Allocations entered by the User and/or edits made to existing Allocations
- Delete Deletes or cancels unaccepted Allocations
- Reverse Initiates reversal of accepted Allocations
- Delete Reversal Cancels unconfirmed reversal requests
- **Refresh** Discards any unsaved new allocations or edits, deselects all rows, and updates the grid's data from the server

It also includes the following summarization details:

 Rem Qty - The total unallocated quantity of all selected Groups in the upper grid (i.e. the sum of their Rem Qty)

- Count The number of Allocations matching the Search and Filter criteria
- Selected Ct The number of Allocations selected in the grid

#### 7.5.1. ALLOCATING TO A SINGLE DESTINATION

More than one Group may be allocated at once, provided the User allocates the unallocated quantity of each Group to the same destination Member. For example, the User may allocate an unallocated Group (Status=UA) and an under-allocated Group (Status=UDA) at the same time, and the Rem Qty of each Group will be allocated to the same Dest TM.

*Note:* Alternatively, Groups may be allocated separately to different destinations, or to more than one destination. See *Allocating to Multiple Destinations*, below.

*Note:* Existing Allocations may be edited and new Allocations added at the same time, to be saved in a single Save action. To ensure Alloc Qty is calculated properly for the new Allocations, we recommend completing all edits before adding new Allocations.

*Note:* This function is not available when Clearing Date is set to a prior business date.

To allocate more than one Group to a single destination:

- 1. In the Groups grid, select the Groups you wish to allocate.
- In the Related Allocations grid, click [Add Allocations]; a blank entry row will be displayed in the grid. Notice that the Alloc Qty field is disabled, indicating the full Rem Qty of each selected Group will be allocated.

| Gro  | ups        |            |                |                |            |                |                |                               |                |             |        |          |       |       |
|------|------------|------------|----------------|----------------|------------|----------------|----------------|-------------------------------|----------------|-------------|--------|----------|-------|-------|
| Excl | nange All  | Exchanges  | ▼ Tradin       | g Member XXX   |            | Clearing D     | ate 26-Oct-201 | 7 🔻 Q Sea                     | arch           |             |        |          |       | ٦     |
| -    | Re-Onen    | Group A    | Close Group    | Refresh        | Count 19   | Selected Ct    | 2 Selected Ob  | r: 77                         |                |             |        |          |       |       |
| -    | ite-open-  |            |                | o remost       | Oddine 13  |                |                |                               |                |             |        | -        |       |       |
|      | Status     | Sub-Status | Grp ID T       | Avg Px Grp ID  | Grp Qty    | Rem Qty        | Trd Dt         | Grp Px                        | Is Override Px | B/S         | Exch   | Comm     | Matu  | irity |
|      |            |            |                |                |            |                |                | Multi-Pop                     |                |             |        |          |       |       |
|      |            |            |                |                |            |                |                |                               |                |             |        |          |       |       |
|      | UA         |            | 9003386        | AS6019         | 17         | 17             | 18-Oct-2017    | 120.6                         | Y              | В           | IFEU   | В        | Oct-2 | 201   |
|      | A          |            | <u>9003394</u> |                | 68         | 0              | 24-Oct-2017    | 120.28                        |                | В           | IFEU   | В        | Jul-2 | 018   |
|      | UDC        | REJ        | 9003396        |                | 24         | 0              | 24-Oct-2017    | 120.58                        |                | В           | IFEU   | В        | Jul-2 | 018   |
|      | UA         |            | 9003400        |                | 60         | 60             | 24-Oct-2017    | 120.72                        |                | В           | IFEU   | В        | Jul-2 | 018   |
|      | UA         |            | 9003402        |                | 56         | 56             | 24-Oct-2017    | 120.34                        |                | В           | IFEU   | В        | Jul-2 | 018   |
|      | A          |            | <u>9003407</u> |                | 35         | 0              | 24-Oct-2017    | 120.98                        |                | В           | IFEU   | в        | Jul-2 | 018   |
|      | UA         |            | 9003428        | PCT2           | 2          | 2              | 24-Oct-2017    | 120.462381                    | N              | В           | IFEU   | в        | Jul-2 | 010   |
|      | UA         |            | 9003429        | PCT3           | 50         | 50             | 24-Oct-2017    | 120.3592                      | N              | В           | IFEU   | В        | Jul-2 | 018   |
|      | A          |            | <u>9003438</u> |                | 68         | 0              | 25-Oct-2017    | 120.28                        |                | В           | IFEU   | в        | Jul-2 | 01    |
|      | UA         |            | <u>9003443</u> | APG1           | 29         | 29             | 25-Oct-2017    | 120.61                        | Y              | В           | IFEU   | В        | Jul-2 | 018   |
|      | IP         |            | 9003444        | APG2           | 54         | 0              | 25-Oct-2017    | 120.46                        | N              | В           | IFEU   | В        | Jul-2 | 01    |
| 4    |            | _          |                |                |            |                |                |                               | v              |             |        |          |       |       |
| Rel  | ated Alloc | 9'10-      |                |                |            |                |                |                               |                |             |        |          |       |       |
| +    | Add Alloca | ations 🖺   | Save 🗶         | Delete 🗲 Re    | everse ≓ 🛙 | Delete Reversa | I 🕃 Refresh    | Rem Qty: 77                   | Count: 0 Sel   | ected Ct: ( | )      |          |       |       |
|      | Status     | Alloc Qty  | Dest TM        | Dest Cust Acct | Dest Pos A | .cct Dest C    | TI Dest O/C    | Dest Memo                     | Cust Acct      | Grp ID      | Grp Px | Alloc IE | 1     | Lin   |
|      |            | Multi-Pop  | Multi-F        | Multi-Pop      | Multi-Pop  | Multi-P        | op Multi-F     | <ul> <li>Multi-Pop</li> </ul> |                |             |        |          |       |       |
|      | 49         |            | 1              |                |            |                |                |                               |                |             |        |          |       |       |
|      |            |            | -              |                |            |                |                |                               |                |             |        |          |       |       |
| -    |            |            |                |                | 1          |                |                |                               |                |             |        |          |       | -     |

3. Enter the Dest TM (required), and any additional destination detail you wish.

| Gro  | ups        |            |                |                |            |                |                  |             |                |             |        |          |        |
|------|------------|------------|----------------|----------------|------------|----------------|------------------|-------------|----------------|-------------|--------|----------|--------|
| Excl | hange All  | Exchanges  | ▼ Tradin       | g Member XXX   | ,          | Clearing D     | ate 26-Oct-201   | 7 🔻 🔍 Sea   | rch            |             |        |          |        |
|      | Re-Open    | Group      | Close Group    | C Refresh      | Count: 19  | Selected Ct    | 2   Selected Qty | : 77        |                |             |        |          |        |
|      | Status     | Sub-Status | Grp ID 🏌       | Avg Px Grp ID  | Grp Qty    | Rem Qty        | Trd Dt           | Grp Px      | Is Override Px | B/S         | Exch   | Comm     | Matur  |
|      |            |            |                |                |            |                |                  | Multi-Pop   |                |             |        |          |        |
|      |            |            |                |                |            |                | <u></u>          |             |                |             |        |          |        |
|      | UA         |            | <u>9003386</u> | AS6019         | 17         | 17             | 18-Oct-2017      | 120.6       | Y              | в           | IFEU   | В        | Oct-2  |
|      | A          |            | <u>9003394</u> |                | 68         | 0              | 24-Oct-2017      | 120.28      |                | в           | IFEU   | в        | Jul-20 |
|      | UDC        | REJ        | <u>9003396</u> |                | 24         | 0              | 24-Oct-2017      | 120.58      |                | в           | IFEU   | в        | Jul-20 |
|      | UA         |            | <u>9003400</u> |                | 60         | 60             | 24-Oct-2017      | 120.72      |                | в           | IFEU   | В        | Jul-20 |
|      | UA         |            | 9003402        |                | 56         | 56             | 24-Oct-2017      | 120.34      |                | в           | IFEU   | В        | Jul-20 |
|      | A          |            | <u>9003407</u> |                | 35         | 0              | 24-Oct-2017      | 120.98      |                | в           | IFEU   | в        | Jul-20 |
|      | UA         |            | 9003428        | PCT2           | 2          | 2              | 24-Oct-2017      | 120.462381  | Ν              | В           | IFEU   | В        | Jul-20 |
|      | UA         |            | <u>9003429</u> | PCT3           | 50         | 50             | 24-Oct-2017      | 120.3592    | Ν              | в           | IFEU   | в        | Jul-20 |
|      | A          |            | <u>9003438</u> |                | 68         | 0              | 25-Oct-2017      | 120.28      |                | В           | IFEU   | В        | Jul-20 |
|      | UA         |            | 9003443        | APG1           | 29         | 29             | 25-Oct-2017      | 120.61      | Y              | В           | IFEU   | в        | Jul-20 |
|      | IP         |            | 9003444        | APG2           | 54         | 0              | 25-Oct-2017      | 120.46      | Ν              | В           | IFEU   | В        | Jul-20 |
| Rela | ated Alloc | ations     |                |                |            |                |                  |             | Ŧ              |             |        |          |        |
| +    | Add Alloca | ations 🖺 S | Save 🗙         | Delete 🗲 Re    | verse 🛱 [  | Delete Reversa | C Refresh        | Rem Qty: 77 | Count: 0 Sele  | ected Ct: 1 | 1      |          |        |
|      | Status     | Alloc Qty  | Dest TM        | Dest Cust Acct | Dest Pos A | cct Dest C     | TI Dest O/C      | Dest Memo   | Cust Acct      | Grp ID      | Grp Px | Alloc II | D 🕇 L  |
|      |            | Multi-Pop  | Multi-F        | Multi-Pop      | Multi-Pop  | Multi-P        | op Multi-F       | Multi-Pop   |                |             |        |          |        |
|      |            |            |                |                |            | ABG            |                  |             |                |             |        |          |        |
|      |            |            | YYY            | MULTI          | 6          |                |                  |             |                |             | -      |          | -      |

4. Click [Save], or hit <Ctrl+Enter> to save the allocation. The grid will refresh to show all Allocation(s) generated from the entered information (Status=A), with additional details such as Grp ID, Alloc ID and Link Trd ID also populated. If a Group was made up of multiple trades, the Rem Qty per Group will be split into at least one Allocation per trade.

| R |                                |            |           |                |               |           |           |              |                |             |        |            |               |           |         |
|---|--------------------------------|------------|-----------|----------------|---------------|-----------|-----------|--------------|----------------|-------------|--------|------------|---------------|-----------|---------|
| н | <ul> <li>Add Alloca</li> </ul> | ations 🖺 S | Save 🗶 🛙  | Delete 🗲 Reve  | rse           | Reversal  | # Refresh | Rem Qty: 0 C | ount: 4   Sele | ected Ct: 0 |        |            |               |           |         |
|   | Status                         | Alloc Qty  | Dest TM   | Dest Cust Acct | Dest Pos Acct | Dest CTI  | Dest O/C  | Dest Memo    | Cust Acct      | Grp ID      | Grp Px | Alloc ID 1 | Link Trd ID   | Ord ID    | A/O Rev |
|   |                                | Multi-Pop  | Multi-F 🔻 | Multi-Pop      | Multi-Pop     | Multi-Pop | Multi-F 🔻 | Multi-Pop    |                |             |        |            |               |           |         |
|   | 1                              | 123        | 400       | 490            | ABG           | 123       | A00       | <u>/**</u>   | ADC            | 123         | 123    | 123        | .123          | ADC       | A00     |
|   | A                              | 20         | YYY       | MULTI          |               |           | 0         |              | XXXACCT        | 9003400     | 120.72 | 9003488    | <u>120016</u> | 992630835 |         |
|   | A                              | 20         | YYY       | MULTI          |               |           | 0         |              | XXXACCT        | 9003400     | 120.72 | 9003489    | <u>120069</u> | 992630835 |         |
|   | A                              | 20         | YYY       | MULTI          |               |           | 0         |              | XXXACCT        | 9003400     | 120.72 | 9003490    | 119963        | 992630835 |         |
|   | A                              | 17         | YYY       | MULTI          |               |           | 0         |              | ACS6019        | 9003386     | 120.6  | 9003491    | <u>119904</u> | 459028328 |         |

## 7.5.2. ALLOCATING TO MULTIPLE DESTINATIONS

To allocate a Group to more than one destination Member, or to divide the Grp Qty among different accounts at the same destination Member, the User must allocate the individual Group, by itself. A single Allocation may also be added for the Group using this method. For example, the User may allocate an unallocated Group (Status=UA) OR an under-allocated Group (Status=UDA), and the Rem Qty of the Group may be allocated to one or more Dest TMs.

*Note:* Alternatively, Multiple Groups may be allocated in a single action to one destination. See *Allocating to a Single Destination*, above.

*Note:* Existing Allocations may be edited and new Allocations added at the same time, to be saved in a single Save action. To ensure Alloc Qty is calculated properly for the new Allocations, we recommend completing all edits before adding new Allocations.

Note: This function is not available when Clearing Date is set to a prior business date.

To allocate an individual Group to one or more destination(s):

- 1. In the Groups grid, select the single Group you wish to allocate.
- 2. In the Related Allocations grid, click [Add Allocations]; a blank entry row will be displayed in the grid, with Alloc Qty defaulted to zero (0).

| Gro      | ups        |            |                |                |            |               |                |                               |                 |             |        |          |                |
|----------|------------|------------|----------------|----------------|------------|---------------|----------------|-------------------------------|-----------------|-------------|--------|----------|----------------|
| Excl     | nange All  | Exchanges  | ▼ Tradin       | g Member XXX   |            | Clearing Da   | ate 26-Oct-201 | 7 🔻 Q Sea                     | rch             |             |        |          |                |
| -        | Re-Open (  | Group      | Close Group    | Refresh        | Count: 19  | Selected Ct   | 1 Selected Qtv | 56                            |                 |             |        |          |                |
|          | 04-4-4-    |            | 0              |                | 0          | Down Othe     | T-4 D4         | 0                             | In Ourselide Du | 0.00        | Truck  | 0        | h dark selle s |
|          | Status     | Sub-Status | GID I          | Avg Px Grp ID  | Grp Qty    | Rem Qty       | Tra Di         | Grp Px                        | Is Override Px  | B/S         | Exch   | Comm     | Maturity       |
|          |            |            |                |                |            |               |                |                               |                 |             |        |          |                |
|          |            |            |                |                |            |               |                |                               |                 | _           |        | -        |                |
|          | A          |            | 9003386        | AS6019         | 17         | 0             | 18-Oct-2017    | 120.6                         | Ŷ               | в           | IFEU   | в        | Oct-201        |
|          | A          |            | 9003394        |                | 68         | 0             | 24-Oct-2017    | 120.28                        |                 | в           | IFEU   | в        | Jul-2018       |
|          | UDC        | REJ        | 9003396        |                | 24         | 0             | 24-Oct-2017    | 120.58                        |                 | в           | IFEU   | в        | Jul-2018       |
| U        | A          |            | <u>9003400</u> |                | 60         | 0             | 24-Oct-2017    | 120.72                        |                 | в           | IFEU   | в        | Jul-2018       |
|          | UA         |            | 9003402        |                | 56         | 56            | 24-Oct-2017    | 120.34                        |                 | В           | IFEU   | В        | Jul-2018       |
|          | A          |            | 9003407        |                | 35         | 0             | 24-Oct-2017    | 120.98                        |                 | В           | IFEU   | В        | Jul-2018       |
|          | UA         |            | 9003428        | PCT2           | 2          | 2             | 24-Oct-2017    | 120.462381                    | N               | В           | IFEU   | В        | Jul-2018       |
|          | UA         |            | <u>9003429</u> | PCT3           | 50         | 50            | 24-Oct-2017    | 120.3592                      | N               | В           | IFEU   | В        | Jul-2018       |
|          | A          |            | 9003438        |                | 68         | 0             | 25-Oct-2017    | 120.28                        |                 | В           | IFEU   | В        | Jul-2018       |
|          | UA         |            | <u>9003443</u> | APG1           | 29         | 29            | 25-Oct-2017    | 120.61                        | Y               | в           | IFEU   | в        | Jul-2018       |
|          | IP         |            | <u>9003444</u> | APG2           | 54         | 0             | 25-Oct-2017    | 120.46                        | N               | В           | IFEU   | В        | Jul-2018       |
| 1        |            |            |                |                |            |               |                |                               | Ŧ               |             |        |          | _              |
| Rel      | ated Alloc |            |                |                |            |               |                |                               |                 |             |        |          |                |
| ÷        | Add Alloca | ations 🖪 : | Save 🗶         | Delete 🗲 Re    | verse 🔁 🛙  | elete Reversa | C Refresh      | Rem Qty: 56                   | Count: 0 Sel    | ected Ct: 0 |        |          |                |
|          | Status     | Alloc Qty  | Dest TM        | Dest Cust Acct | Dest Pos A | cct Dest C    | TI Dest O/C    | Dest Memo                     | Cust Acct       | Grp ID      | Grp Px | Alloc IE | ) † Lini       |
|          |            | Multi-Pop  | Multi-F 🔻      | Pop            | Multi-Pop  | Multi-P       | op Multi-F     | <ul> <li>Multi-Pop</li> </ul> |                 |             |        |          |                |
|          |            |            |                |                |            |               |                | 99 (                          |                 |             |        |          | 423            |
| 0        |            | R          |                |                |            |               |                |                               |                 |             |        |          |                |
| <u> </u> |            | L 8        |                |                | 1          |               | 1              |                               |                 |             |        |          |                |

3. Enter the Alloc Qty (required) and Dest TM (required), and any additional destination detail you wish. Notice that a new entry row is added below, when you begin populating a row. Repeat until all Allocations are entered.

| Excl   | hange All  | Exchanges  | ▼ Tradin       | g Member XXX   |            | Clearing D     | ate 26-Oct-201 | 7 🔻 🔍 Sea                     | irch            |            |        |          |        |
|--------|------------|------------|----------------|----------------|------------|----------------|----------------|-------------------------------|-----------------|------------|--------|----------|--------|
|        | Re-Open (  | Group      | Close Group    | p 🖁 Refresh    | Count: 19  | Selected Ct:   | 1 Selected Qty | r: 56                         |                 |            |        |          |        |
|        | Status     | Sub-Status | Grp ID 🏌       | Avg Px Grp ID  | Grp Qty    | Rem Qty        | Trd Dt         | Grp Px                        | Is Override Px  | B/S        | Exch   | Comm     | Maturi |
|        |            |            |                |                |            |                |                | Multi-Pop                     |                 |            |        |          |        |
|        |            |            |                |                |            |                |                |                               |                 |            |        |          |        |
| $\Box$ | A          |            | 9003386        | AS6019         | 17         | 0              | 18-Oct-2017    | 120.6                         | Υ               | в          | IFEU   | В        | Oct-20 |
|        | A          |            | <u>9003394</u> |                | 68         | 0              | 24-Oct-2017    | 120.28                        |                 | в          | IFEU   | в        | Jul-20 |
| $\Box$ | UDC        | REJ        | 9003396        |                | 24         | 0              | 24-Oct-2017    | 120.58                        |                 | В          | IFEU   | В        | Jul-20 |
|        | A          |            | 9003400        |                | 60         | 0              | 24-Oct-2017    | 120.72                        |                 | в          | IFEU   | в        | Jul-20 |
| ☑      | UA         |            | 9003402        |                | 56         | 56             | 24-Oct-2017    | 120.34                        |                 | в          | IFEU   | В        | Jul-20 |
|        | A          |            | <u>9003407</u> |                | 35         | 0              | 24-Oct-2017    | 120.98                        |                 | В          | IFEU   | В        | Jul-20 |
| $\Box$ | UA         |            | 9003428        | PCT2           | 2          | 2              | 24-Oct-2017    | 120.462381                    | Ν               | в          | IFEU   | В        | Jul-20 |
|        | UA         |            | 9003429        | PCT3           | 50         | 50             | 24-Oct-2017    | 120.3592                      | N               | в          | IFEU   | в        | Jul-20 |
|        | A          |            | 9003438        |                | 68         | 0              | 25-Oct-2017    | 120.28                        |                 | В          | IFEU   | В        | Jul-20 |
|        | UA         |            | <u>9003443</u> | APG1           | 29         | 29             | 25-Oct-2017    | 120.61                        | Υ               | В          | IFEU   | В        | Jul-20 |
| $\Box$ | IP         |            | 9003444        | APG2           | 54         | 0              | 25-Oct-2017    | 120.46                        | N               | В          | IFEU   | В        | Jul-20 |
|        |            |            |                |                |            |                |                |                               | v               |            |        |          |        |
| Rel    | ated Alloc | ations     |                |                |            |                |                |                               |                 |            |        |          |        |
| ÷      | Add Alloca | ations     | Save           | Delete 🗲 Re    | everse 🛱 🕻 | Delete Reversa | C Refresh      | Rem Qty: 7                    | Count: 4   Sele | cted Ct: 4 |        |          |        |
|        | Status     | Alloc Qty  | Dest TM        | Dest Cust Acct | Dest Pos A | .cct Dest C    | TI Dest O/C    | Dest Memo                     | Cust Acct       | Grp ID     | Grp Px | Alloc II | >↑ Li  |
|        |            | Multi-Pop  | Multi-F        | Multi-Pop      | Multi-Pop  | Multi-P        | op Multi-F     | <ul> <li>Multi-Pop</li> </ul> |                 |            |        |          |        |
|        |            |            |                |                |            |                |                |                               |                 |            |        |          |        |
|        |            | 7          | YYY            | ONETRD1        |            |                |                |                               |                 |            |        |          |        |
|        |            | 14         | YYY            | ONETRD2        |            |                |                |                               |                 |            |        |          |        |
|        |            | 18         | YYY            | ONETRD3        |            |                |                |                               |                 |            |        |          |        |
|        |            | 10         | YYY            | ONETRD4        |            |                |                |                               |                 |            |        |          |        |
|        |            | 0          |                |                |            |                |                |                               |                 |            |        |          |        |
| _      |            |            |                |                |            |                |                | 1                             |                 |            |        |          | -      |

- 4. Click [Save], or hit <Ctrl+Enter> to save the allocation(s). The grid will refresh to show all Allocation(s) generated from the entered information (Status=A), with additional details such Grp ID, Alloc ID and Link Trd ID also populated. If a Group was made up of multiple trades, each Alloc Qty you entered may be split across trades.
- **INTERCONTINENTAL EXCHANGE** ICE FEC, User Interface Guide | v 1.13 | 5 September 2024

| Rel | ated Alloc | ations     |           |          |         |               |           |           |                |               |                |        |            |               |           |         |
|-----|------------|------------|-----------|----------|---------|---------------|-----------|-----------|----------------|---------------|----------------|--------|------------|---------------|-----------|---------|
| +   | Add Alloca | itions 🖺 S | Bave 🗶    | Delete   | ← Reve  | rse 🧮 Delete  | Reversal  | 3 Refresh | Rem Qty: 7   C | ount: 5   Sel | ected Ct: 0    |        |            |               |           |         |
|     | Status     | Alloc Qty  | Dest TM   | Dest Cu  | st Acct | Dest Pos Acct | Dest CTI  | Dest O/C  | Dest Memo      | Cust Acct     | Grp ID         | Grp Px | Alloc ID 1 | Link Trd ID   | Ord ID    | A/O Rev |
|     |            | Multi-Pop  | Multi-F 💌 | Multi-Po | p       | Multi-Pop     | Multi-Pop | Multi-F 💌 | Multi-Pop      |               |                |        |            |               |           |         |
|     | A90        | 123        | ABC       |          | ABC     | ABC           | 123       | A90       | ABC            | ABC           | 123            | 423    | 123        | .123          | ABG       | ABG     |
|     | A          | 7          | YYY       | ONETR    | D1      |               |           | 0         |                | XXXACCT       | 9003402        | 120.34 | 9003494    | 120018        | 992630793 |         |
|     | A          | 14         | YYY       | ONETR    | D2      |               |           | 0         |                | XXXACCT       | 9003402        | 120.34 | 9003495    | 120064        | 992630793 |         |
|     | A          | 14         | YYY       | ONETR    | D3      |               |           | 0         |                | XXXACCT       | 9003402        | 120.34 | 9003496    | <u>119942</u> | 992630793 |         |
|     | A          | 4          | YYY       | ONETR    | D3      |               |           | 0         |                | XXXACCT       | 9003402        | 120.34 | 9003497    | <u>120018</u> | 992630793 |         |
|     | A          | 10         | YYY       | ONETR    | D4      |               |           | 0         |                | XXXACCT       | <u>9003402</u> | 120.34 | 9003498    | <u>119964</u> | 992630793 |         |

# 7.5.3. EDITING EXISTING ALLOCATIONS

Existing Allocations which have not been accepted by the Dest TM (Status = A or REJ) may be modified. Further, Allocations related to more than one Group may be edited at the same time.

**Note:** Existing Allocations may be edited and new Allocations added, to be saved in a single Save action. To ensure Alloc Qty is calculated properly for the new Allocations, we recommend completing all edits before adding new Allocations.

*Note:* This function is not available when Clearing Date is set to a prior business date.

To edit existing, unaccepted Allocation(s):

- 1. In the Groups grid, select the Group(s) for which you wish to edit Allocation(s).
- 2. In the Related Allocations grid, modify value(s) on the Allocation you wish to edit; Alloc Qty and Dest Firm are required; any additional destination detail may be left blank.

| Re |            |            |           |                |               |           |           |                |               |             |        |            |             |
|----|------------|------------|-----------|----------------|---------------|-----------|-----------|----------------|---------------|-------------|--------|------------|-------------|
| +  | Add Alloca | ations 🖺 S | ave 🗙 C   | Delete 🗲 Rever | rse 🔁 Delete  | Reversal  | Refresh   | Rem Qty: 7   C | ount 5   Sele | ected Ct: 3 |        |            |             |
|    | Status     | Alloc Qty  | Des       | Dest Cust Acct | Dest Pos Acct | Dest CTI  | Dest O/C  | Dest Memo      | Cust Acct     | Grp ID      | Grp Px | Alloc ID 1 | Link Trd ID |
|    |            | Multi-Pop  | Multi-F 💌 | uti-Pop        | Multi-Pop     | Multi-Pop | Multi-F 💌 | Multi-Pop      |               |             |        |            |             |
|    |            |            |           | - A90          |               |           |           |                |               |             |        |            |             |
|    | A          | 7          | YYY       | ONETRD1        |               |           | 0         |                | XXXACCT       | 9003402     | 120.34 | 9003494    | <u>1200</u> |
|    | A          | 14         | ZZZ       | CHANGE1        |               |           | 0         |                | XXXACCT       | 9003402     | 120.34 | 9003495    | <u>1200</u> |
|    | А          | 14         | ZZZ       | CHANGE2        |               |           | 0         |                | XXXACCT       | 9003402     | 120.34 | 9003496    | <u>1199</u> |
|    | A          | 4          | YYY       | ONETRD3        |               |           | 0         |                | XXXACCT       | 9003402     | 120.34 | 9003497    | <u>1200</u> |
|    | A          | 10         | ZZZ       | ONETRD4        |               |           | 0         |                | XXXACCT       | 9003402     | 120.34 | 9003498    | <u>1199</u> |

- 3. Repeat until all Allocations are edited, as necessary.
- Click [Save], or hit <Ctrl+Enter> to save the edited allocation(s). The grid will refresh to show all updated values (Status=A).

#### 7.5.4. DELETING ALLOCATIONS

An allocation which has not been accepted by the Dest TM (Status = A or REJ) may be deleted by the User. Further, Allocations related to more than one Group may be deleted at the same time.

Note: This function is not available when Clearing Date is set to a prior business date.

To delete an existing, unaccepted Allocation(s):

- 1. In the Groups grid, select the Group(s) for which you wish to delete Allocation(s).
- 2. In the Related Allocations grid, select the Allocation(s) which you wish to delete.

| Rel | ated Alloc | ations    |           |                |               |           |           |              |                 |           |       |
|-----|------------|-----------|-----------|----------------|---------------|-----------|-----------|--------------|-----------------|-----------|-------|
| +   | Add Alloca | tions 🖺 S | ave 🗙 [   | Delete 🗲 Reve  | rse 🔁 Delete  | Reversal  | Refresh   | Rem Qty: 0 C | ount: 6   Selec | ted Ct: 2 |       |
|     | Status     | Alloc Qty | Dest Tw.  | Dest Cust Acct | Dest Pos Acct | Dest CTI  | Dest O/C  | Dest Memo    | Cust Acct       | Grp ID    | Grp F |
|     |            | Multi-Pop | Multi-F 💌 | In tti-Pop     | Multi-Pop     | Multi-Pop | Multi-F 💌 | Multi-Pop    |                 |           |       |
|     | ABC        | 123       | ABC       | ABC            | ABC           | 123       | ABC       | ABC          | ABC             | 123       |       |
|     | С          | 3         | YYY       | MULTI1         |               |           | 0         |              | XXXACCT         | 9002769   |       |
|     | A          | 3         | YYY       | GIVUP1         |               |           | 0         |              | XXXACCT         | 9002769   |       |
|     | A          | 3         | YYY       | GIVUP2         |               |           | 0         |              | XXXACCT         | 9002769   |       |
|     | REJ        | 3         | YYY       | GIVUP3         |               |           | 0         |              | XXXACCT         | 9002769   |       |
|     | С          | 3         | YYY       | MULTI1         |               |           | 0         |              | XXXACCT         | 9002769   |       |
|     | A          | 3         | YYY       | GIVUP4         |               |           | 0         |              | XXXACCT         | 9002769   |       |
|     |            |           |           |                |               |           |           |              |                 |           |       |

Click [Delete] to delete the selected Allocation(s). The grid will refresh, and the deleted records will no longer appear.

## 7.5.5. REQUESTING AN ALLOCATION REVERSAL

Reversal of an allocation which has been accepted by the Dest TM (Status = C) may be requested by the User. Further, Allocations related to more than one Group may be reversed at the same time.

To reverse an existing, accepted Allocation(s):

- 1. In the Groups grid, select the Group(s) for which you wish to reverse Allocation(s).
- 2. In the Related Allocations grid, select the Allocation(s) which you wish to reverse.

| Rel | ated Alloc |            |           |                |               |           |           |                |                 |                |       |
|-----|------------|------------|-----------|----------------|---------------|-----------|-----------|----------------|-----------------|----------------|-------|
| +   | Add Alloca | ations 🖺 S | ave 🗶 I   | Delete 🗲 Reve  | rse 🔁 Delete  | Reversal  | Refresh   | Rem Qty: 0   C | ount: 6   Selec | ted Ct: 2      |       |
|     | Status     | Alloc Qty  | Dest TM   | Dest Cust Acct | Desi Pos Acct | Dest CTI  | Dest O/C  | Dest Memo      | Cust Acct       | Grp ID         | Grp F |
|     |            | Multi-Pop  | Multi-F 💌 | Multi-Pop      | Multi-Pop     | Multi-Pop | Multi-F 💌 | Multi-Pop      |                 |                |       |
|     | ABC        | 123        | ABC       | ABC            | ABC           | .123      | ABC       | ABC            | ABC             | .123           |       |
|     | С          | 3          | YYY       | MULTI1         |               |           | 0         |                | XXXACCT         | <u>9002769</u> |       |
|     | A          | 3          | YYY       | GIVUP1         |               |           | 0         |                | XXXACCT         | <u>9002769</u> |       |
|     | A          | 3          | YYY       | GIVUP2         |               |           | 0         |                | XXXACCT         | <u>9002769</u> |       |
|     | REJ        | 3          | YYY       | GIVUP3         |               |           | 0         |                | XXXACCT         | 9002769        |       |
|     | С          | 3          | YYY       | MULTI1         |               |           | 0         |                | XXXACCT         | 9002769        |       |
|     | A          | 3          | YYY       | GIVUP4         |               |           | 0         |                | XXXACCT         | <u>9002769</u> |       |
|     |            |            |           |                |               |           |           |                |                 |                |       |

 Click [Reverse] to request reversal of the selected Allocation(s). The grid will refresh to show the requested-reversal records (Status=RRV). An RRV Allocation will show blank A/O Rev if the Allocation was accepted on the current clearing date, or A/O Rev=Y if it represents reversal requested against an Allocation which was accepted on a prior clearing day.

#### 7.5.6. DELETING A REVERSAL REQUEST

A reversal request which has not been confirmed by the Dest TM (Status = RRV) may be deleted by the User. Further, requested reversal of Allocations related to more than one Group may be deleted at the same time.

*Note:* This function is not available when Clearing Date is set to a prior business date. Instead, set Clearing Date to the current business date, to delete reversal requested against either current-day or prior-day Allocation(s).

**INTERCONTINENTAL EXCHANGE** ICE FEC, User Interface Guide | v 1.13 | 5 September 2024

To delete an unconfirmed reversal request of an existing Allocation(s):

- 1. In the Groups grid, select the Group(s) for which you wish to delete reversal request(s).
- In the Related Allocations grid, select the Allocation(s) for which you wish to delete reversal request(s). Those with blank A/O Rev are current-day reversal requests; A/O Rev=Y indicates a reversal request against a prior-day Allocation.

| Rel | ated Alloc | ations     |           |                |               |           |           |              |                 |                |     |
|-----|------------|------------|-----------|----------------|---------------|-----------|-----------|--------------|-----------------|----------------|-----|
| +   | Add Alloca | itions 🖺 S | ave 🗶 I   | Delete 🗲 Reve  | rse 🔁 Delete  | Reversal  | Refresh   | Rem Qty: 0 C | ount: 6   Selec | ted Ct: 1      |     |
|     | Status     | Alloc Qty  | Dest TM   | Dest Cust Acct | Dest Pos Acct | Dest CTI  | Dest O/C  | Dest Memo    | Cust Acct       | Grp ID         | Grp |
|     |            | Multi-Pop  | Multi-F 💌 | Multi-Pop      | Multi-Pop     | Multi-Pop | MittleF 📼 | Multi-Pop    |                 |                |     |
|     | ABC        | .123       | ABC       | ABC            | ABC           |           | ABC       | ABC          | ABC             |                |     |
|     | RRV        | 3          | YYY       | MULTI1         |               |           | 0         |              | XXXACCT         | <u>9002769</u> |     |
|     | A          | 3          | YYY       | GIVUP1         |               |           | 0         |              | XXXACCT         | <u>9002769</u> |     |
|     | A          | 3          | YYY       | GIVUP2         |               |           | 0         |              | XXXACCT         | <u>9002769</u> |     |
|     | REJ        | 3          | YYY       | GIVUP3         |               |           | 0         |              | XXXACCT         | <u>9002769</u> |     |
|     | RR∨        | 3          | YYY       | MULTI1         |               |           | 0         |              | XXXACCT         | <u>9002769</u> |     |
|     | А          | 3          | YYY       | GIVUP4         |               |           | 0         |              | XXXACCT         | <u>9002769</u> |     |
|     |            |            |           |                |               |           |           |              |                 |                |     |

3. Click [Delete Reversal] to delete the reversal request for the selected Allocation(s). The grid will refresh to show Allocations, which were accepted on the current clearing date, reverted to their claimed state (Status=C). If the reversal was initiated against a prior-day cleared Allocation, then the rows will be removed from the Related Allocations grid.

## 7.5.7. ALLOCATION ERRORS

While certain invalid actions are prevented by the ICE FEC interface itself, others are allowed but may fail to be processed for one reason or another.

In the latter case, when a requested action on an Allocation cannot be completed by ICE FEC, the User will be alerted in the Related Allocations grid.

#### 7.5.7.1. ERRORS ON NEW ALLOCATIONS

When the User is creating new Allocations, if *any* requested Allocation fails to be created against a selected Group, then *no* new Allocations will be created for that Group.

- 1. A temporary alert will appear at the top of the Groups screen, indicating the number of rows which failed.
- 2. An error indicator (!) will display at the left side of the Related Allocations grid on each row which failed. The User can mouse over the indicator to view the row's error reason.
- 3. Any new row which did not itself fail but which is related to the same Group will remain selected and in an edited state ("dirty"), but will not display an error indicator.
- 4. Any new row related to a different Group for which there are no errors, will be processed successfully.
- 5. The Related Allocations grid will scroll to display the first row which failed; additional errored rows may be off the screen and require scroll to view.

For example, the Group below shows three newly entered Allocations against it. Two of the new Allocations are valid, while one is invalid.

| Gro | ups        |            |                |                |            |                                |                |                               |                |            |     |
|-----|------------|------------|----------------|----------------|------------|--------------------------------|----------------|-------------------------------|----------------|------------|-----|
| Exc | hange All  | Exchanges  | ▼ Trading      | Member YYY     |            | <ul> <li>Clearing D</li> </ul> | ate 26-Oct-201 | 7 🔻 🔍 Sea                     | rch            |            |     |
|     | Re-Open (  | Group      | Close Group    | 🕄 Refresh      | Count: 5   | Selected Ct: 1                 | Selected Qty:  | 492                           |                |            |     |
|     | Status     | Sub-Status | Grp ID 🕇       | Avg Px Grp ID  | Grp Qty    | Rem Qty                        | Trd Dt         | Grp Px                        | Is Override Px | B/S        | Exc |
|     |            |            |                |                |            |                                |                | Multi-Pop                     |                |            |     |
|     |            |            |                |                |            |                                |                |                               |                |            |     |
|     | UA         |            | <u>9000871</u> | AP667          | 492        | 492                            | 24-Oct-2017    | 120.5358943                   | Ν              | S          | IFE |
|     | IP         |            | <u>9000952</u> | YYYPCT         | 28         | 0                              | 24-Oct-2017    | 120.6326191                   | N              | в          | IFE |
|     | UA         |            | <u>9000953</u> |                | 34         | 34                             | 24-Oct-2017    | 120.8957143                   |                | В          | IFE |
|     | IP         |            | <u>9000971</u> | TEST           | 17         | 0                              | 26-Oct-2017    | 120.28                        | N              | S          | IFE |
|     | A          |            | 9000988        |                | 12         | 0                              | 26-Oct-2017    | 120.88                        |                | S          | IFE |
|     |            |            |                |                |            |                                |                |                               |                |            |     |
| 4   |            |            |                |                |            |                                |                |                               |                |            |     |
| Rel | ated Alloc | a' 🦂       |                |                |            |                                |                |                               |                |            |     |
| +   | Add Alloca | ations 🖺 S | Save 🗙         | Delete 🗲 Re    | verse 🛱 🕻  | Delete Reversa                 | C Refresh      | n Rem Qty: 347                | Count 3 S      | elected Ct | 3   |
|     | Status     | Alloc Qty  | Dest           | Dest Cust Acct | Dest Pos A | acct Dest C                    | TI Dest O/O    | Dest Memo                     | Cust Acct      | Grp ID     | Grj |
|     |            | Multi-Pop  | Multi-F 🔻      | W. Pop         | Multi-Pop  | Multi-P                        | op Multi-F     | <ul> <li>Multi-Pop</li> </ul> |                |            |     |
|     |            |            |                |                |            |                                |                |                               |                |            |     |
|     |            | 50         | zzz            | VALID          |            |                                |                |                               |                |            | -   |
|     |            | 35         | ZZZ            | VALID2         |            |                                |                |                               |                |            | -   |
|     |            | 60         |                | INVALID        |            |                                |                |                               |                |            | -   |
|     |            | 0          |                |                |            |                                |                |                               |                |            |     |

After Save, the one invalid row shows an error indicator and reason, while the two valid rows do not. All three rows remain selected and in an edited state ("dirty"), and will need to be resaved after the user corrects the noted error.

| Rel | ated A | llocations |              |           |                |                 |           |           |                  |                |         |
|-----|--------|------------|--------------|-----------|----------------|-----------------|-----------|-----------|------------------|----------------|---------|
| ÷   | Add A  | llocations | 🖺 Save       | 🗙 Delete  | ← Reverse      | ≓ Delete Revers | al 🥲 Refr | esh Rem   | Qty: 347   Count | : 3   Selected | d Ct: 3 |
|     |        | Status     | Alloc Qty    | Dest TM   | Dest Cust Acct | Dest Pos Acct   | Dest CTI  | Dest O/C  | Dest Memo        | Cust Acct      | Grp ID  |
|     |        |            | Multi-Pop    | Multi-F 💌 | Multi-Pop      | Multi-Pop       | Multi-Pop | Multi-F 💌 | Multi-Pop        |                |         |
|     |        |            |              |           |                |                 |           |           |                  |                |         |
|     |        |            | 50           | zzz       | VALID          |                 |           |           |                  |                |         |
|     |        |            | 35           | ZZZ       | VALID2         |                 |           |           |                  |                |         |
|     | 0      |            | 60           |           | INVALID        |                 |           |           |                  |                |         |
|     |        | !) inva    | lid opposing | firm      |                |                 |           |           |                  |                |         |

#### 7.5.7.2. ERRORS ON EXISTING ALLOCATIONS

When the User is acting on existing Allocations, the requested action will fail or be successful per record, independent of any other failures that occur.

- 1. A temporary alert will appear at the top of the Groups screen, indicating the number of rows which failed.
- 2. An error indicator (!) will display at the left side of the Related Allocations grid on each existing Allocation which failed. The User can mouse over the indicator to view the row's error reason.
- 3. Any actioned Allocation for which there are no errors will be processed successfully.
- 4. The Related Allocations grid will scroll to display the first row which failed; additional errored rows may be off the screen and require scroll to view.

For example, this Group (Grp ID 113051) has four existing Allocations against it, with two of them selected for reversal.

| Rel          | ated Alloca | ations     |           |                |                |           |           |                |                  |               |        |            |   |
|--------------|-------------|------------|-----------|----------------|----------------|-----------|-----------|----------------|------------------|---------------|--------|------------|---|
| +            | Add Alloca  | ations 🖺 S | ave 🗶 I   | Delete 🗲 Reve  | rse _ ≓ Delete | Reversal  | # Refresh | Rem Qty: 8   C | ount: 4   Select | ted Ct: 2     |        |            |   |
|              | Status      | Alloc Qty  | Dest TM   | Dest Cust Acct | Dest Pun Acct  | Dest CTI  | Dest O/C  | Dest Memo      | Cust Acct        | Grp ID        | Grp Px | Alloc ID 1 | L |
|              |             | Multi-Pop  | Multi-F 🔻 | Multi-Pop      | Multi-Pop      | Multi-Pop | Multi-F 💌 | Multi-Pop      |                  |               |        |            |   |
|              | ABC         | 123        | ABC       | ABC            | ABC            | 423       | ABC       | ABC            | ABC              | 123           | 123    | 123        |   |
| $\checkmark$ | С           | 1          | XXX       | DV701          | н              | 1         | 0         |                | XXXACCT          | <u>113051</u> | 121.25 | 9003402    |   |
|              | с           | 1          | XXX       | DV702          | н              | 1         | 0         |                | XXXACCT          | 113051        | 121.25 | 9003404    |   |
|              | С           | 5          | YYY       |                |                |           | 0         |                | XXXACCT          | <u>113051</u> | 121.25 | 9003425    |   |
|              | CRV         | 3          | YYY       | ABD02          |                |           | 0         |                | XXXACCT          | <u>113051</u> | 121.25 | 9003426    |   |
|              |             |            |           |                |                |           |           |                |                  |               |        |            |   |

Suppose one of the selected Allocations (Alloc ID 9003404) is reversed by another User or via FIXML before the above Reverse request is completed. In this case, Allocation 9003404 will display an error indicator and reason, as pictured below, while Allocation 9003402 will be deselected and reflect the expected Status update, signifying its Reverse action was successful.

| R | tela |       |            |              |              |                    |                   |           |           |                   |             |               |        |                |    |
|---|------|-------|------------|--------------|--------------|--------------------|-------------------|-----------|-----------|-------------------|-------------|---------------|--------|----------------|----|
| ŀ | ÷    | Add A | llocations | 🖺 Save       | 🗶 Delete     | ← Reverse          | ≓ Delete Revers   | al 🥲 Refr | esh Rem   | Qty: 8   Count: 4 | Selected Ct | 1             |        |                |    |
|   | 2    |       | Status     | Alloc Qty    | Dest TM      | Dest Cust Acct     | Dest Pos Acct     | Dest CTI  | Dest O/C  | Dest Memo         | Cust Acct   | Grp ID        | Grp Px | Alloc ID 1     | Li |
|   |      |       |            | Multi-Pop    | Multi-F 🔻    | Multi-Pop          | Multi-Pop         | Multi-Pop | Multi-F 💌 | Multi-Pop         |             |               |        |                |    |
|   |      |       | ABC        |              | ABC          | ABC                | ABC               |           | ABC       | ABC               | ABC         |               |        |                |    |
|   | כ    |       | RRV        | 1            | XXX          | DV701              | н                 | 1         | 0         |                   | XXXACCT     | 113051        | 121.25 | 9003402        |    |
|   | 8    | 0     | С          | 1            | XXX          | DV702              | н                 | 1         | 0         |                   | XXXACCT     | <u>113051</u> | 121.25 | 9003404        |    |
|   | כ    | 5     | C          | 5            | VVV          |                    |                   |           | 0         |                   | XXXACCT     | <u>113051</u> | 121.25 | 9003425        |    |
| C | כ    |       | 🕛 reve     | rsal request | invalid - al | location already n | equested for revo | ersal.    |           |                   | XXXACCT     | <u>113051</u> | 121.25 | <u>9003426</u> |    |
|   |      |       |            |              |              |                    |                   |           |           |                   |             |               |        |                |    |

## 7.5.8. ALLOCATION AUDIT TRAIL

The audit trail or history for a specific Allocation may be viewed by clicking on its hyperlinked Alloc ID. Audit-trail entries will be listed in chronological order, with the most recent action at the bottom. The list may be re-sorted by the User by clicking on any of the column headers: once for ascending, twice for descending.

| Rela | ated Allo | cations       |             |                    |              |              |   |           |                |                |               |          |            |               |       |                    |
|------|-----------|---------------|-------------|--------------------|--------------|--------------|---|-----------|----------------|----------------|---------------|----------|------------|---------------|-------|--------------------|
| +    | Add Alloc | ations 🖺 S    | Save 🗶      | Delete 🗲 Reve      | rse 🔁 Del    | ete Reversal | 3 | Refresh   | Rem Qty: 0   C | ount 4   Selec | ted Ct: 0     |          |            |               |       |                    |
|      | Status    | Alloc Qty     | Dest TM     | Dest Cust Acct     | Dest Pos Acc | t Dest CTI   |   | Dest O/C  | Dest Memo      | Cust Acct      | Grp ID        | Grp Px   | Alloc ID 1 | Link Trd ID   | Ord I | D                  |
|      |           |               | Multi-F 🔻   |                    |              |              |   | Multi-F 💌 |                |                |               |          |            |               |       |                    |
|      |           |               |             | 400                |              |              |   | ANG ST    | APC .          |                |               | 40       |            |               |       |                    |
|      | С         | 19            | YYY         |                    |              |              |   | 0         |                | XXXACCT        | <u>110498</u> | 122.290  | 9003386    | <u>110290</u> | 7     | 70928              |
|      | RRV       | 2             | YYY         |                    |              |              |   | 0         |                | XXXACCT        | 11049         | 122.2901 | 9003387    | <u>110286</u> | 7     | 70928 <sup>.</sup> |
|      | С         |               |             | LIQUAT             |              |              |   | ^         |                | VINADOT        |               | 400.0004 |            | 440070        | -     | <b>'</b> 0928'     |
|      | С         | Audit Trail   | for Alloc I | D 9003387          |              |              |   |           |                |                |               |          |            |               |       | )928               |
|      |           | Update User   | Updat       | e TS               | Status       | Alloc Qty    | D | est TM    | Dest Cust Acct | Dest Pos Ar    | ct I          | Dest CTI | Dest O/C   | Dest Memo     |       | 1                  |
|      |           | alison_podium | 24-Jar      | n-2018 13:47:54 GM | T A          | 2            | Y | YY        |                |                |               |          | 0          |               |       |                    |
|      |           | alison_podium | 24-Jar      | 1-2018 13:49:12 GM | т с          | 2            | Υ | mr        |                |                |               |          | 0          |               |       |                    |
|      |           | alison_podium | 24-Jar      | 1-2018 13:49:31 GM | T RRV        | 2            | Y | YY        |                |                |               |          | 0          |               |       |                    |
|      |           |               |             |                    |              |              |   |           |                |                |               |          |            |               |       |                    |
|      |           |               |             |                    |              |              |   |           |                |                |               |          |            |               |       |                    |
|      |           |               |             |                    |              |              |   |           |                |                |               |          |            | 0             |       |                    |

## 7.5.9. GROUP DETAILS

The list of trades and/or claims which make up the Group from which an Allocation was created may be viewed by clicking on its hyperlinked Grp ID. This feature is available for either a regular GU or an AP Group, with the AP Group version also displaying the Group's pricing detail. Note that the same information is available from the Grp ID hyperlink in the Groups grid. The list may be re-sorted by the User by clicking on any of the column headers: once for ascending, twice for descending.

| + | Add Alloc | ations |         | save 🗙  | Delete | • •        | leverse  | ≓ Delete | e Reversal | 2       | Refresh    | Rem C   | xty:0      | ount: 3 | Sele    | cted Ct: 0 |        |            |               |          |         |
|---|-----------|--------|---------|---------|--------|------------|----------|----------|------------|---------|------------|---------|------------|---------|---------|------------|--------|------------|---------------|----------|---------|
|   | Status    | Allo   | c Qty   | Dest TM | Des    | t Cust Acc | t Dest   | Pos Acct | Dest CTI   | C       | Dest O/C   | Dest Me | emo 💧      | Cust A  | cct     | Grp ID     | Grp Px | Alloc ID 1 | Link Trd ID   | Ord ID   | A/O Rev |
|   |           |        |         |         | • Mul  |            |          |          |            |         | Multi-F 💌  |         | 2p         |         |         |            |        |            |               |          |         |
|   | ANG N     |        |         |         |        |            |          |          |            |         |            |         | ÷          |         |         |            |        |            |               |          | 1       |
|   | С         |        | 14      | YYY     |        |            |          |          |            | 0       | C          |         |            | XXXXA   | CCT     | 9003483    | 120.34 | 9003485    | <u>121162</u> | 76753943 |         |
|   | С         |        |         |         |        |            | 000240   | -        |            |         |            |         |            |         |         |            |        | 9003486    | <u>121160</u> | 76753952 |         |
|   | С         |        |         |         |        | roup ID    | 900340   | 3        |            |         |            |         |            |         |         |            |        | 9003487    | <u>121163</u> | 76753952 |         |
|   |           |        | AP Gro  | ID:     | Gro Pa |            | Calc Px  |          | Rod Px:    |         | Override P | x I     | Init Resid | ÷       | Total I | Resid:     |        |            |               |          |         |
|   |           |        | APG20   | 1       | 120.3  | 4          | 120.34   |          | 120.34     |         |            |         | 0.00       |         | 0       |            |        |            |               |          |         |
|   |           |        |         |         |        |            |          |          |            |         |            |         |            |         |         |            |        |            |               |          |         |
|   |           |        | Trd/Cla | im ID   | Groupe | ed Qty     | Link Trd | ID Link  | Trd        | Link Ti | rd Price   | Deal I  | D          | Ord     | ID      | Cus        | t Acct |            |               |          |         |
|   |           |        |         | 121162  |        | 14         | 121162   |          | 14         |         | 120.34     | 76753   | 9462       | 7675    | 3943    | X00        | ACCT   |            |               |          |         |
|   |           |        |         | 121160  |        | 14         | 121160   |          | 14         |         | 120.34     | 76753   | 9592       | 7675    | 3952    | X00        | ACCT   |            |               |          |         |
|   |           |        |         | 121163  |        | 14         | 121163   |          | 14         |         | 120.34     | 76753   | 9632       | 7675    | 3952    | X00        | ACCT   |            |               |          |         |
|   |           |        | 4       |         |        |            |          |          |            |         |            |         |            |         |         |            | •      |            |               |          |         |
|   |           |        |         |         |        |            |          |          |            |         |            |         |            |         |         |            |        |            |               |          |         |
|   |           |        |         |         |        |            |          |          |            |         |            |         |            |         |         |            |        |            |               |          |         |

# 7.5.10. LINKED TRADE DETAILS

The details of the specific trade or claim to which an Allocation was linked during Intelligent Allocation may be viewed by clicking on its hyperlinked Link Trd ID.

| Rel | ated Alloc | ations     |        |      |                |                 |               |         |        |                 |                 |               |          |                |              |                  |
|-----|------------|------------|--------|------|----------------|-----------------|---------------|---------|--------|-----------------|-----------------|---------------|----------|----------------|--------------|------------------|
| +   | Add Alloca | ations 🖺 S | ave    | ж    | Delete 🗲 Reve  | rse 🤁 Dele      | te Reversal 🧲 | Refres  | h      | Rem Qty: 0   Co | ount: 4   Selec | ted Ct: 0     |          |                |              |                  |
|     | Status     | Alloc Qty  | Dest 7 | M    | Dest Cust Acct | Dest Pos Acct   | Dest CTI      | Dest O/ | С      | Dest Memo       | Cust Acct       | Grp ID        | Grp Px   | Alloc ID 1     | Link Trd ID  | Ord ID           |
|     |            |            |        | •    |                |                 |               |         | Ŧ      |                 |                 |               |          |                |              |                  |
|     | ABC        |            |        | ABC  | ABC            | \$              |               |         | 485    | ABG             | ABC             |               |          |                |              |                  |
|     | С          | 19         | YYY    |      |                |                 |               | 0       |        |                 | XXXACCT         | <u>110496</u> | 122.2901 | <u>9003386</u> | <u>11029</u> | <u>0</u> 7709281 |
|     | RR∨        | 2          | YYY    |      |                |                 |               | 0       |        |                 | XXXACCT         | <u>110496</u> | 122.2901 | <u>9003387</u> | 11028        | <u>6</u> 7709281 |
|     | С          | 19         | XXX    |      | nked Trade De  | tails for Alloo | : ID 9003386  |         |        |                 |                 |               |          |                | × 1103       | 2 7709281        |
|     | С          | 2          | XXX    |      |                | l               |               |         |        |                 |                 |               |          |                | 104          | <u>4</u> 7709281 |
|     |            |            |        | LINK | Traito         | Link Ird G      | aty           | LINK    | I ra i | Price           | Deal ID         |               | Ord ID   |                |              |                  |
|     |            |            |        | 110  | 290            |                 |               | 19      |        | 123.22          | 7709281902      |               | 7709281  | 89             |              |                  |
|     |            |            |        |      |                |                 |               |         |        |                 |                 |               |          |                |              |                  |
|     |            |            |        |      |                |                 |               |         |        |                 |                 |               |          |                | _            |                  |
|     |            |            |        |      |                |                 |               |         |        |                 |                 |               |          | c              | ж            |                  |
|     |            |            |        | -    |                |                 |               |         |        |                 |                 |               |          | _              | _            |                  |

# 7.6. CLAIM MANAGEMENT

The Claims screen supports accepting and rejecting allocations submitted to your Member firm as Dest TM. It also supports management of claims after they have been accepted.

| Cla | ims       |             |           |                |         |        |                |                |                |               |               |         |           |       |             |      |          |       |          |         |                 |            |                |
|-----|-----------|-------------|-----------|----------------|---------|--------|----------------|----------------|----------------|---------------|---------------|---------|-----------|-------|-------------|------|----------|-------|----------|---------|-----------------|------------|----------------|
| Exc | hange Al  | I Exchanges | ▼ Trading | Member YY      | Y       |        | ✓ Clearing [   | Date 25-Jul-20 | 17 🔻 Po        | is Acct       |               |         |           |       |             |      |          |       |          |         |                 |            |                |
| Co  | nm 💌      | Sec Typ 💌   | Maturity  | B/S 🔻          | TT      | ▼ Ste  | itus 💌         |                |                |               | Q Search      | Clear   |           |       |             |      |          |       |          |         |                 |            |                |
| B   | Accept/Sa | ave 🐁 Rej   | ect ≓ Co  | onfirm Reversa | e e     | Split  | C Refresh      | Count: 49      | Selected Ct: 1 | Selected Qty: | 19            |         |           |       |             |      |          |       |          | _       | Clear Filter    | 🛓 Export   | to 🔻           |
| _   | Status    | Claim Qty   | Cust Acct | Pos Acct       |         | O/C    | Alloc Meth     | Orig Claim ID  | Claim ID       | Link Trd ID   | Avg Px Grp II | Ord I   | ID A/     | 0 Rev | Trd Dt      | B/S  | Exch     | Comm  | Maturity | P/C     | Strike          | Claim Px   | Opp TM         |
|     |           |             | Multi-Pop | Multi-Pop      | Multi-I | k =    | Multi-Po, 💌    |                |                |               |               |         |           |       |             |      |          |       |          |         |                 |            |                |
|     | ABS       |             | AB        | ABC            |         | ABC    | ABC            |                |                | 423           |               | ABC     | ABC       | 49    | Ê           | 1    | ABC      | ABG   | ABC      | ABC     | 123             |            |                |
|     | UC        | 2           | BALANCE   |                |         | 0      |                |                | 9000850        | 110062        |               | 7706    | 686960    |       | 20-Jul-2017 | в    | IFED     | FNO   | Dec-2018 |         |                 | 122.2      | 2 <u>XXX</u> ^ |
|     | UC        | 6           | BALANCE   |                |         | 0      |                |                | <u>900085</u>  | 110112        |               | 7706    | 686960    |       | 20-Jul-2017 | в    | IFED     | FNO   | Dec-2018 |         |                 | 122.2      | 2 <u>XXX</u>   |
|     | CRV       | 19          | BALANCE   | Н              | 2       | 0      |                |                | 9000852        | 110111        | AP1024        | 770     | 686931    |       | 20-Jul-2017 | В    | IFED     | FNO   | Dec-2018 |         |                 | 120.661860 | 5 <u>XXX</u>   |
|     | CRV       | 6           | DECREA    | Н              | 2       | 0      |                |                | 900085         | 110242        | AP1024        | 770     | 928014    |       | 20-Jul-2017 | В    | IFED     | FNO   | Dec-2018 |         |                 | 120.661860 | 5 XXX          |
|     | CRV       | 12          | NOCHA     | Н              | 2       | 0      |                |                | 900085-        | 110238        | AP1024        | 770     | 928014    |       | 20-Jul-2017 | В    | IFED     | FNO   | Dec-2018 |         |                 | 120.661860 | 5 XXX          |
|     | UC        | 4           | NO CHA    |                |         | 0      |                |                | 900094         | 7783671       |               | 3458    | 585151    |       | 19-Jul-2017 | S    | IFEU     | В     | Dec-2017 |         |                 | 121.2      | 2 <u>GSF</u>   |
|     | UC        | 3           | REDUCE    |                |         | 0      |                |                | 9000948        | 7783671       |               | 3458    | 585151    |       | 19-Jul-2017 | s    | IFEU     | В     | Dec-2017 |         |                 | 121.2      | 2 <u>GSF</u>   |
|     | CA        | 19          | AER02     | н              | 2       | 0      |                |                | 9000974        | 110290        | AP1002        | 770     | 928189    |       | 20-Jul-2017 | В    | IFED     | FNO   | Dec-2018 |         |                 | 122.290175 | 4 <u>XXX</u>   |
|     | RRV       | 2           | AER02     | н              | 2       | 0      |                |                | 9000975        | 110286        | AP1002        | 7709    | 928172    |       | 20-Jul-2017 | В    | IFED     | FNO   | Dec-2018 |         |                 | 122.290175 | 4 <u>XXX</u>   |
|     | С         | 100         | AP2GU     | н              |         | 0      | G              |                | 9000986        | 113053        | AP2GU         | 223     | 808832    |       | 25-Jul-2017 | В    | IFEU     | 8     | Apr-2018 |         |                 | 4.470000   |                |
|     | С         | 135         | AP2GU     | н              |         | 0      | G              |                | 9000983        | 113052        | AP2GU         | 223     | 808832    |       | 25-Jul-2017 | В    | IFEU     | В     | Apr-2018 |         |                 | 4.470000   | • XXX -        |
| 4 📖 |           |             |           |                |         |        |                |                |                |               | Ŧ             |         |           |       |             |      |          | -     |          |         |                 |            | •              |
| Rel |           |             |           |                |         |        |                |                |                |               |               |         |           |       |             |      |          |       |          |         |                 |            |                |
|     | Save      | 🗶 Delete ;  | C Refresh | Rem Qty        | :0   Co | ount 2 | Selected Ct: 0 |                |                |               |               |         |           |       |             |      |          |       |          | _       | Clear Filter    | 🛓 Export   | to 🔻           |
|     | Status    | Claim Qty   | Cust Acct | Pos Acct       |         | O/C    | Alloc Meth     | Claim ID 1 Li  | nk Trd ID      | Avg Px Grp ID | Ord ID        | A/O Rev | Trd Dt    | E     | B/S Exch    | Comm | Maturity | P/C   | Strike   | Claim F | × c             | ipp TM     |                |
|     |           | Multi-Pop   | Multi-Pop | Multi-Pop      | Multi-I | h. 🔻   | Multi-Po, 💌    |                |                |               |               |         |           |       |             |      |          |       |          |         |                 |            |                |
|     | 49        |             | AD        | ABC            |         | ABG    | ABC            |                |                | ABC           | ABG           | 4       | 6         | Ê     | ABC ABC     | 4    | 9 3      | ec At |          |         |                 | ABC        |                |
|     | С         | 10          | SPL01     | U              | 2       | 0      | G              | 9001045        | 110290         | AP1002        | 770928189     |         | 20-Jul-20 | )17 B | B IFED      | FNO  | Dec-201  | 8     |          | 122.2   | 901754 <u>X</u> | XX         |                |
|     | С         | 9           | SPL02     | U              | 2       | 0      |                | 9001046        | 110290         | AP1002        | 770928189     |         | 20-Jul-20 | 017 B | B IFED      | FNO  | Dec-201  | 8     |          | 122.2   | 901754 <u>X</u> | XX         |                |
|     |           |             |           |                |         |        |                |                |                |               |               |         |           |       |             |      |          |       |          |         |                 |            |                |

The screen will display one or two Data Grids:

1. **Claims** - The top grid lists all Claim records which match the Search and Filter criteria. Will also include claim Split records, when Search criteria includes a prior Clearing Date.

*Note:* Up to 5,000 Claim records may be selected for action in a single request. Advanced Search fields (Pos Acct, Comm, Sec Typ, Maturity, B/S, TT and Status) are available only in Releases 9.2.2 and later.

| Cla          | ims       |           |                               |               |         |       |                                |                |                |               |    |
|--------------|-----------|-----------|-------------------------------|---------------|---------|-------|--------------------------------|----------------|----------------|---------------|----|
| Excl         | hange All | Exchanges | <ul> <li>Trading N</li> </ul> | fember YY     | ſ       |       | <ul> <li>Clearing D</li> </ul> | 25-Jul-2017    | ▼ Pos          | Acct          |    |
| Cor          | nm 🔻      | Sec Typ 💌 | Maturity                      | B/S 🔻         | TT .    | Sta   | tus 💌                          |                |                |               | Q  |
| B            | Accept/Sa | ve 「 Reje | ct 🧮 Cor                      | nfirm Reversa |         | Split | 🖁 Refresh                      | Count: 49   Se | lected Ct: 2   | Selected Qty: | ô  |
|              | Status    | Claim Qty | Cust Acct                     | Pos Acct      |         | O/C   | Alloc Meth                     | Orig Claim ID  | Claim ID 1     | Link Trd ID   | Av |
|              |           |           | Multi-Pop                     | Multi-Pop     | Multi-I | № ▼   | Multi-Po, 💌                    |                |                |               |    |
|              | ABC       |           | ABC                           | ABC           |         | ABC   | ABC                            | 123            |                | 123           |    |
|              | REJ       | 1         | GIV05                         |               |         | 0     |                                |                | <u>9000308</u> | 110055        |    |
| ☑            | С         | 2         | AER01                         | н             | 2       | 0     |                                |                | <u>9000837</u> | 110052        |    |
|              | UC        | 5         |                               |               |         | 0     |                                |                | <u>9000838</u> | 110201        |    |
|              | UC        | 3         |                               |               |         | 0     |                                |                | <u>9000839</u> | 110052        |    |
| $\checkmark$ | С         | 4         | AER01                         | н             | 2       | 0     |                                |                | <u>9000840</u> | 110062        |    |
|              | C         | 4         | AER01                         | LL LL         | 2       | 0     |                                |                | 9000841        | 110212        |    |

Grid Controls for the Claims grid include the following action buttons:

- Accept/Save Accepts unaccepted Claims and/or saves edits made to accepted Claims
- Reject Rejects unaccepted Claims
- Confirm Reversal Confirms requested allocation reversals
- Split Allows the User to split (aka sub-claim) accepted Claims
- **Refresh** Discards any unsaved claim edits, deselects all rows, and updates the grid's data from the server; any related Splits will also be cleared from the lower grid

It also includes the following summarization details:

• Count - The number of Claims matching the Search and Filter criteria

- Selected Ct The number of Claims selected in the grid
- Selected Qty The total quantity of all selected Claims in the grid (i.e. sum of their Claim Qty)
- 2. **Related Splits** The lower grid lists all Splits (aka sub-claims) related to the Claim(s) selected in the upper grid.

*Note:* This grid is not available/applicable when Search criteria include a prior Clearing Date. Split legs which cleared on a previous clearing day will be integrated into the Claims grid when viewing that prior Clearing Date.

| Rel | ated Splits | 5          |           |           |         |        |                |                |             |       |
|-----|-------------|------------|-----------|-----------|---------|--------|----------------|----------------|-------------|-------|
| B   | Save        | 🗴 Delete 🥻 | C Refresh | Rem Qty   | 0   Co  | unt: 2 | Selected Ct: 0 |                |             |       |
| _   | Status      | Claim Qty  | Cust Acct | Pos Acct  |         | O/C    | Alloc Meth     | Claim ID 1     | Link Trd ID | Avg P |
|     |             | Multi-Pop  | Multi-Pop | Multi-Pop | Multi-I | ₽ ▼    | Multi-Po, 💌    |                |             |       |
|     | ABC         | 123        | ABC       | ABC       | 123     | ABC    | ABC            | 123            | .123        |       |
|     | С           | 10         | SPL01     | U         | 2       | 0      | G              | <u>9001045</u> | 110290      | AP100 |
|     | С           | 9          | SPL02     | U         | 2       | 0      |                | <u>9001046</u> | 110290      | AP100 |
| _   |             |            |           |           |         |        |                |                |             |       |

Grid Controls for the Related Splits grid include the following action buttons:

- Save Saves new Splits entered by the User and/or edits made to existing Splits
- Delete Deletes unsaved Splits
- **Refresh** Discards any unsaved new Splits or edits, deselects all rows, and updates the grid's data from the server

It also includes the following summarization details:

- **Rem Qty** The total unsplit quantity of all selected Claims in the upper grid (i.e. sum of their Claim Qty, less any Claim Qty entered in the Related Splits grid)
- Count The number of Splits matching the Search and Filter criteria
- Selected Ct The number of Splits selected in the grid

#### 7.6.1. ACCEPTING CLAIMS

Claims which have not been accepted by the Dest TM (Status = UC or REJ) may be accepted. Multiple Claims may be accepted at the same time.

*Note:* Unaccepted Claims may be accepted, and accepted Claims edited, at the same time, to be saved in a single Accept/Save action.

Note: This function is not available when Clearing Date is set to a prior business date.

To accept unaccepted Claim(s):

1. If the Claim(s) you wish to accept have complete and valid values, select them in the Claims grid; Cust Acct, Pos Acct, CTI (where applicable) and O/C are required; Alloc Meth may be left blank. 2. If the Claim(s) you wish to accept are incomplete or incorrect, modify the value(s) you wish to edit; Cust Acct, Pos Acct, CTI (where applicable) and O/C are required; Alloc Meth may be left blank; editing the row will automatically select it.

| Cla          | ims         |               |            |             |          |               |                    |                |                |               |          |
|--------------|-------------|---------------|------------|-------------|----------|---------------|--------------------|----------------|----------------|---------------|----------|
| Excl         | hange All 8 | Exchanges 💌   | Trading Me | mber YYY    |          | Clearing Date | e 25-Jul-2017 *    | Pos Acct       |                |               |          |
| Cor          | mm 🔻 S      | ec Typ 💌 🛛 Ma | aturity    | B/S 🔻 🕅     | T 💌 Stat | us 🖛          |                    |                | C              | Clear         |          |
| B            | Accept/Sav  | re 🕤 Reject   | t ⊂ Confi  | rm Reversal | 🔩 Split  | C Refresh     | Count: 33   Select | ed Ct: 4 Sele  | ected Qty: 70  |               |          |
|              | Status      | o, im Qty     | Cust Acct  | Pos Acct    | CTI O/C  | Alloc Meth    | Orig Claim ID      | Claim ID 1     | Link Trd ID    | Avg Px Grp ID | Ord ID   |
|              | ARC         | .(25          | ABC        | ARC         | Modif    | v and Accept  |                    | +              | 123            | APIC          | ARC      |
|              |             |               | Y          | Y           |          |               | Y Y                | 1              | Y              |               | Y        |
|              | UC          | 10            | GIV02      | U           | 0        |               |                    | <u>9654362</u> | 4377055        |               | 64621082 |
| $\mathbf{V}$ | UC          | 20            | MODIFY     | U           | 0        | G             |                    | <u>9654363</u> | <u>4377013</u> |               | 64621082 |
|              | UC          | 20            | GIV03      | н           | 0        |               |                    | 9654364        | <u>4377065</u> |               | 64621082 |
|              | UC          | 20            | GIV03      | н           | 0        |               |                    | <u>9654365</u> | 4377068        |               | 64621082 |
|              | UC          | 20            | GIV03      | н           | 0        | Select and    | Accept             | 9654366        | <u>4377066</u> |               | 64621082 |
|              | UC          | 2             | GUP03      |             | 0        |               |                    | 9654367        | 4377010        |               | 64621067 |
|              | UC          | 3             | GUP01      |             | 0        |               |                    | 9654368        | <u>4377010</u> |               | 64621067 |
|              | UC          | 7             | GUP02      |             | 0        |               |                    | <u>9654369</u> | <u>4377010</u> |               | 64621067 |
| <            |             |               |            |             |          |               |                    |                |                |               |          |

- 3. Repeat until all Claims are edited and/or selected, as necessary.
- 4. Click [Accept/Save], or hit <Ctrl+Enter> to save and accept the selected Claim(s). The grid will refresh to show all accepted Claims (Status=C).

| Status | Claim Qty | Cust Acct | Pos Acct | CTI   | O/C | Alloc Meth | Orig Claim ID | Claim ID 🕇     |
|--------|-----------|-----------|----------|-------|-----|------------|---------------|----------------|
|        |           |           |          |       | -   |            |               |                |
| ABC    | (123)     | ABC       | ABC      | (123) | ABC | ABC        | 123           | 123            |
| С      | 10        | GIV02     | U        |       | 0   |            |               | <u>9654362</u> |
| С      | 20        | MODIFY    | U        |       | 0   | G          |               | <u>9654363</u> |
| С      | 20        | GIV03     | Н        |       | 0   |            |               | <u>9654364</u> |
| С      | 20        | GIV03     | Н        |       | 0   |            |               | 9654365        |
| UC     | 20        | GIV03     | Н        |       | 0   |            |               | <u>9654366</u> |
| 110    | 2         | CLIDOO    |          |       |     |            |               | 0654267        |

# 7.6.2. EDITING ACCEPTED CLAIMS

Accepted Claims which have not been confirmed as reversed (Status=CRV) may be modified. Further, multiple Claims may be edited at the same time.

*Note:* Accepted Claims may be edited and unaccepted Claims accepted at the same time, to be saved in a single Accept/Save action.

*Note:* This function is limited when Clearing Date is set to a prior business date, to only allow change of Alloc Meth; see *Marking a Claim or Split for Give-Up*, below, for details.

To edit existing, accepted Claim(s):

 In the Claims grid, modify value(s) on the Claim(s) you wish to edit; Cust Acct, Pos Acct, CTI (where applicable) and O/C are required; Alloc Meth is optional; editing the row will automatically select it.

**INTERCONTINENTAL EXCHANGE** ICE FEC, User Interface Guide | v 1.13 | 5 September 2024

| Cla  |           |             |                               |             |                    |      |                                |                  |                |       |
|------|-----------|-------------|-------------------------------|-------------|--------------------|------|--------------------------------|------------------|----------------|-------|
| Excl | hange All | Exchanges * | <ul> <li>Trading M</li> </ul> | ember YY    | ſ                  |      | <ul> <li>Clearing D</li> </ul> | Date 25-Jul-2017 | ▼ Pos A        | cct   |
| Cor  | mm 🔻      | Sec Typ 🔻 🕅 | laturity                      | B/S 🔻       | 77                 | Sta  | tus 🔻                          |                  |                |       |
| B    | Accept/Sa | ve 🕤 Reject | ≓ Confi                       | rm Reversal | ≪ <mark>0</mark> S | plit | C Refresh                      | Count: 33 Select | ted Ct: 3 Sele | ected |
|      | Status    | Claim Dry   | Cust Acct                     | Pos Acct    | CTI                | O/C  | Alloc Meth                     | Orig Claim ID    | Claim ID 🏌     | Lin   |
|      |           |             |                               |             |                    | ~    | -                              |                  |                |       |
|      | ABC       | (123)       | ABC                           | ABC         |                    | ABC  | ABC                            | (123)            | 123            |       |
|      | С         | 10          | CHANGE                        | н           |                    | 0    |                                |                  | <u>9654362</u> |       |
|      | С         | 20          | MODIFY                        | U           |                    | 0    | G                              |                  | <u>9654363</u> |       |
|      | С         | 20          | CHANGE                        | н           |                    | 0    |                                |                  | <u>9654364</u> |       |
|      | С         | 20          | CHANGE                        |             |                    | 0    |                                |                  | <u>9654365</u> |       |
|      | UC        | 20          | GIV03                         | Н           |                    | 0    |                                |                  | <u>9654366</u> |       |
|      | LIC       | 2           | CLIDO2                        |             |                    | 0    |                                |                  | 0654267        |       |

- 2. Repeat until all Claims are edited, as necessary.
- 3. Click [Accept/Save], or hit <Ctrl+Enter> to save the edited Claim(s). The grid will refresh to show all updated values (Status=C).

| Status | Claim Qty | Cust Acct | Pos Acct | CTI   | O/C | Alloc Meth | Orig Claim ID | Claim ID 🕇 I   |
|--------|-----------|-----------|----------|-------|-----|------------|---------------|----------------|
|        |           |           |          |       | -   | -          |               |                |
| ABC    | (123)     | ABC       | ABC      | (123) | ABC | ABC        | 123           | (123)          |
| С      | 10        | CHANGE    | н        |       | 0   |            |               | 9654362        |
| С      | 20        | MODIFY    | U        |       | 0   | G          |               | <u>9654363</u> |
| С      | 20        | CHANGE    | Н        |       | 0   |            |               | <u>9654364</u> |
| С      | 20        | CHANGE    | Н        |       | 0   |            |               | <u>9654365</u> |
| UC     | 20        | GIV03     | Н        |       | 0   |            |               | <u>9654366</u> |
| 110    | 2         | CLIDOO    |          |       | ~   |            |               | 0654267        |

## 7.6.3. SPLITTING AN ACCEPTED CLAIM

A Claim may be Split (aka sub-claimed) after it is accepted (Status=C or RRV). Split is not supported on a Claim which is unaccepted, rejected or reversal confirmed Claim (Status=UC, REJ or CRV).

Note: This function is not available when Clearing Date is set to a prior business date.

To Split an accepted Claim:

- 1. In the Claims grid, select the Claim you wish to Split; only one Claim may be Split at a time.
- 2. In the Claims grid, click [Split]; a blank entry row will be displayed in the lower Related Splits grid, with Claim Qty defaulted to zero (0).

| Cla          | iims        |              |           |               |         |        |                       |               |              |               |
|--------------|-------------|--------------|-----------|---------------|---------|--------|-----------------------|---------------|--------------|---------------|
| Exc          | hange A     | II Exchanges | ▼ Tradir  | ng Member     | YYY     |        | <b>▼</b> 0            | Clearing Date | 25-Jul-2017  | ▼ Pos.        |
| Co           | mm 🔻        | Sec Typ 💌    | Maturity  | B/S           | • 77    | -      | Status 🔻              | •             |              |               |
| B            | Accept/Sa   | ve 「 Reje    | ct ≓ Cor  | nfirm Reversa | •       | Split  | C Refresh             | Count: 50     | Selected Ct: | 1 Selected    |
|              | Status      | Claim Qty    | Cust Acct | Pos Acct      |         | O/C    | Alloc Meth            | Orig Claim I  | D Claim ID   | 1 Link Trd IC |
|              |             |              | Multi-Pop | Multi-Pop     | Multi-I | № ▼    | Multi To              | -             |              |               |
|              |             |              |           |               |         |        | A                     |               |              | 123           |
|              | С           | 2            | ABC03     | н             | 2       | 0      |                       |               | 90008        | <u>37</u> 110 |
|              | UC          | 5            |           |               |         | 0      |                       |               | 90008        | 38 110        |
|              | UC          | 3            |           |               |         | 0      |                       |               | 90008        | <u>39</u> 110 |
| $\checkmark$ | С           | 4            | GIV01     | н             | 2       | 0      |                       |               | 900084       | <u>40</u> 110 |
|              | С           | 4            | GIV01     | н             | 2       | 0      |                       |               | 900084       | <u>41</u> 110 |
|              | С           | 4            | GIV02     | н             | 2       | 0      |                       |               | 900084       | 42 110        |
|              |             |              |           |               |         |        |                       |               |              |               |
| Rel          | ated Splits |              |           |               |         |        |                       |               |              |               |
|              | Save 3      | Collete      | 3 Refresh | Rem Qty       | 4   Co  | unt: 0 | Selected Ct:          | 0             |              |               |
|              | Status      | Claim Qty    | Cust Acct | Pos Acct      |         | O/C    | Alloc Meth            | Claim ID 1    | Link Trd ID  | Avg Px Grp II |
| U            |             | Multi-Pop    | Multi-Pop | Multi-Pop     | Multi-I | ₩ ▼    | Multi-Po <sub>i</sub> | -             |              |               |
|              |             |              |           | ABC           |         |        |                       |               |              |               |
|              |             | 0 1          |           |               |         |        |                       | -             |              |               |
|              |             |              |           |               |         |        |                       |               |              |               |

 Enter the values for each Split you wish to create; Cust Acct, Pos Acct and CTI (where applicable) are required; O/C and Alloc Meth may be left blank; editing the row will automatically select it. Notice that a new entry row is added below, when you begin populating a new row. Repeat until all Splits are entered.

| Rel |        |           |           |           |         |            |                |            |    |
|-----|--------|-----------|-----------|-----------|---------|------------|----------------|------------|----|
| Ð   | Save   | C Delete  | 7 Refresh | Rem Qty   | 0   Co  | unt: 2     | Selected Ct: 2 |            |    |
|     | Status | Claim Qty | Cust Acct | Pos Acct  |         | O/C        | Alloc Meth     | Claim ID 1 | Li |
|     |        | Multi-rop | Multi-Pop | Multi-Pop | Multi-I | <u>k</u> = | Multi-Po       |            |    |
|     |        |           |           |           |         | ABG        |                |            |    |
|     |        | 3         | SPLIT1    | н         |         | 0          |                | -          |    |
|     |        | 1         | SPLIT2    | н         |         |            |                | -          |    |
|     |        | 0         |           |           |         |            |                | -          |    |
|     |        |           |           |           |         |            |                |            |    |

 Click [Save], or hit <Ctrl+Enter> to save the Split(s). The grid will refresh to show all Splits generated from the entered information (Status=C), with additional details such as Orig Claim ID, Claim ID and Link Trd ID also populated.

|   | ated Splits |           |           |           |         |            |                |               |                |             |     |
|---|-------------|-----------|-----------|-----------|---------|------------|----------------|---------------|----------------|-------------|-----|
| B | Save        | Collete   | C Refresh | Rem Qty:  | 0   Co  | unt: 2     | Selected Ct: 0 | )             |                |             |     |
|   | Status      | Claim Qty | Cust Acct | Pos Acct  |         | O/C        | Alloc Meth     | Orig Claim ID | Claim ID ↓     | Link Trd ID | Avg |
|   |             | Multi-Pop | Multi-Pop | Multi-Pop | Multi-I | <u>k</u> = | Multi-Po, 💌    |               |                |             |     |
|   | ABC         | 323       | ABC       | ABC       | .123    | ABC        | ABC            | 123           |                | 123         |     |
|   | С           | 1         | SPLIT2    | н         | 2       | 0          |                | 9000840       | <u>9001050</u> | 110062      |     |
|   | С           | 3         | SPLIT1    | н         | 2       | 0          |                | 9000840       | 9001049        | 110062      |     |
|   |             |           |           |           |         |            |                |               |                |             |     |

### 7.6.4. EDITING SPLITS

Saved Splits which have not been confirmed as reversed (Status=CRV) may be modified. Further, multiple Splits may be edited at the same time.

Please refer to *Editing Accepted Claims*, above, as Splits may be edited in a similar fashion in the Related Splits grid.

#### 7.6.5. MARKING A CLAIM OR SPLIT FOR GIVE-UP

A Claim or a Split which has not been reversed (Status=CRV) may be marked for give-up, in order to re-allocate its quantity to another Member. Note that marking an unaccepted Claim for give-up will automatically accept it as well.

To mark Claim(s) for give-up:

1. In the Claims grid, set the Alloc Meth=G on the Claim you wish to give-up. Other editable fields on the Claim may also be updated, if necessary; editing the row will automatically select it.

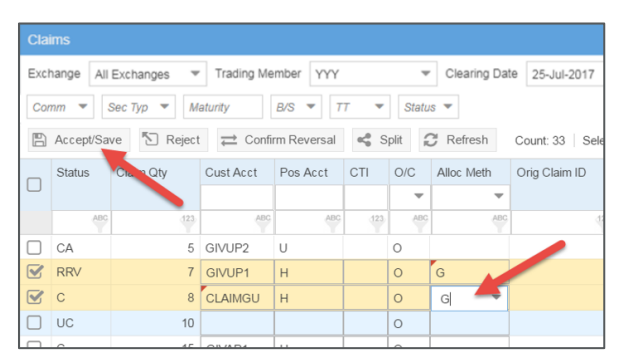

- 2. Repeat until all Claims are updated and/or marked, as necessary.
- Click [Accept/Save], or hit <Ctrl+Enter> to accept and/or save the marked Claim (s). The grid will refresh to show all updated values (Status=C).

| Status | Claim Qty | Cust Acct | Pos Acct | CTI   | O/C | Alloc Meth | Orig ( |
|--------|-----------|-----------|----------|-------|-----|------------|--------|
|        |           |           |          |       | -   |            |        |
| ABC    | (123)     | ABC       | ABC      | (123) | ABC | ABC        |        |
| CA     | 5         | GIVUP2    | U        |       | 0   |            |        |
| RRV    | 7         | GIVUP1    | Н        |       | 0   | G          |        |
| С      | 8         | CLAIMGU   | H        |       | 0   | G          |        |
|        | 10        |           |          |       | -   |            |        |

4. In addition, a related Group will be available on the Groups screen, which the User may allocate following the instructions in *Group Management* and Allocation Management, above.

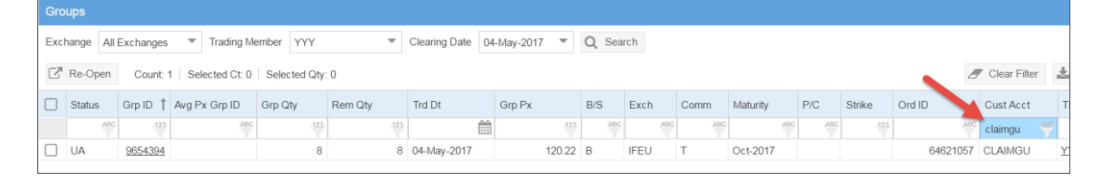

To mark Split(s) for give-up, follow the above instructions in the Related Splits grid, as Splits may be marked for give-up in a similar fashion.

### 7.6.6. UNMARKING A CLAIM OR SPLIT FOR GIVE-UP

Whether a Claim or Split is eligible for unmark from give-up, and the behavior after unmark, will depend upon when the record was originally marked for GU.

- If the record was marked for GU on the current business day:
  - it must not be reversed (Status=CRV);
  - any accepted sub-allocations must be separately/manually reversed, using existing functionality, before the Claim/Split can be unmarked;
  - any unaccepted sub-allocations will be auto-cancelled when the Claim/Split is unmarked; and
  - the quantity of the Claim's/Split's new give-up group will be reduced by the quantity of the unmarked Claim/Split
- If the record was marked for GU on a previous business day:
  - it may be unmarked for give-up only if none of the claim's original quantity was reallocated and claimed on a prior day

To unmark Claim(s) for give-up:

1. In the Claims grid, remove the existing Alloc Meth=G value, by deleting it or replacing it with a space. On a Next or Current Clearing Date view, the User can instead replace the G value with an A, and populate Alloc Avg Px Grp ID, to change the Claim from marked for give-up to marked for averaging.

| Cla            |           |               |                    |           |         |         |               |                     |                |                |          |
|----------------|-----------|---------------|--------------------|-----------|---------|---------|---------------|---------------------|----------------|----------------|----------|
| Exc            | hange A   | All Exchanges | ▼ Trading Memb     | er YYY    |         | Ŧ       | Clearing Date | 25-Jul-2017         | Pos Acct       |                |          |
| Co             | mm 🔻      | Sec Typ 🔻     | Maturity           | S 🔻 TT    | -       | Status  | •             |                     | Qs             | Search Clear   |          |
|                | Accept/Sa | ve 🏷 Reje     | ect ≓ Confirm Reve | rsal 🔩 S  | plit 2  | Refresh | Count: 43     | Selected Ct: 1 S    | elected Qty: 2 |                |          |
|                | Status    | Claim Qty     | Cust Acct          | Pos Acct  | CTI     | O/C     | Alloc Meth    | Alloc Avg Px Grp ID | Orig Claim ID  | Claim ID 1     | Link Trd |
|                |           |               | Multi-Pop          | Multi-Pop | Multi-P | Mu. 🔻   | Multi-Po, 💌   | Multi-Pop           |                |                |          |
|                |           |               |                    |           |         |         |               |                     |                |                |          |
|                | UC        | 17            |                    |           |         | 0       |               |                     |                | 9000870        | 1        |
| $\blacksquare$ | С         | 2             | YYY8662            | н         |         | 0       |               |                     |                | 9000872        | 1        |
|                | CRV       | 2             | ALISON             | Н         |         | 0       |               |                     |                | <u>9000873</u> | 1        |
|                | REJ       | 2             | 44567              |           |         | 0       |               |                     |                | 9000874        | 1:       |
|                | С         | 2             | 44568              | н         |         | 0       | -             |                     |                | 9000877        | 1        |
|                | С         | 17            | YYY57793           | н         |         | 0       | واس           |                     |                | 9000878        | 1        |
|                | С         | 2             | YYY57793           | н         |         | 0       | A .           |                     |                | 9000879        | 1        |
|                | UC        | 7             |                    |           |         | 0       | G             |                     |                | 9000880        | 1:       |
|                | 110       | 7             |                    |           |         |         |               | 1                   |                | 0000001        | 4        |

- 2. Repeat until all Claims are unmarked, as necessary.
- Click [Accept/Save], or hit <Ctrl+Enter> to save the unmarked Claim(s). The grid will refresh to show the updated Alloc Meth.

| Exc    | hange A   | II Exchanges | <ul> <li>Trading Memb</li> </ul> | er YYY    |         | ~       | Clearing Date | 25-Jul-2017         | ▼ Pos Acct     |              |            |
|--------|-----------|--------------|----------------------------------|-----------|---------|---------|---------------|---------------------|----------------|--------------|------------|
| Co     | mm 💌      | Sec Typ 💌    | Maturity BA                      | S 🔻 TT    | -       | Status  | •             |                     | QS             | Search Clear |            |
| B      | Accept/Sa | ve 🌇 Reje    | ct 🔁 Confirm Reve                | rsal 🔩 S  | plit 📿  | Refrest | Count: 43     | Selected Ct: 0 S    | elected Qty: 0 |              |            |
|        | Status    | Claim Qty    | Cust Acct                        | Pos Acct  | CTI     | O/C     | Alloc Meth    | Alloc Avg Px Grp ID | Orig Claim ID  | Claim ID 🏌   | Link Trd I |
|        |           |              | Multi-Pop                        | Multi-Pop | Multi-P | Mu. 🔻   | Multi-Po, 🔻   | Multi-Pop           |                |              |            |
|        | 495       | 423          | A#0                              | 400       | 123     | APC     | ABC           |                     | 123            | 423          |            |
|        | UC        | 17           |                                  |           |         | 0       |               |                     |                | 9000870      | 12         |
|        | С         | 2            | YYY8662                          | н         |         | 0       |               |                     |                | 9000872      | 12         |
|        | CRV       | 2            | ALISON                           | Н         |         | 0       |               |                     |                | 9000873      | 12         |
|        | REJ       | 2            | 44567                            |           |         | 0       |               |                     |                | 9000874      | 12         |
|        | С         | 2            | 44568                            | н         |         | 0       |               |                     |                | 9000877      | 12         |
|        | С         | 17           | YYY57793                         | н         |         | 0       | G             |                     |                | 9000878      | 12         |
|        | С         | 2            | YYY57793                         | н         |         | 0       |               |                     |                | 9000879      | 11         |
|        | UC        | 7            |                                  |           |         | 0       |               |                     |                | 9000880      | 12         |
| $\Box$ |           | -            |                                  |           |         |         | I             |                     | */*            |              |            |

To unmark Split(s) for give-up, follow the above instructions in the Related Splits grid, as Splits may be unmarked for give-up in a similar fashion.

## 7.6.7. MARKING A CLAIM OR SPLIT FOR AVERAGE PRICING

A Claim or a Split which has not been reversed (Status=CRV) may be marked for average pricing, in order to re-allocate it and other claims to another Member at the average price of those claims. Note that marking an unaccepted Claim for average pricing will automatically accept it as well.

To mark Claim(s) for averaging:

 In the Claims grid, on the Claim you wish to average, set Alloc Meth=A and enter an Alloc Avg Px Grp ID value (required). A different or the same Alloc Avg Px Grp ID value may be assigned to each Claim, as needed. Other editable fields on the Claim may also be updated; editing the row will automatically select it.

| Cla |           |              |                   |           |         |          |             |                     |                        |                 |                    |        |
|-----|-----------|--------------|-------------------|-----------|---------|----------|-------------|---------------------|------------------------|-----------------|--------------------|--------|
| Exc | hange A   | II Exchanges | ▼ Trading Member  | YYY       |         |          | earing Date | 25-Jul-2017 💌       | Pos Acct               |                 |                    |        |
| Co  | mm 💌      | Sec Typ 🔻    | Maturity B/S      | ▼ 77      | -       | Status 💌 |             |                     | Q Search               | rom" AP         |                    |        |
| 8   | Accept/Sa | ve 🎦 Reje    | ct 😅 Confirm Reve | rsal 🧠 S  | iplit 😭 | Refresh  | Count: 4    | 3 Selected Ct: 3 S  | Selected Qty: 54       | Group           |                    |        |
|     | Status    | on a Qty     | Cust Acct         | Pos Acct  | CTI     | O/C      | Alloc Meth  | Alloc Avg Px Grp ID | Orig Claim ID Claim ID | 1 Link Trd ID   | Orig Avg Px Grp ID | Ord ID |
|     |           |              | Multi-Pop         | Multi-Pop | Multi-P | Mu. 🔻    | Multi-F     | Search Clear        | "To" AP                |                 |                    |        |
|     |           | 17           |                   |           |         |          | 4           |                     | Group                  |                 |                    | £      |
|     | RRV       | 17           | YYYAPGAPCT2       | н         |         | 0        |             |                     | <u>900096</u>          | <u>8</u> 120022 | PCT2               | 99263  |
|     | С         | 14           | YYY57911          | н         |         | 0        | A           | CLMAP2              | 900100                 | 121162          | APG20              | 76753  |
|     | С         | 14           | 22359             | н         |         | 0        |             |                     | <u>900100</u>          | 121163          | APG20              | 76753  |
|     | С         | 14           | 33386             | н         |         | 0        |             |                     | 900100                 | 121160          | APG20              | 76753  |
|     | UC        | 20           | YYY57911          | н         |         | 0        | A           | CLMAP1              | 900100                 | 2 120016        |                    | 99263  |
|     | UC        | 20           | YYY57911          | н         |         | 0        | A           | CLMAP1              | 900101                 | 119963          |                    | 99263  |
|     | UC        | 20           | MULTI             |           |         | 0        |             |                     | 900101                 | 1 120069        |                    | 91,263 |
|     | UC        | 17           | MULTI             |           |         | 0        |             |                     | <u>900101</u>          | 2 119904        | AS6019             | 45902  |
|     | UC        | 7            | ONETRD1           |           |         | 0        |             | 1                   | 900101                 | 5 120018        |                    | 99263  |
|     | UC        | 14           | ONETRD2           |           |         | 0        |             |                     | 900101                 | 120064          |                    | 99263  |
|     | LIC       | 14           | ONETRD3           | Ì         |         | 0        | Î.          |                     | 900101                 | 7 110042        |                    | 99263  |

- 2. Repeat until all Claims are updated and/or marked, as necessary.
- Click [Accept/Save], or hit <Ctrl+Enter> to accept and/or save the marked Claim(s). The grid will refresh to show all updated values (Status=C).

| Exc | hange Al  | I Exchanges | ▼ Trading Member  | YYY                |         | ▼ Clea  | aring Date 2 | 6-Oct-2017 💌 /      | Pos Acct       |
|-----|-----------|-------------|-------------------|--------------------|---------|---------|--------------|---------------------|----------------|
| Co  | mm 🔻      | Sec Typ 🔻   | Maturity B/S      | <b>▼</b> <i>TT</i> | ▼ Sta   | atus 💌  |              |                     | C              |
|     | Accept/Sa | ve 🏷 Reje   | ct 🔁 Confirm Reve | rsal 🔩 S           | iplit 2 | Refresh | Count: 43    | Selected Ct: 0 S    | elected Qty: 0 |
|     | Status    | Claim Qty   | Cust Acct         | Pos Acct           | СТІ     | O/C     | Alloc Meth   | Alloc Avg Px Grp ID | Orig Claim ID  |
|     |           |             | Multi-Pop         | Multi-Pop          | Multi-P | Mu. 🔻   | Multi-Po, 💌  | Multi-Pop           |                |
|     | ABC       | 423         | ABC               | ABC                | 123     | ABC     | ABC          | ABC                 |                |
|     | RRV       | 17          | YYYAPGAPCT2       | н                  |         | 0       |              |                     |                |
|     | С         | 14          | YYY57911          | н                  |         | 0       | A            | CLMAP2              |                |
|     | С         | 14          | 22359             | н                  |         | 0       |              |                     |                |
|     | С         | 14          | 33386             | н                  |         | 0       |              |                     |                |
|     | С         | 20          | YYY57911          | н                  |         | 0       | A            | CLMAP1              |                |
|     | С         | 20          | YYY57911          | н                  |         | 0       | A            | CLMAP1              |                |
|     |           |             |                   |                    | i       |         |              |                     |                |

4. In addition, a related "in progress" AP Group (Status=IP) will be available on the Groups screen for the current Clearing Date, with the entered Alloc Avg Px Grp ID value in the Avg Px Grp ID column. The User may close this Group, and then allocate it following the instructions in the *Group Management* and *Allocation Management* sections, above.

| Gro      |           |            |             |               |          |                                |                |           |                |     |      |     |
|----------|-----------|------------|-------------|---------------|----------|--------------------------------|----------------|-----------|----------------|-----|------|-----|
| Exc      | hange All | Exchanges  | ▼ Tradin    | g Member YYY  |          | <ul> <li>Clearing D</li> </ul> | ate 26-Oct-201 | 7 🔻 Q Sea | irch           |     |      |     |
| <b>_</b> | Re-Open   | Group 🔒    | Close Group | C Refresh     | Count: 2 | Selected Ct: 0                 | Selected Qty:  | 0         |                |     |      |     |
|          | Status    | Sub-Status | Grp ID 🏌    | Avg Px Grp ID | Grp Qty  | Rem Qty                        | Trd Dt         | Grp Px    | Is Override Px | B/S | Exch | Con |
|          |           |            |             |               |          |                                |                | Multi-Pop |                |     |      |     |
|          | ABC       | ABC        | .123        | CLMAP 🌱       | Ŷ        | .123                           | Ê              | 323       | ABC            | ABC | ABC  |     |
|          | IP        |            | 9001029     | CLMAP2        | 14       | 0                              | 26-Oct-2017    | 120.34    | N              | в   | IFEU | в   |
|          | IP        |            | 9001030     | CLMAP1        | 40       | 0                              | 24-Oct-2017    | 120.72    | N              | в   | IFEU | в   |
|          |           |            |             |               |          |                                |                |           |                |     |      |     |

To mark Split(s) for average pricing, follow the above instructions in the Related Splits grid, as Splits may be marked for averaging in a similar fashion.

## 7.6.8. UNMARKING A CLAIM OR SPLIT FOR AVERAGE PRICING

A Claim which is marked for average pricing, including a Claim which is pending reversal confirmation (Status=CRV) may be unmarked for average pricing. Whether a Claim is eligible for unmark from average pricing, and the behavior after unmark, will depend upon when it was accepted, and whether its related AP Group is "closed".

- If the Claim was accepted on the current or next business day:
  - it must not be reversed (Status=CRV)
  - o its related AP Group must be "in progress"
  - o it will be removed from the AP Group and the Group's pricing detail will be recalculated
- If the Claim was accepted on a previous business day:
  - its related AP Group must be "in progress", in which case it will be removed from the AP Group and Group's pricing detail will be recalculated
  - if the related AP Group is "closed" (aka submitted), then the user must reopen the AP Group before unmarking the Claim; see *Re-Opening an Average Price Group* for instructions and additional rules

To unmark Claim(s) for average pricing:

1. In the Claims grid, remove the existing Alloc Meth=A value, by deleting it or replacing it with a space. On a Next or Current Clearing Date view, the User can instead replace the A value with a

G, to change the Claim from marked for averaging to marked for give-up. Note that the Claim's Alloc Avg Px Grp ID value will be cleared automatically upon exiting the updated Alloc Meth field.

| Clai | ims         |           |                                    |           |         |          |              |                     |            |
|------|-------------|-----------|------------------------------------|-----------|---------|----------|--------------|---------------------|------------|
| Excl | nange All   | Exchanges | <ul> <li>Trading Member</li> </ul> | YYY       | Ŧ       | Clearing | p Date 26-Oc | et-2017 💌 Pos A     | Acct       |
| Cor  | nm 🔻        | Sec Typ 🔻 | Maturity B/S 🔻                     | 77 -      | Status  | . •      |              |                     |            |
| B    | Accept/Sa   | ve 「 Reje | ct 🔁 Confirm Rever                 | rsal 🥰 S  | plit 🕄  | Refresh  | Count: 43    | Selected Ct: 1 S    | elected Qt |
|      | Status      | Claim Qty | Cust Acct                          | Pos Acct  | CTI     | O/C      | Alloc Meth   | Alloc Avg Px Grp ID | Orig Clai  |
|      |             |           | Multi-Pop                          | Multi-Pop | Multi-P | Mu. 🔻    | Multi-Po, 🔻  | Multi-Pop           |            |
|      |             |           |                                    |           |         |          |              |                     |            |
|      | RRV         | 17        | YYYAPGAPCT2                        | н         |         | 0        |              |                     |            |
|      | С           | 14        | YYY57911                           | н         |         | 0        |              |                     |            |
|      | С           | 14        | 22359                              | н         |         | 0        |              |                     |            |
|      | С           | 14        | 33386                              | н         |         | 0        |              |                     |            |
|      | С           | 20        | YYY57911                           | н         |         | 0        | A            | CLMAR               |            |
|      | С           | 20        | YYY57911                           | н         |         | 0        | <b>-</b>     | CEWIAP1             |            |
|      | UC          | 20        | MULTI                              |           |         | 0        | , dhy        |                     |            |
|      | UC 17 MULTI |           | MULTI                              |           |         | 0        | A            |                     |            |
|      | UC          | 7         | ONETRD1                            |           |         | 0        | G            |                     |            |
|      | UC          | 14        | ONETRD2                            |           |         | 0        |              |                     |            |
| 0    | 110         |           | ONETODA                            |           |         |          |              | 1                   |            |

- 2. Repeat until all Claims are unmarked, as necessary.
- 3. Click [Accept/Save], or hit <Ctrl+Enter> to save the unmarked Claim(s). The grid will refresh to show the updated Alloc Meth.

| Clai | ims       |             |                    |           |         |             |               |                     |             |
|------|-----------|-------------|--------------------|-----------|---------|-------------|---------------|---------------------|-------------|
| Exch | nange All | Exchanges " | Trading Member YY  | Ŷ         |         | Clearing Da | ate 26-Oct-20 | 17 💌 Pos Acct       |             |
| Con  | nm 💌 🖇    | Sec Typ 💌 🐧 | laturity B/S 🔻     | TT 💌      | Status  | r           |               |                     |             |
| 8    | Accept/Sa | ve 🌇 Reje   | ct 🔁 Confirm Rever | rsal 🧠 S  | iplit 2 | Refresh     | Count: 43     | Selected Ct: 0   S  | elected Qty |
|      | Status    | Claim Qty   | Cust Acct          | Pos Acct  | CTI     | O/C         | Alloc Meth    | Alloc Avg Px Grp ID | Orig Clair  |
|      |           |             | Multi-Pop          | Multi-Pop | Multi-P | MU, 💌       | Multi-Po, 💌   | Multi-Pop           |             |
|      | ABC       | 423         | <b>A</b> ∰         | ABG       | 123     | ABC         | ABC           | - M                 |             |
|      | RRV       | 17          | YYYAPGAPCT2        | н         |         | 0           |               | -                   |             |
|      | С         | 14          | YYY57911           | н         |         | 0           |               |                     |             |
|      | С         | 14          | 22359              | н         |         | 0           |               |                     |             |
|      | С         | 14          | 33386              | н         |         | 0           |               |                     |             |
|      | С         | 20          | YYY57911           | н         |         | 0           | A             | CLMA                |             |
|      | С         | 20          | YYY57911           | н         |         | 0           |               |                     |             |
|      | UC        | 20          | MULTI              |           |         | 0           |               |                     |             |
|      | UC        | 17          | MULTI              |           |         | 0           |               |                     |             |
|      | LIC       | 7           | ONETRD1            |           |         | 0           |               |                     |             |

To unmark Split(s) for average pricing, follow the above instructions in the Related Splits grid, as Splits may be unmarked for averaging in a similar fashion.

## 7.6.9. CONFIRMING AN ALLOCATION REVERSAL

When reversal of an accepted allocation is requested by the give-up TM, the reversal must be confirmed by the claim Member in order to be completed. One or more requested reversals (Status=RRV) may be confirmed at the same time.

*Note:* If a Claim in Status=RRV was accepted today (A/O Rev is blank), and is marked for give-up or average pricing, the User must unmark the Claim before it will be eligible for confirming reversal. If the Claim in Status=RRV relates to reversal of a prior-day Claim (A/O Rev=Y), then the prior-day

Claim must be unmarked on the prior Clearing Date view. Refer to *Unmarking a Claim or Split for Give-Up* or *Unmarking a Claim or Split for Average Pricing*, above, for instructions.

*Note:* This function is not available when Clearing Date is set to a prior business date. Confirming reversal of a prior-day Claim must be performed on the current Clearing Date view.

To confirm reversal of accepted Claim(s):

1. In the Claims grid, select the Claim(s) for which you wish to confirm reversal.

*Note:* If a Claim was Split prior to reversal request, both the original Claim and the child Splits will show Status=RRV. The Confirm Reversal action must be taken against the original Claim, and will be applied against the Splits as well.

| Clai | ims                                                                                                    |            |                               |               |         |                         |                |                  |                |                 |       |  |  |  |
|------|----------------------------------------------------------------------------------------------------|------------|-------------------------------|---------------|---------|-------------------------|----------------|------------------|----------------|-----------------|-------|--|--|--|
| Excl | hange All                                                                                                    | Exchanges  | <ul> <li>Trading N</li> </ul> | lember YY     | Y       |                         | ✓ Clearing [   | Date 25-Jul-2017 | ▼ Pos          | Acct            |       |  |  |  |
| Cor  | nm 🔻                                                                                                    | Sec Typ 🔻  | Maturity                      | B/S 🔻         | 77 .    | <ul> <li>Sta</li> </ul> | itus 🔻         |                  |                |                 | Q Se  |  |  |  |
| B    | Accept/Sa                                                                                                    | ve 🕤 Reje  | ect ≓ Cor                     | nfirm Reversa |         | Split                   | 2 Refresh      | Count: 15 Se     | lected Ct: 2   | Selected Qty: 8 | в     |  |  |  |
|      | Status                                                                                                    | Claim Qty  | Cust Acct                     | Pos Acct      |         | O/C                     | Alloc Meth     | Orig Claim ID    | Claim ID 1     | Link Trd ID     | Avg F |  |  |  |
|      |                                                                                                    |            | Multi-Pop                     | Multi-Pop     | Multi-I | <i>Ik</i>               | Multi-Po, 💌    |                  |                |                 |       |  |  |  |
|      | ABC                                                                                                    |            | ABC                           | ABC           |         | ABC                     | ABC            |                  |                | 323             |       |  |  |  |
|      |                                                                                                    |            |                               |               |         |                         |                |                  |                |                 |       |  |  |  |
|      | RRv         4         GIVD1         H         2         0         9000840         110062           2         RRv         4         GIVD1         H         2         0         9000840         110062 |            |                               |               |         |                         |                |                  |                |                 |       |  |  |  |
|      | RRV         4         GIV01         H         2         O         900840         110062           RRV         4         GIV01         H         2         O         9000841         110212            |            |                               |               |         |                         |                |                  |                |                 |       |  |  |  |
|      | С                                                                                                    | 4          | GIV02                         | н             | 2       | 0                       |                |                  | <u>9000842</u> | 110173          |       |  |  |  |
|      | С                                                                                                    | 4          | GIV03                         | н             | 2       | 0                       |                |                  | <u>9000843</u> | 110181          |       |  |  |  |
|      | UC                                                                                                    | 6          | BALANCE                       |               |         | 0                       |                | 1                | 9000844        | 110106          |       |  |  |  |
| •    |                                                                                                    |            |                               |               |         |                         |                |                  |                |                 | -     |  |  |  |
| Rel  | ated Split                                                                                                    |            |                               |               |         |                         |                |                  |                |                 |       |  |  |  |
| B    | Save                                                                                                    | 🗙 Delete 🥻 | 🖰 Refresh                     | Rem Qty:      | 4   Co  | unt: 2                  | Selected Ct: 0 |                  | _              |                 |       |  |  |  |
|      | Status                                                                                                    | Claim Qty  | Cust Acct                     | Pos Acct      |         | O/C                     | Alloc Meth     | Orig Claim ID    | Claim ID 🗍     | Link Trd ID     | Avg F |  |  |  |
|      |                                                                                                    | Multi-Pop  | Multi-Pop                     | Multi-Pop     | Multi-I | <u>k</u> =              | Multi-Po, 💌    |                  |                |                 |       |  |  |  |
|      | ABC                                                                                                    |            | ABC                           | ABC           |         | ABC                     | ABC            |                  | 123            |                 |       |  |  |  |
|      | RRV                                                                                                    | 1          | SPLIT2                        | н             | 2       | 0                       |                | 9000840          | <u>9001050</u> | 110062          |       |  |  |  |
|      | RRV                                                                                                    | 3          | SPLIT1                        | н             | 2       | 0                       |                | 9000840          | <u>9001049</u> | 110062          |       |  |  |  |
|      |                                                                                                    |            |                               |               |         |                         |                |                  |                |                 |       |  |  |  |

 Click [Confirm Reversal] to confirm reversal of the selected Claim(s). The grid will refresh to show the confirmed reversals (Status=CRV).

#### 7.6.10. DELETING UNSAVED SPLITS

Unsaved Splits may be deleted from the grid, while preserving other new Splits in their unsaved state.

*Note:* This function is not available when Clearing Date is set to a prior business date.

To Delete unsaved Split(s):

1. In the Related Splits grid, select the Split(s) you wish to delete. Ensure that any Splits you do NOT wish to delete are *de*selected.

|              | ated Splits |           |           |           |         |        |                |               |          |    |
|--------------|-------------|-----------|-----------|-----------|---------|--------|----------------|---------------|----------|----|
| B            | Save 3      | Colete    | 3 Refresh | Rem Qty:  | 0   Co  | unt: 3 | Selected Ct: 1 |               |          |    |
|              | Status      | Claim Qty | Sust Acct | Pos Acct  |         | O/C    | Alloc Meth     | Orig Claim ID | Claim ID | Ļι |
|              |             | Multi-Pop | Multi-rop | Multi-Pop | Multi-I | № ▼    | Multi-Po, 🔻    |               |          |    |
|              |             |           |           |           |         |        |                |               |          |    |
|              |             | 2         | SPLIT4    | н         |         |        |                | 9000842       |          |    |
| $\checkmark$ |             | 1         | SPLIT5    | н         |         | 0      |                | 9000842       | -        |    |
|              |             | 1         | SPLIT6    | н         |         | 0      |                | 9000842       | -        |    |
|              |             | 0         |           |           |         |        |                | 9000842       | -        |    |

2. Click [Delete]. The deleted Split(s) will be removed from the grid.

*Important!* Be sure to *re*select the remaining Split(s) before continuing, to avoid losing these unsaved records.

| Related Splits |           |           |           |         |     |             |               |            |    |  |  |  |
|----------------|-----------|-----------|-----------|---------|-----|-------------|---------------|------------|----|--|--|--|
| Save 3         | C Delete  | 3 Refresh | Rem Qty:  |         |     |             |               |            |    |  |  |  |
| Status         | Claim Qty | Cust Acct | Pos Acct  |         | O/C | Alloc Meth  | Orig Claim ID | Claim ID ↓ | Li |  |  |  |
|                | Multi-Pop | Multi-Pop | Multi-Pop | Multi-I | № - | Multi-Po, 💌 |               |            |    |  |  |  |
|                |           |           |           |         |     |             |               |            |    |  |  |  |
|                | 2         | SPLIT4    | н         |         | 0   |             | 9000842       |            |    |  |  |  |
|                | 1         | SPLIT6    | н         |         | 0   |             | 9000842       | -          |    |  |  |  |
|                | 0         |           |           |         |     |             | 9000842       |            |    |  |  |  |

## 7.6.11. CLAIM AND SPLIT ERRORS

While certain invalid actions are prevented by the ICE FEC interface itself, others are allowed but may fail to be processed for one reason or another.

In the latter case, when a requested action on a Claim or Split cannot be completed by ICE FEC, the User will be alerted in the Claims or Related Splits grid.

#### 7.6.11.1. ERRORS ON CLAIMS AND EXISTING SPLITS

When the User is acting on existing Claims or Splits, the requested action will fail or be successful per record, independent of any other failures that occur.

- 1. A temporary alert will appear at the top of the Claims screen, indicating the number of rows which failed.
- 2. An error indicator (!) will display at the left side of the Claims or Related Splits grid on each existing Claim or Split which failed. The User can mouse over the indicator to view the row's error reason.
- 3. Any actioned Claim or Split for which there are no errors will be processed successfully.
- 4. The Claims or Related Splits grid will scroll to display the first row which failed; additional errored rows may be off the screen and require scroll to view.

For example, five Claims are selected below, for acceptance. Three have valid/complete take-up details, while two are invalid/incomplete (Claim IDs 104057 and 104059).

| Cla          |           |            |             |               |         |            |             |                  |               |               |     |
|--------------|-----------|------------|-------------|---------------|---------|------------|-------------|------------------|---------------|---------------|-----|
| Exc          | hange All | Exchanges  | ▼ Trading ! | Member YY     | γ       |            | ▼ Clearing  | Date 25-Jul-2017 | ▼ Po          | is Acct       |     |
| Co           | mm 🔻      | Sec Typ 🔻  | Maturity    | B/S 🔻         | TT      | ▼ St       | atus 🔻      |                  |               |               | Q   |
| 8            | Accept/Sa | ive 🕤 Reje | ct ≓ Cor    | nfirm Reversa | ei ei   | Split      | C Refresh   | Count: 227 S     | elected Ct: 5 | Selected Qty: | 73  |
|              | Status    | Cia m Qty  | Cust Acct   | Pos Acct      |         | O/C        | Alloc Meth  | Orig Claim ID    | Claim ID 🏌    | Link Trd ID   | Avg |
|              |           |            | Multi-Pop   | Multi-Pop     | Multi-I | <u>k</u> – | Multi-Po, 🔻 |                  |               |               |     |
|              |           |            |             |               |         |            |             |                  |               |               |     |
|              | UC        | 19         | CLM02       | н             |         | 0          |             |                  | 9002782       | 104053        |     |
| ☑            | UC        | 19         | CLM02       | н             |         | 0          |             |                  | 9002784       | 104056        |     |
| $\checkmark$ | UC        | 15         |             | н             |         | 0          |             |                  | 9002787       | 104057        |     |
|              | UC        | 13         | CLM05       | н             |         | 0          |             |                  | 9002790       | 104060        |     |
|              | UC        | 7          | CLM06       | к             |         | 0          |             |                  | 9002792       | 104059        |     |
|              | UC        | 19         |             |               |         | 0          |             |                  | 9002796       | 104207        |     |
|              | 110       | 10         |             |               |         | 0          |             |                  | 0002709       | 10/209        |     |

After Accept/Save, Claim IDs 104057 and 104059 will each display an error indicator and reason, as pictured below, while the remaining Claims will be deselected and reflect the expected Status update, signifying their Accept/Save action was successful.

| Clai |       |           |               |              |             |         |         |              |                     |                |               |
|------|-------|-----------|---------------|--------------|-------------|---------|---------|--------------|---------------------|----------------|---------------|
| Exch | nange | All Excha | nges 🔻 Tr     | ading Member | YYY         |         | ₹ C     | learing Date | 25-Jul-2017 🔻       | Pos Acct       |               |
| Con  | nm 📑  | Sec Ty    | o 🔻 Maturit   | / B/S        | ▼ 77        | ▼ S     | tatus 🔻 |              |                     |                | Q             |
| 8    | Acces | pt/Save   | 🕤 Reject      | 兰 Confirm R  | eversal «   | Split   | C F     | Refresh Co   | unt: 227   Selecter | d Ct: 2   Sele | ected Qty: 22 |
| _    |       | Status    | Claim Qty     | Cust Acct    | Pos Acct    |         | O/C     | Alloc Meth   | Orig Claim ID       | Claim ID 1     | Link Trd ID   |
| U    |       |           |               | Multi-Pop    | Multi-Pop   | Multi-i | h 🔻     | Multi-Po, 💌  |                     |                |               |
|      |       |           |               |              |             |         |         |              |                     |                |               |
|      |       | С         | 19            | CLM02        | н           | 2       | 0       |              |                     | 9002782        | 10405         |
|      |       | С         | 19            | CLM02        | н           | 2       | 0       |              |                     | 9002784        | 10405         |
|      | 0     | UC        | 15            |              | н           |         | 0       |              |                     | 9002787        | 10405         |
|      |       | С         | 13            | CLM05        | н           | 2       | 0       |              |                     | 9002790        | 10406         |
|      | 0     | UC        | 7             | CLM06        | к           |         | 0       | Ì            |                     | 9002792        | 10405         |
|      | 0     |           |               |              | )           |         | P       | Ì            |                     | 9002796        | 10420         |
|      |       | e pos     | ition account | information  | is missing/ | invalid | 5       |              |                     | 9002798        | 10420         |
|      |       | () inva   | ilid cti code |              |             |         | >       |              |                     | 9002800        | 10421         |
|      |       | UC        | 12            |              |             |         | 0       | ĺ            |                     | 9002801        | 10421         |

#### 7.6.11.2. ERRORS ON NEW CLAIM SPLITS

When the User is creating new Splits, if *any* requested Split fails to be created against a selected Claim, then *no* new Splits will be created for that Claim.

- 1. A temporary alert will appear at the top of the Claims screen, indicating the number of rows which failed.
- 2. An error indicator (!) will display at the left side of the Related Splits grid on each row which failed. The User can mouse over the indicator to view the row's error reason.
- 3. Any new row which did not itself fail will remain selected and in an edited state ("dirty"), but will not display an error indicator.
- 4. The Related Splits grid will scroll to display the first row which failed; additional errored rows may be off the screen and require scroll to view.

For example, the Claim below shows three newly entered Splits against it. Two of the new Splits are valid, while one is invalid.

| Clai | ims                                                                                                    |          |            |             |              |         |            |             |                  |                |             |  |  |  |
|------|----------------------------------------------------------------------------------------------------|----------|------------|-------------|--------------|---------|------------|-------------|------------------|----------------|-------------|--|--|--|
| Excl | nange                                                                                                    | All Exch | anges 🔻    | Trading Mem | nber YYY     |         |            | Clearing D  | Date 25-Jul-2017 | ▼ P            | os Acct     |  |  |  |
| Cor  | Comm  Vert Sec Typ  Vert Maturity B/S TT  Vert Status  Vert C                                                |          |            |             |              |         |            |             |                  |                |             |  |  |  |
|      | 🖺 Accept/Save 🖄 Reject 🚍 Confirm Reversal 📚 Split 🧭 Refresh 🛛 Count: 227   Selected Ct: 1   Selected Qty: 19 |          |            |             |              |         |            |             |                  |                |             |  |  |  |
|      |                                                                                                    | Status   | Claim Qty  | Cust Acct   | Pos Acct     |         | O/C        | Alloc Meth  | Orig Claim ID    | Claim ID 1     | Link Trd ID |  |  |  |
|      |                                                                                                    |          |            | Multi-Pop   | Multi-Pop    | Multi-I | ₽. ▼       | Multi-Po, 💌 |                  |                |             |  |  |  |
|      |                                                                                                    |          |            |             |              |         |            |             |                  |                |             |  |  |  |
|      |                                                                                                    | С        | 19         | CLM02       | н            | 2       | 0          |             |                  | <u>9002782</u> | 104053      |  |  |  |
|      |                                                                                                    | С        | 19         | CLM02       | н            | 2       | 0          |             |                  | <u>9002784</u> | 104056      |  |  |  |
|      |                                                                                                    | UC       | 15         |             |              |         | 0          | \$*<br>\$*  |                  | 9002787        | 104057      |  |  |  |
|      |                                                                                                    | С        | 13         | CLM05       | н            | 2       | 0          |             |                  | 9002790        | 104060      |  |  |  |
|      |                                                                                                    | UC       | 7          |             |              |         | 0          |             | 1                | 9002792        | 104059      |  |  |  |
|      |                                                                                                    | UC       | 19         |             | 1            |         | 0          | 1           |                  | 9002796        | 104207      |  |  |  |
| Rela | ated S                                                                                                    | plits    |            |             |              |         |            |             |                  |                |             |  |  |  |
| B    | Save                                                                                                    | 💥 Del    | ete 🥲 Refi | resh Re     | m Qty: 0   C | ount: 3 | Select     | ted Ct: 3   |                  |                |             |  |  |  |
| _    |                                                                                                    | Staur    | Claim Qty  | Cust Acct   | Pos Acct     |         | O/C        | Alloc Meth  | Orig Claim ID    | Claim ID 1     | Link Trd ID |  |  |  |
| U    |                                                                                                    |          | Multi-Pop  | Multi-Pop   | Multi-Pop    | Multi-I | <u>k</u> • | Multi-Po, 💌 |                  |                |             |  |  |  |
|      |                                                                                                    |          |            |             |              |         |            |             |                  |                |             |  |  |  |
|      |                                                                                                    |          | 4          | VALID1      | н            | 1       |            |             | 9002782          | -              |             |  |  |  |
|      |                                                                                                    |          | 6          | VALID2      | н            | 1       |            |             | 9002782          | -              |             |  |  |  |
|      |                                                                                                    |          | 9          | INVALID     |              |         |            |             | 9002782          | -              |             |  |  |  |
|      |                                                                                                    |          | 0          |             |              |         |            |             | 9002782          | -              |             |  |  |  |

After Save, the one invalid row shows an error indicator and reason, while the two valid rows do not. All three rows remain selected and in an edited state ("dirty"), and will need to be resaved after the user corrects the noted error.

| Rela | ated S | plits              |                               |             |              |         |        |             |               |            |  |
|------|--------|--------------------|-------------------------------|-------------|--------------|---------|--------|-------------|---------------|------------|--|
| Ð    | Save   | 🗶 Del              | ete 🦪 Refi                    | resh Re     | m Qty: 0   C | ount: 3 | Select | ted Ct: 3   |               |            |  |
|      |        | Status             | Claim Qty                     | Cust Acct   | Pos Acct     |         | O/C    | Alloc Meth  | Orig Claim ID | Claim ID 1 |  |
|      |        |                    | Multi-Pop                     | Multi-Pop   | Multi-Pop    | Multi-I | ₽ ▼    | Multi-Po, 🔻 |               |            |  |
|      |        |                    |                               |             |              |         |        |             |               |            |  |
|      |        |                    | 4                             | VALID1      | н            | 1       |        |             | 9002782       | -          |  |
|      |        |                    | 6                             | VALID2      | н            | 1       |        |             | 9002782       | -          |  |
|      | 0      |                    | 9                             | INVALID     |              |         |        |             | 9002782       | -          |  |
|      |        | () posi<br>() inva | ition account<br>lid cti code | information | is missing/  | invalid |        |             |               |            |  |

#### 7.6.12. CLAIM AUDIT TRAIL

The audit trail or history for a specific Claim may be viewed by clicking on its hyperlinked Claim ID. Audit-trail entries will be listed in chronological order, with the most recent action at the bottom. The list may be re-sorted by the User by clicking on any of the column headers: once for ascending, twice for descending.

| Exc             | hange A    | II Exchanges | ▼ Tradin       | g Member     | YYY    |            | The Clea    | aring D | ate 25-Ju     | 1-2017    | *    | Pos Acct        |               |    |
|-----------------|------------|--------------|----------------|--------------|--------|------------|-------------|---------|---------------|-----------|------|-----------------|---------------|----|
| Co              | mm 🔻       | Sec Typ 🔻    | Maturity       | B/S *        | TT     | -          | Status 🔻    |         |               |           |      |                 | Q Search Cle  | ar |
| B               | Accept/Sa  | ve 🌇 Reje    | ect 🔁 Cor      | nfirm Revers | al 🖏   | Split      | C Refresh   | Co      | unt: 15   Se  | elected ( | た1   | Selected Qty: 4 | 1             |    |
| _               | Status     | Claim Qty    | Cust Acct      | Pos Acct     |        | O/C        | Alloc Meth  | Orig (  | Orig Claim ID |           | ID 1 | Link Trd ID     | Avg Px Grp ID | 0  |
|                 |            |              |                |              |        | <u>k</u> = | Multi-Po, 🔻 |         |               |           |      |                 |               |    |
|                 | ABG        |              | ABC            | ABC          |        | ANG        |             |         |               |           |      |                 | AK            |    |
|                 | UC         | 3            |                |              |        | 0          |             |         | <b>N</b>      | 9000      | 0839 | 110052          |               |    |
|                 | CA         | 4            | GIV01          | н            | 2      | 0          |             |         |               | 9000840   |      | 110062          |               |    |
| 3               | С          | 4            | GIV01          | н            | 2      | 0          |             | 3       |               | 9000      | 0841 | 110212          |               |    |
|                 | <u>_</u>   |              | 011/02         |              | 2      | _          |             |         |               | 000       | 1040 | 110170          |               |    |
|                 | Audit Tra  | il foi Claim | ID 900084      |              |        |            |             |         |               |           |      |                 |               |    |
| Up              | odate User | Updat        | e TS           |              | Status | Cust Ac    | ct Cirg /   | Acct F  | Pos Acct      | СТІ       | O/C  | Memo            | Alloc Meth    | П  |
| tm              | _admin     | 15-Fe        | b-2018 13:03:0 | 3 GMT        | UC     | AER01      |             |         |               |           | 0    |                 |               |    |
| ali             | son_tm_ad  | min 15-Fe    | b-2018 13:13:  | 58 GMT       | С      | AER01      |             | ŀ       | +             | 2         | 0    |                 |               |    |
| ali             | son_tm_ad  | min 15-Fe    | b-2018 13:30:0 | 3 GMT        | С      | GIV01      |             | ŀ       | H             | 2         | 0    |                 |               |    |
| ali             | son_tm_ad  | min 15-Fe    | b-2018 13:39:5 | 8 GMT        | RRV    | GIV01      |             | ŀ       | H             | 2         | 0    |                 |               |    |
| alison_tm_admin |            | min 15-Fe    | b-2018 13:46:4 | I5 GMT       | С      | GIV01      |             | ŀ       | 4             | 2         | 0    |                 |               |    |
|                 |            |              |                |              |        |            |             | _       |               |           | _    |                 |               |    |

The audit trail for a Split may be viewed in the same manner.

| Rel |    |        |               |             |             |       |         |             |           |               |        |       |          |               |     |
|-----|----|--------|---------------|-------------|-------------|-------|---------|-------------|-----------|---------------|--------|-------|----------|---------------|-----|
| B   | Si | ave 3  | C Delete      | C Refresh   | Rem Qty     | 0   0 | ount: 2 | Selected Ct | 0         |               |        |       |          |               |     |
|     | S  | tatus  | Claim Qty     | Cust Acct   | Pos Acct    |       | O/C     | Alloc Meth  | Orig Cla  | Orig Claim ID |        | ↓ Lin | k Trd ID | Avg Px Grp ID | Ord |
|     |    |        |               |             |             |       | 12 -    |             | -         |               |        |       |          |               |     |
|     |    |        |               |             |             |       |         |             | 95 I      | 423           |        |       |          |               |     |
|     | С  |        | 1             | SPLIT2      | н           | 2     | 0       |             |           | 9000840       | 900105 | 0     | 110062   |               | 770 |
|     | С  |        | 3             | SPLIT1      | н           | 2     | 0       |             |           | 9000840       | 900104 | 9     | 110062   |               | 770 |
|     |    | Au     | dit Trail for | Claim ID 90 | 01050       |       |         |             |           |               |        |       |          | •             | ٤.  |
|     |    | Updat  | te User       | Update TS   |             |       | Status  | Cust Acct   | Cirg Acct | Pos Acc       | t C    | O/C   | Memo     | Alloc Met     | 1   |
|     |    | alison | _tm_admin     | 15-Feb-2018 | 13:34:56 GN | ſΤ    | С       | SPLIT2      |           | н             | 2      | 0     |          |               |     |
|     |    | alison | _tm_admin     | 15-Feb-2018 | 13:39:58 GN | IT    | RRV     | SPLIT2      |           | н             | 2      | 0     |          |               |     |
|     |    | alison | _tm_admin     | 15-Feb-2018 | 13:46:45 GN | T     | С       | SPLIT2      |           | н             | 2      | 0     |          |               |     |
|     |    | •      |               |             |             |       |         |             |           |               |        |       |          |               |     |
|     |    |        |               |             |             |       |         |             |           |               |        |       |          | ОК            |     |
# 8. TOOLS

The Tools section includes independent screens, in which a User with the Trading Member Admin role can perform certain administrator-level functions.

### 8.1. FUNCTIONS PANEL

The following functions are typically common to all *Tools* screens. Exceptions will be noted in the screenspecific sections that follow, as will other Functions Panel instructions and details.

### 8.1.1. COLUMN CONTROLS

Column Controls allow a User to customize the Data Grid to suit his or her needs. The User's column changes, per grid, will be stored and restored the next time the User accesses the system.

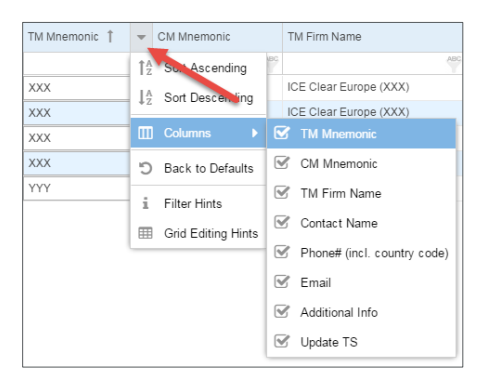

• **Columns Selection** - Each grid supports a comprehensive list of available columns, which may be displayed or hidden individually by the User. A subset of these columns may be selected for display by default.

To change your column selection:

- 1. Open any column dropdown menu; all available columns are listed under each dropdown.
- 2. Uncheck a column to hide it; check a column to display it.
- Column Order Columns may be rearranged by drag-and-drop.

To rearrange your columns:

- 1. Click and hold the mouse on the header of the column you wish to move.
- 2. Drag the column until the green arrows appear between the columns between which you want the column moved.
- 3. Release the mouse, and the column will be moved.

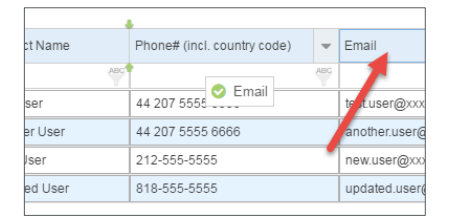

• **Column Sort** - Each Data Grid may be sorted by a single column of data. An upward arrow in the column header indicates it is being sorted by in ascending order; a downward arrow indicates descending.

**INTERCONTINENTAL EXCHANGE** ICE FEC, User Interface Guide | v 1.13 | 5 September 2024

100

A sort order is pre-assigned to each grid, and may be changed by the User in one of two ways.

To change your sort order:

1. Click once on the column header to sort by that column in ascending order. Click again to change to descending order.

OR

- 2. Open the related column dropdown menu, and choose either *Sort Ascending* or *Sort Descending*.
- **Column Width** Each column may be widened or narrowed by dragging the column border left or right, as needed.
- **Back to Defaults** After a User changes his or her column preferences, he or she may restore the ICE FEC default settings for a Data Grid. Note that each Data Grid must be restored individually.

To restore your columns for a Data Grid to their default state:

- 1. Open any column dropdown menu.
- 2. Choose Back to Defaults.
- 3. Select [Yes] or [No] from the confirmation popup:

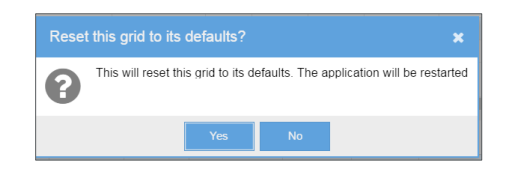

*Important!* Choosing [Yes] will return the User to the Dashboard, and all Search, Filter and entered/unsaved edits on all Data Grids will be lost.

#### 8.1.2. FILTERS

Each Data Grid may be filtered to narrow the array of data displayed. Filters may be applied to one column, or to multiple columns, to suit the User's needs.

ICE FEC supports one or more filter operators per column, based on the data type of the column, identified by the icon in the respective filter field:

- Alphabetic -
- Numeric -
- Date or Date/Time III

The following Filter operators are available on all alphabetic and numeric columns.

| none      | Starts With; to filter for blank values, use [space] |
|-----------|------------------------------------------------------|
| *[value]  | Ends with                                            |
| *[value]* | Contains                                             |
| =         | Equal To; to filter for blank values, use =[space]   |

**INTERCONTINENTAL EXCHANGE** ICE FEC, User Interface Guide | v 1.13 | 5 September 2024

| !=        | Not Equal To; to filter for non-blanks, use !=[space]                  |
|-----------|------------------------------------------------------------------------|
| >         | Greater Than                                                           |
| <         | Less Than                                                              |
| >=        | Greater Than or Equal To                                               |
| <=        | Less Than or Equal To                                                  |
| in[space] | In List; separate values with a comma and no space, such as: in B,AB,C |

To add an Alphabetic or Numeric Filter:

- 1. Enter the desired operator and value into the filter field of the column you wish to filter.
- 2. The filter will be applied automatically.

To add a Date or Date/Time Filter:

- 1. Enter the date for which you wish to filter, in format DD-MMM-YYYY only. Date/Time fields may be filtered by the date portion of their value only.
- 2. The filter will be applied automatically.

OR

- 3. Click the calendar icon, and select the desired date from the calendar popup.
- 4. The selected date will display in the entry field, and the filter will be applied automatically. Date/Time fields may be filtered by the date portion of their value only.

The filter-field background will be highlighted on any column to which a Filter is applied. Note that a filter for a blank value may be created by entering a space in a filter field, so even a field which appears to be empty may have a filter applied.

| Status  | Grp ID 🏌 | Avg Px Grp ID | Grp Qty  | Rem Qty | Tre |
|---------|----------|---------------|----------|---------|-----|
| in UA,A | 123      | ABC           | >100     | 123     |     |
| UA      | Filtered | Not           | Filtered | 240     | 04  |
| 110     | 0004450  |               | 000      | 200     | 0.4 |

To clear Filters:

1. Manually delete the value from the individual filter field you wish to clear.

OR

2. Click the [Clear Filters] button related to the Data Grid on which you wish to clear all Filter values (not supported on all screens).

|     |     | Clear Fil | ter    |
|-----|-----|-----------|--------|
| lev | -   | O/C       | Sec Cu |
| ABC | ABC | ABC       |        |
|     | PEG | 0         |        |

Filter Hints are also available in the ICE FEC Interface at any time.

To open Filter Hints:

1. Open any column dropdown menu.

**INTERCONTINENTAL EXCHANGE** ICE FEC, User Interface Guide | v 1.13 | 5 September 2024

2. Choose *Filter Hints*, to open the following popup.

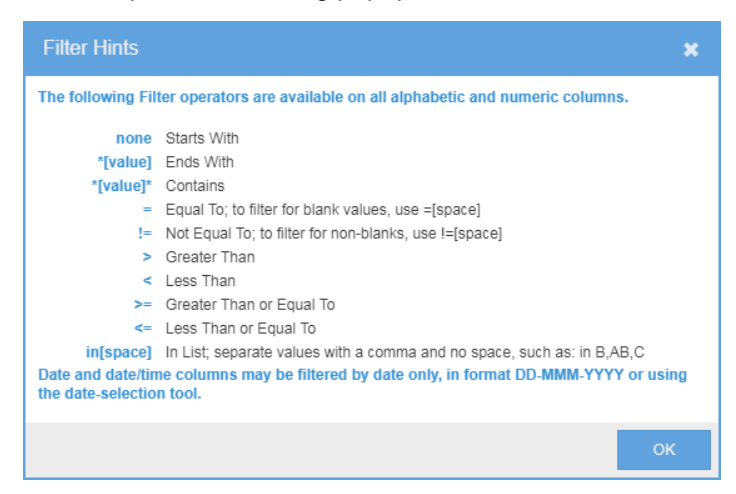

### 8.2. MESSAGE REPLAY

Message Replay screen allows a Trading Member Admin User to initiate FIXML message replay for the Member firm(s) to which the User is authorized. For assistance using this feature, or to request authorization, please contact the relevant ICE Clearing House Operations team.

| ICE Clear Europe (ICEU)      | ICEUOps@theice.com<br>+44 (0)20 065 7600                        |
|------------------------------|-----------------------------------------------------------------|
| ICE Clear Netherlands (ICNL) | ICEClearNetherlandsOperations@theice.com<br>+31 (0) 20 305 5155 |
| ICE Clear Singapore (ICSG)   | ICEClearSingaporeOperations@theice.com +65-65050463             |
| ICE Clear U.S. (ICUS)        | ICEClearUS@theice.com<br>+1 (312) 836-6718 or +1 (770) 738-2101 |

*Important!* ICE highly recommends that a User contact ICE Clear Operations if any errors occur while using this Message Replay function, or if multiple Replay requests must be initiated.

*Important!* ICE highly recommends that the Message Replay functionality is used **only** following liaison and agreement with your internal IT support group(s) and/or your middleware Vendor support group.

| Message Repla    | Ŋ                                 |                               |                                      |                             |                                           |
|------------------|-----------------------------------|-------------------------------|--------------------------------------|-----------------------------|-------------------------------------------|
| Exchange         | IFEU, IFLL, IFLO The Clearing Men | nber XXX Search Trading Me    | ember XXX, YYY 🔻 Clearing 🛙          | Date 04-May-2017 The Me     | essage Type TCR, AR 👻                     |
| Start Time       | 2017-05-04T00:00:00Z End Time     | 2017-05-04T23:59:59Z Start ID | End ID                               |                             | Clear Filter Q Clear Search Search Replay |
| Job Type:        | SEARCH State: C                   | OMPLETE Start time: May 04    | 15:52:34 Update time: May 04 15:52:3 | 5 End time: May 04 15:52:35 | Status                                    |
| Trading Member 1 | Target Count                      | Replayed Count                | Min Report ID                        | Max Report ID               | Sender paused                             |
|                  | ABG                               | 423                           | (123)                                | (123)                       | 423 485                                   |
| XXX.IFEU         | 0                                 | 0                             | 0                                    | 0                           | true                                      |
| XXX.IFLL         | 0                                 | 0                             | 0 Data Grid                          | 0                           | true                                      |
| XXX.IFLO         | 0                                 | 0                             | 0                                    | 0                           | true                                      |
| YYY.IFEU         | 12                                | 0                             | 3739                                 | 3751                        | false                                     |
| YYY.IFLL         | 2320                              | 0                             | 13                                   | 3722                        | false                                     |
| YYY.IFLO         | 0                                 | 0                             | 0                                    | 0                           | false                                     |

### 8.2.1. SEARCH

The Search bar allows a User to identify and preview the array of FIXML messages he or she wishes to replay, *before* the actual replay begins.

Search fields include:

- **Exchange** A list of the individual exchange MICs/mnemonics applicable to the ICE Clear clearing house; more than one Exchange may be selected (required)
- **Clearing Member** A list of Clearing Members for the Trading Members to which the User is authorized; only one Clearing Member may be selected (required)
- **Trading Member** A list of Trading Members related to the selected Clearing Member; more than one Trading Member may be selected (required)
- Clearing Date A list of business dates for which data is available for replay; the current business date is highlighted, by default; other choice is one prior business date; only one Clearing Date may be selected (required)
- **Message Type** A list of FIXML message types which are available for replay; more than one Message Type may be selected (required)
- Start Time The original message time from which the User wishes to begin message replay; must be in format YYYY-MM-DDThh:mm:ssZ or YYYY-MM-DDThh:mm:ss±hh:mm (required if End Time is populated; either Start Time/End Time or Start ID/End ID are required)

The value will be set to 00:00:00 on the selected Clearing Date when the User opens the screen, and again any time the Clearing Date selection is changed; it will be blanked automatically if the User populates Start ID or End ID

• End Time - The original message time at which the User wishes to end message replay; must be in format YYYY-MM-DDThh:mm:ssZ or YYYY-MM-DDThh:mm:ss±hh:mm (required if Start Time is populated; either Start Time/End Time or Start ID/End ID are required)

The value will be set to 23:59:59 on the selected Clearing Date when the User opens the screen, and again any time the Clearing Date selection is changed; it will be blanked automatically if the User populates Start ID or End ID

 Start ID - The transaction identifier from which the User wishes to begin message replay (inclusive) (required if End ID is populated; either Start ID/End ID or Start Time/End Time are required)

It will be blanked automatically if the User changes the Clearing Date, or if the User populates Start Time or End Time

• End ID - The transaction identifier at which the User wishes to end message replay (inclusive) (required if Start ID is populated; either Start ID/End ID or Start Time/End Time are required)

It will be blanked automatically if the User changes the Clearing Date, or if the User populates Start Time or End Time

To execute a Search:

 Enter or select a value in each required Search field; enter optional fields, as desired. Multi-select fields may be populated by typing directly into the entry field, or by expanding the dropdown and clicking on each desired value; <Ctrl+A> key combination with the dropdown expanded will select all on the list.

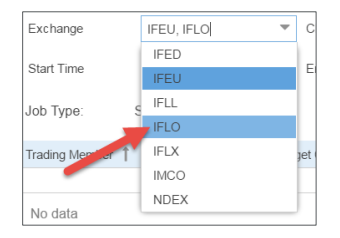

- 2. [Tab] to exit the Search field and move to the next.
- 3. Click [Search]. Search results will display in the Data Grid; see *Replaying Searched Records*, below, for details.

To clear the Search criteria:

1. Click the [Clear Search] button.

To clear Filters applied to Search results:

1. Click the [Clear Filter] button.

### 8.2.2. **STATUS**

The Status section indicates the state of the last-executed Search or Replay action.

 Job Type:
 REPLAY
 State:
 COMPLETE
 Start time:
 Aug 27 14:33:29
 Update time:
 Aug 27 14:33:34
 End time:
 Aug 27 14:33:34

- Job Type Indicates whether the last action was SEARCH or REPLAY
- State The disposition of the last action: values are SUBMITTED, IN\_PROGRESS, COMPLETE, FAILED
- Start time The time at which the Job was initiated
- **Update time** The last time at which the job was active; will continue to increment while the Job's State is IN\_PROGRESS
- End time The time at which the Job ended

#### 8.2.3. REPLAYING SEARCHED RECORDS

The Data Grid will display the Search results, for each TM/Exchange combination specified, including:

• Target Count - The number of records matching the Search criteria

- Replayed Count Will be zero until Replay is requested and completed
- Min Report ID The minimum ID found, matching the Search criteria
- Max Report ID The maximum ID found, matching the Search criteria
- Sender Paused Whether the MQ sender for new messages is currently paused

| Message Repla    | зу                   |                 |                      |                 |              |                 |           |               |                 |                |          |        |
|------------------|----------------------|-----------------|----------------------|-----------------|--------------|-----------------|-----------|---------------|-----------------|----------------|----------|--------|
| Exchange         | IFEU, IFLL, IFLO 🛛 👻 | Clearing Member | XXX "                | Trading Member  | XXX, YYY     |                 | 04-May-   | 2017 -        | Message Type TC | R, AR          | *        |        |
| Start Time       | 2017-05-04T00:00:00Z | End Time        | 2017-05-04T23:59:59Z | Start ID        |              | End ID          |           |               | / Clear Filter  | Q Clear Search | Search F | Replay |
| Job Type:        | SEARCH State:        | COMPLE          | TE Start time:       | May 04 15:52:34 | Update time: | May 04 15:52:35 | End time: | May 04 15:5   | 2:35            |                |          | /      |
| Trading Member 1 | t Tar                | get Count       | Repla                | ed Count        | Min          | Report ID       |           | Max Report ID |                 | Sender paused  | -        |        |
|                  | ABC                  |                 | 423                  |                 | 423          |                 | 423       |               |                 |                |          | 1      |
| XXX.IFEU         | 0                    |                 | 0                    |                 | 0            |                 |           | 0             |                 | true           |          |        |
| XXX.IFLL         | 0                    |                 | 0                    |                 | 0            |                 |           | 0             |                 | true           |          |        |
| XXX.IFLO         | 0                    |                 | 0                    |                 | 0            |                 |           | 0             |                 | true           |          |        |
| YYY.IFEU         | 12                   |                 | 0                    |                 | 3739         |                 |           | 3751          |                 | false          |          |        |
| YYY.IFLL         | 23                   | 20              | 0                    |                 | 13           |                 |           | 3722          |                 | false          |          |        |
| YYY.IFLO         | 0                    |                 | 0                    |                 | 0            |                 |           | 0             |                 | false          |          |        |

To Replay the records indicated by the Search results:

1. Click [Replay]. The following alert will display, describing the impacts of continuing with Replay:

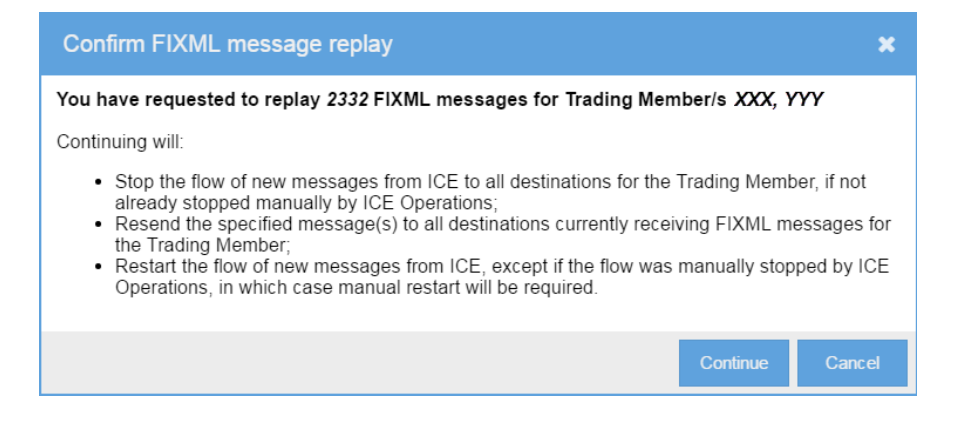

- 2. Click [Continue] to initiate Replay of the indicated records, or [Cancel] to return to the Search results.
- After [Continue], note that the Job Type updates to REPLAY; other Status fields and the Replay Count column will update accordingly.
- 4. Upon successful completion of the Replay, a confirmation popup will display:
  - If the related Sender was not paused when Replay started:

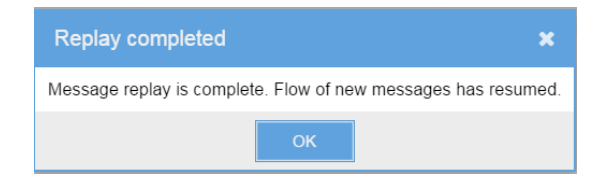

• If the related Sender was already paused when Replay started:

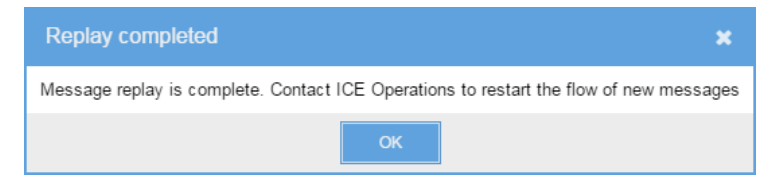

*Important!* ICE strongly recommends that a User contact ICE Clear Operations if any errors occur while using this Replay function, or if multiple Replay requests must be initiated.

### 8.3. FIRM CONTACTS

The Firm Contacts screen lists contact information for Members who have added this information to the system.

This screen is viewable by all Trading Member and Trading Member Admin Users, who may see the contact details of all Members who have submitted information into the system. In addition, they may add, edit and delete contact information for the TMs to which his or her User ID is authorized. Information cannot be added for TMs to which the User does not have rights.

*Important!* Submission of information in this screen is **optional**, but ICE recommends completion, and regular review, so that Members may easily contact each other in the event of allocation or claim queries.

| Fim | n Contacts         |                |                        |              |                             |                      |                      |
|-----|--------------------|----------------|------------------------|--------------|-----------------------------|----------------------|----------------------|
| +   | Add Contact 🖺 Save | e 🗶 Delete 📿 R | efresh                 |              |                             | 🖉 Clear              | Filter 🛓 Export to 💌 |
|     | TM Mnemonic 🗍      | CM Mnemonic    | TM Firm Name           | Contact Name | Phone# (incl. country code) | Email                | Additional Info      |
|     | ABC                | ABC            | ABG                    | ABC          | ABC                         | ABC                  | ABC                  |
|     | XXX                | XXX            | ICE Clear Europe (XXX) | Test User    | 44 207 5555 5555            | test.user@xxx.com    | London biz hrs       |
|     | XXX                | XXX            | ICE Clear Europe (XXX) | Another User | 44 207 5555 6666            | another.user@xxx.com | AisaPac biz hrs      |
|     | YYY                | YYY            | ICE Clear Europe (YYY) | Other User   | 312-555-5555                | ouser@yyy.com        |                      |
|     |                    |                |                        |              |                             |                      |                      |
|     |                    |                |                        |              |                             |                      |                      |

Grid Controls for the Firm Contacts grid include the following action buttons:

- Add Contact Allows the User (if authorized) to add a new Firm Contact; a Member may add as many contacts as are needed to support queries about its ICE FEC activity
- **Save** Saves new Firm Contact(s) entered by the User and/or edits made to existing Contact(s) (if authorized)
- Delete Deletes an existing Firm Contact (if authorized)
- **Refresh** Discards any unsaved new Contact(s) or edits, deselects all rows, and updates the grid's data from the server

### 8.3.1. VIEWING FIRM CONTACTS

All Users may view the information in the Firm Contacts screen, for all Members for which information has been entered.

In addition, **Post Trade Management** grids offer hyperlinks on select fields (TM, Dest TM, Opp TM), which can be used to view contact information related to the specified Member. Note that editable TM fields are not hyperlinked.

| aim Px         Opp TM         Claim TS           120 22         XXX         0-Aug-2017 16           120 22         XXX         20-Aug-2017 16           120 22         XXX         20-Aug-2017 16           120 22         XXX         20-Aug-2017 16           120 22         XXX         20-Aug-2017 16           120 22         XXX         20-Aug-2017 16           120 24         XXX         20-Aug-2017 16           120 25         XXX         20-Aug-2017 16           120 120 20         XXX         20-Aug-2017 16           120 120 20         XXX         20-Aug-2017 16           120 120 20         XXX         20-Aug-2017 16           120 120 20         XXX         20-Aug-2017 16           120 120 20         XXX         20-Aug-2017 16           120 120 20         XXX         20-Aug-2017 16           120 120 20         XXX         20-Aug-2017 16           120 120 20         XXX         20-Aug-2017 16           120 120 20         XXX         20-Aug-2017 16           120 120 20         XXX         20-Aug-2017 16           120 120 20 20 20 20 20 20 20 20 20 20 20 20 2 | aim Px         Opp TM         Claim TS           130         490         130           120         22         XXX         0-Aug-2017 16           120         22         XXX         20-Aug-2017 16           120         22         XXX         20-Aug-2017 16           120         22         XXX         20-Aug-2017 16           120         22         XXX         20-Aug-2017 16           120         22         XXX         20-Aug-2017 16           120         22         XXX         20-Aug-2017 16           120         XXX         20-Aug-2017 16           120         XXX         20-Aug-2017 16           120         XXX         20-Aug-2017 16           121         TM Immonic: XXX         20-Aug-2017 16           121         TM Immonic: XXX         XXX           121         Contact Name : CE Clear Europe (XXX)         CM Mmemonic: XXX           121         Contact Name : 44 207 5555 5555         testuser@xxx.com         London biz hrs           Another User         44 207 5555 5656         updated user@xxx.com         US Western biz hrs           Vubated User         212-555-5555         new user@xxx.com         US Eastern biz hrs                                                                                                    |                   |                               |                                                |                  |                      |                    |
|----------------------------------------------------------------------------------------------------|----------------------------------------------------------------------------------------------------|-------------------|-------------------------------|------------------------------------------------|------------------|----------------------|--------------------|
| 120         22         XXX         10-Aug-2017 16           120         22         XXX         20-Aug-2017 16           120         22         XXX         20-Aug-2017 16           121         7         Firm Contacts for TM XXX           122         TM Mnemonia: XXX         TM Firm Name: ICE Clear Europe (XXX)           121         Contact Name         Phone           122         Contact Name         Phone           123         Contact Name         Phone           124         Test User         44 207 5555 5655           125         Moder User         488-555-5555           126         Updated User         818-555-5555           127         New User         212-555-5555                                                                                                    | Image: Provide the state of the state of the st | Claim Px          | Opp TM                        | Claim TS                                       |                  |                      |                    |
| 120.22         XX         0-Aug-2017 16           120.22         XXX         20-Aug-2017 16           120         XXX         20-Aug-2017 16           120         XXX         20-Aug-2017 16           121         Firm Contacts for TM XXX           122         TM Mnemonis: XXX           123         TM Firm Name: ICE Clear Europe (XXX)           CM Mnemonis: XXX         CM Aug-2017 16           124         Contact Name           125         Contact Name           126         Contact Name           127         Fast User           128         Contact Name           129         Contact Name           120         VXX           121         Contact Name           122         VX           123         Contact Name           124         Phone         Email           125         Another User         44 207 5555 6866           129         Updated User         818-555-5555           120         User@xxx.com         US Bastern biz hrs           121         New User         212-55-5555         Dew.user@xxx.com                                                              | 120.22       XXX       0-Aug-2017 16         120.22       XXX       20-Aug-2017 16         120       12       12         12       Tim Contacts for TM XXX         12       TM Mnemonic: XXX         12       TM Firm Name: ICE Clear Europe (XXX)         12       Contact Name         12       Contact Name         12       Fast User         44 207 5555 5555       test user@xxx.com         12       London biz hrs         Another User       44 207 5555 6066         another User       418-55-5555         Updated User       818-555-555         New User       212-555-5555         12       User@xxx.com       US Western biz hrs         New User       212-555-5555         12       Descri@xxx.com       US Eastern biz hrs                                                                                                    |                   | (123) ABC                     |                                                |                  |                      |                    |
| 120 22         XXX         20-Aug-2017 16           121         Firm Contacts for TM XXX           122         TM Mnemonic: XXX           122         TM Firm Name: ICE Clear Europe (XXX)           121         Contact Name           122         Contact Name           124         Contact Name           125         London biz hrs           Another User         44 207 5555 5555           125         Iest user@xxx.com           126         Updated User           127         New User           128         new.user@xxx.com           129         User                                                                                                    | 120.22       XXX       20-Aug-2017 16         120       20 XVX       20 Aug-2017 16         121       Firm Contacts for TM XXX         122       TM Mnemonic: XXX         123       TM Firm Name: ICE Clear Europe (XXX)         124       Contact Name         125       Contact Name         126       Contact Name         127       Test User         128       44 207 5555 5555         129       Another User         120       100 files         121       Updated User         1255-5555       nother user@xxx.com         129       Updated User         120       212-555-5555         121       New User         122       122-555-5555         123       New User         124       125-55-5555         125       New User         125       New User@xxx.com         125       New User@xxx.com         124       US Eastern biz hrs                                                                                                    | 120.              | 22 <u>XXX</u>                 | J-Aug-2017 16                                  |                  |                      |                    |
| 12000       XXX         12       Firm Contacts for TM XXX         12       TM Memonic: XXX         12       TM Firm Name: ICE Clear Europe (XXX)         12       Contact Name         12       Contact Name         12       Contact Name         12       Test User         13       Variable         14       207 5555         15       test user@xxx.com         15       Another User         16       44 207 5555 6666         17       Updated User         18<655-5655                                                                                                    | 12       a) XXX       100 Aur 2043 do         12       Firm Contacts for TM XXX         12       TM Mnemonic: XXX         12       TM Firm Name: ICE Clear Europe (XXX)         13       Contact Name       Phone       Email       Additional Info         14       Test User       44 207 5555       lest user@xxx.com       London biz hrs         15       Another User       44 207 5555 6686       another.user@xxx.com       AisaPac biz hrs         15       Updated User       818-555-555       updated.user@xxx.com       US Western biz hrs         16       Vester       212-555-5555       new.user@xxx.com       US Eastern biz hrs                                                                                                    | 120.              | .22 <u>XXX</u> 🌽              | 20-Aug-2017 16                                 |                  |                      |                    |
| 12     TM Mnemonic: XXX       12     TM Firm Mame: ICE Clear Europe (XXX)       12     CM Mnemonic: XXX       12     Contact Name       12     Phone       Test User     44 207 5555 5555       12     London biz hrs       Another User     44 207 5555 68686       12     Updated User       13     818-555-5555       14     207 5555       15     Mpdated User@xxx.com       16     Stastern biz hrs       17     New User       12     12-555-5555       12     new.user@xxx.com                                                                                                    | 12       TM Mnemonic: XXX         12       TM Firm Name: ICE Clear Europe (XXX)         13       Contact Name       Phone       Email       Additional Info         14       Contact Name       44 207 5555 5555       Iest user@xxx.com       London biz hrs         15       Another User       44 207 5555 66866       another.user@xxx.com       AisaPac biz hrs         15       Updated User       818-565-5555       updated.user@xxx.com       US Western biz hrs         16       New User       212-555-5555       new.user@xxx.com       US Eastern biz hrs                                                                                                    | 120<br>12         | Firm Contacts                 | s for TM XXX                                   |                  |                      |                    |
| Contact Name         Phone         Email         Additional Info           Test User         44 207 5555 5555         test user@xxx.com         London biz hrs           Another User         44 207 5555 6666         another.user@xxx.com         AisaPac biz hrs           Updated User         818-555-5555         updated user@xxx.com         US Western biz hrs           New User         212-555-5555         new.user@xxx.com         US Eastern biz hrs                                                                                                    | Contact NamePhoneEmailAdditional InfoTest User44 207 5555 5555test user@xxx.comLondon biz hrsAnother User44 207 5555 68686another user@xxx.comAisaPac biz hrsUpdated User818-55-5555updated user@xxx.comUS Western biz hrsNew User212-555-5555new.user@xxx.comUS Eastern biz hrs                                                                                                    | 12.<br>12!<br>12! | TM Mner<br>TM Firm<br>CM Mner | monic: XXX<br>Name: ICE Clear Er<br>monic: XXX | urope (XXX)      |                      |                    |
| Test User         44 207 5555 5555         test user@xxx.com         London biz hrs           Another User         44 207 5555 6666         another.user@xxx.com         AisaPac biz hrs           Updated User         818-555-5555         updated user@xxx.com         US Western biz hrs           New User         212-555-5555         new.user@xxx.com         US Eastern biz hrs                                                                                                    | Test User     44 207 5555 5555     test user@xxx.com     London biz hrs       Another User     44 207 5555 68686     another user@xxx.com     AisaPac biz hrs       Updated User     818-55-5555     updated user@xxx.com     US Western biz hrs       New User     212-555-5555     new.user@xxx.com     US Eastern biz hrs                                                                                                    |                   | Contact Name                  | F                                              | Phone            | Email                | Additional Info    |
| Another User         44 207 5555 66668         another user@xxx.com         AisaPac biz hrs           Updated User         818-555-555         updated user@xxx.com         US Western biz hrs           New User         212-555-5555         new.user@xxx.com         US Eastern biz hrs                                                                                                    | Another User     44 207 5555 6888     another user@xxx.com     AisaPac biz hrs       Updated User     818-55-555     updated user@xxx.com     US Western biz hrs       New User     212-555-5555     new.user@xxx.com     US Eastern biz hrs                                                                                                    |                   | Test User                     | 4                                              | 14 207 5555 5555 | test.user@xxx.com    | London biz hrs     |
| Updated User         818-555-5555         updated user@xxx.com         US Western biz hrs           New User         212-555-5555         new.user@xxx.com         US Eastern biz hrs                                                                                                    | Updated User 818-555-5555 <u>updated user@xxx.com</u> US Western biz hrs<br>New User 212-555-5555 <u>new user@xxx.com</u> US Eastern biz hrs                                                                                                    |                   | Another User                  | 4                                              | 14 207 5555 6666 | another.user@xxx.com | AisaPac biz hrs    |
| New User 212-555-5555 <u>new.user@xxx.com</u> US Eastern biz hrs                                                                                                    | New User 212-555-5555 <u>new user@xxx.com</u> US Eastern biz hrs                                                                                                    |                   | Updated User                  | 8                                              | 318-555-5555     | updated.user@xxx.com | US Western biz hrs |
|                                                                                                    |                                                                                                    |                   | New User                      | 2                                              | 12-555-5555      | new.user@xxx.com     | US Eastern biz hrs |

### 8.3.2. ADDING FIRM CONTACTS

Trading Member and Trading Member Admin Users can manage the Firm Contacts for TMs to which the User is authorized.

To add one or more Firm Contacts:

1. In the Firm Contacts grid, click [Add Contact]; a blank entry row will be displayed in the grid.

| ÷ | Add Contact 🔛 Save | 🗶 Delete 🧘 Re | fresh                  |              |                             | / Clear              | Filter 🛓 Export to 🔻 |
|---|--------------------|---------------|------------------------|--------------|-----------------------------|----------------------|----------------------|
|   | TM Mnemonic 1      | Mnemonic      | TM Firm Name           | Contact Name | Phone# (incl. country code) | Email                | Additional Info      |
|   | ABC                | ABC           | A&C                    | ABC          | ABC                         | ABC .                | ABC                  |
|   | XXX                | XXX           | ICE Clear Europe (XXX) | Test User    | 44 207 5555 5555            | test.user@xxx.com    | London biz hrs       |
|   | XXX                | XXX           | ICE Clear Europe (XXX) | Another User | 44 207 5555 6666            | another.user@xxx.com | AisaPac biz hrs      |
|   | YYY                | YYY           | ICE Clear Europe (YYY) | Other User   | 312-555-5555                | ouser@yyy.com        |                      |
|   |                    |               |                        |              |                             |                      |                      |
|   |                    |               |                        |              |                             |                      |                      |

- 2. Enter a valid TM Mnemonic; the related CM Mnemonic and TM Firm Name will be populated automatically
- 3. Continue to enter Contact Name, Phone#, Email and any relevant Additional Info, such as special instructions regarding business hours, markets, etc.
- 4. Repeat steps 1 through 3 until all Contacts to be added are entered.

| Fir | m Contacts         |             |                        |              |                             |                      |                      |
|-----|--------------------|-------------|------------------------|--------------|-----------------------------|----------------------|----------------------|
| ÷   | Add Contact 🖺 Save | Delete 📿 Re | fresh                  |              |                             | 🖉 Clear              | Filter 🛓 Export to 🔻 |
|     | TM Mnemonic 1      | CM Mnemonic | TM Firm Name           | Contact Name | Phone# (incl. country code) | Email                | Additional Info      |
|     | ANG                | APC .       | A80                    | ADC .        |                             |                      | A90                  |
|     | XXX                | XXX         | ICE Clear Europe (XXX) | Test User    | 44 207 5555 5555            | test.user@xxx.com    | London biz hrs       |
|     | XXX                | XXX         | ICE Clear Europe (XXX) | Another User | 44 207 5555 6666            | another.user@xxx.com | AisaPac biz hrs      |
|     | YYY                | YYY         | ICE Clear Europe (YYY) | Other User   | 312-555-5555                | ouser@yyy.com        |                      |
|     | XXX                | XXX         | ICE Clear Europe (XXX) | New User     | z12-555-5555                | new.user@xxx.com     | US Eastern biz hrs   |
|     | XXX                | XXX         | ICE Clear Europe (XXX) | West User    | 818-555-5555                | west.user@xxx.com    | US Western biz hrs   |

- 5. Click [Save], or hit <Ctrl+Enter> to save the new Firm Contact(s).
- 6. The grid will refresh to show all the new entries, which will be immediately viewable by all Trading Member and Trading Member Admin Users.

#### 8.3.3. EDITING EXISTING CONTACTS

To edit one or more existing Firm Contacts:

- 1. In the Firm Contacts grid, modify value(s) on the Contact(s) you wish to edit.
- 2. Repeat until all Firm Contacts are edited, as necessary.

| Firr | n Contacts         |             |                        |              |                             |                      |                      |
|------|--------------------|-------------|------------------------|--------------|-----------------------------|----------------------|----------------------|
| +    | Add Contact 🖺 Save | Delete 📿 Re | efresh                 |              |                             | 🖉 Clear              | Filter 🛓 Export to 💌 |
|      | TM Mnemonic 🏌      | CM Mnemonic | TM Firm Name           | Contact Name | Phone# (incl. country code) | Email                | Additional Info      |
|      | ABC                | ABC         | ABC                    | ABC          | ABC                         | ABC                  | ABC                  |
|      | XXX                | XXX         | ICE Clear Europe (XXX) | Test User    | 44 207 5555 5555            | test.user@xxx.com    | London biz hrs       |
|      | XXX                | XXX         | ICE Clear Europe (XXX) | Another User | 44 207 5555 6666            | another.user@xxx.com | AisaPac biz hrs      |
|      | XXX                | XXX         | ICE Clear Europe (XXX) | New User     | ×12-555-5555                | new.user@xxx.com     | US Eastern biz hrs   |
|      | XXX                | XXX         | ICE Clear Europe (XXX) | Updated User | 818-555-5555                | updated.user@xxx.com | US Western biz hrs   |
|      | YYY                | YYY         | ICE Clear Europe (YYY) | Other User   | 312-555-5555                | ouser@yyy.com        |                      |

- 3. Click [Save], or hit <Ctrl+Enter> to save the edited Firm Contact(s).
- 4. The grid will refresh to show all updated values entries, which will be immediately viewable by all Trading Member and Trading Member Admin Users.

#### 8.3.4. DELETING FIRM CONTACTS

To delete one or more existing Firm Contacts:

1. In the Firm Contacts grid, select the Contact(s) you wish to delete.

| Fin          | Firm Contacts                           |             |                        |              |                             |                      |                    |
|--------------|-----------------------------------------|-------------|------------------------|--------------|-----------------------------|----------------------|--------------------|
| ÷            | 🕂 Add Contact 📳 Save 🗶 Delete 🕑 Refresh |             |                        |              |                             |                      |                    |
|              | TM Mnemonic 1                           | CM Mnemonic | TM Firm Name           | Contact Name | Phone# (incl. country code) | Email                | Additional Info    |
|              | APC .                                   |             | 400<br>1               | ANG          | A00                         | 400<br>              | APC -              |
|              | XXX                                     | XXX         | ICE Clear Europe (XXX) | Test User    | 44 207 5555 5555            | test.user@xxx.com    | London biz hrs     |
|              | XXX                                     | XXX         | ICE Clear Europe (XXX) | Another User | 14 207 5555 6666            | another.user@xxx.com | AisaPac biz hrs    |
| $\checkmark$ | XXX                                     | XXX         | ICE Clear Europe (XXX) | New User     | 212-555-5555                | new.user@xxx.com     | US Eastern biz hrs |
|              | XXX                                     | XXX         | ICE Clear Europe (XXX) | Updated User | 818-555-5555                | updated.user@xxx.com | US Western biz hrs |
|              | YYY                                     | YYY         | ICE Clear Europe (YYY) | Other User   | 312-555-5555                | ouser@yyy.com        |                    |

- 2. Click [Delete] to delete the selected Firm Contact(s).
- 3. The grid will refresh, and the deleted records will no longer appear. They will no longer be viewable by any ICE FEC User.

# 9. HELP

The Menu's Help section offers the following reference and support information to the User.

- User Guide [hyperlink] Opens a separate web page, displaying the ICE FEC User Interface Guide (pdf)
- **How-To Videos** [hyperlink] Opens a separate web page, listing short videos which instruct the User how to perform the most common functions in the ICE FEC interface
- **Report an Error** Opens a new email using the User's default email application, addressed to the respective ICE Production Support team; reference data to help ICE troubleshoot the User's problem will be printed in the email body automatically; the User should also include a description and/or screenshots to the email (as supported by the email application), to provide additional detail to ICE
- **Contact ICE** Opens a dialog with ICE Production and Test Support email addresses, phone numbers, and support hours for the relevant ICE Clearing House

# 10. APPENDIX A: AVAILABLE FIELDS BY GRID

The following sections list the columns that are available on each grid.

- Columns are listed in the default order per grid, prior to any customization the User may make. See *Column Controls* for customization options.
- Where a column's value is editable, *Required*? will be populated with 'Y' (required) or 'N' (not required); conditional requirements will be noted; non-editable fields will be blank in this field.
- Default Column indicates whether the column is displayed in the grid automatically, prior to customizations by the User: 'Y' (default) or 'N' (not default). A User may remove any default column from the grid, or add any non-default column to the grid, as needed; see Columns Selection for instructions to customize your column selection.

### 10.1. TRADES

| Column<br>N |
|-------------|
| N           |
|             |
|             |
|             |
|             |
| Y           |
|             |
| V           |
| Y           |
| Y           |
| Y           |
| Y           |
|             |
| V           |
| Y           |
| Y           |
|             |
|             |
| Y           |
| Y           |
|             |
|             |
| Y           |
| Y           |
| Y           |
| Ν           |
| Y           |
|             |
|             |
| Y           |
| N           |
| Y           |
|             |
|             |
| Y           |
|             |
|             |
|             |

#### 10.1.1. TRADES GRID

| Trades Grid    |                                                             |                    | Dafault |
|----------------|-------------------------------------------------------------|--------------------|---------|
| Column Header  | Description / Notes                                         | Required?          | Column  |
| СТІ            | CTI Code                                                    | Ν                  | Y       |
|                | Makana 4, 0, 0, 4, an angle at ta blands the field          |                    |         |
| 0/0            | Values: 1, 2, 3, 4, or space to blank the field             | N                  | V       |
| 0/0            | Open/Close                                                  | N                  | Y       |
|                | Values: O. C. or space to blank the field                   |                    |         |
| Alloc Meth     | Allocation Method                                           | N                  | Y       |
|                |                                                             |                    |         |
|                | Values: G (give-up), A (average price), or space to         |                    |         |
|                | blank the field                                             |                    |         |
|                | • Will be set to G if any Dest field is or becomes          |                    |         |
|                | populated                                                   |                    |         |
|                | Will be set to A if Avg Px Grp ID is or becomes             |                    |         |
|                | populated                                                   |                    |         |
|                | <ul> <li>Not editable when value is J (adjusted)</li> </ul> |                    |         |
| Avg Px Grp ID  | Average Price Group ID                                      | N                  | Y       |
|                |                                                             |                    |         |
|                | Format: up to 6 alphanumeric characters                     | V if such a the su | X       |
| Dest TW        | Destination Trading Member                                  | Y, If any other    | Y       |
|                | Values: a valid Trading Member mnemonic, or                 | populated          |         |
|                | space to blank the field                                    | populatou          |         |
| Dest Cust Acct | Destination Customer Account                                | Ν                  | Y       |
|                |                                                             |                    |         |
|                | Format: up to 20 alphanumeric characters, or                |                    |         |
| Dest Over 1 El | space to blank the field                                    | N                  |         |
| Dest Cust LEI  | Destination Customer Legal Entity Identifier                | N                  | Y       |
|                | Format: exactly 20 alphanumeric characters, or              |                    |         |
|                | space to blank the field                                    |                    |         |
| Dest Pos Acct  | Destination Position Account                                | N                  | Y       |
|                |                                                             |                    |         |
|                | Values: see Appendix B: Reference Field Values              |                    |         |
| Doct CTI       | Destination CTL Code                                        | N                  | v       |
| DesiGH         | Destination CTT Code                                        |                    | 1       |
|                | Values: 1, 2, 3, 4, or space to blank the field             |                    |         |
| Dest O/C       | Destination Open/Close                                      | N                  | Y       |
|                |                                                             |                    |         |
| Deat Mama      | Values: U, C, or space to blank the field                   | N                  | V       |
| Dest Memo      | Destination Memo                                            | IN                 | ř       |
|                | Format: up to 20 alphanumeric characters, or                |                    |         |
|                | space to blank the field                                    |                    |         |
| Trdr           | Trader                                                      |                    | Y       |
| C3 Trdr        | CTI=3 Trader                                                | Y, when CTI=3      | Y       |
|                |                                                             |                    |         |
|                | the field                                                   |                    |         |
| Tyfr Typ       | Transfer Type                                               |                    | V       |
|                |                                                             |                    | ·       |
|                | Values: POS (position transfer) or ADJ                      |                    |         |
|                | (adjustment)                                                |                    |         |
| Txfr Fm/To     | Transfer From/To                                            |                    | N       |
| I xtr Ottset   | I ranster Ottset                                            |                    | N       |
|                | Values: Y (record offsets a prior-day transfer), or         |                    |         |
|                | blank (not an offset)                                       |                    |         |
|                | · · · · · · · · · · · · · · · · · · ·                       | 1                  |         |

| Column Header         Description / Notes         Required?         Column           T         Trade Type         V         V         V           Values: see Appendix B: Reference Field Values<br>for the list of values         V         Y           Rate ID         Rate ID (aka aka Execution Source Code or<br>Customer Order Handling Instruction)         Y         Y           Values: see Appendix B: Reference Field Values<br>for the list of values; will be blank if the value on the<br>executed trade was invalid         Y         Y           Cross         Cross         Cross Trade         N         Y           Opp TM         Opposite Trading Member         N         N           Opp Trdr         Opposite Trading Member         N         N           Deal ID         Exchange Deal ID         N         N           Strat Link ID         Strategy Creation Timestamp         N         N           Strat TS         Strategy Creation Timestamp         N         N           Going Code         Composite Trade Publish Indicator         N         N           Strat Link ID         Strategy Creation Timestamp         N         N           Comp Code         Composite Trade Publish Indicator         N         N           Strat Link ID         Strategy Creation Timestamp <td< th=""><th>Trades Grid</th><th></th><th></th><th>Dafault</th></td<> | Trades Grid     |                                                           |           | Dafault |
|----------------------------------------------------------------------------------------------------|-----------------|-----------------------------------------------------------|-----------|---------|
| TT     Trade Type     Y       Values: see Appendix B: Reference Field Values<br>for the list of values     Y       Rate ID     Rate ID (aka aka Execution Source Code or<br>Customer Order Handling Instruction)     Y       Values: see Appendix B: Reference Field Values<br>for the list of values; will be blank if the value on the<br>executed trade was invalid     Y       Spread     Spread Indicator     Y       Cross     Cross Trade     N       Opp TM     Opposite Trader     N       Opp TM     Opposite Trader     N       Opp Trdr     Opposite Trader     N       Px Typ     Price Type     N       Values: Prelim (preliminary) or Final     N       Strat Link ID     Strategy Upre Code     N       Composite Type Code     N     N       Original Trade Publish Indicator     N     N       Strat Code     Strategy Type Code     N       Comp Code     Composite Type Code     N       Original Trade Publish Indicator     N     N       Strat Code     Surce     N       Aggressor     N     N       Aggressor     N     N       Original Trade ID     N     Y       Trd Memo     Trader Memo     N       Trade Publish Member     N       Oper ID     Operator ID<                                                                                                    | Column Header   | Description / Notes                                       | Required? | Column  |
| Values: see Appendix B: Reference Field Values<br>for the list of values           Rate ID         Rate ID (ak ask Execution Source Code or<br>Customer Order Handling Instruction)         Y           Values: see Appendix B: Reference Field Values<br>for the list of values; will be blank if the value on the<br>executed trade was invalid         Y           Spread         Spread Indicator         Y           Cross         Cross Trade         N           Opp TM         Opposite Trading Member         N           Opp Tidr         Opposite Trader         N           Deal ID         Exchange Deal ID         N           Values: Prelim (preliminary) or Final         N           Strat TS         Strategy Creation Timestamp         N           Strat TS         Strategy Creation Timestamp         N           Strat TS         Source         N           Pub         Trade Publish Indicator         N           Strat TS         Source         N           Exec Venue         Execution Venue         N           Aggr         Aggressor         N           Original Trade ID         N         N           Trdr Memo         Trader Memo         N           Creape to blank the field         N         Y           Oper ID         Opera                                                                                                    | ТТ              | Trade Type                                                |           | Y       |
| Values: see Appendix B: Reference Field Values           Rate ID         Rate ID (aka aka Execution Source Code or<br>Customer Order Handling Instruction)         Y           Yalues: see Appendix B: Reference Field Values<br>for the list of values; will be blank if the value on the<br>executed trade was invalid         Y           Spread         Spread Indicator         Y           Cross         Cross Trade         N           Opp TM         Opposite Trading Member         N           Opp Tdr         Opposite Trading Member         N           Opp Tdr         Opposite Trading Member         N           Opp Tdr         Opposite Trading Member         N           Opp Tdr         Opposite Trading Member         N           Strat Link ID         Strategy Link ID         N           Strat Code         Strategy Link ID         N           Strat Code         Strategy Type Code         N           Pub         Trade Publish Indicator         N           Strat Code         Source         N           Exec Venue         Execution Venue         N           Aggressor         N         Y           Format: up to 20 alphanumeric characters, or<br>space to blank the field         N           User Memo         Clearing User Member         N                                                                                                   |                 |                                                           |           |         |
| Rate ID     Rate ID (ka aka Execution Source Code or<br>Customer Order Handling Instruction)     Y       Y     Y     Y       Values: see Appendix B: Reference Field Values<br>for the list of values; will be blank if the value on the<br>executed trade was invaild     Y       Spread     Spread Indicator     Y       Cross     Cross Trade     N       Opp TM     Opposite Trading Member     N       Opp Tdr     Opposite Trading Member     N       Deal ID     Exchange Deal ID     N       Px Typ     Price Type     N       Values: Prelim (preliminary) or Final     N       Strat Link ID     Strategy Creation Timestamp     N       Strat TS     Strategy Creation Timestamp     N       Strat Code     Source     N       Exec Venue     Execution Venue     N       Aggr     Aggressor     N       Original Trade ID     N     Y       Aggressor     N     Y       Format: up to 20 alphanumeric characters, or<br>space to blank the field     N       Oper ID     Operator ID     N       Trdr Sessin ID     N     N       Exection Timestamp     N     N       Stat TS     Execution Timestamp     N       Cab     Cabinet     N       Oper ID     Operator ID<                                                                                                    |                 | Values: see Appendix B: Reference Field Values            |           |         |
| Rate ID     Rate ID (aka aka Execution Source Code of<br>Customer Order Handing Instruction)     Y       Values: see Appendix B: Reference Field Values<br>for the list of values; will be blank if the value on the<br>executed trade was invalid     Y       Spread     Spread Indicator     Y       Cross     Cross Trade     N       Opp TM     Opposite Trading Member     N       Opp Trdr     Opposite Trade     N       Deal ID     Exchange Deal ID     N       Px Typ     Price Type     N       Strat Link ID     Strategy Creation Timestamp     N       Strat TS     Strategy Creation Timestamp     N       Comp Code     Composite Trade Publish Indicator     N       Strat Code     Strategy Creation Timestamp     N       Strat Code     Strategy Creation Timestamp     N       Strat Code     Strategy Creation Timestamp     N       Comp Code     Composite Type Code     N       Pub     Trade Publish Indicator     N       Strat Code     Strategy Creation Timestamp     N       Crea     Source     N     N       Exec Venue     Execution Venue     N       Aggressor     N     N       Origi Trd ID     Original Trade ID     N       Trdr Memo     Trader Memo     N                                                                                                    | Data ID         | for the list of values                                    | X         | X       |
| Customer Order Parkang Instruction)         Values: see Appendix B: Reference Field Values<br>for the list of values; will be bank if the value on the<br>executed trade was invalid         Y           Spread         Spread Indicator         Y           Cross         Cross Trade         N           Opp TM         Opposite Trader         N           Deal ID         Exchange Deal ID         N           Part Typ         Price Type         N           Strat TS         Strategy Link ID         N           Strat TS         Strategy Link ID         N           Strat TS         Strategy Creation Timestamp         N           Strat Code         Strategy Creation Timestamp         N           Strat Code         Composite Type Code         N           Comp Code         Composite Type Code         N           Comp Code         Composite Trade Publish Indicator         N           Strat Code         Source         N           Exec Venue         Execution Venue         N           Aggr         Aggressor         N           Orig Trd ID         Original Trade ID         N           Trd Memo         Trader Member         N           Values: up to 20 alphanumeric characters, or<br>space to blank the field         N                                                                                                    | Rate ID         | Rate ID (aka aka Execution Source Code or                 | Y         | Y       |
| Values: see Appendix B: Reference Field Values<br>for the list of values; will be blank if the value on the<br>executed trade was invalid         Y           Spread         Spread Indicator         Y           Cross         Cross Trade         N           Opp TM         Opposite Trading Member         N           Opp Tdr         Opposite Trade         N           Opp Trdr         Opposite Trade         N           Px Typ         Price Type         N           Strateguink ID         Exchange Deal ID         N           Strat Code         Strateguink ID         N           Strat TS         Strateguink ID         N           Strat Code         Composite Trype Code         N           Comp Code         Composite Trype Code         N           Pub         Trade Publish Indicator         N           Strat Code         Source         N           Exec Venue         Execution Venue         N           Aggr         Aggressor         N           Original Trade ID         N         Y           Format: up to 20 alphanumeric characters, or<br>space to blank the field         N           Oper ID         Operator ID         N           Trdr Sessin ID         Trader Session ID         N                                                                                                    |                 | Customer Order Handling Instruction)                      |           |         |
| Values, allo 2 Allows, will be blank if the value on the<br>executed trade was invalid         Y           Spread         Spread Indicator         Y           Cross         Cross Trade         N           Opp TM         Opposite Trading Member         N           Opp Tdr         Opposite Trader         N           Deal ID         Exchange Deal ID         N           Px Typ         Price Type         N           Strat TS         Strategy Link ID         N           Strat TS         Strategy Creation Timestamp         N           Comp Code         Composite Type Code         N           Pub         Trade Publish Indicator         N           Strat TS         Strategy Creation Timestamp         N           Strat Code         Source         N           Exec Venue         Execution Venue         N           Aggr         Aggressor         N           Original Trade ID         N         N           Tdr Memo         Trader Memo         N           Trade Remo         N         Y           Format: up to 20 alphanumeric characters, or<br>space to blank the field         N           User Memo         Clearing User Member         N           Cab <td< td=""><td></td><td>Values: see Annendix B: Reference Field Values</td><td></td><td></td></td<>                                                                                          |                 | Values: see Annendix B: Reference Field Values            |           |         |
| Executed trade was invalid         Y           Spread         Spread Indicator         Y           Cross         Cross Trade         N           Opp TiM         Opposite Trade         N           Dops Tid         Opposite Trade         N           Deal ID         Exchange Deal ID         N           Trade         N         N           Values: Prelim (preliminary) or Final         N           Strat Link ID         Strategy Link ID         N           Strat Code         Strategy Unk ID         N           Comp Code         Composite Type Code         N           Comp Code         Composite Type Code         N           Comp Code         Composite Type Code         N           Comp Code         Composite Trade ID         N           Strat Code         Strategy Type Code         N           Comp Code         Composite Type Code         N           Pub         Trade Publish Indicator         N           Strat Code         Surce         N           Pager to Daina Trade ID         N         N           Original Trade ID         N         N           Trdr Memo         Trader Memo         N           User Mem                                                                                                    |                 | for the list of values: will be blank if the value on the |           |         |
| Spread         Spread Indicator         Y           Cross         Cross Trade         N           Opp Trdr         Opposite Trading Member         N           Opp Trdr         Opposite Trader         N           Deal ID         Exchange Deal ID         N           Px Typ         Price Type         N           Values: Prelim (preliminary) or Final         N           Strat TS         Strategy Link ID         N           Strat TS         Strategy Creation Timestamp         N           Strat Code         Strategy Trade Publish Indicator         N           Strat         Source         N           Strac Source         N         N           Strat TG         Strategy Creation Timestamp         N           Strat Code         Composite Type Code         N           Pub         Trade Publish Indicator         N           Strat Code         Source         N           Strat Totale Publish Indicator         N         N           Trdr Memo         Trader Memo         N           Trdr Memo         Trader Memo         N           User Memo         Cleaning User Member         N           User Memo         Cleaning User Member         <                                                                                                    |                 | executed trade was invalid                                |           |         |
| Cross         Cross Trade         N           Opp TM         Opposite Trading Member         N           Opp Trdr         Opposite Trader         N           Deal ID         Exchange Deal ID         N           Px Typ         Price Type         N           Strat Link ID         Strategy Link ID         N           Strat S         Strategy Creation Timestamp         N           Strat Code         Strategy Creation Timestamp         N           Strat Code         Strategy Creation Timestamp         N           Strat Code         Strategy Creation Timestamp         N           Strat Code         Strategy Creation Timestamp         N           Strat Code         Comp Code         N           Comp Code         Composite Type Code         N           Strat Code         Strategy Type Code         N           Care         Source         N           Strat Code         Trade Publish Indicator         N           Strat Code         Trade Publish Indicator         N           Strat Code         N         N         Y           Format: up to 20 alphanumeric characters, or space to blank the field         N         Y           User Memo         Clearing User Member<                                                                                                    | Spread          | Spread Indicator                                          |           | Y       |
| Opp TM         Opposite Trading Member         N           Opp Trdr         Opposite Trader         N           Deal ID         Exchange Deal ID         N           Px Typ         Price Type         N           Strat Link ID         Strategy Link ID         N           Strat TS         Strategy Creation Timestamp         N           Strat TS         Strategy Type Code         N           Comp Code         Composite Type Code         N           Comp Code         Composite Type Code         N           Strat Code         Surce         N           Exec Venue         Execution Venue         N           Aggr         Aggressor         N           Orig Trd ID         Original Trade ID         N           Trdr Memo         Trader Memo         N           Y         Format: up to 20 alphanumeric characters, or space to blank the field         N           User Memo         Clearing User Member         N         Y           Format: up to 20 alphanumeric characters, or space to blank the field         N         N           Oper ID         Operator ID         N         N         N           Exec TS         Execution Timestamp         N         N         N                                                                                                    | Cross           | Cross Trade                                               |           | Ň       |
| Opp Trdr         Opposite Trader         N           Deal ID         Exchange Deal ID         N           Px Typ         Price Type         N           Values: Pretim (preliminary) or Final         N           Strat Link ID         Strategy Link ID         N           Strat TS         Strategy Creation Timestamp         N           Strat Code         Strategy Type Code         N           Comp Code         Composite Type Code         N           Pub         Trade Publish Indicator         N           Strat         Source         N           Aggr         Aggressor         N           Orig Trd ID         Original Trade ID         N           Trdr Memo         Trader Memo         N           Format: up to 20 alphanumeric characters, or space to blank the field         N           Oper ID         Operator ID         N           Trdr Sessin ID         Trader Session ID         N           Exec TS         Execution Timestamp         N           Cabinet         N         N           Brkr Comp ID         Broker Company ID         N           Brkr Comp ID         Broker Company ID         N           Cab cabinet         N         N <td>Opp TM</td> <td>Opposite Trading Member</td> <td></td> <td>N</td>                                                                                                    | Opp TM          | Opposite Trading Member                                   |           | N       |
| Deal ID         Exchange Deal ID         N           Px Typ         Price Type         N           Values: Prelim (preliminary) or Final         Strate Time (preliminary) or Final         N           Strat Link ID         Strategy Creation Timestamp         N           Strat TS         Strategy Type Code         N           Comp Code         Composite Type Code         N           Comp Code         Composite Type Code         N           Comp Code         Source         N           Strat TiD         Trade Publish Indicator         N           Strat TD         Trade Publish Indicator         N           Strac Venue         Execution Venue         N           Aggr         Aggressor         N           Orig Trd ID         Original Trade ID         N           Trdr Memo         Trader Memo         N           Valuesr Memo         Clearing User Member         N           User Memo         Clearing User Member         N           Trdr Sessin ID         Trader Session ID         N           Trdr Sessin ID         Trader Session ID         N           Exec TS         Execution Timestamp         N           Cab         Cabinet         N         N                                                                                                    | Opp Trdr        | Opposite Trader                                           |           | N       |
| Px Typ         Price Type         N           Strat Link ID         Strategy Link ID         N           Strat TS         Strategy Creation Timestamp         N           Strat TS         Strategy Type Code         N           Comp Code         Composite Type Code         N           Pub         Trade Publish Indicator         N           Stc         Source         N           Exec Venue         Execution Venue         N           Aggr         Aggressor         N           Orig Trd ID         Original Trade ID         N           Trdr Memo         Trader Memo         N           Format: up to 20 alphanumeric characters, or space to blank the field         N           User Memo         Clearing User Member         N           Trdr Sessn ID         Trader Session ID         N           Trdr Sessn ID         Trader Session ID         N           Exec TS         Execution Timestamp         N           Cab         Cabinet         N           Brkr ID         Broker ID         N           Brkr ID         Broker Company ID         N           Brkr Comp Name         Broker Company ID         N           Brkr Comp ID         Trader Comp                                                                                                    | Deal ID         | Exchange Deal ID                                          |           | Ν       |
| Values: Prelim (preliminary) or Final     N       Strat Link ID     Strategy Link ID     N       Strat TS     Strategy Creation Timestamp     N       Strat Code     Campocide Type Code     N       Comp Code     Composite Type Code     N       Pub     Trade Publish Indicator     N       Src     Source     N       Exec Venue     Execution Venue     N       Aggr     Aggressor     N       Orig Trd ID     Original Trade ID     N       Trdr Memo     Trader Memo     N       Y     Format: up to 20 alphanumeric characters, or space to blank the field       User Memo     Clearing User Member     N       Y     Format: up to 20 alphanumeric characters, or space to blank the field     N       Oper ID     Operator ID     N     N       Trdr Sessin ID     Trader Session ID     N     N       Exec TS     Execution Timestamp     N     N       Cabinet     N     N     N       Brkr ID     Broker Company ID     N     N       Brkr Comp ID     Broker Company ID     N     N       Brkr Comp ID     Broker Company ID     N     N       Cl App Type     Client Application Type     N     N       Cl App Type <td>Рх Тур</td> <td>Price Type</td> <td></td> <td>Ν</td>                                                                                                    | Рх Тур          | Price Type                                                |           | Ν       |
| Values: Prelim (preliminary) or Final         N           Strat ID         Strategy Link ID         N           Strat TS         Strategy Creation Timestamp         N           Strat Code         Strategy Type Code         N           Comp Code         Composite Type Code         N           Pub         Trade Publish Indicator         N           Src         Source         N           Aggr         Aggressor         N           Orig Trd ID         Original Trade ID         N           Trdr Memo         Trader Memo         N           Format: up to 20 alphanumeric characters, or space to blank the field         N           User Memo         Clearing User Member         N           User Memo         Clearing User Member         N           Trdr Sessn ID         Trader Session ID         N           Exec TS         Execution Timestamp         N           Cab         Cabinet         N         N           Erkr Comp Name         Broker ID         N         N           Brkr Comp Name         Broker Company ID         N         N           Cab         Cabinet         N         N         N           Cl App Type         Client Application Type<                                                                                                    |                 |                                                           |           |         |
| Strat Link ID       Strategy Link ID       N         Strat TS       Strategy Type Code       N         Comp Code       Composite Type Code       N         Pub       Trade Publish Indicator       N         Strat Code       Source       N         Exec Venue       Execution Venue       N         Aggr       Aggressor       N         Orig Trd ID       Original Trade ID       N         Trdr Memo       Trader Memo       N         Format: up to 20 alphanumeric characters, or space to blank the field       N         User Memo       Clearing User Member       N         Trdr Sessn ID       Trader Session ID       N         Trader Session ID       Trader Session ID       N         Exec TS       Execution Timestamp       N         Cab       Cabinet       N         Brkr Comp ID       Broker ID       N         Brdr Comp ID       Trader Company Name       N         Clap Type       Client Application Type       N         Clap Type       Client Application Type       N         D       Broker Company Name       N         Clap Type       Client Application Type       N         Clap Type       C                                                                                                    |                 | Values: Prelim (preliminary) or Final                     |           |         |
| Strat TS       Strategy Creation Timestamp       N         Strat Code       Strategy Type Code       N         Comp Code       Composite Type Code       N         Pub       Trade Publish Indicator       N         Str       Source       N         Exec Venue       Execution Venue       N         Aggr       Aggressor       N         Orig Trd ID       Original Trade ID       N         Trdr Memo       Trader Memo       N         Format: up to 20 alphanumeric characters, or space to blank the field       Y         User Memo       Clearing User Member       N         Y       Format: up to 20 alphanumeric characters, or space to blank the field       N         User ID       Operator ID       N       N         Trdr Sessn ID       Trader Session ID       N       N         Exec TS       Execution Timestamp       N       N         Cab       Cabinet       N       N       N         Brkr ID       Broker Company ID       N       N       N         Brkr Comp ID       Trade Company ID       N       N       N         Cab       Client Application Type       N       N       N       N                                                                                                    | Strat Link ID   | Strategy Link ID                                          |           | Ν       |
| Strate Code       Strategy Type Code       N         Comp Code       Composite Type Code       N         Pub       Trade Publish Indicator       N         Stc       Source       N         Exec Venue       Execution Venue       N         Aggr       Aggressor       N         Orig Trd ID       Original Trade ID       N         Trd Memo       Trader Memo       N         Y       Format: up to 20 alphanumeric characters, or space to blank the field       N         User Memo       Clearing User Member       N       Y         Format: up to 20 alphanumeric characters, or space to blank the field       N       N         Oper ID       Operator ID       N       N       Y         Trd' Sessin ID       Trades Session ID       N       N         Exec TS       Execution Timestamp       N       N         Cab       Cabinet       N       N       Brkr ID       N         Brkr Comp ID       Broker Company ID       N       N       N       N         Clap Trade Company ID       N       N       N       N       N       N         Brkr Comp ID       Trader Company ID       N       N       N       N <td>Strat TS</td> <td>Strategy Creation Timestamp</td> <td></td> <td>N</td>                                                                                                    | Strat TS        | Strategy Creation Timestamp                               |           | N       |
| Comp Code         Composite Type Code         N           Pub         Trade Publish Indicator         N           Src         Source         N           Exec Venue         Execution Venue         N           Aggr         Aggressor         N           Orig Trd ID         Original Trade ID         N           Trdr Memo         Trader Memo         N           Format: up to 20 alphanumeric characters, or space to blank the field         N           User Memo         Clearing User Member         N           Vertrating User to 20 alphanumeric characters, or space to blank the field         N           Oper ID         Operator ID         N           Trdr Sessn ID         Trader Session ID         N           Exec TS         Execution Timestamp         N           Cab         Cabinet         N           Brkr ID         Broker Company ID         N           Brkr Comp ID         Trader Company ID         N           Clap Sub Type         Client Application Type         N           Clap Sub Type         Client Application Sub Type         N           Deliv Acct         Delivery Account         N           Deliv Acct         Delivery Account         N                                                                                                    | Strat Code      | Strategy Type Code                                        |           | N       |
| Pub       Trade Publish Indicator       N         Src       Source       N         Exec Venue       Execution Venue       N         Aggr       Aggressor       N         Orig Trd ID       Original Trade ID       N         Trdr Memo       Trader Memo       N         Y       Format: up to 20 alphanumeric characters, or space to blank the field       N         User Memo       Clearing User Member       N       Y         Format: up to 20 alphanumeric characters, or space to blank the field       N       Y         Oper ID       Operator ID       N       N         Trdr Sessn ID       Trader Session ID       N       N         Exec TS       Execution Timestamp       N       N         Cab       Cabinet       N       N       Brkr ID         Brkr ID       Broker Company ID       N       N       Brdr Company ID       N         Erker Comp ID       Trader Company ID       N       N       Clapp Type       Client Application Sub Type       N         Clapp Type       Client Application Sub Type       N       N       N       ExecTS         Exect CS       Exchange Commodity       N       N       N       Expired <t< td=""><td>Comp Code</td><td>Composite Type Code</td><td></td><td>N</td></t<>                                                                                                    | Comp Code       | Composite Type Code                                       |           | N       |
| Src         Source         N           Exec Venue         Execution Venue         N           Aggr         Aggressor         N           Orig Trd ID         Original Trade ID         N           Trdr Memo         Trader Memo         N           Format: up to 20 alphanumeric characters, or space to blank the field         N           User Memo         Clearing User Member         N           Oper ID         Operator ID         N           Trdr Sessn ID         Trader Session ID         N           Exec TS         Execution Timestamp         N           Cab         Cabinet         N           Brkr ID         Broker Company ID         N           Brkr Comp ID         Trader Company ID         N           Brkr Comp ID         Trader Company ID         N           Clap Type         Client Application Type         N           Clap Type         Client Application Sub Type         N           Deliv Acct         Delivery Account         N           UTI         Trader Company ID         N           Exch Comm         Exchange Commodity         N           Deliv Acct         Delivery Account         N           UTI         Trade Unique T                                                                                                    | Pub             | Trade Publish Indicator                                   |           | N       |
| Exec Venue         Execution Venue         N           Aggr         Aggressor         N           Orig Trd ID         Original Trade ID         N           Trdr Memo         Trader Memo         N           Format: up to 20 alphanumeric characters, or<br>space to blank the field         N           User Memo         Clearing User Member         N           Format: up to 20 alphanumeric characters, or<br>space to blank the field         N           Oper ID         Operator ID         N           Trdr Session ID         N         N           Exec TS         Execution Timestamp         N           Cab         Cabinet         N           Brkr ID         Broker ID         N           Brkr Comp Name         Broker Company ID         N           Brkr Comp ID         Trader Company ID         N           Cli App Type         Client Application Type         N           Cl App Sub Type         Client Application Sub Type         N           Deliv Acct         Delivery Account         N           UTI         Trade Unique Transaction Identifier         N           Exch Comm         Exchcord         N           Deliv Acct         Delivery Account         N                                                                                                    | Src             | Source                                                    |           | N       |
| Aggr       Aggressor       N         Orig Trd ID       Original Trade ID       N         Trdr Memo       Trader Memo       N         Format: up to 20 alphanumeric characters, or<br>space to blank the field       N         User Memo       Clearing User Member       N         Format: up to 20 alphanumeric characters, or<br>space to blank the field       N         Oper ID       Operator ID       N         Trdr Sessn ID       Trader Session ID       N         Exec TS       Execution Timestamp       N         Cab       Cabinet       N         Brkr ID       Broker ID       N         Brkr Comp ID       Broker Company ID       N         Brkr Comp ID       Trader Company ID       N         Clapt Client Application Type       N       N         Cl App Type       Client Application Sub Type       N         Cl App Sub Type       Client Application Sub Type       N         Deliv Acct       Delivery Account       N         UTI       Trader CompanyIU       N         Exch Comm       Exchange Commodity       N         Expired       Contract Expired or Closed       N         Values: Y (contract expired/closed) or N (not expired/closed) or N (not expired/closed                                                                                                    | Exec Venue      | Execution Venue                                           |           | N       |
| Original Irade ID         Original Irade ID         N           Trdr Memo         Trader Memo         N         Y           Format: up to 20 alphanumeric characters, or<br>space to blank the field         N         Y           User Memo         Clearing User Member         N         Y           Format: up to 20 alphanumeric characters, or<br>space to blank the field         N         Y           Oper ID         Operator ID         N         N           Trdr Sessn ID         Trader Session ID         N         N           Exec TS         Execution Timestamp         N         N           Cab         Cabinet         N         N           Brkr ID         Broker Company ID         N         N           Brkr Comp Name         Broker Company ID         N         N           Brkr Comp ID         Trader Company ID         N         N           Clapp Sub Type         Client Application Type         N         N           Cli App Type         Client Application Sub Type         N         N           Delivery Account         N         N         N         N           UTI         Trade Unique Transaction Identifier         N         N         N           Exch Comm         Excha                                                                                                    | Aggr            | Aggressor                                                 |           | N       |
| Ird Memo       Irader Memo       N       Y         Format: up to 20 alphanumeric characters, or space to blank the field       N       Y         User Memo       Clearing User Member       N       Y         Format: up to 20 alphanumeric characters, or space to blank the field       N       Y         Oper ID       Operator ID       N       N         Tridr Sessn ID       Trader Session ID       N       N         Exec TS       Execution Timestamp       N       N         Cab       Cabinet       N       N         Brkr ID       Broker ID       N       N         Brkr Comp ID       Broker Company ID       N       N         Brkr Comp ID       Trader Company ID       N       N         Dirtr Comp Name       Broker Company ID       N       N         Trdr Comp ID       Trader Company ID       N       N         CI App Type       Cleint Application Type       N       N         CI App Sub Type       Cleint Application Sub Type       N       N         Deliv Acct       Delivery Account       N       N       N         UTI       Trade Unique Transaction Identifier       N       N       N         Expired <td< td=""><td>Orig Ird ID</td><td>Original Trade ID</td><td></td><td>N</td></td<>                                                                                                    | Orig Ird ID     | Original Trade ID                                         |           | N       |
| Format: up to 20 alphanumeric characters, or<br>space to blank the fieldNUser MemoClearing User MemberNFormat: up to 20 alphanumeric characters, or<br>space to blank the fieldNOper IDOperator IDNTrdr Sessn IDTrader Session IDNExec TSExecution TimestampNCabCabinetNBrkr IDBroker IDNBrkr Comp IDBroker Company IDNBrkr Comp IDTrader Company IDNCli App TypeClient Application TypeNCl App TypeClient Application Sub TypeNDeliv AcctDelivery AccountNUTITrade Unique Transaction IdentifierNExch CommExchange CommodityNExpiredContract Expired or ClosedNValues: Y (contract expired/closed) or N (not<br>expired/closed)NLockedTransaction LockedN                                                                                                    | I rdr Memo      | I rader Memo                                              | N         | Y       |
| Image: Space to blank the field       N         User Memo       Clearing User Member       N         Format: up to 20 alphanumeric characters, or space to blank the field       N         Oper ID       Operator ID       N         Trdr Sessn ID       Trader Session ID       N         Exec TS       Execution Timestamp       N         Cab       Cabinet       N         Brkr ID       Broker Company ID       N         Brkr Comp ID       Broker Company ID       N         Brkr Comp ID       Trader Company ID       N         Cl App Type       Client Application Type       N         Cl App Type       Client Application Sub Type       N         Deliv Acct       Delivery Account       N         UTI       Trade Unique Transaction Identifier       N         Exch Comm       Exchange Commodity       N         Expired       Contract Expired or Closed       N         Values: Y (contract expired/closed) or N (not expired/closed) or N (not expired/closed)       N         Locked       Transaction Locked       N                                                                                                    |                 | Format: up to 20 alphanumaria abaractora, ar              |           |         |
| Space to blank the field     N     Y       User Memo     Clearing User Member     N     Y       Format: up to 20 alphanumeric characters, or<br>space to blank the field     N     Y       Oper ID     Operator ID     N     N       Trdr Sessn ID     Trader Session ID     N     N       Exec TS     Execution Timestamp     N     N       Cab     Cabinet     N     N       Brkr ID     Broker Company ID     N     N       Brkr Comp Name     Broker Company ID     N     N       Cl App Type     Client Application Type     N     N       Cl App Sub Type     Client Application Sub Type     N     N       Deliv Acct     Delivery Account     N     N       UTI     Trade Commodity     N     N       Exch Comm     Exchange Commodity     N     N       Expired     Contract Expired or Closed     N     N       Ualues: Y (contract expired/closed) or N (not<br>expired/closed)     N     N                                                                                                    |                 | space to blank the field                                  |           |         |
| Oper Include       Operation       N         Oper ID       Operator ID       N         Trider Session ID       Trader Session ID       N         Exec TS       Execution Timestamp       N         Cab       Cabinet       N         Brkr ID       Broker ID       N         Brkr Comp ID       Broker Company ID       N         Brkr Comp Name       Broker Company Name       N         Cleant Application Type       N       N         Cleant Application Sub Type       N       N         Deliv Acct       Delivery Account       N         UTI       Trade Unique Transaction Identifier       N         Exch Comm       Exchange Commodity       N         Exch Comm       Exchange Contract expired/closed) or N (not expired/closed)       N         Locked       Transaction Locked       N                                                                                                    | Liser Memo      | Clearing User Member                                      | N         | Y       |
| Format: up to 20 alphanumeric characters, or<br>space to blank the fieldNOper IDOperator IDNTrdr Sessn IDTrader Session IDNExec TSExecution TimestampNCabCabinetNBrkr IDBroker IDNBrkr Comp IDBroker Company IDNBrkr Comp IDTrader Company IDNClapp TypeClient Application TypeNCl App TypeClient Application Sub TypeNDeliv AcctDelivery AccountNUTITrade CommodityNExch CommExchange CommodityNExpiredContract Expired or ClosedNValues: Y (contract expired/closed) or N (not<br>expired/closed)NLockedTransaction LockedN                                                                                                    | baci memo       |                                                           |           |         |
| space to blank the field       N         Oper ID       Operator ID       N         Trdr Sessn ID       Trader Session ID       N         Exec TS       Execution Timestamp       N         Cab       Cabinet       N         Brkr ID       Broker ID       N         Brkr Comp ID       Broker Company ID       N         Brkr Comp Name       Broker Company Name       N         Trd Comp ID       Trader Company ID       N         Brkr Comp Name       Broker Company Name       N         Cl App Type       Client Application Type       N         Cl App Sub Type       Client Application Sub Type       N         Deliv Acct       Delivery Account       N         UTI       Trade Unique Transaction Identifier       N         Exch Comm       Exchange Commodity       N         Expired       Contract Expired or Closed       N         Values: Y (contract expired/closed) or N (not expired/closed)       N       N         Locked       Transaction Locked       N       N                                                                                                    |                 | Format: up to 20 alphanumeric characters, or              |           |         |
| Oper ID         Operator ID         N           Trdr Sessn ID         Trader Session ID         N           Exec TS         Execution Timestamp         N           Cab         Cabinet         N           Brkr ID         Broker ID         N           Brkr Comp ID         Broker Company ID         N           Brkr Comp Name         Broker Company Name         N           Trdr Comp ID         Trader Company ID         N           Cl App Type         Client Application Type         N           Cl App Sub Type         Client Application Sub Type         N           Deliv Acct         Delivery Account         N           UTI         Trade Unique Transaction Identifier         N           Expired         Contract Expired or Closed         N           Values: Y (contract expired/closed) or N (not expired/closed) or N (not expired/closed)         N           Locked         Transaction Locked         N                                                                                                    |                 | space to blank the field                                  |           |         |
| Trdr Sessn IDTrader Session IDNExec TSExecution TimestampNCabCabinetNBrkr IDBroker IDNBrkr Comp IDBroker Company IDNBrkr Comp NameBroker Company NameNTrdr Comp IDTrader Company IDNCl App TypeClient Application TypeNCl App Sub TypeClient Application Sub TypeNDeliv AcctDelivery AccountNUTITrade Unique Transaction IdentifierNExpiredContract Expired or ClosedNValues: Y (contract expired/closed) or N (not<br>expired/closed)NLockedTransaction LockedN                                                                                                    | Oper ID         | Operator ID                                               |           | N       |
| Exec TSExecution TimestampNCabCabinetNBrkr IDBroker IDNBrkr Comp IDBroker Company IDNBrkr Comp NameBroker Company NameNTrdr Comp IDTrader Company IDNCl App TypeClient Application TypeNCl App Sub TypeClient Application Sub TypeNDeliv AcctDelivery AccountNUTITrade Unique Transaction IdentifierNExch CommExchange CommodityNExpiredContract Expired or ClosedNValues: Y (contract expired/closed) or N (not<br>expired/closed)NLockedTransaction LockedN                                                                                                    | Trdr Sessn ID   | Trader Session ID                                         |           | Ν       |
| CabCabinetNBrkr IDBroker IDNBrkr Comp IDBroker Company IDNBrkr Comp NameBroker Company NameNTrdr Comp IDTrader Company IDNCl App TypeClient Application TypeNCl App Sub TypeClient Application Sub TypeNDeliv AcctDelivery AccountNUTITrade Unique Transaction IdentifierNExch CommExchange CommodityNExpiredContract Expired or ClosedNValues: Y (contract expired/closed) or N (not<br>expired/closed)NLockedTransaction LockedN                                                                                                    | Exec TS         | Execution Timestamp                                       |           | Ν       |
| Brkr IDBroker IDNBrkr Comp IDBroker Company IDNBrkr Comp NameBroker Company NameNTrdr Comp IDTrader Company IDNCl App TypeClient Application TypeNCl App Sub TypeClient Application Sub TypeNDeliv AcctDelivery AccountNUTITrade Unique Transaction IdentifierNExch CommExchange CommodityNExpiredContract Expired or ClosedNValues: Y (contract expired/closed) or N (not<br>expired/closed)NLockedTransaction LockedNValues: Y (locked) or N (not locked)N                                                                                                    | Cab             | Cabinet                                                   |           | Ν       |
| Brkr Comp IDBroker Company IDNBrkr Comp NameBroker Company NameNTrdr Comp IDTrader Company IDNCl App TypeClient Application TypeNCl App Sub TypeClient Application Sub TypeNDeliv AcctDelivery AccountNUTITrade Unique Transaction IdentifierNExch CommExchange CommodityNExpiredContract Expired or ClosedNValues: Y (contract expired/closed) or N (not<br>expired/closed)NLockedTransaction LockedN                                                                                                    | Brkr ID         | Broker ID                                                 |           | N       |
| Brkr Comp NameBroker Company NameNTrdr Comp IDTrader Company IDNCl App TypeClient Application TypeNCl App Sub TypeClient Application Sub TypeNDeliv AcctDelivery AccountNUTITrade Unique Transaction IdentifierNExch CommExchange CommodityNExpiredContract Expired or ClosedNValues: Y (contract expired/closed) or N (not<br>expired/closed)NLockedTransaction LockedN                                                                                                    | Brkr Comp ID    | Broker Company ID                                         |           | N       |
| Trdr Comp IDTrader Company IDNCl App TypeClient Application TypeNCl App Sub TypeClient Application Sub TypeNDeliv AcctDelivery AccountNUTITrade Unique Transaction IdentifierNExch CommExchange CommodityNExpiredContract Expired or ClosedNValues: Y (contract expired/closed) or N (not<br>expired/closed)NLockedTransaction LockedN                                                                                                    | Brkr Comp Name  | Broker Company Name                                       |           | N       |
| CI App Type       Client Application Type       N         CI App Sub Type       Client Application Sub Type       N         Deliv Acct       Delivery Account       N         UTI       Trade Unique Transaction Identifier       N         Exch Comm       Exchange Commodity       N         Expired       Contract Expired or Closed       N         Values: Y (contract expired/closed) or N (not expired/closed)       N         Locked       Transaction Locked       N         Values: Y (locked) or N (not locked)       Values: Y (locked) or N (not locked)                                                                                                    | Trdr Comp ID    | Trader Company ID                                         |           | N       |
| Cl App Sub Type       Client Application Sub Type       N         Deliv Acct       Delivery Account       N         UTI       Trade Unique Transaction Identifier       N         Exch Comm       Exchange Commodity       N         Expired       Contract Expired or Closed       N         Values: Y (contract expired/closed) or N (not expired/closed)       N         Locked       Transaction Locked       N         Values: Y (locked) or N (not locked)       Values: Y (locked) or N (not locked)       N                                                                                                    | СІ Арр Туре     | Client Application Type                                   |           | N       |
| Deliv Acct     Delivery Account     N       UTI     Trade Unique Transaction Identifier     N       Exch Comm     Exchange Commodity     N       Expired     Contract Expired or Closed     N       Values: Y (contract expired/closed) or N (not expired/closed)     N       Locked     Transaction Locked     N       Values: Y (locked) or N (not locked)     N                                                                                                    | CI App Sub Type | Client Application Sub Type                               |           | N       |
| U11       Trade Unique Transaction Identifier       N         Exch Comm       Exchange Commodity       N         Expired       Contract Expired or Closed       N         Values: Y (contract expired/closed) or N (not expired/closed)       N         Locked       Transaction Locked       N         Values: Y (locked) or N (not locked)       N                                                                                                    | Deliv Acct      | Delivery Account                                          |           | N       |
| Exchange Commodity       N         Expired       Contract Expired or Closed       N         Values: Y (contract expired/closed) or N (not expired/closed)       N         Locked       Transaction Locked       N         Values: Y (locked) or N (not locked)       N                                                                                                    |                 | Irade Unique Transaction Identifier                       |           | N       |
| Expired     Contract Expired or Closed     N       Values: Y (contract expired/closed) or N (not<br>expired/closed)     N       Locked     Transaction Locked     N       Values: Y (locked) or N (not locked)     N                                                                                                    | Exch Comm       | Exchange Commodity                                        |           | N       |
| Values: Y (contract expired/closed) or N (not<br>expired/closed)     N       Locked     Transaction Locked     N       Values: Y (locked) or N (not locked)     N                                                                                                    | Expired         | Contract Expired or Closed                                |           | N       |
| Locked     Transaction Locked     N       Values: Y (locked) or N (not locked)     N                                                                                                    |                 | Values: V (contract expired/cleased) or N (net            |           |         |
| Locked Transaction Locked N<br>Values: Y (locked) or N (not locked)                                                                                                    |                 | expired/closed)                                           |           |         |
| Values: Y (locked) or N (not locked)                                                                                                    | Locked          | Transaction Locked                                        |           | N       |
| Values: Y (locked) or N (not locked)                                                                                                    |                 |                                                           |           |         |
|                                                                                                    |                 | Values: Y (locked) or N (not locked)                      |           |         |

# 11. APPENDIX B: REFERENCE FIELD VALUES

## 11.1. STATUS CODES (STATUS)

|        | Sub-   |                                                                                     |                                                                    |
|--------|--------|-------------------------------------------------------------------------------------|--------------------------------------------------------------------|
| Status | Status | Description                                                                         | Screen>Grid Usage                                                  |
| А      |        | Allocated: Allocated; not accepted                                                  | Groups>Groups; Groups>Allocations                                  |
| С      |        | Claimed: Allocated and accepted                                                     | Groups>Groups; Groups>Allocations;<br>Claims>Claims; Claims>Splits |
| CA     |        | Claim Split: Allocated and accepted, then split                                     | Claims>Claims                                                      |
| CNL    |        | Cancelled: Trade or Transfer busted/cancelled                                       | Trades; Transfers                                                  |
| CRV    |        | Confirmed Reversal: Reversal requested and<br>confirmed                             | Groups>Groups; Groups>Allocations;<br>Claims/Claims; Claims/Splits |
| MAA    |        | Accepted: Trade matched; or Transfer accepted and approved                          | Trades; Transfers                                                  |
| MAC    |        | Challenged: Transfer accepted, then challenged                                      | Transfers                                                          |
| MAS    |        | Trade Split: Trade matched, then split                                              | Trades                                                             |
| PEND   |        | Pending: Transfer accepted, pending ICE approval                                    | Transfers                                                          |
| REJ    |        | Rejected: Allocated and rejected                                                    | Groups>Allocations; Claims>Claims;<br>Claims>Splits                |
|        | REJ    | Rejected: Allocated and rejected                                                    | Groups>Groups                                                      |
| REJ    |        | Rejected: Transfer rejected by ICE, insufficient<br>quantity; see Reject Reason     | Transfers                                                          |
| REJ    |        | Rejected: Transfer rejected by ICE; contact Clearing House Operations               | Transfers                                                          |
| RRV    |        | Requested Reversal: Reversal requested; not<br>confirmed                            | Groups>Allocations; Claims>Claims;<br>Claims>Splits                |
|        | RRV    | Requested Reversal: Reversal requested; not<br>confirmed                            | Groups>Groups                                                      |
| UA     |        | Unallocated/Unaccepted: Group not allocated; or<br>Transfer requested, not accepted | Groups>Groups; Transfers                                           |
| UAC    |        | Challenged: Transfer requested, challenged                                          | Transfers                                                          |
| UC     |        | Unclaimed: Allocated; not accepted                                                  | Claims>Claims                                                      |
| UDA    |        | Under Allocated: Partially allocated                                                | Groups>Groups                                                      |
| UDC    |        | Under Claimed: Allocated; partially accepted                                        | Groups>Groups                                                      |

### 11.2. EXCHANGE CODES (EXCH)

| EXCH                  |                                               |
|-----------------------|-----------------------------------------------|
| Jurisdiction          | Market Identifier Code (MIC)/Exchange Code    |
| ICE Clear Europe      | IFEU - ICE Futures Europe                     |
|                       | IFED - ICE Futures Energy Division            |
|                       | NDEX - ICE ENDEX Futures EU                   |
|                       | IFLL- Financial Products Division             |
|                       | IFLO - Equity Products Division               |
|                       | IFLX - Agricultural Products Division         |
|                       | IMCO - ICE ENDEX Physical Forwards            |
|                       | IFAD - ICE Futures Abu Dhabi (for future use) |
| ICE Clear US          | IFUS - ICE Futures US                         |
| ICE Clear Singapore   | IFSG - ICE Futures Singapore                  |
| ICE Clear Netherlands | IMEQ - ICE ENDEX Equity Markets               |

## **11.3. POSITION ACCOUNT CODES (POS ACCT)**

| Pos Acct              |                                                            |
|-----------------------|------------------------------------------------------------|
| Jurisdiction          | Position Account Code                                      |
| ICE Clear Europe      | H - House                                                  |
|                       | G - House - G                                              |
|                       | M - Individual Segregated (ISOC) - M                       |
|                       | N - Non-Segregated customer                                |
|                       | S - Segregated customer                                    |
|                       | L - Local                                                  |
|                       | F - Segregated - F                                         |
|                       | W - FCM Customer Seg Futures                               |
|                       | Z - FCM Customer Seg Swaps                                 |
|                       | T - Segregated - T                                         |
|                       | I - Individual Client Segregated (ISOC) - I                |
|                       | J - Individual Client Segregated (ISOC) - J                |
|                       | E - Segregated - E                                         |
|                       | K - Segregated - K                                         |
|                       | R - Segregated - R                                         |
|                       | U - Unassigned                                             |
|                       | O - Segregated - O                                         |
|                       | P - Segregated - P                                         |
|                       | X - Segregated - X                                         |
|                       | Y - Segregated - Y                                         |
|                       | A - Individual Client Segregated (ISOC) - A                |
|                       | B - Individual Client Segregated (ISOC) - B                |
|                       | D - Individual Client Segregated (ISOC) - D                |
|                       | V - Individual Client Segregated (ISOC) - V                |
| ICE Clear US          | C - Customer                                               |
|                       | H - House                                                  |
| ICE Clear Singapore   | S - Customer                                               |
|                       |                                                            |
|                       | I - Segregated - I                                         |
|                       | U - Unassigned                                             |
| ICE Clear Netherlands | H - House                                                  |
|                       | N - Non-Segregated customer                                |
|                       | 5 - Seyreyaled Customer                                    |
|                       | F Segregated E                                             |
|                       | E - Segregated - E                                         |
|                       | K - Seglegaled - K                                         |
|                       | D Cogregated D                                             |
|                       | R - Segregated - R                                         |
|                       | R - Segregated - R<br>U - Unassigned<br>X - Segregated - X |

## 11.4. TRADE TYPES (TT)

| TT                |                                                              |
|-------------------|--------------------------------------------------------------|
| Jurisdiction      | Trade Type (with FIXML Equivalent)                           |
| All Jurisdictions | REG - Regular trade (0)                                      |
|                   | BLK - Block trade (1)                                        |
|                   | EFP - Exchange for Physical (2)                              |
|                   | EFS - Exchange for Swap (12)                                 |
|                   | EFM - Exchange for Market (13)                               |
|                   | EOO - Exchange of Options for Options (14)                   |
|                   | TAS - Trade at Settlement/TAS; Trade at Index Close/TIC (15) |
|                   | TASB - TAS Block; TIC Block (21)                             |
|                   | ECR - Error Cross; Correction Trade (24)                     |
|                   | EBF - Exchange Basis Facility (55)                           |
|                   | MMK - 8.30/Singapore Marker (56)                             |
|                   | AMK - 4.30/Floating/Expiry-Only Marker (57)                  |
|                   | BRX - Broker Cross Trade (58)                                |

**INTERCONTINENTAL EXCHANGE** ICE FEC, User Interface Guide | v 1.13 | 5 September 2024

| <i>TT</i><br>Jurisdiction | Trade Type (with FIXML Equivalent)                                                                                                    |
|---------------------------|----------------------------------------------------------------------------------------------------|
|                           | AAL - Asset Allocation (101)<br>GDX - Guaranteed Cross (102)<br>VCT - Volatility Contingent Trade (104)<br>SCT - Stock Contingent Trade (105)<br>SBK - Super Block (106)<br>SCB - Stock Contingent Block (107)<br>TAP - Trade at Platts Settlement (108)<br>TAK - Trade at Platts Settlement Block (109) |
|                           | EFB - Exchange of Benchmark (110)                                                                                                    |

## 11.5. RATE IDENTIFIERS (RATE ID)

| Rate ID<br>Jurisdiction | Rate Identifier                                                                                                    |
|-------------------------|----------------------------------------------------------------------------------------------------|
| All Jurisdictions       | C - FCM provided screen<br>D - Other provided screen<br>G - FCM API or FIX<br>H - Algo Engine<br>W - Desk Electronic<br>Y - Client Electronic |

# 12. APPENDIX C: UNRESOLVED ACTIVITY FILTERS

As an alternative to using the Dashboard's Unresolved Activity links, a User may apply the following Search and Filter criteria manually to replicate the results. Where a User's base Search results in more than the allowable number of rows being returned, additional Search criteria may need to be applied as well, which may result in fewer records displaying than were counted on the Dashboard.

• Trades / T Unreg:

On the Trades screen, Search for Trading Member=[selected TM], Exchange='All Exchs', Clearing Date=[current clearing date], and Unresolved='Unreg'

• Trades / T-1 Unreg, T-2 Unreg or T-3 Unreg:

On the Trades screen, Search for Trading Member=[selected TM], Exchange='All Exchs', Clearing Date=[the appropriate prior clearing date], and Unresolved='Unreg'

• Transfers / Unacc/Challgd:

On the Transfers screen, Search for Trading Member=[selected TM], Exchange='All Exchs' and Clearing Date=[current clearing date], Filter for Status 'in UA,UAC,MAC'

• Transfers / Pending:

On the Transfers screen, Search for Trading Member=[selected TM], Exchange='All Exchs' and Clearing Date=[current clearing date], then Filter for Status '=PEND'

• Transfers / Rejected:

On the Transfers screen, Search for Trading Member=[selected TM], Exchange='All Exchs' and Clearing Date=[current clearing date], then Filter for Status '=REJ'

• Groups / In Progress:

On the Groups screen, Search for Trading Member=[selected TM], Exchange='All Exchs' and Clearing Date=[current clearing date], then Filter for Status '=IP'

• Groups / Unalloc:

On the Groups screen, Search for Trading Member=[selected TM], Exchange='All Exchs' and Clearing Date=[current clearing date], then Filter for Status '=UA'

• Groups / Under Alloc:

On the Groups screen, Search for Trading Member=[selected TM], Exchange='All Exchs' and Clearing Date=[current clearing date], then Filter for Status '=UDA'

• Allocations / Unacc:

On the Groups screen, Search for Trading Member=[selected TM], Exchange='All Exchs' and Clearing Date=[current clearing date], then Filter for A Ct '>0'

Select the Groups, then Filter on the Related Allocations grid for Status '=A'

• Allocations / Rejected:

On the Groups screen, Search for Trading Member=[selected TM], Exchange='All Exchs' and Clearing Date=[current clearing date], then Filter for REJ Ct '>0'

Select the Groups, then Filter on the Related Allocations grid for Status '=REJ'

• Allocations / Pend Rev:

**INTERCONTINENTAL EXCHANGE** ICE FEC, User Interface Guide | v 1.13 | 5 September 2024

On the Groups screen, Search for Trading Member=[selected TM], Exchange='All Exchs' and Clearing Date=[current clearing date], then Filter for RRV Ct '>0'

Select the Groups, then Filter on the Related Allocations grid for Status '=RRV'

• Claims / Unacc:

On the Claims screen, Search for Trading Member=[selected TM], Exchange='All Exchs' and Clearing Date=[current clearing date], then Filter for Status '=UC'

• Claims / Pend Rev:

On the Claims screen, Search for Trading Member=[selected TM], Exchange='All Exchs' and Clearing Date=[current clearing date], then Filter for Status '=RRV'

• SCT / Unreg Trades:

On the Trades screen, Search for Trading Member=[selected TM], Exchange='All Exchs', Clearing Date=[current clearing date], and Unresolved='Unreg SCT'

• SCT / Unalloc Grps:

On the Groups screen, Search for Trading Member=[selected TM], Exchange='All Exchs' and Clearing Date=[current clearing date], then Filter for Status '=UA', TT 'in SCT,SCB'

• SCT / Under Alloc Grps:

On the Groups screen, Search for Trading Member=[selected TM], Exchange='All Exchs' and Clearing Date=[current clearing date], then Filter for Status '=UDA', TT 'in SCT,SCB'

• SCT / Unacc Claims:

On the Claims screen, Search for Trading Member=[selected TM], Exchange='All Exchs' and Clearing Date=[current clearing date], then Filter for Status '=UC', TT 'in SCT, SCB' and Trd Dt=[current clearing date]

• SCT / Unreg Claims:

On the Claims screen, Search for Trading Member=[selected TM], Exchange='All Exchs' and Clearing Date=[current clearing date], then Filter for Status 'in C,RRV', TT 'in SCT, SCB', Pos Acct='U' and Trd Dt=[current clearing date

# **13. APPENDIX D: EXPORT MAPPINGS**

To approximate the legacy ACT Allocations export, perform both a Groups grid export and a Related Allocations grid export, and then cross-reference the two results by Grp ID.

|                         |                             | ICE FEC                  |                       |
|-------------------------|-----------------------------|--------------------------|-----------------------|
| Legacy ACT              | ICE FEC                     | Related Allocations Grid |                       |
| Allocation Export Field | Groups Grid Field           | Field                    | ICE FEC Notes         |
| Group Status            | Status                      | requires Groups export   | UA, UDA, A, UDC and C |
|                         |                             |                          | only                  |
| N/A                     | Sub-Status                  | requires Groups export   | REJ and RRV only      |
| Group ID                | Grp ID                      | Grp ID                   |                       |
| A/O Rev                 | A/O Rev                     | A/O Rev                  | Y or blank            |
| Executing Member        | ТМ                          | requires Groups export   |                       |
| Order ID                | Ord ID                      | Ord ID                   |                       |
| Trader                  | Trdr                        | Trdr                     |                       |
| Executing Account       | Cust Acct                   | Cust Acct                |                       |
| Secondary Customer      | Sec Cust Acct               | requires Groups export   |                       |
| Account                 |                             |                          |                       |
| Executing Clearing Acct | Clrg Acct                   | requires Groups export   |                       |
| Executing Pos Acct      | Pos Acct                    | requires Groups export   |                       |
| AP Group ID             | Avg Px Grp ID               | Avg Px Group ID          |                       |
| ТТ                      | ТТ                          | TT                       |                       |
| O/C                     | O/C                         | requires Groups export   |                       |
| Rate ID                 | Rate ID                     | Rate ID                  |                       |
| Cab Ind                 | Cab                         | requires Groups export   |                       |
| Trade Date              | Trd Dt                      | Trd Dt                   |                       |
| B/S                     | B/S                         | B/S                      |                       |
| Product Exchange        | Exch                        | Exch                     |                       |
| Comm                    | Comm                        | Comm                     |                       |
| Contract Period         | Maturity                    | Maturity                 |                       |
| P/C                     | P/C                         | P/C                      |                       |
| Strike Price            | Strike                      | Strike                   |                       |
| Trade Price             | Grp Px                      | Grp Px                   |                       |
| Average Price           | N/A                         | N/A                      | Combined into Grp Px  |
| Rnded Price             | Rnd Px                      | requires Groups export   |                       |
| Residual                | Resid                       | requires Groups export   |                       |
| Group Qty               | Grp Qty                     | requires Groups export   |                       |
| Alloc Qty               | requires Allocations export | Alloc Qty                |                       |
| Alloc Status            | requires Allocations export | Status                   |                       |
| Take-up Member          | requires Allocations export | Dest TM                  |                       |
| Take-up Account         | requires Allocations export | Dest Cust Acct           |                       |
| Take-up Pos Acct        | requires Allocations export | Dest Pos Acct            |                       |
| Take-up CTI             | requires Allocations export | Dest CTI                 |                       |
| Take-up O/C             | requires Allocations export | Dest O/C                 |                       |
| Claim Date              | N/A                         | N/A                      |                       |
| Claim Time              | N/A                         | N/A                      |                       |
| Alloc Record ID         | requires Allocations export | Alloc ID                 |                       |
| Alloc Date              | N/A                         | N/A                      |                       |
| Alloc Time              | N/A                         | N/A                      |                       |

To approximate the legacy ACT Claims export, perform both a Claims grid export and a Related Splits grid export, if applicable, and then combine the two results.

| Legacy ACT         | ICE FEC                             |               |
|--------------------|-------------------------------------|---------------|
| Claim Export Fleid | Claims of Related Splits Grid Field | ICE FEC NOLES |
| Claim Status       | Status                              |               |
| A/O Rev            | A/O Rev                             | Y or blank    |
| Executing Member   | Opp TM                              |               |

INTERCONTINENTAL EXCHANGE

| Legacy ACT                 | ICE FEC                             |                                    |
|----------------------------|-------------------------------------|------------------------------------|
| Claim Export Field         | Claims or Related Splits Grid Field | ICE FEC Notes                      |
| Order ID                   | Ord ID                              | Populated on both regular claims   |
|                            |                                     | and average-price claims           |
| Trader                     | Trdr                                | Populated on both regular claims   |
|                            |                                     | and average-price claims           |
| Executing Account          | Opp Cust Acct                       |                                    |
| Secondary Customer Account | Opp Sec Cust Acct                   |                                    |
| Executing Clearing Acct    | Opp Clrg Acct                       |                                    |
| Executing Pos Acct         | Opp Pos Acct                        |                                    |
| AP Group ID                | Orig Avg Px Grp ID                  |                                    |
| TT                         | TT                                  |                                    |
| O/C                        | Opp O/C                             |                                    |
| Rate ID                    | Rate ID                             |                                    |
| Cab Ind                    | Cab                                 |                                    |
| Trade Date                 | Trd Dt                              |                                    |
| B/S                        | B/S                                 |                                    |
| Product Exchange           | Exch                                |                                    |
| Comm                       | Comm                                |                                    |
| Contract Period            | Maturity                            |                                    |
| P/C                        | P/C                                 |                                    |
| Strike Price               | Strike                              |                                    |
| Trade Price                | Claim Px                            | Populated on both regular claims   |
|                            |                                     | and average-price claims           |
| Average Price              | N/A                                 | Combined into Claim Px             |
| Rnded Price                | Rnd Px                              |                                    |
| Residual                   | Resid                               |                                    |
| Alloc Qtv                  | Claim Qtv                           | Quantity of the allocation and its |
|                            |                                     | associated claim; not the quantity |
|                            |                                     | which has been claimed             |
| Claim Qty                  | N/A                                 | Use Status to determine whether    |
|                            |                                     | record is claimed                  |
| Take-up Member             | TM                                  |                                    |
| Take-up Account            | Cust Acct                           |                                    |
| Take-up Clearing Acct      | Clrg Acct                           |                                    |
| Take-up Pos Acct           | Pos Acct                            |                                    |
| Take-up CTI                | CTI                                 |                                    |
| Take-up O/C                | O/C                                 |                                    |
| Claim Date                 | Claim TS                            | DD-MMM-YY hh:mm:ss TZ; TZ will     |
|                            |                                     | be clearing house time zone        |
|                            |                                     | applicable on the date of claim    |
| Claim Time                 | N/A                                 | Combined into Claim TS             |
| Claim Record ID            | Claim ID                            |                                    |
| Alloc Date                 | N/A                                 |                                    |
| Alloc Time                 | N/A                                 |                                    |